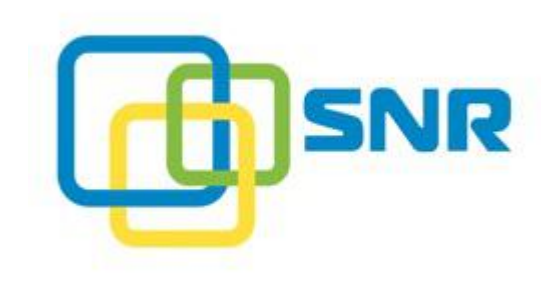

# РУКОВОДСТВО АДМИНИСТРАТОРА

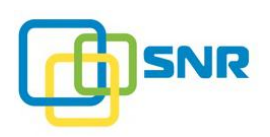

# оглавление

| ВВЕДЕНИЕ                                          | 7 |
|---------------------------------------------------|---|
| Назначение документа                              | 7 |
| Как организован документ                          | 7 |
| Соглашения по оформлению                          | 7 |
| Свяжитесь с нами                                  | 3 |
| Ограничение использования стороннего ПО           | 3 |
| О ПРОДУКТЕ                                        | ) |
| 1. БЫСТРЫЙ СТАРТ11                                | l |
| 1.1 Обзор веб-интерфейса                          |   |
| 1.1.1 Язык интерфейса ПО                          | 2 |
| 1.1.2 Визарды1                                    | 3 |
| 1.1.3 Список SNR систем14                         | 1 |
| 1.2 Начало работы с системой1                     | 5 |
| 1.2.1 Создание RAID                               | 5 |
| 1.2.2 Создание LUN10                              | 5 |
| 1.2.3 Настройка подключения по iSCSI 1            | 7 |
| 1.2.4 Создание общей папки NAS                    | ) |
| 2. РАБОТА С RAID                                  | 2 |
| 2.1 Уровни RAID                                   | 2 |
| 2.2 Создание RAID                                 | 3 |
| 2.3 Оценка состояния RAID                         | 5 |
| 2.4 Инициализация RAID20                          | 5 |
| 2.5 Сканирование целостности RAID по расписанию   | 5 |
| 2.5.1 Принципы работы фонового сканирования       | 7 |
| 2.5.2 Настройка фонового сканирования целостности | 7 |
| 2.5.3 Изменение параметров фонового сканирования  | l |
| 2.5.4 Отключение фонового сканирования            | l |
| 2.6 Перезагрузка RAID                             | 2 |
| 2.7 Удаление RAID                                 | 3 |
| 2.8 Настройка упреждающий реконструкции RAID      | 3 |
| 3. РАСШИРЕННЫЕ НАСТРОЙКИ RAID                     | 5 |
| 3.1 Настройка расширенных параметров RAID         | ) |

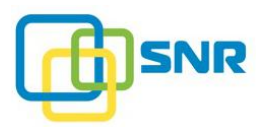

| 3.2 Работа с профилями RAID                                            | 40       |
|------------------------------------------------------------------------|----------|
| 3.2.1 Создание профиля RAID                                            | 40       |
| 3.2.2 Изменение профиля RAID                                           | 41       |
| 3.2.3 Удаление профиля RAID                                            |          |
| 4. РАБОТА С РАЗДЕЛАМИ LUN                                              |          |
| 4.1 Создание LUN                                                       |          |
| 4.1.1 Расширение LUN на несколько RAID                                 | 45       |
| 4.1.1.1 Добавление к LUN RAID                                          |          |
| 4.1.1.2 Расширение LUN                                                 |          |
| 4.2 Настройка правил маскирования                                      |          |
| 4.2.1 Правила маскирования таргетов                                    |          |
| 4.2.1.1 Создание правила маскирования таргета                          |          |
| 4.2.2 Правила маскирования инициаторов                                 |          |
| 4.2.2.1 Создание правила маскирования инициатора                       |          |
| 4.2.2.2 Просмотр и изменение политики маскирования инициаторов по умол | Iчанию52 |
| 4.2.2.3 Удаление правила маскирования инициатора                       |          |
| 4.3 Удаление раздела LUN                                               |          |
| 5. СЕТЕВОЕ ХРАНИЛИЩЕ ДАННЫХ NAS                                        |          |
| 5.1 Управление пользователями и группами                               |          |
| 5.1.1 Создание новых пользователей и групп                             |          |
| 5.1.2 Редактирование и удаление групп и пользователей                  |          |
| 5.2 Создание общей папки                                               |          |
| 5.2.1 Создание общей папки по протоколу SMB                            |          |
| 5.2.1.1 Интеграция с Active Directory                                  |          |
| 5.2.1.2 Настройка доверительных отношений между доменами Active Direct | ory60    |
| 5.2.1.3 Настройка параметров общей папки                               |          |
| 5.3 Создание общей папки NFS                                           | 64       |
| 5.3.1 Настройка подключения к LDAP-серверу                             |          |
| 5.4 Редактирование общей папки                                         |          |
| 5.5 Удаление общей папки                                               | 66       |
| 5.6 Создание, изменение и удаление квоты                               |          |
| 6. РАБОТА С ИНИЦИАТОРАМИ И ИНТЕРФЕЙСАМИ                                |          |
| 6.1 Управление алиасами инициатора                                     |          |
| 6.1.1 Создание алиаса инициатора                                       |          |
| 6.1.1.1 Тонкая настройка приоритизации                                 |          |
| 6.1.2 Удаление алиаса инициатора                                       |          |
|                                                                        |          |

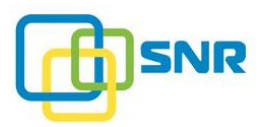

|    | 6.1.3          | Просмотр установленных сессий                      | 71  |
|----|----------------|----------------------------------------------------|-----|
|    | 6.2            | Работа с адаптерами                                | 71  |
|    | 6.2.1          | Информация о портах iSCSI                          | 72  |
|    | 6.3            | Настройка параметров iSCSI                         | 73  |
|    | 6.3.1          | Включение/Выключение поддержки iSCSI               | 73  |
|    | 6.3.2          | Отключение iSCSI инициатора при использовании МРІО | 73  |
|    | 6.3.3          | Создание iSCSI таргета                             | 74  |
|    | 6.3            | .3.1 Создание пользователей СНАР                   | 75  |
|    | 6.3.4          | Тонкая настройка параметров iSCSI-таргетов         | 76  |
|    | 6.3.5          | Удаление iSCSI-таргета                             | 78  |
| 7. | PA             | БОТА С ДИСКАМИ                                     | 79  |
|    | 7.1            | Настройка автоматической замены дисков             | 81  |
|    | 7.2            | SMARТ-диагностика                                  | 83  |
|    | 7.3            | Сканирование лисков                                |     |
|    | 71             |                                                    | 00  |
|    | 7.41           | Риниа замена лиска                                 | 07  |
| Q  | , .ч.1<br>Ц/   |                                                    | 01  |
| 0. | 0.1            |                                                    | 91  |
|    | 8.1            | Работа с узлами                                    | 91  |
|    | 8.1.1          | Просмотр информации оо узлах системы               | 91  |
|    | 8.1.2<br>8.1.2 | Перезагрузка и выключение системы.                 | 93  |
|    | 0.1.5<br>0.2   |                                                    | 95  |
|    | 8.2            | настроика сетевых параметров системы               | 94  |
|    | 8.2.1          | Настроика общих сетевых параметров системы         | 94  |
|    | 8.2.2<br>8.2.3 | Пастройка Бол-сертификата                          | 93  |
|    | 824            | Настройка объединения канадов (Channel bonding)    | 97  |
|    | Q 2            |                                                    | 90  |
|    | 821            |                                                    |     |
|    | 832            | Просмотр информации о лицензии                     | 99  |
|    | 8.3.3          | Загрузка файла лицензии                            | 101 |
|    | 8.3.4          | Удаление файла лицензии                            | 101 |
|    | 84             | Настройка увеломлений о состоянии системы          | 102 |
|    | 8.4.1          | Настройка параметров сервера SMTP                  | 102 |
|    | 8.4            | .1.1 Настройка параметров пользователя             | 104 |
|    | 8.4.2          | Настройка параметров сервера SNMP                  | 105 |
|    | 8.4            | .2.1 Настройка получателей уведомлений SNMP        | 109 |
|    |                |                                                    |     |

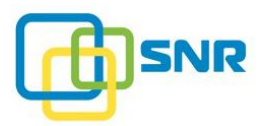

| 8.5 Работа с конфигурацией системы                                 |     |
|--------------------------------------------------------------------|-----|
| 8.5.1 Сохранение конфигурации системы                              | 111 |
| 8.5.2 Скачивание конфигурации системы                              |     |
| 8.5.3 Загрузка конфигурации системы                                |     |
| 8.5.4 Применение конфигурации системы                              |     |
| 8.5.5 Удаление конфигурации системы                                | 112 |
| 8.5.6 Расширенные возможности работы с конфигурацией системы       |     |
| 8.5.6.1 Клонирование конфигурации                                  |     |
| 8.5.6.2 Подключение в рабочую систему дисков данных другой системы |     |
| 8.6 Настройки времени                                              | 115 |
| 9. МОНИТОРИНГ РАБОТЫ СИСТЕМЫ                                       | 119 |
| 9.1 Работа с датчиками                                             | 119 |
| 9.1.1 Работа с датчиками контроллера                               |     |
| 9.2 Работа с производительностью                                   |     |
| 9.2.1 Графики скорости передачи данных                             | 121 |
| 9.2.2 Графики IOPS                                                 |     |
| 9.2.3 Графики времени отклика                                      | 123 |
| 9.2.4 Графики объема передаваемых данных                           |     |
| 9.2.5 Трассировка                                                  |     |
| 9.3 Интерфейс командной строки                                     |     |
| 9.4 Загрузка журнала событий                                       | 132 |
| 9.4.1 Загрузка журнала событий через веб-интерфейс                 |     |
| 9.4.2 Загрузка журнала событий через консоль                       |     |
| 9.5 Оповещения о работе системы                                    |     |
| 10. РЕКОМЕНДАЦИИ ПО РЕШЕНИЮ ВОЗМОЖНЫХ ПРОБЛЕМ                      | 136 |
| ГЛОССАРИЙ                                                          | 140 |
| ПРИЛОЖЕНИЕ А. ФУНКЦИОНАЛЬНОСТЬ И ПРАВИЛА СИНТАКСИСА В              |     |
| ИНТЕРФЕЙСЕ КОМАНДНОЙ СТРОКИ (COMMAND CONSOLE)                      |     |
| adapter                                                            | 145 |
| drive                                                              |     |
| host                                                               | 149 |
| iscsi                                                              |     |
| lun                                                                |     |
| mask                                                               |     |
| metadata                                                           | 164 |
|                                                                    |     |

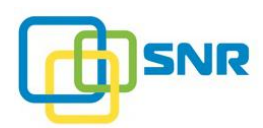

| nas167                                                                   |
|--------------------------------------------------------------------------|
| network                                                                  |
| nodes                                                                    |
| notify mail191                                                           |
| notify snmp198                                                           |
| param                                                                    |
| profile raid211                                                          |
| raid                                                                     |
| sensor                                                                   |
| session                                                                  |
| sparepool                                                                |
| system                                                                   |
| log collector                                                            |
| ПРИЛОЖЕНИЕ Б. НАСТРОЙКА MPIO НА LINUX ENTERPRISE SERVER                  |
| ПРИЛОЖЕНИЕ В. НАСТРОЙКА МРІО НА ОС VMWARE ESXI 6.5, 6.7                  |
| ПРИЛОЖЕНИЕ Г. HACTPOЙKA ISCSI-ИНИЦИАТОРА НА OC WINDOWS SERVER 2012<br>R2 |

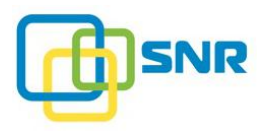

# ВВЕДЕНИЕ

### Назначение документа

Настоящее руководство предназначено для администраторов, эксплуатирующих системы хранения данных (СХД) на основе программного обеспечения SNR.

В документе представлена информация по настройке и управлению системой хранения данных на базе ПО SNR.

## Как организован документ

Настоящий документ содержит следующие разделы:

- 1. Быстрый старт: описание веб-интерфейса и процедуры первого запуска системы.
- 2. <u>Работа с RAID</u>: подробное описание операций с RAID: создание RAID, сканирование дисков RAID, настройка параметров RAID и перезагрузка.
- 3. <u>Работа с разделами LUN</u>: подробное описание операций с разделами LUN, создание правил маскирования.
- 4. Работа с NAS: настройка сетевого хранилища данных и работа с ним.
- 5. <u>Работа с инициаторами и интерфейсами</u>: подробное описание процедуры создания алиаса инициаторов, информации о текущих сессиях, адаптерах, создание iSCSI таргета.
- 6. <u>Расширенные настройки RAID</u>: подробное описание параметров, влияющих на оптимизацию производительности системы.
- 7. <u>Работа с дисками</u>: подробная информация о работе с дисками, замена дисков, сканирование дисков и т.д.
- 8. <u>Настройка параметров системы</u>: подробная информация о работе с узлами, лицензией, настройке сетевых параметров системы и др.
- 9. <u>Мониторинг работы системы</u>: подробная информация о состоянии узлов, производительности системы и др.
- 10. <u>Рекомендации по решению возможных проблем</u>: сведения о возможных проблемах и способах их решения.

# Соглашения по оформлению

В документе для представления различных терминов и названий используются шрифты и форматирование, указанные в таблице.

| Шрифт  | Назначение                                                                                          |
|--------|----------------------------------------------------------------------------------------------------|
| Жирный | Используется при написании названий элементов экранного интерфейса, терминов и условных заголовков. |

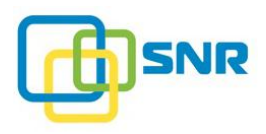

-

| Шрифт       | Назначение                                                                                                    |
|-------------|----------------------------------------------------------------------------------------------------|
| Курсив      | Используется для указания ссылок на термины, а также для представления дополнительной информации, разъяснений, заголовков документов. математических операций. |
| Courier New | Используется для обозначения команд и командных утилит, вводимый текст.                                                                                        |

Некоторые абзацы в тексте содержат информацию, на которую следует обратить особое внимание. Эти абзацы выделены особой рамкой.

Примечание — выделенные таким образом указания содержат важную информацию.

**Внимание** — выделенные таким образом указания настоятельно рекомендуется выполнять для обеспечения работоспособности программного обеспечения.

### Свяжитесь с нами

Если у вас есть комментарии или предложения по улучшению пользовательской документации к продукту, пожалуйста, отправьте их на адрес <u>server@nag.ru</u>. В своем письме укажите название документа, а также, если возможно, номер раздела и страницы.

# Ограничение использования стороннего ПО

Обновление ПО SNR производится только при помощи средств обновления, предоставляемых компанией NAG. Не используйте сторонние средства обновления и установки пакетов (yum, rpm), это может привести к неисправности системы и утрате гарантии.

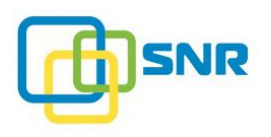

# О ПРОДУКТЕ

ПО SNR – уникальная разработка компании RAIDIX, предназначенная для создания высокопроизводительных систем хранения данных.

SNR идеально подходит для задач с высокими требованиями к производительности, отказоустойчивости и непрерывности работы за счет использования параллельных вычислений и уникальных математических алгоритмов собственной разработки.

SNR поддерживает *одноконтроллерный* режим работы (single-controller mode, SC) – задействован один узел (Рисунок 1).

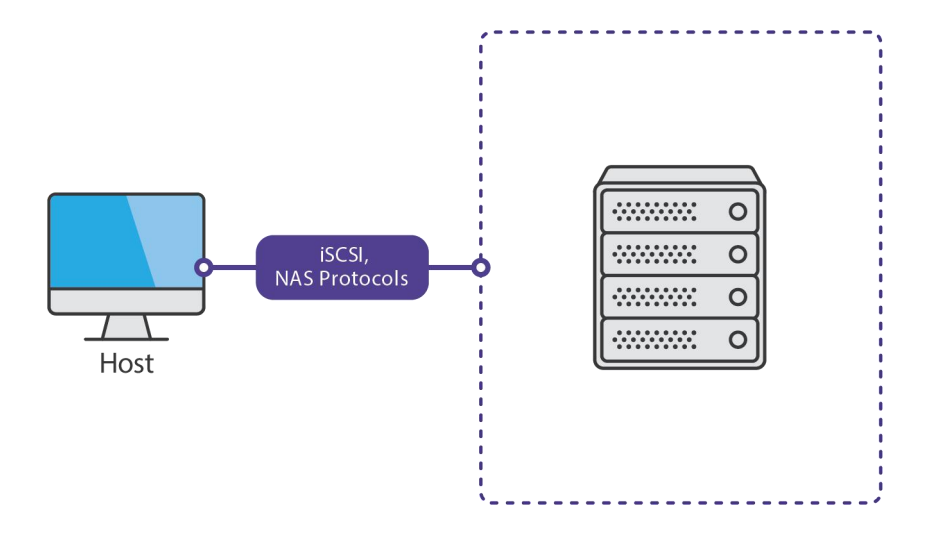

Рисунок 1. Одноконтроллерный режим работы системы

Кроме того, реализована возможность работы с сетевым хранилищем данных (Network Attached Storage, NAS). Подробная информация о работе с сетевым хранилищем данных в SNR представлена в разделе <u>Сетевое хранилище данных NAS</u>.

Управление системой осуществляется через веб-интерфейс (Рисунок 3), а также через консоль при помощи CLI команд (подробное описание команд в <u>приложении A</u>).

#### Характеристики ПО SNR

| Уровни RAID                                    | <ul> <li>0;</li> <li>5;</li> <li>6;</li> <li>10.</li> </ul> |
|------------------------------------------------|-------------------------------------------------------------|
| Максимальное количество дисков<br>в одном RAID | 8 или 16 (в зависимости от лицензии).                       |
| Максимальное количество дисков в системе       | 8 или 16 (в зависимости от лицензии).                       |

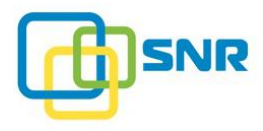

| Максимальное количество LUN                                                  | 447.                                                                                                    |
|------------------------------------------------------------------------------|----------------------------------------------------------------------------------------------------|
| Поддерживаемое количество<br>инициаторов (прямое<br>подключение)             | 32.                                                                                                    |
| Совместимость с браузерами                                                   | <ul> <li>Mozilla Firefox – с версии 65.0.2;</li> <li>Opera – с версии 58.0;</li> <li>Google Chrome – с версии 70;</li> <li>Apple Safari – с версии 12.0;</li> <li>Internet Explorer – с версии 11;</li> <li>Microsoft Edge – с версии 44.17763.1.0.</li> </ul>                                    |
| Поддерживаемые платформы<br>виртуализации                                    | <ul> <li>VMware ESXi Server 5.5, 6.0, 6.5, 6.7;</li> <li>KVM (Kernel-based Virtual Machine);</li> <li>RHEV (Red Hat Enterprise Virtualization);</li> <li>Microsoft Hyper-V Server, XenServer, Proxmox VE.</li> </ul>                                                                              |
| Поддерживаемые операционные<br>системы                                       | <ul> <li>Mac OS X 10.6.8 и старше, 10.7, 10.8, 10.9, 10.10;</li> <li>Microsoft ® Windows® Server 2008, 2008 R2, 2012, 2012 R2, 2016;</li> <li>Microsoft ® Windows® 7, 8 (32-bit, 64-bit);</li> <li>Red Hat Linux, SuSE, ALT Linux, CentOS Linux, Ubuntu Linux.</li> </ul>                         |
| Поддерживаемые операционные<br>системы и платформы<br>виртуализации для МРІО | <ul> <li>Mac OS X 10.7, 10.8, 10.9, 10.10 при наличии Xsan;</li> <li>Microsoft ® Windows® Server 2008, 2008 R2, 2012, 2012 R2, 2016;</li> <li>VMware ESXi 5.5, 6.0, 6.5, 6.7;</li> <li>Linux: (включая, но не ограничивая) Red Hat Linux, SuSE, ALT Linux, CentOS Linux, Ubuntu Linux.</li> </ul> |
| Поддержка высокоскоростных каналов связи                                     | • iSCSI (1, 10 Гбит/с).                                                                                                    |
| Поддерживаемые протоколы NAS                                                 | SMB, NFS, FTP, AFP.                                                                                                    |

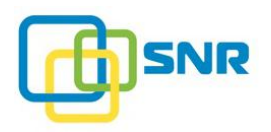

# 1. БЫСТРЫЙ СТАРТ

В данном разделе представлено описание основной процедуры начала работы и настройки ПО SNR:

- 1. Обзор веб-интерфейса.
- 2. <u>Создание RAID</u>.
- 3. <u>Создание LUN</u>.
- 4. <u>Настройка подключения по iSCSI</u>.
- 5. Создание общей папки NAS.

# 1.1 Обзор веб-интерфейса

Убедитесь, что в веб-браузере разрешено выполнение сценариев JavaScript и включена поддержка cookies.

Для начала работы с системой необходимо выполнить ее установку и настроить лицензию. Подробнее об этом в документе Инструкция по установке и настройке SNR.

Для каждого последующего входа в веб-интерфейс программы:

1. Откройте любой поддерживаемый веб-браузер, в адресной строке введите IP-адрес системы в следующем формате:

http://<IP\_address>

IP-адрес системе назначает сам администратор, следуя рекомендациям, изложенным в документе Инструкция по установке и настройке SNR.

Вход в систему может осуществляться и по протоколу HTTPS. Поскольку по умолчанию SNR использует самоподписанный сертификат безопасности, при работе через HTTPS браузер выдаст предупреждение о незащищенном соединении. Для продолжения работы с SNR в веббраузере перейдите к расширенным настройкам соединения и добавьте исключение безопасности, либо <u>настройте SSL-сертификат</u>.

2. Откроется окно для входа в веб-интерфейс (Рисунок 2).

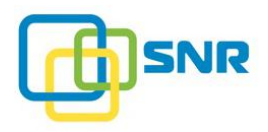

| <b>O</b> SNR     |
|------------------|
| Имя пользователя |
| Пароль           |
| войти            |

Рисунок 2. Окно для входа в пользовательский интерфейс SNR

- 3. Введите Имя пользователя (Username): SNR и Пароль (Password): gfhjkm и нажмите кнопку ВОЙТИ (LOG IN).
- 4. Откроется главная страница интерфейса **ХРАНИЛИЩЕ** (STORAGE) | **ОБЗОР** (DASHBOARD). Главная страница содержит информацию об основных компонентах системы: томах, дисках, созданных RAID-ах, а также об общем состоянии системы (Рисунок 3).

| SNR хранилище NAS ИНИЦИАТ                   | ГОРЫ И ИНТЕРФЕЙСЫ СИСТЕМ             | а монитор    | ИНГ          |                        | D nod           | le 😬 SNR      | e <sup>‡</sup> e |
|---------------------------------------------|--------------------------------------|--------------|--------------|------------------------|-----------------|---------------|------------------|
| ОБЗОР СПИСОК RAID НАБОРЫ РЕЗЕРВНЫХ ДИСКОВ Д | ИСКИ СКАНИРОВАНИЕ ДИСКОВ І           | ПРОФИЛИ RAID | UMFIOPT RAID |                        |                 |               |                  |
| Тома                                        |                                      |              |              |                        |                 |               |                  |
| lun1, 1,500 GIB                             | оступно, 2,223 GiB                   |              |              | Свободно, 4,710 GiB    |                 |               |                  |
| ∼ <u>Диски</u>                              |                                      |              |              |                        |                 |               |                  |
| GOOXIMB 2U16<br>11 дисков<br>10,060 GB      | 4<br>доступный 2<br>зарезерви<br>218 | рован        |              |                        |                 |               |                  |
| ∨ <u>RAID</u>                               |                                      |              |              |                        | Набор резервных |               |                  |
| <u>Имя RAID</u>                             |                                      |              | Статус       | <u>Уровень RAID</u>    | <u>дисков</u>   | Статус дисков |                  |
| raid1 Iun1, 1,500 GiB                       | Доступно, 2,223 GIB                  |              | Онлайн       | RAID 5                 | -               | 🕑 5 дисков    |                  |
| СОЗДАТЬ RAID СОЗДАТЬ LUN                    |                                      |              |              |                        |                 |               |                  |
| ✓ Наборы резервных дисков                   |                                      |              |              |                        |                 |               |                  |
| Имя набора                                  | Диски                                | Свободні     | ые диски     | <u>Доступный объем</u> | Связанные RAID  |               |                  |
| sparepool1                                  | 2 диска                              | 1,9          |              | 1,000 GB               | -               |               | 0                |
| СОЗДАТЬ НАБОР РЕЗЕРВНЫХ ДИСКОВ              |                                      |              |              |                        |                 |               |                  |

Рисунок 3. Главная страница ПО SNR

#### 1.1.1 Язык интерфейса ПО

Для настройки языка наведите курсор на имя пользователя в правом верхнем углу интерфейса ПО SNR (Рисунок 4). Для выбора доступны русский и английский языки.

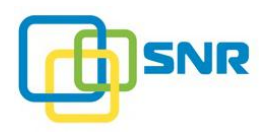

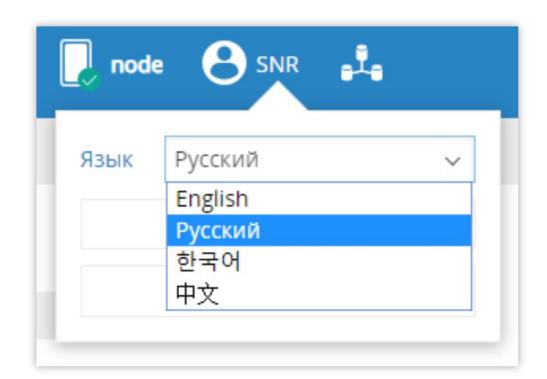

Рисунок 4. Выбор языка интерфейса ПО SNR

#### 1.1.2 Визарды

Простая и быстрая настройка системы возможна с помощью мастера первичной настройки системы – визарда. В ПО SNR с помощью визардов вы можете выполнить следующие действия:

1. Создать RAID (Create a RAID).

Визард находится на странице **ХРАНИЛИЩЕ** (STORAGE) | **ОБЗОР** (DASHBOARD) (Рисунок 5).

2. Создать LUN (Create a LUN).

Визард находится на странице **ХРАНИЛИЩЕ** (STORAGE) | **ОБЗОР** (DASHBOARD) (Рисунок 5).

3. Создать набор резервных дисков (Create a SparePool).

Визард находится на странице **ХРАНИЛИЩЕ** (STORAGE) | **ОБЗОР** (DASHBOARD) (Рисунок 5).

4. Создать общую папку (Create a Share).

Визард находится на странице NAS | ОБЩАЯ ПАПКА (SHARES) (Рисунок 40).

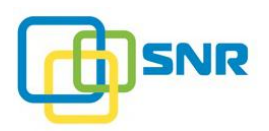

| SNR хранилище NAS ИНИЦИАТОРЫ И ИНТЕРФЕЙСЫ СИСТЕМА                      | мониторинг              |                     | D no                                     | de 😬 SNR      | •*• |  |
|------------------------------------------------------------------------|-------------------------|---------------------|------------------------------------------|---------------|-----|--|
| ОБЗОР СПИСОК RAID НАБОРЫ РЕЗЕРВНЫХ ДИСКОВ ДИСКИ СКАНИРОВАНИЕ ДИСКОВ ПР | РОФИЛИ RAID ИМПОРТ RAID |                     |                                          |               |     |  |
| Тома                                                                   |                         |                     |                                          |               |     |  |
| lun1, 1,500 GiB Доступно, 2,223 GiB                                    |                         | Свободно, 4,710 С   | iΒ                                       |               |     |  |
| ~ <u>Диски</u>                                                         |                         |                     |                                          |               |     |  |
| GOOXIMB 2U16<br>11 дисков<br>10,060 GB 5 тв 5 тв 4 2 зарезервиро 2 тв  | рван                    |                     |                                          |               |     |  |
| ∨ <u>RAID</u>                                                          |                         |                     |                                          |               |     |  |
| User RAID                                                              | Статус                  | <u>Уровень RAID</u> | <u>Набор резервных</u><br>д <u>исков</u> | Статус дисков |     |  |
| raid1 lun1, 1,500 GiB Доступно, 2,223 GiB                              | Онлайн                  | RAID 5              | -                                        | 📀 5 дисков    |     |  |
| СОЗДАТЬ RAID СОЗДАТЬ LUN                                               |                         |                     |                                          |               |     |  |
| > <u>Наборы резервных дисков</u>                                       |                         |                     |                                          |               |     |  |
| СОЗДАТЬ НАБОР РЕЗЕРВНЫХ ДИСКОВ                                         |                         |                     |                                          |               |     |  |

Рисунок 5. Визарды на странице ОБЗОР (DASHBOARD)

#### 1.1.3 Список SNR систем

В SNR реализована возможность обнаружения всех систем SNR, находящихся в одной локальной сети. Пользователю доступны имена узлов, их конфигурация, информация о неполадках и операциях, связанных с переключением режимов работы узлов.

Для просмотра Списка SNR систем (Surrounding SNR List) нажмите на иконку главного меню ПО SNR (Рисунок 6).

| @ SNR      | ХРАНИЛИЩЕ                    | NAS    | ИНИЦИАТОРЫ И ИНТЕРФЕЙСЫ | СИСТЕМА | мониторинг |
|------------|------------------------------|--------|-------------------------|---------|------------|
| Список сис | тем SNR<br>ковещательный адр | ec Bpe | мя ожидания             |         |            |
| поиск      |                              |        |                         |         |            |
| Узлы не на | йдены                        |        |                         |         |            |

Рисунок 6. Список систем SNR

Для обнаружения SNR систем в вашей локальной сети укажите Интерфейс (Interface), Широковещательный адрес (Broadcast Address) и Время ожидания (Timeout) или нажмите ПОИСК (DISCOVER) для поиска с параметрами по умолчанию.

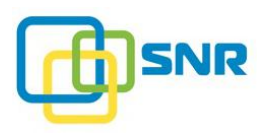

## 1.2 Начало работы с системой

#### 1.2.1 Создание RAID

Для создания RAID выполните следующее:

- 1. Откройте страницу **ХРАНИЛИЩЕ** (STORAGE) | СПИСОК RAID (RAID LIST).
- 2. Кликните Создать RAID. Появится виджет для создания RAID (Рисунок 7).

| 0    | SNR ×                   | РАНИЛИЩЕ    | NAS ИНИЦІ    | ИАТОРЫ И ИН  | ТЕРФЕЙСЫ СИСТ    | ема монит    | ОРИНГ                          |         |                        | node   |       | e <sup>‡</sup> e |
|------|-------------------------|-------------|--------------|--------------|------------------|--------------|--------------------------------|---------|------------------------|--------|-------|------------------|
| 0530 | CTINCOK RAID            | НАБОРЫ РЕЗЕ | РВНЫХ ДИСКОВ | диски ска    | НИРОВАНИЕ ДИСКОВ | ПРОФИЛИ RAID | ИМПОРТ RAID                    |         |                        |        |       |                  |
| Спи  | сок RAID                | пустой      |              |              |                  |              |                                |         |                        |        |       |                  |
| >>   | Имя RAID                |             |              |              | Размер           | Свободно     | <u>Уровень RAID</u> Д          | ИСКИ    | Набор резервных дисков |        |       |                  |
|      | Имя RAID                |             |              |              |                  |              |                                |         |                        |        |       |                  |
|      | Использовать<br>профиль | default     | ~            | Уровень RAID | 0 ~              | P            | азмер кэша RAM                 | 2 GiB ∨ | Страйп                 | 128    | KiB∽  |                  |
|      |                         |             |              | Диски        | Диски            | Р            | ежим записи блоками<br>о 4 KiB |         |                        |        |       |                  |
|      |                         |             |              |              | Выбрать          |              |                                |         |                        |        |       |                  |
|      |                         |             |              |              |                  |              |                                |         | co                     | ОЗДАТЬ | OTMEH | łA               |

Рисунок 7. Страница ХРАНИЛИЩЕ (STORAGE). Создание RAID

- 3. Определите значения следующих параметров:
  - В поле Имя RAID (RAID Name) введите имя массива.
  - В поле **Уровень RAID** (RAID Level) выберите уровень RAID (подробнее в разделе <u>Уровни RAID</u>).
  - В поле Диски (Drives) нажмите Выбрать (Select) и выберите нужные диски. Нажмите ВЫБРАТЬ (SELECT).

) Для создания RAID можно выбрать как SSD, так и HDD диски.

Необходимо учитывать, что в RAID-ах, содержащих диски обоих типов (SSD и HDD), происходит специфический износ SSD-дисков.

- В поле **Размер кэша RAM** (RAM cache size) укажите необходимый размер кэша (значение по умолчанию **2** GiB).
- При необходимости включите опцию Режим записи блоками по 4 КіВ (рекомендуется, если запись ведется смешанным паттерном).
- В поле Страйп (Stripe) укажите размер страйпа (значение по умолчанию 128 KiB).
- 4. Нажмите СОЗДАТЬ. В секции Список RAID (RAID List) отобразится созданный RAID (Рисунок 8).

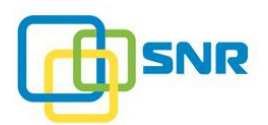

| @ S            | NR XP/      | анилище NAS ИНИЦИ       | ИАТОРЫ И ИНТЕРФЕЙСЫ СИ  | ІСТЕМА МОНИТ    | ОРИНГ        |           |                        | node |   | • <sup>‡</sup> • |
|----------------|-------------|-------------------------|-------------------------|-----------------|--------------|-----------|------------------------|------|---|------------------|
| O53OP          | СПИСОК RAID | НАБОРЫ РЕЗЕРВНЫХ ДИСКОВ | ДИСКИ СКАНИРОВАНИЕ ДИСК | ОВ ПРОФИЛИ RAID | ИМПОРТ RAID  |           |                        |      |   |                  |
| Спис           | OK RAID     |                         |                         |                 |              |           |                        |      |   |                  |
| > ⊻            | 1мя RAID    |                         | Размер                  | Свободно        | Уровень RAID | Диски     | Набор резервных дисков |      |   |                  |
| > <u>r</u>     | aid1        |                         | 3,723 GiB               | 3,723 GiB       | RAID 5       | 0,2,3,6,7 | -                      |      | 0 | :                |
| + <u>Co</u> 3/ | дать RAID   |                         |                         |                 |              |           |                        |      |   |                  |

Рисунок 8. Созданный RAID

### 1.2.2 Создание LUN

Для создания раздела LUN выполните следующее:

- 1. Откройте страницу **ХРАНИЛИЩЕ** (STORAGE) | СПИСОК RAID (RAID LIST).
- 2. Кликните на имени RAID. Откроется страница RAID (Рисунок 9).

| @ SN                          | NR XPAHU                   | ище              | NAS ИНИЦИАТОРЫ                       | И ИНТЕРФЕЙСЫ СИС                     | тема монитор               | инг         |                   |   |   | 📘 node 😁 SNR 📲                                                                                                    |
|-------------------------------|----------------------------|------------------|--------------------------------------|--------------------------------------|----------------------------|-------------|-------------------|---|---|----------------------------------------------------------------------------------------------------|
| 0530P                         |                            | ОРЫ РЕЗЕ         | РВНЫХ ДИСКОВ ДИСКИ                   | СКАНИРОВАНИЕ ДИСКОВ                  | ПРОФИЛИ RAID               | ИMПOPT RAID |                   |   |   |                                                                                                    |
| < <u>назад к</u><br>RAID "    | массивам RAID<br>raid1"    |                  |                                      |                                      |                            |             |                   |   |   | Свойства "raid1"                                                                                                    |
| Список                        | LUN пустой                 |                  |                                      | Доступно, 3,723 GiB                  |                            |             |                   |   |   | Уровень: RAID 5<br>Размер кэша RAM: 2 GIB<br>Нет набора резервных дисков<br>Случайное чтение: Выхлючено<br>Случайная запись: Выключена                                                |
| Исполь                        | вуемые диски               |                  |                                      |                                      |                            |             | ОПоиск            |   |   | Упреждающая реконструкция:<br>Выключена<br>Приоритет реконструкции: 0<br>Дополнительные параметры RAID                                                                                |
|                               | <u>Емкость</u><br>1,000 GB | <u>Слот</u><br>З | <u>Корзина</u><br>500605b0000272bf   | <u>Модель</u><br>ST1000NM0008-2F2    | Серийный номер<br>ZFA0G9K3 | ID<br>sdd   | <u>Тип</u><br>HDD | 0 | : | Изменить профиль RAID<br>Используемый профиль: default                                                                                                    |
| <ul><li>2</li><li>3</li></ul> | 1,000 GB<br>1,000 GB       | 2                | 500605b0000272bf<br>500605b0000272bf | ST1000NM0008-2F2<br>ST1000NM0008-2F2 | ZFA0G7ND<br>ZFA0G7AT       | sdc<br>sdg  | HDD<br>HDD        | 0 | : | Перезагрузить RAID                                                                                                    |
| <ul><li>6</li><li>7</li></ul> | 1,000 GB<br>1,000 GB       | 6<br>5           | 500605b0000272bf                     | ST1000NM0008-2F2<br>ST1000NM0008-2F2 | ZFA0G6Q2<br>ZFA0G6WX       | sdf<br>sde  | HDD<br>HDD        | 0 | : | Удалить RAID<br>Сканирование дисков ~                                                                                                    |
|                               |                            |                  |                                      |                                      |                            |             |                   |   |   | Фоновое сканирования<br>целостности<br>Статус: Выключен<br>Прогресс: —<br>Полоса пропускания: —<br>Время последнего сканирования: —<br>Настрояки фонового сканирования<br>целостности |

Рисунок 9. Окно RAID

3. В секции Список LUN нажмите Добавить LUN (Add LUN). Откроется виджет создания LUN (Рисунок 10).

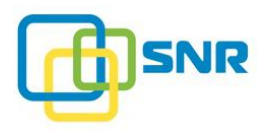

| Доступно, 3,723 GIB |                    |                               |                  |
|---------------------|--------------------|-------------------------------|------------------|
| Доступно, 3,723 GiB |                    |                               |                  |
|                     |                    |                               |                  |
|                     |                    |                               |                  |
| Размер              | Размер LUN на RAID | <u>Размер блока</u> <u>NA</u> | 5                |
| 3723 GIB            |                    | 512 B 🗸 🗸                     |                  |
|                     |                    |                               |                  |
|                     |                    |                               |                  |
|                     |                    | СОЗДАТЬ                       | OTMEHA           |
| 0                   | 3723 GIB           | 3723 GIB                      | 3723 GIB 512 В v |

Рисунок 10. Окно RAID: виджет создания LUN

- 4. В соответствующих полях укажите имя и размер LUN. Если вы планируете создать общую папку (Share), переведите переключатель LUN виден инициаторам (LUN is visible to initiators) в положение Выкл.
- 5. Нажмите СОЗДАТЬ (СREATE).

Созданный LUN появится на странице RAID в секции Список LUN (Рисунок 11), а также на странице **ХРАНИЛИЩЕ** (STORAGE) | **ОБЗОР** (DASHBOARD) на инфографике соответствующего массива.

На созданном LUN некоторые параметры будут выставлены по умолчанию. Подробнее об изменении параметров LUN в разделе 4.1 <u>Создание LUN</u>.

| < Has      | ад к массивам RAID |           |                    |                     |                |   |   |
|------------|--------------------|-----------|--------------------|---------------------|----------------|---|---|
| RAI        | D "raid1"          |           |                    |                     |                |   |   |
|            | lun1, 1,500 GiB    |           | Доступно, 2        | ,223 GiB            |                |   |   |
| Спис       | IMA LUN            | Размер    | Размер LUN на RAID | <u>Размер блока</u> | С Поиск<br>NAS |   |   |
| >          | lun1               | 1,500 GiB | 1,500 GiB          | 4,096 B             | Нет            | 0 | : |
| <b>+</b> д | обавить LUN        |           |                    |                     |                |   |   |

Рисунок 11. Страница RAID: Секция Список LUN (LUN List) с LUN

#### 1.2.3 Настройка подключения по iSCSI

Способ настройки подключения к инициатору по каналу iSCSI зависит от выбранного режима доступа инициаторов к разделам LUN. По умолчанию система работает в режиме *Standard*: разделы LUN после создания доступны всем инициаторам. Администратором системы может быть выбран режим *Enterprise*, при котором LUN после создания не доступен ни одному инициатору. Подробная информация о просмотре и изменении текущего режима доступа – в разделе <u>Настройка правил</u> маскирования.

Для настройки подключения инициатора по каналу iSCSI выполните следующее:

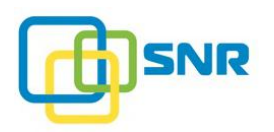

• Для настройки соединения по iSCSI для режима Enterprise выполните п. 1-12.

Для настройки соединения по iSCSI для режима Standard выполните п. 1-4.

- 1. Физически подключите инициатор к СХД.
- 2. Откройте страницу ИНИЦИАТОРЫ И ИНТЕРФЕЙСЫ (HOSTS & INTERFACES) | ТАРГЕТЫ ISCSI (ISCSI TARGETS).
- 3. Включите iSCSI при помощи переключателя Включить iSCSI (Рисунок 12).

| Включить iSCSI |        |
|----------------|--------|
| ТСР порт       | 3260 🖍 |
| ІР-адреса      | Bce    |
| Пользователи   | CHAP   |

Рисунок 12. Страница TAPГETЫ ISCSI (ISCSI TARGETS): переключатель Включить iSCSI

- 4. По умолчанию iSCSI работает на всех доступных сетевых интерфейсах. Если необходимо назначить только определенные интерфейсы, нажмите ссылку Все и введите IP-адреса сетевых интерфейсов.
- 5. Нажмите Создать таргет (Create a Target). Откроется панель для создания таргета iSCSI (Рисунок 13).

| Таргеты iSCSI не созданы    |                  |                    |            |       |           |  |  |  |  |
|-----------------------------|------------------|--------------------|------------|-------|-----------|--|--|--|--|
| Имя таргета                 | СНАР-авторизация | <u>Фильтр IP</u>   | Список LUN | Логин | Пароль    |  |  |  |  |
| iqn.2019-06.com.snr:target0 | Нет 🗸            | <u>Добавить IP</u> | 1 LUN      |       |           |  |  |  |  |
|                             |                  |                    |            | СОЗДА | ть отмена |  |  |  |  |

Рисунок 13. Страница iSCSI: виджет создания таргета

- 6. Определите значения следующих параметров:
  - Имя таргета (Target Name): IQN уникальный идентификатор iSCSI;
  - СНАР-авторизация (СНАР Mode) режим авторизации для обеспечения безопасного доступа инициаторов к таргету: Односторонняя (Unidirectional), Двусторонняя (Bidirectional), Нет (None) (подробнее в разделе <u>Создание iSCSI таргета</u>);
  - **Фильтр IP** (IP Filter): выберите IP одного или нескольких инициаторов, на которые распространяется разрешающее правило маскирования;
  - Список LUN (LUN List): выберите LUN, которые будут доступны для таргета;
  - Логин (Login) имя пользователя СНАР. Поле доступно для редактирования, если включена СНАР-авторизация;

A

- Пароль (Password) пароль пользователя СНАР. Поле доступно для редактирования, если включена *двухсторонняя* СНАР-авторизация.
- 7. Нажмите СОЗДАТЬ (CREATE). Созданный таргет появится на странице iSCSI (Рисунок 14).

| Таргеты iSCSI               |                  |                  |            |       |        |
|-----------------------------|------------------|------------------|------------|-------|--------|
| Имя таргета                 | СНАР-авторизация | <u>Фильтр IP</u> | Список LUN | Логин | Пароль |
| iqn.2019-06.com.snr:target0 | Нет              | _                | lun1       | _     | - :    |
| + Создать таргет            |                  |                  |            |       |        |

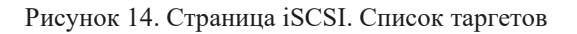

Если в целях безопасности при создании таргета iSCSI вы использовали CHAP авторизацию *Bidirectional* (Двусторонняя) или *Unidirectional* (Односторонняя), для подключения по iSCSI необходимо создать пользователя CHAP, нажав на кнопку Пользователи CHAP.

- 8. Откройте страницу ИНИЦИАТОРЫ И ИНТЕРФЕЙСЫ (HOSTS & INTERFACES) | ИНИЦИАТОРЫ (HOSTS).
- 9. В разделе Алиасы инициаторов (Hosts Aliases) нажмите Создать алиас инициатора (Create Host Alias). Откроется панель для создания алиаса инициатора.
- 10. В текстовом поле Имя алиаса инициатора (Host Alias) введите псевдоним инициатора.
- 11. Под текстовым полем Инициатор (WWN/GUID/IQN) (Host (WWN/GUID/IQN)) кликните Выбрать. В открывшемся окне отметьте нужный интерфейс и кликните ВЫБРАТЬ (SELECT).
- 12. Назначьте **Приоритет** алиасу инициатора (Realtime) (подробнее о приоритизации алиасов см. в разделе Управление алиасами инициатора).
- 13. В поле Список LUN (LUN List) нажмите Добавить LUN (Add LUN) для того, чтобы добавить разделы LUN к соответствующему алиасу инициатора.
- 14. В окне Выбрать LUN (Select LUN) поставьте галочку напротив раздела LUN и нажмите ВЫБРАТЬ (SELECT).
- 15. В раскрывающемся списке добавленного раздела LUN выберите уровень доступа инициаторов к LUN и нажмите **СОЗДАТЬ** (CREATE). Созданный алиас инициатора появится в секции Алиасы инициаторов (Рисунок 15).

| @ SNR          | ХРАНИ              | ЛИЩЕ NAS      | ИНИЦИАТОРЫ И ИН | ТЕРФЕЙСЫ  | СИСТЕМА | мониторинг           |   |
|----------------|--------------------|---------------|-----------------|-----------|---------|----------------------|---|
| инициаторы     | АДАПТЕРЫ           | TAPFETЫ ISCSI |                 |           |         |                      |   |
| Алиасы ини     | циаторов           |               |                 |           |         |                      |   |
| Алиас инициато | pa                 | Инициатор     | (IQN)           | Приоритет | r       | Список LUN           |   |
| alias1         |                    | Scst_lo       | cal_host        | Выключе   | н       | lun1 (Чтение/Запись) | : |
| + Создать ал   | <u>иас инициат</u> | opa           |                 |           |         |                      |   |

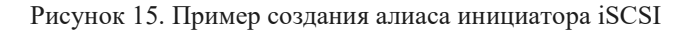

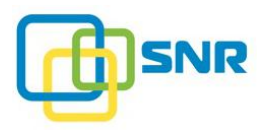

#### 1.2.4 Создание общей папки NAS

Для создания общей папки на сетевом хранилище данных NAS выполните следующие действия:

- 1. Для создания общей папки NAS необходимо создать RAID и LUN с отключенным параметром LUN виден инициаторам.
- 2. Откройте страницу NAS | ПОЛЬЗОВАТЕЛИ И ГРУППЫ (USERS & GROUPS). Добавьте информацию о пользователях NAS (подробнее в разделе <u>Управление пользователями и</u> <u>группами</u>).
- 3. Откройте страницу NAS | ОБЩИЕ ПАПКИ (SHARES).
- 4. Нажмите **Отформатировать LUN** (Format LUN). В открывшемся окне выберите файловую систему и нажмите **ВЫБРАТЬ** (SELECT).
- 5. Нажмите Создать общую папку (Shares List), появится виджет для создания общей папки (Рисунок 16).

| Ģ | <b>b</b> Si    | NR            | ХРАНИЛИЩ      | NAS       | инициа   | ТОРЫ И ИНТЕРФЕЙ   | сы система   | мониторинг                  |                      |
|---|----------------|---------------|---------------|-----------|----------|-------------------|--------------|-----------------------------|----------------------|
| 0 | БЩИЕ Г         | апки г        | ОЛЬЗОВАТЕЛИ И | І ГРУППЫ  | КВОТЫ    |                   |              |                             |                      |
| C | пис            | ок обі        | щих папо      | ОК        |          |                   |              |                             |                      |
| L | JN: <u>lun</u> | <u>1</u> Разм | ep: 1,500 GiB | Свободно: | — 1 RAII | О Файловая систем | а: XFS Отфор | матировать LUN              | <u>Создать квоту</u> |
|   | »              | Имя общ       | ей папки      | Путь      |          | Протокол          | Гость        | Пользователи и группы Хость | Ы                    |
|   |                | 🗂 Имя         | я общей папки |           |          |                   |              |                             |                      |
|   |                | Путь          | 1             |           | Протокол | NFS ~             | All squash   | Хосты 🕕 Оклиен              | тов                  |
|   |                | Выб           | рать путь     |           |          |                   | Root squash  |                             |                      |
|   |                |               |               |           |          |                   |              | СОЗДАТИ                     | D OTMEHA             |

Рисунок 16. Создание общей папки на странице NAS

- 6. Укажите Имя общей папки (Share Name).
- 7. Определите значения остальных параметров (подробнее в разделе <u>Создание общей папки</u>) и нажмите **СОЗДАТЬ** (CREATE).

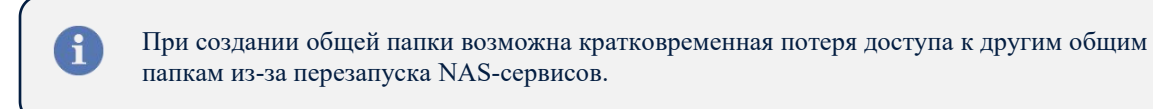

8. Общая папка появится в секции Список общих папок (Shares List) (Рисунок 17).

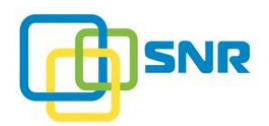

| đ  | 9 SN           | NR           | ХРАНИЛИШ           | e <b>NAS</b> | инициато       | РЫ И ИН | ТЕРФЕЙСЫ | СИСТЕМА        | мониторинг            |          |             |            |
|----|----------------|--------------|--------------------|--------------|----------------|---------|----------|----------------|-----------------------|----------|-------------|------------|
| ОБ | ЩИЕ П/         | апки         | ПОЛЬЗОВАТЕЛИ І     | И ГРУППЫ     | КВОТЫ          |         |          |                |                       |          |             |            |
| Сг | исо            | ok o         | бщих пап           | ок           |                |         |          |                |                       |          |             |            |
| LU | N: <u>lun1</u> | <u>1</u> Pa: | вмер: 1,500 GiB    | Свободно     | : 1,499.23 GiB | 1 RAID  | Файлова  | я система: XFS | Отформатировать LUN   |          | Создать кво | <u>2TY</u> |
|    | »              | Имя об       | щей папки          | Путе         |                | Пр      | отокол   | Гость          | Пользователи и группы | Хосты    |             |            |
|    | >              | 🗂 sh         | are1               | 1            |                | NF      | s        | _              | —                     | 🌔 0 клие | нтов        | :          |
|    | + <u>Co</u>    | здать        | <u>общую папку</u> |              |                |         |          |                |                       |          |             |            |

Рисунок 17. Созданная общая папка

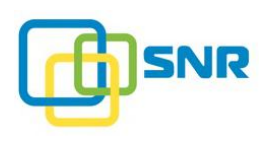

# 2. PAБOTA C RAID

В данном разделе представлено подробное описание <u>уровней RAID</u>, а также следующих возможных операций с RAID:

- 1. <u>Создание RAID</u>.
- 2. <u>Оценка состояния RAID</u>.
- 3. Инициализация RAID.
- 4. <u>Настройка сканирования целостности RAID по расписанию</u>.
- 5. <u>Перезагрузка RAID</u>.
- 6. <u>Удаление RAID</u>.
- 7. Настройка упреждающей конструкции RAID.

# 2.1 Уровни RAID

Существует несколько методов объединения жестких дисков, каждый из которых имеет свои преимущества и недостатки. Такие методы называют уровнями RAID. Степень отказоустойчивости и быстродействия системы определяются используемым уровнем RAID.

Используя программное обеспечение SNR, вы можете создавать и работать с RAID уровней 0, 5, 6, и 10.

**RAID 0** – чередование без зеркалирования. Блоки данных распределяются между несколькими дисками. Поскольку данные находятся в режиме параллельного доступа, это обеспечивает увеличение производительности. Однако в связи с отсутствием избыточности RAID 0 не обеспечивает надежность хранения данных, отказ одного из дисков RAID-группы приводит к неработоспособности всего массива.

**RAID 5** – уровень чередования блоков с распределением четности. Массивы уровня RAID 5 могут выдержать полный отказ *одного* диска в RAID группе, и как следствие, обладают низким уровнем надежности.

**RAID 6** – уровень чередования блоков с двойным распределением четности. И данные, и информация четности распределяются по всем дискам RAID-группы. Информация избыточности дублируется. Каждый диск в массиве уровня RAID 6 обрабатывает I/O запросы самостоятельно, позволяя осуществлять доступ к данным в параллельном режиме. RAID 6-системы могут выдержать полный отказ *двух* дисков в группе.

**RAID 10** – зеркалированный массив. Эта архитектура представляет собой массив типа RAID 0, сегментами которого вместо отдельных дисков являются массивы RAID 1. Соответственно, массив этого уровня должен содержать как минимум 4 диска. Сохранение целостности данных возможно при выходе из строя половины дисков, необратимое разрушение массива происходит при выходе из строя уже двух дисков, если они находятся в одной зеркальной паре.

Основные характеристики RAID представлены в таблице ниже.

| Уровень | Использование  | Защита данных | Скорость | Скорость | Количество |
|---------|----------------|---------------|----------|----------|------------|
| RAID    | ёмкости дисков |               | чтения   | записи   | дисков     |

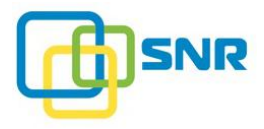

| RAID 0  | 100%   | Нет                                     | Отличная | Отличная | 1-8 или 16                                            |
|---------|--------|-----------------------------------------|----------|----------|-------------------------------------------------------|
| RAID 5  | 80–98% | 1 отказавший диск                       | Средняя  | Средняя  | 5-8 или 16                                            |
| RAID 6  | 60–97% | 2 отказавших диска                      | Средняя  | Средняя  | 5-8 или 16                                            |
| RAID 10 | 50%    | 1 отказавший диск в<br>каждой подгруппе | Отличная | Хорошая  | 2–8 или 16<br>(только чётное<br>количество<br>дисков) |

Кроме того, ПО SNR позволяет создать инициализированные массивы RAID 5i and RAID 6i.

- Отличительными особенностями инициализированных массивов являются:
  - возможность дополнительной настройки параметра Случайная запись (Random Write) для увеличения скорости случайной записи.
  - возможность использования механизма обнаружения скрытого повреждения данных (SDC) RAID.

Подробное описание настройки параметров RAID-ов приведено в разделе <u>Расширенные настройки RAID</u>.

Выбор оптимального уровня RAID позволяет выбрать наиболее подходящее для вас решение с точки зрения производительности, отказоустойчивости и эффективности хранения, а также специфики выполняемых задач.

# 2.2 Создание RAID

В SNR есть три способа создать RAID:

- использовать *виджет* **Создать RAID** (Create RAID) на странице **ХРАНИЛИЩЕ** (STORAGE) | СПИСОК RAID (RAID LIST);
- использовать *визард* **СОЗДАТЬ RAID** (CREATE RAID) на странице **ХРАНИЛИЩЕ** (STORAGE) | **ОБЗОР** (DASHBOARD);
- использовать команды в CLI.

Чтобы создать RAID с помощью виджета, выполните следующее:

- 1. Откройте страницу **ХРАНИЛИЩЕ** (STORAGE) | СПИСОК RAID (RAID LIST).
- 2. В разделе Список RAID (RAID List) нажмите Создать RAID (Create RAID). Появится панель для создания RAID (Рисунок 18).

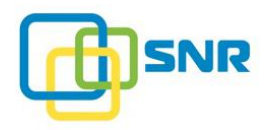

| < Has | ад к массивам RAID       |   |                     |                    |                                |        |
|-------|--------------------------|---|---------------------|--------------------|--------------------------------|--------|
| RAI   | D "raid1"                |   |                     |                    |                                |        |
|       |                          |   | Доступно, 3,723 GiB |                    |                                |        |
| Спис  | сок LUN пустой           |   |                     |                    |                                |        |
| >>>   | Имя LUN                  |   | Размер              | Размер LUN на RAID | <u>Размер блока</u> <u>NAS</u> |        |
|       | Имя LUN                  |   | 3723 GiB            |                    | 512 B 🗸 🗸                      |        |
|       | 1 RAID                   |   |                     |                    |                                |        |
|       | LUN виден<br>инициаторам | • |                     |                    |                                |        |
|       |                          |   |                     |                    | СОЗДАТЬ                        | OTMEHA |

Рисунок 18. Создание RAID

3. Ознакомьтесь со значениями следующих параметров и укажите необходимые значения параметров.

| Параметр                                 | Назначение                                                                                                    |
|------------------------------------------|----------------------------------------------------------------------------------------------------|
| Имя RAID<br>(RAID Name)<br>(обязательно) | Имя RAID.                                                                                                    |
| Использовать профиль<br>(Use Profile)    | Выбрать ранее сохраненный профиль RAID. Профиль содержит<br>расширенные параметры RAID и позволяет мгновенно применить эти<br>настройки к создаваемому RAID. При отсутствии сохраненных<br>профилей система автоматически применяет профиль с настройками по<br>умолчанию (default) (подробнее об управлении параметрами RAID – в<br>разделе <u>Расширенные настройки RAID</u> ). |
| <b>Уровень RAID</b><br>(RAID Level)      | Уровень создаваемого массива.                                                                                                    |
| (обязательно)                            | RAID 0, RAID 5, RAID 5i, RAID 6, RAID 6i, RAID 10 (подробнее в разделе <u>Уровни RAID</u> ).                                                                                                    |
|                                          | В случае создания <b>инициализированного</b> массива запустится процесс<br>инициализации, статус выполнения которой отображается в процентном<br>соотношении. Работа с массивом невозможна до завершения<br>инициализации.                                                                                                    |
| <b>Размер</b><br>(RAID Size)             | Размер RAID (GiB).                                                                                                    |
| <b>Свободно</b><br>(Free Size)           | Свободное пространство на RAID, не занятое разделами LUN (GiB).                                                                                                    |
| Диски<br>(Drives)                        | Список дисков.<br>Введите номера (UID) дисков через запятую либо диапазон UID через<br>дефис, например, <b>0-3</b> . Либо кликните <b>Выбрать</b> (Select), отметьте<br>нужные диски в произвольном порядке и нажмите <b>Выбрать</b> (Select).                                                                                                    |

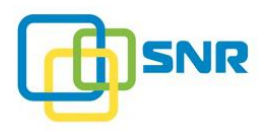

| Параметр                                                              | Назначение                                                                                                    |
|-----------------------------------------------------------------------|----------------------------------------------------------------------------------------------------|
|                                                                       | <ul> <li>Для создания RAID можно выбрать как SSD, так и HDD диски.<br/>Необходимо учитывать, что в RAID, содержащих диски обоих<br/>типов (SSD и HDD), происходит специфический износ SSD-<br/>дисков.</li> <li>В один RAID рекомендуется включать диски одного размера.</li> </ul> |
| <b>Размер кэша RAM</b><br>(RAM cache size)                            | Размер кэша (GiB). По умолчанию – 2 GiB.                                                                                                    |
| <b>Режим записи блоками<br/>по 4 KiB</b><br>(4 KiB blocks write mode) | Включить или выключить режим записи блоками по 4 KiB. Включение данного режима позволяет повысить производительность при записи сложными паттернами.<br>Только для RAID 0 и RAID 10.                                                                                                |
| Набор резервных<br>дисков<br>(SparePool)                              | Имя набора дисков, которые в случае отключения или выхода из строя диска, входящего в массив, будут использованы для автоматической замены этого диска.                                                                                                    |
|                                                                       | При создании RAID уровней 5, 6, 10 можно выбрать набор резервных дисков (SparePool) (подробнее о работе с наборами резервных дисков в разделе <u>Настройка автоматической замены дисков</u> ).                                                                                      |
| <b>Страйп</b><br>(Stripe)                                             | Минимальный размер полосы данных (в килобайтах), записываемых на диск, находящийся в массиве. По умолчанию системой устанавливается значение <b>128</b> KiB.                                                                                                    |

4. Нажмите **СОЗДАТЬ** (CREATE). Созданный RAID появится на странице **ХРАНИЛИЩЕ** (STORAGE) | **СПИСОК RAID** (RAID LIST) (Рисунок 19).

| @ S          | NR XP.      | <b>АНИЛИЩЕ</b> NAS ИНИЦІ | ИАТОРЫ И ИНТЕРФЕЙСЫ  | СИСТЕМА МОНИ      | ТОРИНГ        |           |                        | D node |   | • <sup>1</sup> • |
|--------------|-------------|--------------------------|----------------------|-------------------|---------------|-----------|------------------------|--------|---|------------------|
| O530P        | СПИСОК RAID | НАБОРЫ РЕЗЕРВНЫХ ДИСКОВ  | ДИСКИ СКАНИРОВАНИЕ Д | ИСКОВ ПРОФИЛИ RAI | D ИМПОРТ RAID |           |                        |        |   |                  |
| Спис         | OK RAID     |                          |                      |                   |               |           |                        |        |   |                  |
| ≫ 1          | 1мя RAID    |                          | Размер               | Свободно          | Уровень RAID  | Диски     | Набор резервных диское |        |   |                  |
| > 1          | aid1        |                          | 3,723 GiB            | 3,723 GiB         | RAID 5        | 0,2,3,6,7 | -                      |        | 0 | ÷                |
| + <u>Cos</u> | дать RAID   |                          |                      |                   |               |           |                        |        |   |                  |

Рисунок 19. Пример создания RAID

## 2.3 Оценка состояния RAID

После создания RAID, в поле Статус (Status) отображается текущее состояние массива:

Ø

Онлайн (Online) отображается в следующих случаях:

• Все диски массива подключены и работают корректно;

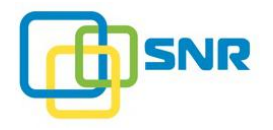

**Предупреждение** (Warning) отображается в следующих состояниях массива:

- Инициализация (Initializing) массив инициализируется. Во время инициализации работа с RAID невозможна. Степень завершенности процесса инициализации указана в процентах;
- **Неполный** (Degraded) массив доступен и работоспособен, но часть дисков массива извлечена из системы или неисправна;
- **Повреждение** данных (SDC) массив содержит поврежденные данные. Пока RAID имеет статус **Повреждение** данных (SDC), при попытке чтения с повреждённых страйпов будет появляться ошибка;
- **Реконструкция** (Reconstructing) в данный момент происходит восстановление данных на дисках, но с массивом можно работать.

Ошибка (Bad) отображается в следующих состояниях массива:

- **Офлайн** (Offline) массив недоступен;
- **Не загружен** (Not Loaded) RAID существует в конфигурации, но в результате какихлибо изменений с дисками, корзиной и др. его невозможно собрать. Подробнее об этом в разделе Рекомендации по решению возможных проблем.

## 2.4 Инициализация RAID

Процедура инициализации запускается автоматически при создании инициализированного RAID уровней 5i, 6i (Рисунок 20). Во время инициализации работа с RAID невозможна.

| SNR хранилище NAS ИНИЦИАТОРЫ И ИНТ                   | ЕРФЕЙСЫ СИС      | тема монито    | ринг         |           | L.                     | node <sup>(1)</sup> SNR | • <sup>‡</sup> • |
|------------------------------------------------------|------------------|----------------|--------------|-----------|------------------------|-------------------------|------------------|
| ОБЗОР СПИСОК RAID НАБОРЫ РЕЗЕРВНЫХ ДИСКОВ ДИСКИ СКАН | НИРОВАНИЕ ДИСКОЕ | В ПРОФИЛИ RAID | ИМПОРТ RAID  |           |                        |                         |                  |
| Список RAID                                          |                  |                |              |           |                        |                         |                  |
| » Имя RAID                                           | Размер           | Свободно       | Уровень RAID | Диски     | Набор резервных дисков |                         |                  |
| > raid1                                              | 3,723 GiB        | 3,723 GiB      | RAID 5i      | 0,2,3,6,7 | -                      | 0                       | :                |
| + CO3AATL RAID                                       |                  |                |              |           |                        | Онлайн<br>Инициализация | a: 096           |

Рисунок 20. Запуск инициализации массива

После окончания инициализации в окне параметров соответствующего массива будет доступно изменение параметров Случайная Запись (Random writes) и Обнаружение скрытого повреждения данных (Silent Data Corruption).

Остановить и возобновить инициализацию можно через CLI.

#### 2.5 Сканирование целостности RAID по расписанию

SNR поддерживает фоновое сканирование целостности RAID по расписанию. Проверка данных на RAID запустится автоматически в соответствии с выбранным администратором расписанием. Сканирование производится в фоновом режиме, не блокируя работу системы на время проверки.

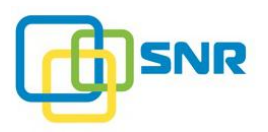

### 2.5.1 Принципы работы фонового сканирования

При настройке фонового сканирования целостности RAID по расписанию учитывайте следующие особенности реализации:

- 1. SNR позволяет настроить отдельное расписание фонового сканирования для каждого RAID.
- 2. Перед включением фонового сканирования необходимо настроить расписание запуска. Для настройки расписания необходимо указать периоды, когда сканирование разрешено и периоды, когда оно приостановлено. Если сканирование включено, а периоды запрета не заданы, сканирование будет проводиться постоянно.
- 3. В периоды, когда фоновое сканирование разрешено, новая проверка целостности RAID запускается через 30 секунд после завершения предыдущего сканирования. Сканирование продолжается до начала периода, в котором сканирование приостановлено. Если очередная проверка не успела завершиться, она будет приостановлена и возобновится в следующем разрешенном периоде.
- 4. На инициализированных RAID фоновое сканирование целостности идет в режиме проверки скрытого повреждения данных. При обнаружении скрытого повреждения данных, система произведет автоматическую коррекцию ошибки.
- 5. Если при проверке неинициализированных RAID система обнаруживает диск с ошибками, количество которых превышает <u>Порог ошибок дисков</u>, диск исключается из RAID.
- 6. При перезагрузке RAID во время фонового сканирования сканирование будет приостановлено и возобновится после возвращения RAID в статус **Онлайн** (Online).
- 7. Если во время фонового сканирования RAID перешел в статус **Офлайн** (Offline), сканирование будет приостановлено и возобновится после возвращения RAID в статус **Онлайн** (Online).
- 8. При удалении RAID фоновое сканирование будет остановлено. Настройки и расписание сканирования будут удалены вместе с RAID.

#### 2.5.2 Настройка фонового сканирования целостности

Чтобы настроить фоновое сканирование целостности для RAID, выполните следующее:

- 1. Откройте страницу **ХРАНИЛИЩЕ** (STORAGE) | СПИСОК RAID (RAID LIST).
- 2. Вы можете открыть окно настроек сканирования двумя способами:

Способ 1 – из окна RAID:

- Кликните на имени RAID, для которого будет производиться настройка фонового сканирования. Откроется страница RAID.
- На странице RAID выберите **Настройки фонового сканирования целостности** (Background Integrity Check Settings) (Рисунок 21).

Способ 2 – из окна СПИСОК RAID:

• Кликните на значок і в строке нужного RAID, а затем выберите Настройки фонового сканирования целостности (Рисунок 22).

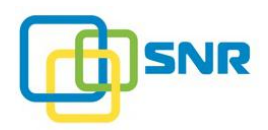

| ø          | SNR                     | ХРАНИЛИ                    | 1ЩЕ              | NAS ИНИЦИАТОРЫ                     | И ИНТЕРФЕЙСЫ СИС                  | тема монитори              | IHF          |                   |   |   | 📄 node 😝 SNR 📲                                                                                                    |
|------------|-------------------------|----------------------------|------------------|------------------------------------|-----------------------------------|----------------------------|--------------|-------------------|---|---|----------------------------------------------------------------------------------------------------|
| 0530       | ор списо                | K RAID HALO                | РЫ РЕЗЕ          | РВНЫХ ДИСКОВ ДИСКИ                 | СКАНИРОВАНИЕ ДИСКОВ               | В ПРОФИЛИ RAID И           | IMFIOPT RAID |                   |   |   |                                                                                                    |
| < Ha       | зад к масси             | Bam RAID                   |                  |                                    |                                   |                            |              |                   |   |   |                                                                                                    |
| RAI        | D "raid                 | 1″                         |                  |                                    |                                   |                            |              |                   |   |   | Свойства "raid1"                                                                                                    |
|            |                         |                            |                  |                                    | Доступно, 3,723 GiB               |                            |              |                   |   |   | Уровень: RAID 5                                                                                                    |
| Спи<br>+ Д | сок LUN (<br>обавить LU | пустой<br>IN<br>ые диски   |                  |                                    |                                   |                            |              |                   |   |   | на маср коша резервных дисков<br>Случайное чтение: Включено<br>Случайная запись: Выключена<br>Упреждающая реконструкция:<br>Выключена<br>Приоритет реконструкции: 0                   |
|            |                         |                            |                  |                                    |                                   |                            |              | С Поиск           |   |   | Дополнительные параметры RAID                                                                                                    |
| LED        | <u>UID</u><br>0         | <u>Емкость</u><br>1,000 GB | <u>Слот</u><br>З | <u>Корзина</u><br>500605b0000272bf | <u>Модель</u><br>ST1000NM0008-2F2 | Серийный номер<br>ZFA0G9K3 | ID<br>sdd    | <u>Тип</u><br>HDD | 0 | ÷ | Изменить профиль RAID<br>Используемый профиль: default                                                                                                    |
| ۲          | 2                       | 1,000 GB                   | 2                | 500605b0000272bf                   | ST1000NM0008-2F2                  | ZFA0G7ND                   | sdc          | HDD               | 0 | : | Перезагрузить RAID                                                                                                    |
| ۲          | 3                       | 1,000 GB                   | 7                | 500605b0000272bf                   | ST1000NM0008-2F2                  | ZFA0G7AT                   | sdg          | HDD               | 0 | : | Удалить RAID                                                                                                    |
| •          | 6                       | 1,000 GB                   | 5                | 500605b0000272bf                   | ST1000NM0008-2F2                  | ZFA0G6Q2<br>ZFA0G6WX       | sdf<br>sde   | HDD               | 0 | : | Сканирование дисков 🗸                                                                                                    |
|            |                         |                            |                  |                                    |                                   |                            |              |                   |   | - | Фоновое сканирования<br>целостности<br>Статус: Выхлючен<br>Прогресс: —<br>Полоса пропускания: —<br>Время последнего сканирования: —<br>Настройки фонового сканирования<br>целостности |

Рисунок 21. Настройки фонового сканирования целостности на странице RAID

| @ SI          | NR XP.      | анилище NAS ИНИЦ        | ИАТОРЫ И И | інтерфейсы сист    | ГЕМА МОНИТО  | оринг        |           | D node                          |             | •    |
|---------------|-------------|-------------------------|------------|--------------------|--------------|--------------|-----------|---------------------------------|-------------|------|
| 053OP         | CПИCOK RAID | НАБОРЫ РЕЗЕРВНЫХ ДИСКОВ | диски с    | КАНИРОВАНИЕ ДИСКОВ | ПРОФИЛИ RAID | ИМПОРТ RAID  |           |                                 |             |      |
| Списо         | OK RAID     |                         |            |                    |              |              |           |                                 |             |      |
| » <u>N</u>    | MR RAID     |                         |            | Размер             | Свободно     | Уровень RAID | Диски     | Набор резервных дисков          |             |      |
| > <u>ra</u>   | iid1        |                         |            | 3,723 GiB          | 3,723 GiB    | RAID 5       | 0,2,3,6,7 | -                               | 0           | :    |
| + <u>Созд</u> | ать RAID    |                         |            |                    |              |              |           | 🕒 Настройки фонового сканирован | ия целостно | ости |
|               |             |                         |            |                    |              |              |           | 🗙 Удалить                       |             |      |
|               |             |                         |            |                    |              |              |           |                                 |             |      |

Рисунок 22. Настройки фонового сканирования целостности на странице RAID LIST

3. Откроется окно с настройками фонового сканирования (Рисунок 23).

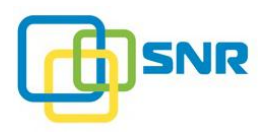

| Hac   | тройки фоново     | го сканирова     | ния целостно     | сти       |         |         | ×         |
|-------|-------------------|------------------|------------------|-----------|---------|---------|-----------|
| Вклю  | чить фоновое скан | ирования целост  | ности            |           |         |         |           |
| Поло  | са пропускания фо | нового сканирова | ания целостности | 100 MiB/s |         |         |           |
| Врем  | енное ограничени  | е: запускае      | гся 📒 - останов  | лен       |         |         |           |
|       | Воскресенье       | Понедельник      | Вторник          | Среда     | Четверг | Пятница | Суббота   |
| 00:00 |                   |                  |                  |           |         |         |           |
| 01:00 |                   |                  |                  |           |         |         |           |
| 02:00 |                   |                  |                  |           |         |         |           |
| 03:00 |                   |                  |                  |           |         |         |           |
| 04:00 |                   |                  |                  |           |         |         |           |
| 05:00 |                   |                  |                  |           |         |         |           |
| 06:00 |                   |                  |                  |           |         |         |           |
| 07:00 |                   |                  |                  |           |         |         |           |
| 08:00 |                   |                  |                  |           |         |         |           |
| 09:00 |                   |                  |                  |           |         |         |           |
| 10:00 |                   |                  |                  |           |         |         |           |
| 11:00 |                   |                  |                  |           |         |         |           |
| 13-00 |                   |                  |                  |           |         |         |           |
| 14:00 |                   |                  |                  |           |         |         |           |
| 15:00 |                   |                  |                  |           |         |         |           |
| 16:00 |                   |                  |                  |           |         |         |           |
| 17:00 |                   |                  |                  |           |         |         |           |
| 18:00 |                   |                  |                  |           |         |         |           |
| 19:00 |                   |                  |                  |           |         |         |           |
| 20:00 |                   |                  |                  |           |         |         |           |
| 21:00 |                   |                  |                  |           |         |         |           |
| 22:00 |                   |                  |                  |           |         |         |           |
| 23:00 |                   |                  |                  |           |         |         |           |
|       |                   |                  |                  |           |         |         |           |
|       |                   |                  |                  |           |         | OTMEHA  | ПРИМЕНИТЬ |
|       |                   |                  |                  |           |         |         |           |

Рисунок 23. Окно настройки фонового сканирования целостности

- 4. В открывшемся окне выполните следующие настройки:
  - Включите фоновое сканирование целостности при помощи переключателя.
  - В поле **Полоса пропускания фонового сканирования целостности** укажите скорость, с которой будет производиться сканирование, в MiB/s. Значение по умолчанию: **100** MiB/s.
  - Настройте расписание сканирования. Зеленым цветом на графике обозначены периоды времени, когда фоновое сканирование разрешено. Каждый раз после завершения полной проверки целостности RAID через 30 секунд сканирование будет запущено заново.
  - Добавьте периоды, в которые сканирование будет приостановлено. Для этого зажмите левую кнопку мыши и выделите нужный временной промежуток. Выбранный интервал сменит цвет на розовый, а верхнем правом углу отобразится временной диапазон, в течение которого сканирование не будет запускаться.
  - Если временной промежуток был указан неточно, его можно откорректировать. Для этого наведите курсор мыши на верхнюю или нижнюю границу участка. Когда указатель примет вид двусторонней стрелки, зажмите левую кнопку мыши и передвигайте границу интервала. Интервал также можно удалить, нажав на № (Рисунок 24).

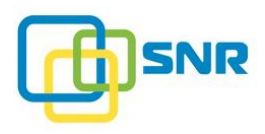

|       | Воскресенье   | Понедельник |
|-------|---------------|-------------|
| 00:00 |               |             |
| 01:00 |               |             |
| 02:00 |               |             |
| 03:00 |               |             |
| 04:00 |               |             |
| 05:00 | 05:00 - 11:45 |             |
| 06:00 |               |             |
| 07:00 |               |             |
| 08:00 |               |             |
| 09:00 |               |             |
| 10:00 |               |             |
| 11:00 |               |             |
| 12:00 |               |             |
| 13:00 |               |             |

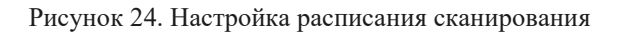

5. После завершения настройки нажмите Применить (Рисунок 25).

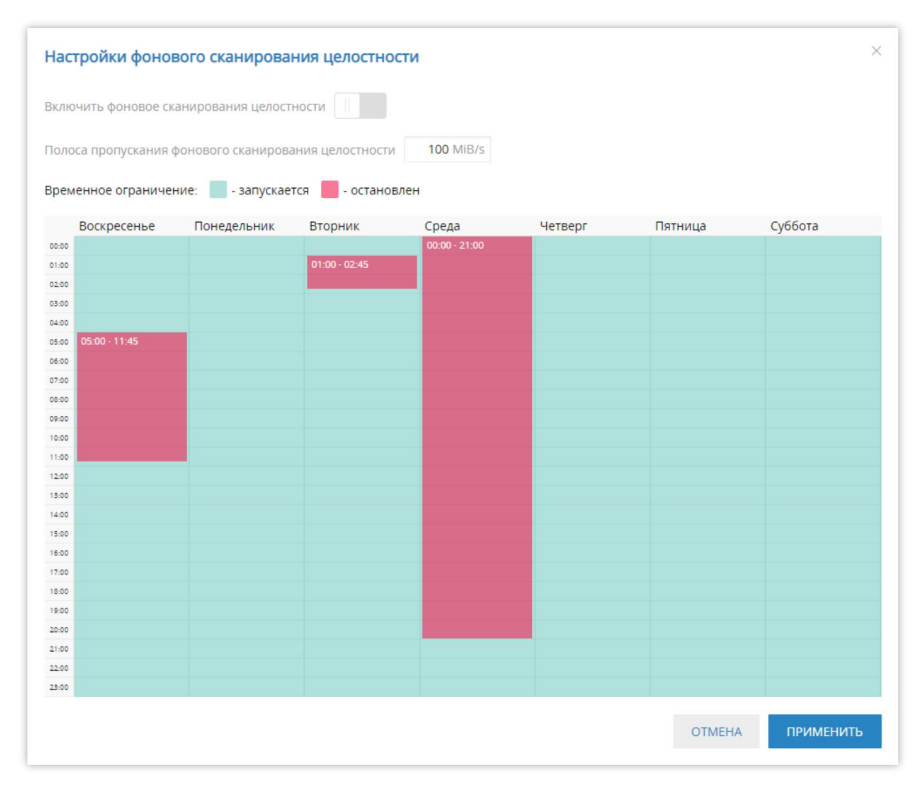

Рисунок 25. Применение настроек фонового сканирования

После завершения настройки фонового сканирования на странице **ХРАНИЛИЩЕ** (STORAGE) | СПИСОК RAID (RAID LIST) в строке соответствующего RAID появится иконка <sup>(9)</sup>.

Фоновое сканирование целостности будет запущено автоматически с началом первого разрешенного интервала, указанного в расписании.

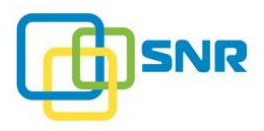

Вы также можете настроить фоновое сканирование целостности, используя <u>интерфейс командной</u> <u>строки (CLI)</u>.

Состояние и прогресс фонового сканирования RAID отображается в виджете **Фоновое** сканирование целостности на странице RAID (Рисунок 26).

Информация в виджете обновляется каждые 30 секунд.

| Фоновое сканир                | ования    |           |   |
|-------------------------------|-----------|-----------|---|
| целостности                   |           |           |   |
| Статус: Работает              | r         |           |   |
| Прогресс: 0.08%               |           |           |   |
| Полоса пропуска               | ания: 100 | MiB/s     |   |
| Время последне                | го сканир | ования: - | - |
| Настройки фонс<br>целостности | вого скан | ирования  |   |

Рисунок 26. Состояние фонового сканирования на странице RAID

После настройки фонового сканирования, его состояние также доступно на странице **ХРАНИЛИЩЕ** (STORAGE) | **СПИСОК RAID** (RAID LIST). Для просмотра состояния наведите курсор на иконку в строке нужного RAID.

Вы также можете посмотреть статус фонового сканирования, используя <u>интерфейс командной строки</u> (CLI).

#### 2.5.3 Изменение параметров фонового сканирования

Чтобы изменить расписание или другие параметры фонового сканирования целостности RAID, выполните следующее:

- 1. Откройте страницу **ХРАНИЛИЩЕ** (STORAGE) | СПИСОК RAID (RAID LIST).
- 2. В строке RAID, для которого нужно поменять настройки фонового сканирования, кликните значок : , затем Настройки фонового сканирования целостности. Откроется окно с настройками фонового сканирования.
- 3. Произведите необходимые изменения настроек и нажмите **Применить** (Apply). Новые настройки будут применены. Чтобы узнать больше о настройках, смотрите <u>Настройка фонового</u> сканирования целостности.

Изменить настройки фонового сканирования для RAID также можно на странице RAID и в интерфейсе командной строки (CLI).

#### 2.5.4 Отключение фонового сканирования

Чтобы отключить фоновое сканирование целостности RAID, выполните следующее:

1. Откройте страницу **ХРАНИЛИЩЕ** (STORAGE) | СПИСОК RAID (RAID LIST).

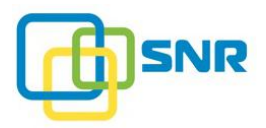

- 2. В строке RAID, для которого нужно поменять настройки фонового сканирования, кликните значок : , затем Настройки фонового сканирования целостности. Откроется окно с настройками фонового сканирования.
- 3. В открывшемся окне отключите фоновое сканирование целостности.

Фоновое сканирование также можно отключить на странице RAID и в <u>интерфейсе командной строки</u> (CLI).

## 2.6 Перезагрузка RAID

Перезагрузка массива в SNR может выполняться для применения изменений параметров работы кэша и статических параметров массива.

Кроме того, в случае, если массив перешел в статус **Не загружен** (Not loaded), перезагрузка может помочь вернуть его в исправное состояние. Подробнее об этом в разделе <u>Рекомендации по решению</u> возможных проблем.

Изменение параметров и перезагрузка массива может быть выполнена как через веб-интерфейс системы, так и при помощи CLI команд. Подробное описание команд приведено в <u>Приложении A</u>.

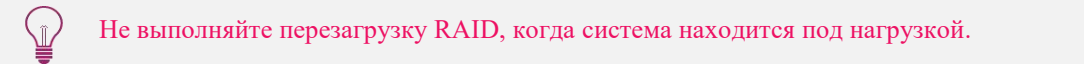

Для перезагрузки массива через веб-интерфейс выполните следующие действия:

- 1. Откройте страницу **ХРАНИЛИЩЕ** (STORAGE) | СПИСОК RAID (RAID LIST).
- 2. Нажмите на название нужного RAID, откроется его страница (Рисунок 27).

| ¢                                                                                            | 🕲 SNR хранилище наз инициаторы и интерфейсы система мониторинг 🛛 🗜 node 😌 snr 🖧 |          |      |                  |                  |                |     |                                           |            |                                                                                                    |  |  |
|----------------------------------------------------------------------------------------------|---------------------------------------------------------------------------------|----------|------|------------------|------------------|----------------|-----|-------------------------------------------|------------|----------------------------------------------------------------------------------------------------|--|--|
| ОБЗОР СПИСОК RAID НАБОРЫ РЕЗЕРВНЫХ ДИСКОВ ДИСКИ СКАНИРОВАНИЕ ДИСКОВ ПРОФИЛИ RAID ИМПОРТ RAID |                                                                                 |          |      |                  |                  |                |     |                                           |            |                                                                                                    |  |  |
| < <u>Назад к массивам RAID</u>                                                               |                                                                                 |          |      |                  |                  |                |     |                                           |            |                                                                                                    |  |  |
| RAID "raid1" Свойства "raid1"                                                                |                                                                                 |          |      |                  |                  |                |     |                                           |            |                                                                                                    |  |  |
| Доступно, 3,723 GIB                                                                          |                                                                                 |          |      |                  |                  |                |     | Уровень: RAID 5<br>Размер каша RAM: 2 GIB |            |                                                                                                    |  |  |
|                                                                                              |                                                                                 |          |      |                  |                  |                |     |                                           |            | Нет набора резервных дисков                                                                                                    |  |  |
| Спи                                                                                          | COK LUN I                                                                       | устой    |      |                  |                  |                |     |                                           |            | Случайное чтение: Включено                                                                                                    |  |  |
| +4                                                                                           | обавить LU                                                                      | N        |      |                  |                  |                |     |                                           |            | Случайная запись: Выключена                                                                                                    |  |  |
|                                                                                              |                                                                                 |          |      |                  |                  |                |     |                                           |            | Упреждающая реконструкция:                                                                                                    |  |  |
| Исп                                                                                          |                                                                                 |          |      |                  |                  |                |     |                                           |            | Приоритет реконструкции: 0                                                                                                    |  |  |
| используемые диски                                                                           |                                                                                 |          |      |                  |                  |                |     | Дополнительные параметры RAID             |            |                                                                                                    |  |  |
| LED                                                                                          | UID                                                                             | Емкость  | Слот | Корзина          | Модель           | Серийный номер | ID  | Тип                                       |            |                                                                                                    |  |  |
| ۲                                                                                            | 0                                                                               | 1,000 GB | 3    | 500605b0000272bf | ST1000NM0008-2F2 | ZFA0G9K3       | sdd | HDD                                       | o :        | Изменить профиль RAID<br>Используемый профиль: default                                                                                                    |  |  |
| ۲                                                                                            | 2                                                                               | 1,000 GB | 2    | 500605b0000272bf | ST1000NM0008-2F2 | ZFA0G7ND       | sdc | HDD                                       | o :        | Banasara Burn DAID                                                                                                    |  |  |
| ۲                                                                                            | 3                                                                               | 1,000 GB | 7    | 500605b0000272bf | ST1000NM0008-2F2 | ZFA0G7AT       | sdg | HDD                                       | o :        | перезагрузить каго                                                                                                    |  |  |
| ۲                                                                                            | 6                                                                               | 1,000 GB | 6    | 500605b0000272bf | ST1000NM0008-2F2 | ZFA0G6Q2       | sdf | HDD                                       | o :        | Удалить RAID                                                                                                    |  |  |
| ۲                                                                                            | 7                                                                               | 1,000 GB | 5    | 500605b0000272bf | ST1000NM0008-2F2 | ZFA0G6WX       | sde | HDD                                       | <b>o</b> : | Сканирование дисков 🗸                                                                                                    |  |  |
|                                                                                              |                                                                                 |          |      |                  |                  |                |     |                                           |            | Фоновое сканирования<br>целостности<br>Статус: Выключен<br>Прогресс: —<br>Полоса пропускания: —<br>Время последнего сканирования: —<br>Настройки фонового сканирования<br>целостности |  |  |

Рисунок 27. Страница RAID

**3.** Нажмите кнопку **Перезагрузить RAID** (Reload RAID). При запросе подтверждения перезагрузки массива нажмите **Перезагрузить** (Reload).

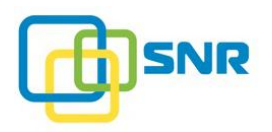

## 2.7 Удаление RAID

- 1. Откройте страницу **ХРАНИЛИЩЕ** (STORAGE) | СПИСОК RAID (RAID LIST).
- 2. Нажмите на название нужного RAID. Откроется его страница.
- 3. Нажмите Удалить RAID (Delete RAID).
- 4. При запросе подтверждения удаления массива нажмите Удалить (Delete). RAID и находящиеся на нем разделы LUN будут удалены.

### 2.8 Настройка упреждающий реконструкции RAID

В SNR реализована возможность запуска **упреждающей реконструкции** (Advanced Reconstruction) RAID. Данная опция позволяет оптимизировать производительность благодаря исключению медленных дисков и решению системы уравнений для быстрого восстановления данных.

Для настройки режима Упреждающей реконструкции (Advanced Reconstruction):

- 1. Откройте страницу **ХРАНИЛИЩЕ** (STORAGE) | Список RAID (RAID LIST).
- 2. В правой части страницы кликните Дополнительные параметры RAID (Show Advanced RAID Parameters).
- 3. Откроется окно с параметрами RAID (Рисунок 28).

| Размер                              | Свободно         | Уровень       | Диски     | RAID Engine | Размер кэша<br>RAM                         | Набор резервных дисков           | Страй      | п   |
|-------------------------------------|------------------|---------------|-----------|-------------|--------------------------------------------|----------------------------------|------------|-----|
| 3,723 GiB                           | 3,723 GiB        | RAID 5        | 0,2,3,6,7 | Generic     | 2 GiB 🗸                                    | _                                | ✓ 128 Kill | в 🤇 |
| Статические п                       | араметры         |               |           |             | Динамические                               | параметры                        |            |     |
| ежим записи блокам                  | и по 4 КіВ       |               | Включена  | ?           | Алгоритм вытеснения                        | чистых сегментов                 | LRU        | ?   |
| Объем альтернативн                  | ого буфера       |               | 512       | ?           | Алгоритм вытеснения                        | грязных сегментов                | LRU 🗸      | ?   |
| Лаксимальный разме                  | ер запроса отло» | кенной записи | 24        | ?           | Максимальный разме                         | р грязных сегментов для LRU      | 24         | ?   |
| Максимальный разме                  | ер данных на заг | ЛИСЬ          | 256       | ?           | Максимальный разме                         | р грязных сегментов для Cycle    | 24         | ?   |
| Количество потоков                  |                  |               | 16        | ?           | Максимальное количе<br>запросов отложенной | ество последовательных<br>записи | 8          | ?   |
| Максимальный разме<br>реконструкции | ер одного запро  | ca            | 24        | (?          | Максимальное количе<br>отложенной записи   | ество случайных запросов         | 1024       | ?   |
|                                     |                  |               |           |             | Случайное чтение                           |                                  |            | ?   |
|                                     |                  |               |           |             | Случайная запись                           |                                  | Выключена  | ?   |
|                                     |                  |               |           |             | Обнаружение скрытог                        | о повреждения данных             | Выключено  | ?   |
|                                     |                  |               |           |             | Сквозная запись                            |                                  | Выключен ~ | ?   |
|                                     |                  |               |           |             | Приоритет реконструн                       | кции                             | 0          | ?   |
|                                     |                  |               |           |             | Максимальное число:                        | запросов реконструкции           | 8          | ?   |
|                                     |                  |               |           |             | Процент кэша, доступ<br>записи             | ного для обработки запросов      | 75         | ?   |
|                                     |                  |               |           |             | Упреждающая реконс                         | трукция                          |            | ?   |

Рисунок 28. Параметры RAID. Включение упреждающей реконструкции

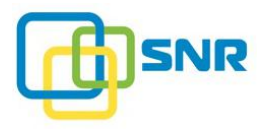

Доступны следующие режимы упреждающей реконструкции (Advanced Reconstruction):

- Включен: упреждающая реконструкция включена. Позволяет оптимизировать скорость чтения в процессе восстановления данных путем исключения из процесса до двух дисков с наименьшей скоростью чтения.
- Выключен: механизм отключен.

Не рекомендуется запускать механизм упреждающей реконструкции в **постоянном** режиме в случае, если система содержит большое количество дисков или массивов RAID.

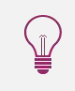

Î

Действие функции Упреждающая реконструкция (Advanced Reconstruction) приостанавливается при включении механизмов Случайной записи (Random Write) и Обнаружения скрытого повреждения данных (SDC).

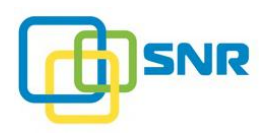

# 3. РАСШИРЕННЫЕ НАСТРОЙКИ RAID

SNR предоставляет пользователю расширенные настройки RAID, которые позволяют улучшить производительность системы и повысить её надежность благодаря мониторингу скрытых ошибок – SDC. Расширенные настройки включают настройки кэша, делая механизм работы кэша SNR максимально регулируемым. Для большинства нагрузок подходят параметры кэша, выбранные по умолчанию, однако если вы не удовлетворены полученными показателями производительности или столкнулись с нетипичными видами нагрузки, скорость может быть увеличена путем тонкой настройки нескольких параметров. Данные параметры могут быть сохранены в виде **Профиля RAID** (RAID Profile) и могут применяться к нескольким RAID сразу.

Расширенные настройки RAID могут быть заданы и сохранены на странице определенного RAID или на странице **ХРАНИЛИЩЕ** (STORAGE) | **ПРОФИЛИ RAID** (RAID PROFILES) (подробнее – <u>Работа с профилями RAID</u>), после чего выбранные настройки можно применить к нескольким RAID одновременно.

Оптимизируйте работу для различных типов нагрузки, используя настройки следующих параметров массива:

| Параметр                                                                        | Назначение                                                                                                    |  |  |  |  |  |
|---------------------------------------------------------------------------------|----------------------------------------------------------------------------------------------------|--|--|--|--|--|
| Статические параметры                                                           |                                                                                                    |  |  |  |  |  |
| <b>Режим записи</b><br>блоками по 4 KiB<br>(4 KiB blocks write<br>mode)         | Режим записи, при котором минимальный размер блока равен 4 KiB.<br>Только для RAID 0 и RAID 10.                                                                                                    |  |  |  |  |  |
| Объём<br>альтернативного<br>буфера<br>(Alt Buffers Size)                        | Размер альтернативного (вспомогательного) буфера. Возможные значения – от 200 до 4096. Значение по умолчанию – 512.                                                                                                    |  |  |  |  |  |
| Максимальный<br>размер запроса<br>отложенной записи                             | Максимальный размер запроса отложенной записи (write back), в страйпах.<br>Возможные значения – от 1 до 128. Значение по умолчанию, равное 24,                                                                                                    |  |  |  |  |  |
| (Write Back at Once)                                                            | оптимально для большинства случаев.<br>Параметр позволяет установить ограничение количества кэша, которое<br>используется для выполнения каждой команды записи с клиента.                                                                                                    |  |  |  |  |  |
| Максимальный<br>размер данных на<br>запись<br>(Max Write Data)                  | Максимальный размер буфера на запись, MiB. В буфере размещаются блоки данных, которые в настоящий момент записываются на RAID. Выбирайте большие значения, если предполагается запись большими блоками или одновременная запись с большого количества инициаторов. Возможные значения – от 64 до 2048. Значение по умолчанию – 256. |  |  |  |  |  |
| Количество потоков<br>(Number of Threads)                                       | Количество потоков обрабатываемых данных. Возможные значения – от 0 до <b>256</b> . Значение по умолчанию – <b>16</b> .                                                                                                    |  |  |  |  |  |
| Максимальный<br>размер одного запроса<br>реконструкции<br>(Reconstruct at Once) | Максимальный размер одного запроса реконструкции (MiB).<br>Возможные значения – от 1 до 64. Значение по умолчанию – 24.                                                                                                    |  |  |  |  |  |

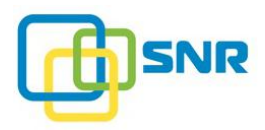

| Параметр                                                                                   | Назначение                                                                                                    |  |  |  |  |  |
|--------------------------------------------------------------------------------------------|----------------------------------------------------------------------------------------------------|--|--|--|--|--|
| Динамические параметр                                                                      | Ъ                                                                                                    |  |  |  |  |  |
| Алгоритм вытеснения чистых сегментов                                                       | Параметр определяет механизм вытеснения чистых сегментов из кэша в соответствующие им зоны основной памяти.                                                                                                    |  |  |  |  |  |
| (Clean Segments<br>Replacement)                                                            | Чистые сегменты содержат данные, полностью соответствующие данным страйпа RAID. В SNR чистые сегменты вытесняются на диски только по алгоритму LRU. Концепция алгоритма LRU основана на вытеснении тех сегментов подсистемы кэш, обращение к которым не происходило дольше всего. |  |  |  |  |  |
| Алгоритм вытеснения<br>грязных сегментов<br>(Dirty Segments                                | Параметр определяет механизм вытеснения грязных сегментов из кэша в соответствующие им зоны основной памяти. Грязные сегменты содержат данные, которые еще не были сброшены в основную память.                                                                                    |  |  |  |  |  |
| Replacement)                                                                               | В SNR представлены следующие алгоритмы вытеснения кэша:                                                                                                    |  |  |  |  |  |
|                                                                                            | • LRU (Last Recently Used) – этот алгоритм наиболее эффективен при типе нагрузки последовательная запись;                                                                                                    |  |  |  |  |  |
|                                                                                            | • <b>Cycle</b> – этот алгоритм наиболее эффективен при типе нагрузки случайная запись.                                                                                                    |  |  |  |  |  |
| Максимальный                                                                               | Максимальный размер грязных сегментов для сброса данных на диски по                                                                                                    |  |  |  |  |  |
| размер грязных                                                                             | алгоритму LRU. Допустимые значения: от 1 до 128.                                                                                                    |  |  |  |  |  |
| (Max Dirty Segments for<br>LRU)                                                            | Значение по умолчанию – 24.                                                                                                    |  |  |  |  |  |
| Максимальный<br>размер грязных<br>сегментов для Cycle<br>(Max Dirty Segments for<br>Cycle) | Максимальный размер грязных сегментов для сброса данных на диски по алгоритму Cycle. Допустимые значения: от 1 до 128. Значение по умолчанию – 24.                                                                                                    |  |  |  |  |  |
| Максимальное количество                                                                    | Максимальное количество одновременно выполняемых последовательных запросов отдоженной записи                                                                                                    |  |  |  |  |  |
| последовательных<br>запросов отложенной<br>записи<br>(Max Write Back<br>Sequential)        | Возможные значения – от 1 до 1024. Значение по умолчанию – 8.                                                                                                    |  |  |  |  |  |
| Максимальное                                                                               | Максимальное количество одновременно выполняемых случайных                                                                                                    |  |  |  |  |  |
| КОЛИЧЕСТВО<br>СЛУЧАЙНЫХ ЗАПРОСОВ                                                           | запросов отложенной записи.                                                                                                    |  |  |  |  |  |
| отложенной записи<br>(Max Write Back<br>Random)                                            | Возможные значения – от 1 до 1024. Значение по умолчанию – 1024.                                                                                                    |  |  |  |  |  |
| Случайное чтение<br>(Random Reads)                                                         | Применяется для увеличения скорости случайного чтения. Возможные значения:                                                                                                    |  |  |  |  |  |
|                                                                                            | • Включено (Enabled);                                                                                                    |  |  |  |  |  |
|                                                                                            | • Выключено (Disabled).                                                                                                    |  |  |  |  |  |
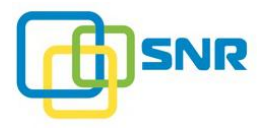

| Параметр                                                                  | Назначение                                                                                                    |  |  |  |  |  |  |
|---------------------------------------------------------------------------|----------------------------------------------------------------------------------------------------|--|--|--|--|--|--|
| Случайная запись<br>(Random Writes)                                       | <ul> <li>Применяется для увеличения скорости случайной записи. Возможные значения:</li> <li>Включена (Enabled);</li> <li>Выключена (Disabled).</li> </ul>                                                                                                    |  |  |  |  |  |  |
| Обнаружение<br>скрытого<br>повреждения данных<br>(Silent Data Corruption) | Функция, осуществляющая обнаружение и восстановление поверженных данных RAID. По умолчанию обнаружение Выключено (Disabled).         Функция может работать в следующих режимах:         • Обнаружение (Detection) – обнаружение ошибок без исправления;         • Исправление (Correction) – обнаружение и восстановление данных на дисках RAID.         • Параметр настраивается только для инициализированных RAID 5i, 6i.         • Функция Обнаружение скрытого повреждения данных (Silent Data Corruption) приостанавливает действие таких функций, как случайное чтение (Random Reads), Случайная запись (Random Writes) и Упреждающая реконструкция (Advanced Reconstruction).         • Ока RAID имеет статус Повреждение данных (SDC) (см. Оценка состояния RAID), при попытке чтения с повреждённых страйпов будет появляться ощибка.                                                                                                    |  |  |  |  |  |  |
| <b>Сквозная запись</b><br>(Write Through)                                 | <ul> <li>страйнов будет появляться ошибка.</li> <li>Сквозная запись (Write Through) подразумевает, что данные записываются непосредственно на диски. Возможные значения параметра:</li> <li>Включена (Enabled) – данные записываются непосредственно на диски. Инициатор получает подтверждение записи только после того, как данные надежно записаны в стабильное хранилище;</li> <li>Отключена (Disabled) – сквозная запись отключена, используется отложенная запись (Write Back), при которой инициатор получает подтверждение записы неред записью на диски;</li> <li>Авто (Auto) – включает опцию автоматической сквозной записи (Automatic Write Through).</li> <li>Система автоматически выбирает политику записи в зависимости от информации, полученной от детектора последовательностей. Для записи случайного паттерна используется механизм отложенной записи, то есть данные отправляются в кэш. Для последовательной записи используется механизм сквозной записи, то есть данные записываются в кэш. Для последовательной записи используется механизм сквозной записи, то есть данные отправляются в кэш.</li> </ul> |  |  |  |  |  |  |

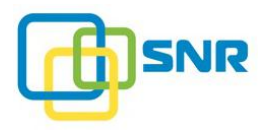

| Параметр                                                                                             | Назначение                                                                                                    |  |  |  |  |  |  |
|----------------------------------------------------------------------------------------------------|----------------------------------------------------------------------------------------------------|--|--|--|--|--|--|
|                                                                                                    | <ul> <li>Использование опции автоматической сквозной записи<br/>может улучшить производительность для записи<br/>смешанного типа, если синхронизация является «узким<br/>местом».</li> <li>Настройки параметра Сквозная запись, заданные для RAID,<br/>используются на всех созданных на нем LUN.</li> </ul> |  |  |  |  |  |  |
| Приоритет<br>реконструкции<br>(Reconstruction Priority)                                              | <ul> <li>Приоритет процесса реконструкции относительно других процессов в системе. Возможные значения: целые числа от 0 до 100, при этом:</li> <li>0 – механизм восстановления останавливается при наличии иной активности;</li> </ul>                                                                       |  |  |  |  |  |  |
|                                                                                                    | <ul> <li>При включенном фоновом сканировании целостности и установленном приоритете реконструкции в 0, процесс рекнострукции будет запускаться только во время приостановки сканирования.</li> <li>100 – механизму восстановления устанавливается наивысший</li> </ul>                                       |  |  |  |  |  |  |
|                                                                                                    | приоритет.                                                                                                    |  |  |  |  |  |  |
| <b>Максимальное число</b><br>запросов<br>реконструкции<br>(Max Number of<br>Reconstruction Requests) | Максимальное количество паралелльных запросов реконструкции.<br>Возможные значения: от 1 до 64. Значение по умолчанию: 8.                                                                                                    |  |  |  |  |  |  |
| Процент кэша,<br>лоступного для                                                                      | Максимальный процент общего объема кэша, занятая грязными сегментами.                                                                                                    |  |  |  |  |  |  |
| обработки запросов<br>записи<br>(Percent of Cache                                                    | Указанный объем кэша будет выделен под операции записи, оставшийся<br>объём памяти будет выделен под операции чтения даже во время<br>интенсивной записи.                                                                                                    |  |  |  |  |  |  |
| Available to Write<br>Requests)                                                                      | Значение параметра должно находиться в диапазоне от 1 до 100%.<br>Значение по умолчанию 75.                                                                                                    |  |  |  |  |  |  |
|                                                                                                    | Опция доступна для настройки в окне Дополнительные параметры RAID на странице RAID-а или через <u>CLI</u> .                                                                                                    |  |  |  |  |  |  |
| Упреждающая<br>реконструкция<br>(Advanced<br>Reconstruction)                                         | Упреждающая реконструкция – механизм, который позволяет<br>оптимизировать скорость чтения за счет исключения из процесса дисков,<br>скорость чтения с которых ниже, чем у остальных. Возможные значения<br>параметра:                                                                                        |  |  |  |  |  |  |
|                                                                                                    | • Включена (Enabled);                                                                                                    |  |  |  |  |  |  |
|                                                                                                    | • Отключена (Disabled).                                                                                                    |  |  |  |  |  |  |

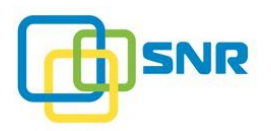

# 3.1 Настройка расширенных параметров RAID

В процессе создания RAID значения расширенных параметров RAID применяются по умолчанию. Дополнительные параметры изменяются при создании профиля RAID и применения его к массиву, либо при изменении данных параметров для каждого отдельного массива.

Для изменения **Расширенных параметров RAID** (Advanced RAID Parameters) выполните следующее:

- 1. Откройте страницу **ХРАНИЛИЩЕ** (STORAGE) | Список RAID (RAID List).
- 2. В списке RAID нажмите на название RAID. Страница выбранного RAID откроется.
- **3.** Нажмите Дополнительные параметры RAID (Show Advanced RAID Parameters). Появится окно Параметры RAID (Advanced RAID Parameters) (Рисунок 29).

| Параметры RAID "raid1"                              |           |               |                                                                        |           | ×   |
|-----------------------------------------------------|-----------|---------------|------------------------------------------------------------------------|-----------|-----|
| Размер Свободно Уровень                             | Диски     | RAID Engine   | Размер кэша<br>RAM Набор резервных дисков                              | Страй     | İn  |
| 3,723 GiB 3,723 GiB RAID 5                          | 0,2,3,6,7 | Generic       | 2 GiB 🗸 —                                                              | ✓ 128 Ki  | B 🥥 |
| Статические параметры                               |           |               | Динамические параметры                                                 |           |     |
| Режим записи блоками по 4 КіВ                       | Включена  | ?             | Алгоритм вытеснения чистых сегментов                                   | LRU       | ?   |
| Объем альтернативного буфера                        | 512       | 0             | Алгоритм вытеснения грязных сегментов                                  | LRU 🗸     | ?   |
| Максимальный размер запроса отложенной записи       | 24        | ?             | Максимальный размер грязных сегментов для LRU                          | 24        | ?   |
| Максимальный размер данных на запись                | 256       | ?             | Максимальный размер грязных сегментов для Cycle                        | 24        | ?   |
| Количество потоков                                  | 16        | ?             | Максимальное количество последовательных<br>запросов отложенной записи | 8         | ?   |
| Максимальный размер одного запроса<br>реконструкции | 24        | ?             | Максимальное количество случайных запросов<br>отложенной записи        | 1024      | ?   |
|                                                     |           |               | Случайное чтение                                                       |           | ?   |
|                                                     |           |               | Случайная запись                                                       | Выключена | ?   |
|                                                     |           |               | Обнаружение скрытого повреждения данных                                | Выключено | ?   |
|                                                     |           |               | Сквозная запись                                                        | Выключен∨ | ?   |
|                                                     |           |               | Приоритет реконструкции                                                | 0         | ?   |
|                                                     |           |               | Максимальное число запросов реконструкции                              | 8         | ?   |
|                                                     |           |               | Процент кэша, доступного для обработки запросов<br>записи              | 75        | ?   |
|                                                     |           |               | Упреждающая реконструкция                                              |           | ?   |
|                                                     |           | Сохранить как | профиль RAID                                                           |           |     |

Рисунок 29. Окно Параметры RAID (Advanced RAID Parameters)

В SNR изменение Статических параметров (Static RAID parameters) требует перезагрузки RAID, в то время как Динамические параметры (Dynamic RAID parameters) применяются немедленно.

#### 4. Укажите значения параметров RAID и нажмите Применить (Apply).

Если вы планируете применять данные настройки для других массивов, нажмите **Сохранить как профиль RAID** (Save as RAID Profile),.

1

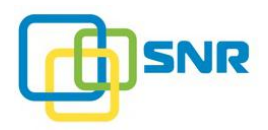

i

# 3.2 Работа с профилями RAID

В программном обеспечении SNR доступны следующие операции с профилями RAID:

- 1. Создание профиля RAID.
- 2. Изменение профиля RAID.
- 3. Удаление профиля RAID.

### 3.2.1 Создание профиля RAID

В случае, если профилей параметров не создано (настройки не были заданы администратором), системой будут использованы настройки по умолчанию (профиль **По умолчанию** (Default).

- 1. Откройте страницу **ХРАНИЛИЩЕ** (STORAGE) | **ПРОФИЛИ RAID** (RAID PROFILES).
- 2. В списке профилей RAID нажмите Создать профиль (Create Profile). Параметры профиля доступны для настройки (Рисунок 30. Страница ПРОФИЛИ RAID (RAID PROFILES). Создать профиль).

| SNR хранилище NAS                 | ИНИЦИАТОРЫ И ИНТЕРФЕЙСЫ СИСТЕМА МОНИ                | торинг   |     | D node                                                                 |          | <b>.</b> L |
|-----------------------------------|-----------------------------------------------------|----------|-----|------------------------------------------------------------------------|----------|------------|
| ОБЗОР СПИСОК RAID НАБОРЫ РЕЗЕРВНЫ | Х ДИСКОВ ДИСКИ СКАНИРОВАНИЕ ДИСКОВ ПРОФИЛИ ВА       |          | AID |                                                                        |          |            |
| Профили RAID                      | "default" параметры 🛓                               |          |     |                                                                        |          |            |
| default                           | Статические параметры                               |          |     | Динамические параметры                                                 |          |            |
| + Создать профиль                 | Режим записи блоками по 4 КІВ                       | Включена | (?) | Алгоритм вытеснения чистых сегментов                                   | LRU      | (?)        |
| Загрузить профиль                 | Объем альтернативного буфера                        | 512      | (?) | Алгоритм вытеснения грязных сегментов                                  | LRU      | ?          |
|                                   | Максимальный размер запроса отложенной<br>записи    | 24       | ?   | Максимальный размер грязных сегментов для LRU                          | 24       | ?          |
|                                   | Максимальный размер данных на запись                | 256      | 0   | Максимальный размер грязных сегментов для<br>Cycle                     | 24       | ?          |
|                                   | Количество потоков                                  | 0        | ?   | Максимальное количество последовательных<br>запросов отложенной записи | 8        | ?          |
|                                   | Максимальный размер одного запроса<br>реконструкции | 24       | ?   | Максимальное количество случайных запросов<br>отложенной записи        | 1024     | ?          |
|                                   |                                                     |          |     | Случайное чтение                                                       | Включено | ?          |
|                                   |                                                     |          |     | Сквозная запись                                                        | Выключен | ia 🥐       |
|                                   |                                                     |          |     | Приоритет реконструкции                                                | 0        | ?          |
|                                   |                                                     |          |     | Максимальное число запросов реконструкции                              | 8        | ?          |
|                                   |                                                     |          |     | Процент кэша, доступного для обработки запросов<br>записи              | 75       | ?          |
|                                   |                                                     |          |     | Упреждающая реконструкция                                              | Выключен | ia 🕐       |

Рисунок 30. Страница ПРОФИЛИ RAID (RAID PROFILES). Создать профиль

3. Укажите Имя профиля (Profile Name), измените необходимые параметры и нажмите Сохранить (Save).

Сохраненный набор параметров станет доступен для выбора из выпадающего списка на странице СПИСОК RAID (RAID LIST) при создании массива (Рисунок 31), в меню Профили RAID и в Расширенных параметрах RAID (Advanced RAID Parameters).

Настройки одного профиля могут быть использованы для любого числа массивов, однако применение настроек выполняется для каждого массива отдельно.

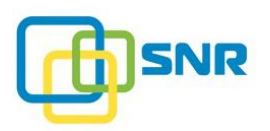

| @    | SNR ×                   | РАНИЛИЩЕ NAS ИН       | ИЦИАТОРЫ И ИНТ        | ЕРФЕЙСЫ СИСТ    | тема мони   | ТОРИНГ                                 |           |                        | node (  | SNR   | 4  |
|------|-------------------------|-----------------------|-----------------------|-----------------|-------------|----------------------------------------|-----------|------------------------|---------|-------|----|
| 0530 | CTIVCOK RAID            | НАБОРЫ РЕЗЕРВНЫХ ДИСК | ОВ ДИСКИ СКАН         | ИРОВАНИЕ ДИСКОВ | ПРОФИЛИ RAI | D UMFIOPT RAID                         |           |                        |         |       |    |
| Спи  | COK RAID                |                       |                       |                 |             |                                        |           |                        |         |       |    |
| >>   | Имя RAID                |                       |                       | Размер          | Свободно    | Уровень RAID                           | Диски     | Набор резервных дисков |         |       |    |
| >    | raid1                   |                       |                       | 3,723 GiB       | 3,723 GiB   | RAID 5                                 | 0,2,3,6,7 | -                      |         | 0     | ÷  |
|      | Имя RAID                |                       |                       |                 |             |                                        |           |                        |         |       |    |
|      | Использовать<br>профиль | default v<br>default  | Уровень RAID<br>Диски | 0 🗸             |             | Размер кэша RAM<br>Режим записи блокая | 2 GiB ✓   | Страйп                 | 128 K   | B∨    |    |
|      |                         |                       |                       | Выбрать         |             | no 4 KiB                               |           |                        |         |       |    |
|      |                         |                       |                       |                 |             |                                        |           |                        | СОЗДАТЬ | OTMEH | HA |

Рисунок 31. Созданный профиль доступен при создании RAID

## 3.2.2 Изменение профиля RAID

- 1. Откройте страницу **ХРАНИЛИЩЕ** (STORAGE) | **ПРОФИЛИ RAID** (RAID PROFILES).
- 2. Выберите из списка профиль RAID.
- 3. Измените параметры профиля и нажмите Сохранить (Save).

## 3.2.3 Удаление профиля RAID

Для удаления профиля RAID выполните следующее:

- 1. Откройте страницу **ХРАНИЛИЩЕ** (STORAGE) | **ПРОФИЛИ RAID** (RAID PROFILES).
- 2. В списке профилей RAID нажмите × в строке соответствующего профиля.
- 3. При запросе подтверждения нажмите Удалить (Delete).

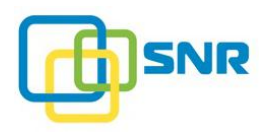

# 4. РАБОТА С РАЗДЕЛАМИ LUN

Для того чтобы RAID был доступен с клиентского компьютера, необходимо создать хотя бы один LUN. Свойства LUN определяются задачами, под которые пользователь создает массив.

Работа с разделами LUN в ПО SNR осуществляется на странице **ХРАНИЛИЩЕ** (STORAGE) | **ОБЗОР** (DASHBOARD) и на странице **ХРАНИЛИЩЕ** (STORAGE) | **СПИСОК RAID** (RAID LIST).

В данном разделе представлено подробное описание следующих возможных операций с разделами LUN:

- 1. <u>Создание LUN</u>.
- 2. <u>Расширение LUN на несколько RAID</u>.
- 3. Настройка правил маскирования.
- 4. <u>Удаление раздела LUN</u>.

# 4.1 Создание LUN

В SNR есть три способа создать LUN:

- использовать виджет Добавить LUN (Add LUN) на странице выбранного RAID в ХРАНИЛИЩЕ (STORAGE) | СПИСОК RAID (RAID LIST);
- использовать *визард* СОЗДАТЬ LUN (CREATE LUN) на странице ХРАНИЛИЩЕ (STORAGE) | ОБЗОР (DASHBOARD);
- использовать команды в CLI.

SNR обеспечивает работу LUN с инициаторами любой поддерживаемой операционной системы.

Для создания раздела LUN с помощью виджета выполните следующее:

- 1. Откройте страницу **ХРАНИЛИЩЕ** (STORAGE) | СПИСОК RAID (RAID LIST).
- 2. Кликните на имя нужного RAID и в открывшейся странице кликните Добавить LUN (Рисунок 32).

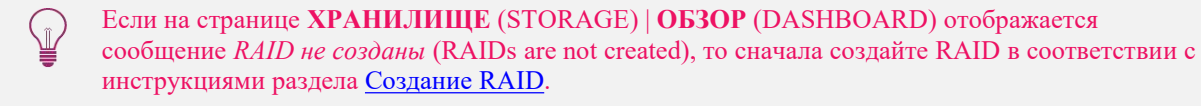

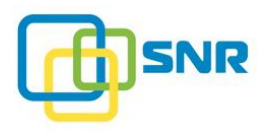

| @ SNR           | ХРАНИЛИЩЕ         | NAS ИНИЦИАТОРЫ      | И ИНТЕРФЕЙСЫ СИС    | тема монито    | ринг        |         |   |   | 📘 node 😫 SNR 🖧                                                   |  |  |
|-----------------|-------------------|---------------------|---------------------|----------------|-------------|---------|---|---|------------------------------------------------------------------|--|--|
| обзор списо     | К RAID НАБОРЫ РЕЗ | ЕРВНЫХ ДИСКОВ ДИСКИ | СКАНИРОВАНИЕ ДИСКОЕ | В ПРОФИЛИ RAID | ИМПОРТ RAID |         |   |   |                                                                  |  |  |
| К Назад к масси | Bam RAID          |                     |                     |                |             |         |   |   |                                                                  |  |  |
| RAID "raid      | 1″                |                     |                     |                |             |         |   |   | Свойства "raid1"                                                 |  |  |
|                 |                   |                     | Доступно, 3,723 GIB |                |             |         |   |   | Уровень: RAID 5<br>Размер кэша RAM: 2 GIB                        |  |  |
| Список LUN      | пустой            |                     |                     |                |             |         |   |   | Нет набора резервных дисков<br>Случайное чтение: <b>Включено</b> |  |  |
| + Добавить Ц    | N                 |                     |                     |                |             |         |   |   | Случайная запись: Выключена<br>Упреждающая реконструкция:        |  |  |
| Используем      | ые диски          |                     |                     |                |             |         |   |   | Приоритет реконструкции: 0                                       |  |  |
|                 |                   |                     |                     |                |             | С Поиск |   |   | Дополнительные параметры RAID                                    |  |  |
| LED <u>UID</u>  | Емкость Слот      | Корзина             | Модель              | Серийный номер | ID          | Тип     |   |   |                                                                  |  |  |
| ۰ ا             | 1,000 GB 3        | 500605b0000272bf    | ST1000NM0008-2F2    | ZFA0G9K3       | sdd         | HDD     | 0 | : | Изменить профиль RAID<br>Используемый профиль: default           |  |  |
| 2               | 1,000 GB 2        | 500605b0000272bf    | ST1000NM0008-2F2    | ZFA0G7ND       | sdc         | HDD     | 0 | ÷ | Перезагрузить RAID                                               |  |  |
| 3               | 1,000 GB 7        | 500605b0000272bf    | ST1000NM0008-2F2    | ZFA0G7AT       | sdg         | HDD     | 0 | : | The possibly strip to the                                        |  |  |
| 6               | 1,000 GB 6        | 500605b0000272bf    | ST1000NM0008-2F2    | ZFA0G6Q2       | sdf         | HDD     | 0 | ÷ | Удалить RAID                                                     |  |  |
| T               | 1,000 GB 5        | 500605b0000272bf    | ST1000NM0008-2F2    | ZFA0G6WX       | sde         | HDD     | 0 | : | Сканирование дисков 🗸                                            |  |  |

Рисунок 32. Страница RAID: Кнопка Добавить LUN.

3. Укажите необходимые параметры.

| Параметр                                                          | Назначение                                                                                                    |  |  |  |  |  |
|-------------------------------------------------------------------|----------------------------------------------------------------------------------------------------|--|--|--|--|--|
| Параметры виджета                                                 |                                                                                                    |  |  |  |  |  |
| <b>Имя LUN</b><br>(LUN Name)<br>(обязательно)                     | Имя LUN.                                                                                                    |  |  |  |  |  |
| <b>Размер</b><br>(LUN Size)<br>(обязательно)                      | Размер LUN (GiB/TiB).<br>По умолчанию параметр принимает максимально возможное значение.                                                                                                    |  |  |  |  |  |
| <b>Размер блока</b><br>(Block Size)<br>(обязательно)              | Размер блока: <b>512</b> В, <b>4096</b> В.                                                                                                    |  |  |  |  |  |
| <b>LUN виден инициаторам</b><br>(LUN is visible to<br>initiators) | Параметр закрывает или открывает доступ к LUN для всех таргетов, упрощая при этом конфигурирование общей папки NAS.                                                                                              |  |  |  |  |  |
| Следующие параметры ви                                            | дны только после создания LUN в окне Параметры LUN                                                                                                    |  |  |  |  |  |
| NAS                                                               | Параметр показывает, используется ли LUN для общей папки.<br>Возможные значения:<br>• Да;<br>• Нет.                                                                                                    |  |  |  |  |  |
| ID                                                                | Параметр отображается только на странице <b>RAID</b> .<br>Номер раздела LUN, используемый для адресации. Значение<br>параметра может использоваться для диагностики проблем в работе<br>системы хранения данных. |  |  |  |  |  |
| Список RAID для<br>данного LUN                                    | Список RAID, на которых расположен LUN. Подробнее см.<br><u>Расширение LUN на несколько RAID</u> .                                                                                                    |  |  |  |  |  |

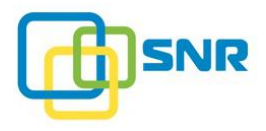

| Параметр                                                                                                    | Назначение                                                                                                    |  |  |  |  |  |
|----------------------------------------------------------------------------------------------------|----------------------------------------------------------------------------------------------------|--|--|--|--|--|
| (RAIDs List of LUN)                                                                                               |                                                                                                    |  |  |  |  |  |
| Серийный номер<br>(Serial Number)                                                                                 | Параметр отображается только на странице <b>RAID</b> .<br>Серийный номер раздела LUN. Значение параметра может<br>использоваться для диагностики проблем в работе системы хранения<br>данных. |  |  |  |  |  |
| Параметры для оптимизан                                                                                           | ции последовательного чтения в окне Параметры LUN                                                                                                    |  |  |  |  |  |
| Минимальный размер<br>последовательного<br>интервала<br>(Read Ahead Past)                                         | Минимальный размер последовательного интервала при чтении, в MiB. Возможные значения: от 1 до 2048. По умолчанию: 64.                                                                         |  |  |  |  |  |
| Расстояние от конца<br>интервала<br>(Read Ahead Distance)                                                         | Расстояние (в MiB), от конца интервала, на который производится упреждающее чтение (read ahead). Возможные значения: от 1 до 2048. По умолчанию: 64.                                          |  |  |  |  |  |
| Размер запроса на<br>упреждающее чтение<br>(Read Ahead at Once)                                                   | Размер запроса на упреждающее чтение (read ahead), в MiB. Возможные значения: от 1 до 2048. По умолчанию: 24.                                                                                 |  |  |  |  |  |
| Минимальный размер<br>запроса<br>последовательного<br>паттерна<br>(Minimum Size of<br>Sequential Pattern Request) | Минимальный размер запроса, который может быть распознан как часть последовательного паттерна, в секторах. Возможные значения: от 1 до 2048. По умолчанию: 1.                                 |  |  |  |  |  |
| Время интервала<br>(Range Timeout)                                                                                | Максимальное время существования интервала, в секундах.<br>Возможные значения: от 1 до 2048. По умолчанию: 10.                                                                                |  |  |  |  |  |
| Максимальный размер<br>от конца интервала<br>(Max Read Ahead<br>Distance)                                         | Максимальное расстояние (в MiB) от конца интервала, на который производится упреждающее чтение. Возможные значения: от 1 до <b>2048</b> . По умолчанию: <b>64</b> .                           |  |  |  |  |  |
| Максимальный размер<br>запроса на упреждающее<br>чтение<br>(Max Read Ahead at Once)                               | Максимальный размер запроса на упреждающее чтение, в MiB. Возможные значения: от 1 до 2048. По умолчанию: 24.                                                                                 |  |  |  |  |  |
| Параметры для оптимизац                                                                                           | ции последовательной записи в окне Параметры LUN                                                                                                    |  |  |  |  |  |
| Минимальный размер<br>последовательного<br>интервала<br>(Minimum Size of<br>Sequential Interval)                  | Минимальный размер последовательного интервала при записи, в MiB. Возможные значения: от 1 до 2048. По умолчанию: 64.                                                                         |  |  |  |  |  |
| Минимальный размер<br>запроса<br>последовательного<br>паттерна<br>(Minimum Size of                                | Минимальный размер запроса, который может быть распознан как часть последовательного паттерна, в секторах. Возможные значения: от 1 до 2048. По умолчанию: 1.                                 |  |  |  |  |  |

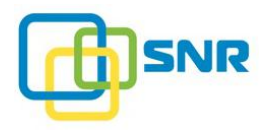

| Параметр                           | Назначение                                                                                                    |
|------------------------------------|----------------------------------------------------------------------------------------------------|
| Sequential Pattern Request)        |                                                                                                    |
| Время интервала<br>(Range Timeout) | Максимальное время существования интервала, в секундах.<br>Возможные значения: от 1 до 2048. По умолчанию: 10. |

4. После выбора параметров нажмите Создать (Create). Созданный LUN появится на странице RAID (Рисунок 33), а также в инфографике RAID на странице **ХРАНИЛИЩЕ** (STORAGE) | **ОБЗОР** (DASHBOARD).

| ¢             | SNR                | ХРАНИЛ   | ище       | NAS ИНИЦИАТОРЫ     | И ИНТЕРФЕЙСЫ СИС    | тема монитори         | ИНГ                 |         |   |   | 📃 node 😝 SNR 📫                                                                                                    |
|---------------|--------------------|----------|-----------|--------------------|---------------------|-----------------------|---------------------|---------|---|---|----------------------------------------------------------------------------------------------------|
| 053           | ор список          | RAID HAD | ОРЫ РЕЗЕІ | РВНЫХ ДИСКОВ ДИСКИ | СКАНИРОВАНИЕ ДИСКОВ | В ПРОФИЛИ RAID        | MINIOPT RAID        |         |   |   |                                                                                                    |
| < <u>Ha</u>   | зад к массив       | ам RAID  |           |                    |                     |                       |                     |         |   |   |                                                                                                    |
| RA            | D "raid1           | "        |           |                    |                     |                       |                     |         |   |   | Свойства "raid1"                                                                                                    |
|               |                    | lun1, 1  | 1,500 GiB |                    |                     | Доступно, 2           | 2,223 GIB           |         |   |   | Уровень: RAID 5<br>Размер каша RAM: 2 GIB                                                                                                    |
| Спи           | сок LUN            |          |           |                    |                     |                       |                     | С Поиск |   |   | Наласр ючи учи 2 окр<br>Нет набора резервных дисков<br>Случайное чтение: Включено<br>Случайная запись: Выключена                                           |
| >>            | <u>MMR LUN</u>     |          |           |                    | Размер              | Размер LUN на RAID    | <u>Размер блока</u> | NAS     |   |   | Упреждающая реконструкция:                                                                                                    |
| $\rightarrow$ | lun1               |          |           |                    | 1,500 GiB           | 1,500 GiB             | 512 B               | Нет     | 0 | 1 | Приоритет реконструкции: 0                                                                                                    |
| + 4           | <u>обавить LUP</u> | A        |           |                    |                     |                       |                     |         |   |   | Дополнительные параметры RAID                                                                                                    |
| Исп           | ользуемы           | е диски  |           |                    |                     |                       |                     | ОПОИСК  |   |   | Изменить профиль RAID<br>Используемый профиль: default                                                                                                    |
| LED           | UID                | Емкость  | Слот      | Корзина            | Модель              | <u>Серийный номер</u> | ID                  | Тип     |   |   | Перезагрузить RAID                                                                                                    |
| ۲             | 0                  | 1,000 GB | 3         | 500605b0000272bf   | ST1000NM0008-2F2    | ZFA0G9K3              | sdd                 | HDD     | 0 | : |                                                                                                    |
| ۲             | 2                  | 1,000 GB | 2         | 500605b0000272bf   | ST1000NM0008-2F2    | ZFA0G7ND              | sdc                 | HDD     | 0 | : | Удалить RAID                                                                                                    |
| ۲             | 3                  | 1,000 GB | 7         | 500605b0000272bf   | ST1000NM0008-2F2    | ZFA0G7AT              | sdg                 | HDD     | 0 | : | Сканирование дисков ∨                                                                                                    |
| ۲             | 6                  | 1,000 GB | 6         | 500605b0000272bf   | ST1000NM0008-2F2    | ZFA0G6Q2              | sdf                 | HDD     | 0 | : | Фоновое сканирования                                                                                                    |
| ۲             | 7                  | 1,000 GB | 5         | 500605b0000272bf   | ST1000NM0008-2F2    | ZFA0G6WX              | sde                 | HDD     | 0 | : | целостности<br>Статус: Выключен<br>Прогресс: 0.08%<br>Полоса пропускания: 100 МіВ/s<br>Время последнего сканирования: —<br>Настройки фонового сканирования |

Рисунок 33. Страница RAID: созданный LUN

### 4.1.1 Расширение LUN на несколько RAID

В SNR реализована возможность расширения одного раздела LUN на несколько RAID, расположенных на одном узле.

### 4.1.1.1 Добавление к LUN RAID

Для того чтобы добавить RAID к существующему LUN, выполните следующие действия.

1. На странице нужного LUN кликните **Показать параметры LUN** (Show LUN Parameters). Откроется окно с параметрами (Рисунок 34).

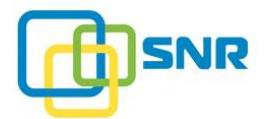

| Параметры LUN '                     | ʻlun1"                 |      |                                      | × |
|-------------------------------------|------------------------|------|--------------------------------------|---|
| Основные                            | Последовательное чтени | e No | оследовательная запись               |   |
| Список RAID для данно               | ro LUN                 |      | С Поиск                              |   |
| RAID "raid1"                        | lun1, 1,500 GiB        |      | Доступно, 2,223 GiB                  |   |
| + Добавить RAID                     |                        |      |                                      |   |
| Параметры LUN                       |                        |      |                                      |   |
| Размер                              | Размер блока NAS       | ID   | Серийный номер                       |   |
| 1500                                | GiB 512 B Het          | 1    | 6A664658-EDE9-46D7-9BBA-FE92D8336110 |   |
| Максимальный размер LUN: 3,7<br>GiB | 23                     |      |                                      |   |
|                                     |                        |      | ОТМЕНА ПРИМЕНИТЬ                     |   |

Рисунок 34. Окно параметров LUN

2. Под списком RAID для данного LUN кликните **Добавить RAID**. Отметьте RAID, которые вы хотите добавить к LUN и нажмите **Далее** (Рисунок 35).

| Параметры LUN "lun1". <b>Выбрать массивы</b> |                                                                     |           |                       |           |              |          |   |  |  |  |  |
|----------------------------------------------|---------------------------------------------------------------------|-----------|-----------------------|-----------|--------------|----------|---|--|--|--|--|
|                                              |                                                                     |           |                       |           |              | С Поиск  |   |  |  |  |  |
|                                              | Имя RAID                                                            | Размер    | Размер LUN на<br>RAID | Свободно  | Уровень RAID | SSD RAID |   |  |  |  |  |
|                                              | raid1                                                               | 3,723 GIB | 1,500 GiB             | 2,223 GiB | RAID 5       | Нет      | 0 |  |  |  |  |
|                                              | raid2                                                               | 1,396 GIB | -                     | 1,396 GiB | RAID 0       | Нет      | 0 |  |  |  |  |
| Выбра                                        | Выбрано RAID: 1; Суммарный объем свободного пространства: 2,223 GIB |           |                       |           |              |          |   |  |  |  |  |
| < НАЗАД ДАЛЕ                                 |                                                                     |           |                       |           |              |          |   |  |  |  |  |

Рисунок 35. Выбор RAID, которые будут добавлены к LUN

3. При запросе подтверждения расширения LUN нажмите **Расширить**. После добавления новый RAID отобразится в списке RAID для данного LUN (Рисунок 36). После этого укажите новый размер LUN и нажмите **Применить**.

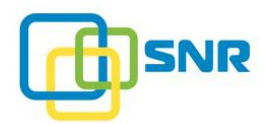

| Параметры LUN "                                       | lun1″                   |    |                       |                      | ×            |
|-------------------------------------------------------|-------------------------|----|-----------------------|----------------------|--------------|
| Основные                                              | Последовательное чтение | По | следовательная запись |                      |              |
| Список RAID для данно                                 | ro LUN                  |    |                       |                      | ОПоиск       |
| RAID "raid1"                                          | lun1, 1,500 GiB         |    |                       | Доступно, 2,223 GiB  |              |
| RAID "raid2"                                          |                         |    | Доступно, 1,396 GiB   |                      |              |
| + Добавить RAID                                       |                         |    |                       |                      |              |
| Параметры LUN                                         |                         |    |                       |                      |              |
| Размер                                                | Размер блока NAS        | ID | Серийный номер        |                      |              |
| <b>5000</b> (<br>Максимальный размер LUN: 5,11<br>GiB | 51 <b>2 B Het</b><br>9  | 1  | 6A664658-EDE9-46      | 5D7-9BBA-FE92D833611 | 0            |
|                                                       |                         |    |                       | OTMEH                | а. Применить |

Рисунок 36. Параметры LUN после добавления RAID

#### 4.1.1.2 Расширение LUN

При создании LUN заданного размера может возникнуть ситуация, при котором создаваемый LUN должен занимать только часть одного или нескольких RAID. В этом случае достаточно указать размер LUN, а система автоматически разместит его на свободных RAID, активных на текущем узле.

Для того чтобы расширить LUN, выполните следующие действия.

- 1. На странице нужного LUN кликните Показать параметры LUN (Show LUN Parameters).
- 2. В открывшемся окне в разделе **Параметры LUN** укажите размер LUN и нажмите **Применить**. Максимально возможный размер указан под полем ввода.
- 3. При запросе подтверждения нажмите **Расширить**. Дождитесь завершения процесса расширения LUN на несколько RAID.

# 4.2 Настройка правил маскирования

Маскирование подразумевает определение правил для организации контроля доступа к ресурсам системы хранения. В программном обеспечении SNR предусмотрена возможность создания правил маскирования.

#### Правила маскирования таргетов

Правила маскирования таргетов предусматривают определение таргета на целевом устройстве, через который соответствующий раздел LUN будет доступен инициаторам.

Таргетом называется некоторое виртуальное устройство, которое создается для выполнения запросов iSCSI и для предоставления доступа к логическим устройствам LUN по сети IP.

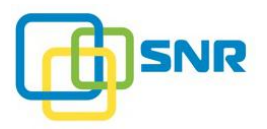

Кроме организации контроля доступа к разделам LUN правила маскирования целевых устройств способствуют улучшению таких параметров системы, как производительность и отказоустойчивость.

Создание правил маскирования целевых устройств осуществляется на странице LUN (подробнее о создании правил маскирования LUN – в разделе <u>Создание правила маскирование таргета</u>).

#### Правила маскирования инициаторов

Правила маскирования инициаторов позволяют определять уровень доступа инициатора к определенному разделу LUN либо управлять доступом инициаторов одновременно ко всем разделам LUN.

Маскирование в данном случае представляет собой процесс определения разделов LUN, к которым инициатор может получить доступ.

Создание правил маскирования инициаторов осуществляется на странице LUN (подробнее о создании правил маскирования инициаторов – в разделе <u>Создание правила маскирования инициатора</u> и в разделе <u>Управление алиасами инициатора</u>.

### 4.2.1 Правила маскирования таргетов

Создание правил маскирования таргетов представляет дополнительные возможности для организации доступа к разделу LUN. В целом, можно выделить следующие преимущества:

• Улучшение производительности.

Каждому разделу LUN можно назначить определенный таргет, с помощью которого будет происходить взаимодействие с соответствующим инициатором. За счет того, что каждый поток направляется по определенному соединению с одинаковой скоростью, повышается эффективность обмена данными с инициаторами. Соответственно, улучшается общая производительность системы.

• Повышение отказоустойчивости.

SNR обеспечивает корректную работу MPIO (Multi-Path Input-Output) – технологии, позволяющей инициаторам иметь доступ к разделам LUN по нескольким путям.

Таким образом, каждому разделу LUN можно назначить одновременно несколько таргетов. На клиентских компьютерах должно быть использовано программное обеспечение для управления доступом к разделам LUN по нескольким путям. Соединение не будет разорвано даже в случае возникновения неполадок на каком-либо порте целевого устройства или клиентского компьютера, что повышает отказоустойчивость системы. Для обмена данными задействуется другой назначенный таргет.

• Ограничение доступа к разделам LUN.

Реализуется посредством того, что раздел LUN назначается определенному таргету. Таким образом, данный раздел LUN не может быть доступен с других таргетов.

• Управление инициаторами

Назначая несколько таргетов, можно управлять инициаторами без использования аппаратного коммутатора.

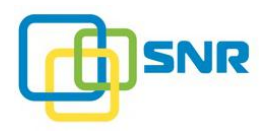

#### 4.2.1.1 Создание правила маскирования таргета

Для создания правила маскирования таргетов выполните следующее:

- 1. Откройте страницу **ХРАНИЛИЩЕ** (STORAGE) | СПИСОК RAID (RAID LIST).
- 2. Кликните на имени нужного RAID. Откроется страница выбранного RAID.
- 3. В поле Список LUN (LUN List) кликните на имени нужного LUN. Откроется страница выбранного LUN (Рисунок 37).

| @ S          | NR X                   | анилище             | NAS        | иници   | 1аторы и | И ИНТЕРФЕЙС | ы сист    | ema moi | ниторинг   |            |   |
|--------------|------------------------|---------------------|------------|---------|----------|-------------|-----------|---------|------------|------------|---|
| ОБЗОР        | СПИСОК RAID            | НАБОРЫ РЕЗ          | ЗЕРВНЫХ,   | дисков  | диски    | СКАНИРОВАН  | ИЕ ДИСКОВ | ПРОФИЛИ | RAID ИМПОР | T RAID     |   |
| < Назад      | к RAID "raid1"         |                     |            |         |          |             |           |         |            |            |   |
| LUN '        | "lun1"                 |                     |            |         |          |             |           |         |            |            |   |
| Прави        | ла маскиро             | вания LU            | N "lun1    | " не со | зданы    |             |           |         |            |            |   |
| + <u>Cos</u> | ц <u>ать правило і</u> | маскировани         | 19         |         |          |             |           |         |            |            |   |
| ∨ Спи        | сок таргет             | ов LUN "lu          | n1″        |         |          |             |           |         |            |            |   |
| Тип          | Имя таргета            |                     |            |         |          |             | Фи        | льтр IP | Доступ     | ен для LUN |   |
| iSCSI        | iqn.2019-06            | 5.com.snr:tar       | get0       |         |          |             | -         |         | 🔓 да       |            | : |
| + <u>Cos</u> | ать таргет (то         | <u>лько для iSC</u> | <u>SI)</u> |         |          |             |           |         |            |            |   |
| Списон       | с общих па             | пок пусто           | Й          |         |          |             |           |         |            |            |   |

Рисунок 37. Страница LUN

4. Раздел Список таргетов (Target List) предназначен для назначения таргетов разделу LUN. Раздел Список таргетов (Target List) включает следующие элементы:

| Параметр                                       | Назначение                                                                                                    |  |  |  |  |
|------------------------------------------------|----------------------------------------------------------------------------------------------------|--|--|--|--|
| <b>Тип</b><br>(Туре)                           | <ul> <li>Тип таргета. Доступны следующие значения:</li> <li>iSCSI – представляет собой виртуальную абстракцию, создаваемую пользователем.</li> </ul>                                                                         |  |  |  |  |
| <b>Имя таргета</b><br>(Target Name)            | Имя таргета.                                                                                                    |  |  |  |  |
| <b>IP Фильтр</b><br>(IP Filter)                | IP-фильтр позволяет выбрать IP-адрес или несколько IP-адресов инициаторов, которые могут работать с данным iSCSI-таргетом. При нажатии <b>Bce</b> (All) будут выбраны все доступные IP-адреса.                               |  |  |  |  |
| <b>Доступен для LUN</b><br>(Available for LUN) | Правило разрешает/запрещает доступ к разделу LUN.<br>Доступные значения:<br>- правило разрешает доступ к разделу LUN для<br>определенного таргета;<br>- правило запрещает доступ к разделу LUN для<br>определенного таргета. |  |  |  |  |

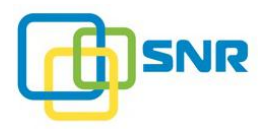

- 5. Для настройки режима доступа по iSCSI выполните следующее:
  - создайте таргет iSCSI (Процедура создания таргета iSCSI описана в разделе <u>Создание iSCSI</u> таргета);
  - в поле **IP Фильтр** (IP Filter) выберите IP-адрес или все доступные IP-адреса инициаторов;
  - в поле Доступен для LUN (Available for the LUN) выберите режим доступа.

### 4.2.2 Правила маскирования инициаторов

Правила маскирования инициаторов позволяют определить уровни доступа инициаторов к определенному LUN: уровни доступа инициаторов можно определить, ограничить или расширить.

В SNR определены следующие уровни доступа инициаторов к разделам LUN:

- Только чтение (Read Only);
- Чтение/Запись (Read/Write).

Правила доступа инициаторов к разделам LUN зависят от режима, в котором вы работаете по умолчанию.

Разделы LUN после создания доступны всем инициаторам: если ни для одного инициатора не определен уровень доступа, все пользователи раздела LUN автоматически получают доступ на чтение и запись.

При добавлении хотя бы одного инициатора с правами на Чтение/запись (**Read/Write**) в список доступа, оставшиеся пользователи лишаются доступа к разделу LUN.

Только один инициатор может иметь доступ на чтение и на запись. Если права на чтение и запись будут присвоены одновременно нескольким инициаторам, возникнет конфликт, который может привести к потере данных.

Таким образом, все инициаторы, кроме одного, должны иметь доступ только на чтение. В случае установления запрета на доступ, инициатор не удаляется из списка и при необходимости ему может быть назначен другой уровень доступа.

Соответственно, для получения прав на доступ их также необходимо внести в данный список.

#### 4.2.2.1 Создание правила маскирования инициатора

Для того чтобы создать правило маскирования инициатора, выполните следующую последовательность действий:

- 1. Откройте страницу **ХРАНИЛИЩЕ** (STORAGE) | СПИСОК RAID (RAID LIST).
- 2. Кликните на имени нужного RAID. Откроется страница выбранного RAID.
- 3. В разделе Список LUN (LUN List) нажмите на название нужного раздела LUN, откроется страница LUN.
- 4. В разделе Правила маскирования LUN (Host Masking Rules for LUN) нажмите Создать правило маскирования (Create Masking Rule) (Рисунок 38).

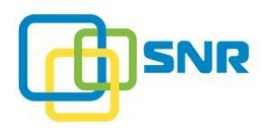

| ¢ S      | NR >          | РАНИЛИЩЕ    | NAS ИНИЦИ            | АТОРЫ И И | 1НТЕРФЕЙСЫ  | СИСТЕ  | EMA       | монито   | РИНГ      |         |        |
|----------|---------------|-------------|----------------------|-----------|-------------|--------|-----------|----------|-----------|---------|--------|
| ОБЗОР    | СПИСОК RAID   | НАБОРЫ РЕЗЕ | РВНЫХ ДИСКОВ         | диски с   | КАНИРОВАНИЕ | дисков | ΠΡΟΦ      | ИЛИ RAID | ИМПОРТ В/ | AID     |        |
| < Назад  | к RAID "raid1 | -           |                      |           |             |        |           |          |           |         |        |
| LUN '    | ʻlun1"        |             |                      |           |             |        |           |          |           |         |        |
| Прави    | ла маскир     | ования LUN  | <b>"lun1"</b> не соз | зданы     |             |        |           |          |           |         |        |
| Алиас ин | нициатора     |             | Доступ               |           |             | Иници  | иатор (ІС | QN)      |           |         |        |
| alias1   |               | ~           | Только чтени         | e         | ~           |        |           |          |           |         |        |
|          | ь алиас иниц  | иатора      |                      |           |             |        |           |          |           |         | _      |
|          |               |             |                      |           |             |        |           |          |           | СОЗДАТЬ | OTMEHA |
|          |               |             |                      |           |             |        |           |          |           |         |        |

Рисунок 38. Страница LUN. Создание правила маскирования инициатора

- 5. В поле Алиас инициатора (Host Alias) из выпадающего списка выберите алиас инициатора (подробнее в разделе <u>Управление алиасами инициатора</u>).
- 6. В случае если алиас инициатора не создан, нажмите Создать алиас инициатора (Add New Host Alias). Откроется окно для выбора сессий (Рисунок 39).

| Соз  | Создать алиас инициатора × |                |          |           |  |  |  |
|------|----------------------------|----------------|----------|-----------|--|--|--|
| Имяа | лиаса инициатора           |                |          |           |  |  |  |
| Выбо | р инициаторов              |                |          |           |  |  |  |
|      |                            |                |          | СПоиск    |  |  |  |
|      | Инициатор (IQN)            | Порт таргета   | Имя узла |           |  |  |  |
|      | scst_local_host            | scst_local_tgt | node     |           |  |  |  |
|      |                            |                |          |           |  |  |  |
|      |                            |                | OTMEHA   | СОХРАНИТЬ |  |  |  |

Рисунок 39. Окно для создания алиаса инициатора (Add New Host Alias)

- 7. Отметьте галочкой необходимые сессии для создания алиаса инициатора.
- 8. В поле Имя алиаса инициатора (Alias Name) введите имя алиаса инициатора и нажмите Сохранить (Save).
- 9. Определите уровень доступа алиаса инициаторов к разделам LUN в поле Доступ (Access): Только чтение (Read Only) и нажмите Создать (Create). Правило маскирования для LUN появится в списке.

После создания или изменения правил маскирования LUN на Windows-инициаторе необходимо выполнить сканирование устройств (rescan devices), вручную перевести LUN в статус Offline и затем вернуть в Online.

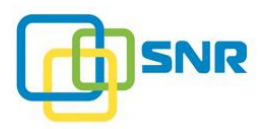

#### 4.2.2.2 Просмотр и изменение политики маскирования инициаторов по умолчанию

Параметр, отвечающий за политику – luns\_visible\_by\_default. Для проверки текущей политики маскирования инициаторов используйте команду консоли управления:

rdcli param system show

- значение <1> соответствует режиму Standard (разделы LUN после создания доступны всем инициаторам);
- значение <0> режиму Enterprise (разделы LUN после создания не доступны инициаторам).

Для изменения режима политики маскирования инициаторов по умолчанию, используйте команду консоли управления:

```
rdcli param system modify {-lv|--luns visible by default} {0|1}
```

#### 4.2.2.3 Удаление правила маскирования инициатора

- 1. Откройте страницу **ХРАНИЛИЩЕ** (STORAGE) | СПИСОК RAID (RAID LIST).
- 2. Кликните на имени нужного RAID. Откроется страница выбранного RAID.
- 3. В разделе Список LUN (LUN List) нажмите на название нужного раздела LUN, откроется страница LUN.
- 4. В разделе **Правила маскирования LUN** (Host Masking Rules for LUN) кликните значок в строке соответствующего правила, затем кликните **Удалить** (Delete). При запросе подтверждения кликните **Удалить** (Delete).

# 4.3 Удаление раздела LUN

- 1. Откройте страницу **ХРАНИЛИЩЕ** (STORAGE) | СПИСОК RAID (RAID LIST)
- 2. Кликните на имени нужного RAID. Откроется страница выбранного RAID.
- 3. В разделе Список LUN (LUN List) в конце строки того LUN, который требуется удалить, кликните на значок і и нажмите Удалить (Delete) либо кликните на имени LUN, затем нажмите кнопку Удалить LUN (Delete LUN) на открывшейся странице.
- 4. При запросе подтверждения нажмите Удалить (Delete). LUN будет удален.

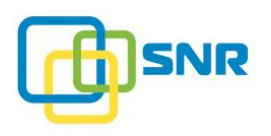

# 5. СЕТЕВОЕ ХРАНИЛИЩЕ ДАННЫХ NAS

В SNR реализована возможность работы с сетевым хранилищем данных (Network Attached Storage, NAS). Архитектура сетевой системы представляет собой NAS-сервер, объединенный с СХД на платформе SNR и взаимодействующий с инициатором по протоколам SMB/CIFS, NFS, FTP и AFP.

К основным преимуществам работы с NAS на платформе SNR относятся:

- низкая стоимость эксплуатации по сравнению с SAN;
- возможность использования поверх локальной сети;
- совместное использование файлов возможность одновременного доступа пользователей к большим объемам данных.

Функциональность NAS в SNR включает в себя возможности создания и редактирования общих папок (Shares) с настраиваемыми параметрами (путь к папке, протокол, права доступа, видимость, выбор инициатора). Кроме того, в SNR для работы с общими папками по протоколу SMB реализована возможность настройки параметра WORM (Write once read many), позволяющего запретить изменение и удаление записанного файла в течение длительного периода времени, а также поддержка расширенного списка прав доступа ACL (Access Control List).

Кроме того, добавлена возможность настройки <u>квотирования</u> – ограничения размера пространства на LUN, доступного пользователям общей папки для записи файлов.

Работа с NAS в SNR осуществляется на странице NAS (Рисунок 40).

| SNR хранилище NAS инициаторы и интерфейсы система мониторинг                                           | 📄 node 😝 SNR 🖧      |  |  |  |  |
|----------------------------------------------------------------------------------------------------|---------------------|--|--|--|--|
| ОБЩИЕ ПАЛКИ ПОЛЬЗОВАТЕЛИ И ГРУППЫ КВОТЫ                                                                |                     |  |  |  |  |
| Список общих папок                                                                                     | Active Directory ~  |  |  |  |  |
| LUN: Lun1 Размер: 1,500 GIB Свободно: — 1 RAID Файловая система: XFS ОТформатировать LUN Создать квоту |                     |  |  |  |  |
| + <u>Создать общую папку</u>                                                                           |                     |  |  |  |  |
|                                                                                                    | СОЗДАТЬ ОБЩУЮ ПАПКУ |  |  |  |  |

Рисунок 40. Страница NAS

В разделе представлено подробное описание следующих доступных операций с NAS:

- 1. Управление пользователями и группами NAS.
- 2. Создание общей папки.
- 3. Редактирование общей папки.
- 4. Удаление общей папки.
- 5. Настройка квотирования.

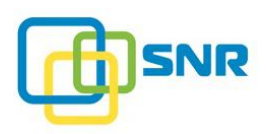

# 5.1 Управление пользователями и группами

### 5.1.1 Создание новых пользователей и групп

Для создания новых пользователей или групп пользователей NAS выполните следующее:

- 1. Откройте страницу NAS | ПОЛЬЗОВАТЕЛИ И ГРУППЫ (USERS & GROUPS).
- 2. Нажмите Создать пользователя (Create User). Появится панель для создания нового пользователя (Рисунок 41).

| @ SNR           | ХРАНИЛ            | ище NAS      | ИНИЦИАТОРЫ И ИНТЕРФЕЙСЫ | СИСТЕМА | МОНИТОРИНГ               |
|-----------------|-------------------|--------------|-------------------------|---------|--------------------------|
| ОБЩИЕ ПАПКИ     | ПОЛЬЗОВАТЕ        | ЕЛИ И ГРУППЫ | КВОТЫ                   |         |                          |
| Пользовате      | <b>пи</b> не созд | аны          |                         |         | <b>Группы</b> не созданы |
| Имя пользовате. | ля <u>UID</u>     | Пароль       | Группы пользователей    |         | + Создать группу         |
| Имя пользова    | a' UID            | Пароль       | Основная группа 0 групп |         |                          |
|                 |                   |              | СОЗДАТЬ                 | OTMEHA  |                          |

Рисунок 41. Панель для создания новых пользователей NAS

- 3. Укажите Имя пользователя (Username) и Пароль (Password). Нажмите Создать (Create). Одновременно для этого пользователя будет создана группа с тем же именем. Эта группа назначается Основной (Primary) по умолчанию.
- 4. Для создания группы нажмите Создать группу (Create a Group) и укажите ее имя (латинскими буквами). Нажмите кнопку Создать (Create) (Рисунок 42).

| @ SNR            | хранили     | іще <b>NAS</b> | ИНИЦИАТОРЫ И ИНТЕРФ  | ЕЙСЫ СИСТЕМА | монитор | ринг | Ţ               |      |                       | D node  |      | •  |
|------------------|-------------|----------------|----------------------|--------------|---------|------|-----------------|------|-----------------------|---------|------|----|
| ОБЩИЕ ПАПКИ      | ТОЛЬЗОВАТЕЛ | И И ГРУППЫ К   | воты                 |              |         |      |                 |      |                       |         |      |    |
| Пользователи     | 1           |                |                      | С Поиск      | Г       | руг  | пы              |      |                       | Qn      | оиск |    |
| Имя пользователя | UID         | Пароль         | Группы пользователей |              |         |      | Название группы | GID  | Пользователи в группе |         |      |    |
| nas_user1        | 1000        | ******* ©      | ∨1 группа            |              | :       | >    | nas_user1       | 1001 | 1 пользователь        |         |      |    |
| + Создать поль   | зователя    |                |                      |              |         |      | Название группы | GID  |                       |         |      |    |
|                  |             |                |                      |              |         |      |                 |      |                       | создать | OTME | HA |
|                  |             |                |                      |              |         |      |                 |      |                       |         |      |    |

Рисунок 42. Просмотр созданных пользователей и групп NAS

5. Для просмотра или добавления пользователей, входящих в группу, нажмите > . Окно для выбора пользователей откроется. Выберите пользователей и нажмите Выбрать (Select) (Рисунок 43).

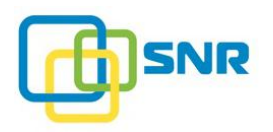

| Груг   | ппы                   |      |                                                                                             | лск    |   |
|--------|-----------------------|------|---------------------------------------------------------------------------------------------|--------|---|
|        | Название группы       | GID  | Пользователи в группе                                                                       |        |   |
| >      | nas_user1             | 1001 | 1 пользователь                                                                              |        |   |
| $\sim$ | nas_group1            | 1002 | 1 пользователь                                                                              |        | : |
|        |                       |      | <ul> <li>nas_user1</li> <li>UID: 1000</li> <li>4 Добавить пользователя в группу.</li> </ul> | Убрать |   |
| + 9    | <u>Создать группу</u> |      |                                                                                             |        |   |

Рисунок 43. Добавление пользователей в группу

### 5.1.2 Редактирование и удаление групп и пользователей

Для изменения пароля пользователя на странице NAS | ПОЛЬЗОВАТЕЛИ И ГРУППЫ (USERS & GROUPS) выполните следующее:

- 1. Кликните значок в строке нужного пользователя, затем кликните Изменить (Edit).
- 2. Введите новый пароль и кликните Применить (Apply).

Для удаления пользователя выполните следующие действия:

- 1. Кликните значок і в строке нужного пользователя, затем кликните Удалить (Delete).
- 2. При запросе подтверждения кликните УДАЛИТЬ (DELETE).

Для изменения списка групп, в которые включен пользователь, выполните следующее:

- 1. В колонке **Группы пользователей** кликните на количество групп, в которые включен пользователь. Раскроется список групп (Рисунок 44).
- 2. Пользователи NAS могут быть включены сразу в несколько групп, любая из которых может быть назначена основной. Выберите группу, которая будет для пользователей основной.
- 3. Чтобы добавить пользователя в другие группы, кликните Добавить группу для пользователя (Add Group for User). В открывшемся окне выберите нужные группы и кликните Выбрать (Select).
- 4. Чтобы исключить пользователя из группы, кликните Убрать (Remove) напротив группы. При запросе подтверждения кликните Убрать (Remove). Это также можно сделать в поле Группы (Groups).

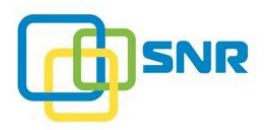

| Пользователи     |         |           | С Поиск                                    |   |
|------------------|---------|-----------|--------------------------------------------|---|
| Имя пользователя | UID     | Пароль    | Группы пользователей                       |   |
| nas_user1        | 1000    | ******* © | ∧ 2 группы                                 | : |
|                  |         |           | ○ ● nas_group1 Убрать<br>GID: 1002 Убрать  |   |
|                  |         |           | основная 🖲 💕 nas_user1<br>GID: 1001        |   |
|                  |         |           | + Д <u>обавить группу для пользователя</u> |   |
| + Создать польз  | ователя |           |                                            |   |

Рисунок 44. Раздел Пользователи (Users)

Для удаления группы, которая не является основной ни для одного из пользователей, в поле **Группы** (Groups) кликните на значок :, затем кликните Удалить (Delete). При запросе подтверждения кликните **Удалить** (Delete).

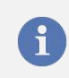

Для удаления основной группы необходимо сначала исключить из нее всех пользователей, присвоив им другие основные группы.

# 5.2 Создание общей папки

Основным элементом работы с NAS в SNR являются общедоступные для определенного настраиваемого списка пользователей папки с данными – *общие папки* (Shares). Доступ к общим папкам может быть организован по протоколам SMB, NFS, FTP и AFP. При использовании протокола SMB доступна настройка параметров для пользователей Active Directory.

Создание общей папки позволяет предоставлять пользователям файловый доступ к данным СХД.

В SNR создать общую папку можно тремя способами:

- использовать виджет Создать общую папку (Create Share) на странице NAS | ОБЩИЕ ПАПКИ (SHARES);
- использовать визард СОЗДАТЬ ОБЩУЮ ПАПКУ (CREATE SHARE) на странице NAS | ОБЩИЕ ПАПКИ (SHARES);
- использовать команды CLI.

Для создания общей папки NAS с помощью виджета выполните следующее:

- 1. Создайте RAID (подробнее в разделе <u>Создание RAID</u>) и раздел LUN (подробнее в разделе <u>Создание LUN</u>) на нем. Параметр LUN виден инициаторам (LUN is visible to initiators) должен быть отключен.
- 2. Откройте страницу NAS | ОБЩИЕ ПАПКИ (SHARES).
- 3. Нажмите Отформатировать LUN (Format LUN). В открывшемся окне выберите файловую систему:
  - XFS;
  - EXT4.

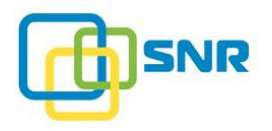

i

1

Чтобы отформатировать LUN в файловой системе EXT4, размер LUN не должен превышать **260096** GiB.

Форматирование LUN большого размера может занять продолжительное время. Для ускорения процесса попробуйте изменить значение параметра RAID Максимальное количество последовательных запросов отложенной записи (Max Write Back Sequential) с 8 до 64.

4. Нажмите Создать общую папку (Create Share). Появится виджет для создания новой общей папки (Рисунок 45).

При создании общей папки возможна кратковременная потеря доступа к другим общим папкам из-за перезапуска NAS-сервисов.

| @ SI            | NR     | ХРАНИЛИЩ       | e <b>NAS</b> | ИНИЦИАТ  | ОРЫ И ИНТЕРФЕЙС  | сы система    | мониторинг                  |                      |
|-----------------|--------|----------------|--------------|----------|------------------|---------------|-----------------------------|----------------------|
| ОБЩИЕ П         | ТАПКИ  | ПОЛЬЗОВАТЕЛИ И | 1 ГРУППЫ     | квоты    |                  |               |                             |                      |
| Списо           | ок об  | бщих папо      | ОК           |          |                  |               |                             |                      |
| LUN: <u>lun</u> | 1 Pas  | мер: 1,500 GiB | Свободно: -  | - 1 RAID | Файловая система | а: XFS Отфори | матировать LUN              | <u>Создать квоту</u> |
| >>              | Имя об | щей папки      | Путь         |          | Протокол         | Гость         | Пользователи и группы Хосты |                      |
|                 |        | ия общей папки |              |          |                  |               |                             |                      |
|                 | Пут    | ъ /            |              | Протокол | NFS v            | All squash    | Хосты () 0 клиенто          | B                    |
|                 | Вь     | брать путь     |              |          |                  | Root squash   |                             |                      |
|                 |        |                |              |          |                  |               | СОЗДАТЬ                     | OTMEHA               |

Рисунок 45. Виджет Создать общую папку

#### 5. Заполните обязательные поля и нажмите **СОЗДАТЬ** (CREATE).

| Параметр                        | Назначение                                                                                        |  |  |  |  |  |  |  |
|---------------------------------|---------------------------------------------------------------------------------------------------|--|--|--|--|--|--|--|
| Имя общей папки<br>(Share Name) | Имя общей папки, доступной для определенного круга пользователей.                                 |  |  |  |  |  |  |  |
| (обязательно)                   |                                                                                                   |  |  |  |  |  |  |  |
| Путь<br>(Path)                  | Путь к общей папке в хранилище.                                                                   |  |  |  |  |  |  |  |
| Протокол<br>(Protocol)          | Тип протокола, по которому предоставляется доступ к папке на NAS-<br>сервере. Возможные значения: |  |  |  |  |  |  |  |
|                                 | • NFS – Network File System;                                                                      |  |  |  |  |  |  |  |
|                                 | • SMB – Server Message Block;                                                                     |  |  |  |  |  |  |  |
|                                 | • <b>FTP</b> – File Transfer Protocol;                                                            |  |  |  |  |  |  |  |
|                                 | • AFP – Apple Filing Protocol.                                                                    |  |  |  |  |  |  |  |

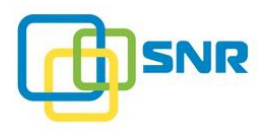

| Параметр                                       | Назначение                                                                                                    |  |  |  |  |
|------------------------------------------------|----------------------------------------------------------------------------------------------------|--|--|--|--|
| <b>Сквош</b><br>(Squash)                       | Включение параметра дает пользователям с правами на чтение и запись право на изменение и удаление файлов, владельцами которых они не являются. Только при подключении по NFS.                                               |  |  |  |  |
|                                                | Возможные значения:                                                                                                    |  |  |  |  |
|                                                | • Yes – включен;                                                                                                    |  |  |  |  |
|                                                | <ul> <li>No – выключен.</li> </ul>                                                                                                    |  |  |  |  |
| Видимость<br>(Browseable)                      | Только при подключении по SMB. Опция позволяет настраивать<br>видимость общей папки для инициатора в списке доступных общих<br>ресурсов. Возможные значения:                                                                |  |  |  |  |
|                                                | • Yes – папка будет отображаться;                                                                                                    |  |  |  |  |
|                                                | • No – папка не будет отображаться.                                                                                                    |  |  |  |  |
| WORM                                           | Только при подключении по SMB.                                                                                                    |  |  |  |  |
| (Write Once Read Many)                         | При включении этой опции пользователь может записать файл, но после этого не может его изменять или удалять длительный период времени.                                                                                      |  |  |  |  |
|                                                | По умолчанию файлы становятся недоступны для изменения/ удаления спустя 1 секунду (параметр WORM <u>grace period</u> ) после создания и в течение 5 лет. Изменить настройки этой опции можно при помощи <u>команд CLI</u> . |  |  |  |  |
| Гость                                          | Только при подключении по SMB, FTP и AFP.                                                                                                    |  |  |  |  |
| (Guest)                                        | Параметр определяет права гостевого доступа к общей папке.                                                                                                    |  |  |  |  |
|                                                | Доступные значения:                                                                                                    |  |  |  |  |
|                                                | • Выключен (Disabled) – нет доступа;                                                                                                    |  |  |  |  |
|                                                | • Только чтение (Read Only);                                                                                                    |  |  |  |  |
|                                                | • Чтение/запись (Read/Write).                                                                                                    |  |  |  |  |
| <b>Пользователи/Группы</b><br>(Users & Groups) | Только при подключении по SMB, FTP и AFP. Параметр позволяет<br>выбрать пользователей и группы пользователей общей папки, а также<br>настроить для них права доступа.                                                       |  |  |  |  |
| Клиенты                                        | Только при подключении по SMB, NFS и AFP.                                                                                                    |  |  |  |  |
| (Hosts)                                        | Опция позволяет определить список инициаторов, с которых возможен доступ к папке. Инициаторы добавляются по IP-адресу или по имени со следующими правами доступа:                                                           |  |  |  |  |
|                                                | • Только чтение (Read Only);                                                                                                    |  |  |  |  |
|                                                | • Чтение/запись (Read/Write);                                                                                                    |  |  |  |  |
|                                                | • All – предоставление доступа всем инициаторам.                                                                                                    |  |  |  |  |

В списке LUN, доступных для создания общих папок, отображаются только те, которые не открыты для доступа по iSCSI. Перед созданием общей папки на определённом LUN убедитесь, что этот LUN не открыт для доступа по этому каналу.

i

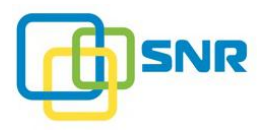

6

При необходимости монтирования общей папки NFS на Linux клиенте, команда должна выглядеть следующим образом:

mount.nfs <server\_IP\_address>:/mnt/nas/<LUN\_name>
<client mount point>

rge <server\_IP\_address> - IP-адрес для передачи данных, а <client mount point> - точка монтирования на стороне клиента.

Нельзя создавать несколько общих папок с одним и тем же путем.

Например, для LUN с именем *Lun1* и общей папки samba с именем *Share1*, с параметром path – *path1*, полный путь до точки монтирования общей папки будет: /**mnt/nas/Lun1/path1**.

Нельзя создавать общую папку с таким же путем. То есть нельзя создавать общую папку с именем *Share2* с параметром path – *path1*, на LUN с именем *Lun1*, так как получится такой же путь монтирования общей папки: /**mnt/nas/Lun1/path1**.

## 5.2.1 Создание общей папки по протоколу SMB

При <u>работе с папками по протоколу SMB</u> доступна <u>настройка параметров авторизации по Active</u> <u>Directory</u>, которую рекомендуется осуществить перед созданием общих папок.

### 5.2.1.1 Интеграция с Active Directory

Подключение к Active Directory дает возможность подключить к работе с общими папками пользователей домена и настроить для них различные права доступа к папкам.

Кроме того, при работе с Active Directory в SNR реализована возможность назначать администратора корневой директории общей папки и вложенных в нее файлов, а также функциональность ACL (Access Control List), позволяющая администратору папки предоставлять расширенный список прав доступа пользователям.

Для настройки параметров Active Directory выполните следующие действия:

- 1. Откройте страницу NAS | ОБЩИЕ ПАПКИ (SHARES).
- 2. Нажмите на виджет Active Directory. Появится начальное окно подключения к Active Directory (Рисунок 46).

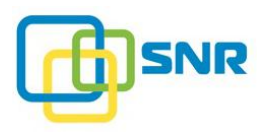

| Active Directory         |     |               |
|--------------------------|-----|---------------|
| Рабочая группа/<br>Домен | WOR | KGROUP        |
| Имя домена               |     |               |
| Доверенные<br>домены     | Д   | обавить домен |
| Пользователь             |     |               |
| Пароль                   |     |               |
| ПРИМЕН                   | ить | ОТМЕНА        |

Рисунок 46. Окно Настройки Active Directory (Active Directory Settings)

#### 3. В появившемся окне введите значения параметров подключения:

| Параметр                                              | Назначение                                                                                  |
|-------------------------------------------------------|---------------------------------------------------------------------------------------------|
| Active Directory                                      | Включение/выключение Active Directory.                                                      |
| <b>Рабочая группа/</b><br>Домен<br>(Workgroup/Domain) | Название группы пользователей или домена, для которых осуществляется настройка подключения. |
| <b>Имя домена</b><br>(Domain Name)                    | Имя контроллера домена Active Directory.                                                    |
| Доверенные домены<br>(Trusted Domains)                | Доверенные домены Active Directory.                                                         |
| Пользователь<br>(User)                                | Имя пользователя (администратора системы), осуществляющего подключение.                     |
| <b>Пароль</b><br>(Password)                           | Пароль пользователя, осуществляющего подключение.                                           |

#### 4. Нажмите **ПРИМЕНИТЬ** (APPLY). Подключение будет осуществлено.

#### 5.2.1.2 Настройка доверительных отношений между доменами Active Directory

В SNR пользователи могут устанавливать доверительные отношения между доменами Active Directory. Таким образом, пользователи одного домена аутентифицируются и авторизуются для доступа к ресурсам другого домена.

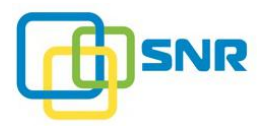

Для того, чтобы добавить доверительные домены, выполните следующие действия:

- 1. Откройте страницу NAS | ОБЩИЕ ПАПКИ (SHARES).
- 2. Кликните Active Directory и включите опцию. Откроется окно настроек Active Directory.
- **3.** В поле Доверенные домены (Trusted Domains) кликните Добавить домен (Add Domain). Откроется окно добавления доверенных доменов (Рисунок 47).

| >        |
|----------|
|          |
|          |
| РИМЕНИТЬ |
|          |

Рисунок 47. Добавление доверенных доменов

4. В поле Имя домена (Domain Name) введите имя доверенного домена и кликните Добавить домен (Add Domain). После того, как все доверенные домены добавлены, кликните Применить.

Для настройки доверительных отношений между доменами через CLI, выполните следующую команду:

```
rdcli nas samba modify -t (<domain name>) -u <user> -p <pass>
```

где

- <domain\_name> имя домена (или нескольких доменов), с которым устанавливаются доверительные отношения;
- <user>- имя пользователя для указанного домена;
- <pass>-пароль.

### 5.2.1.3 Настройка параметров общей папки

При выборе типа протокола SMB определите следующие параметры (Рисунок 48):

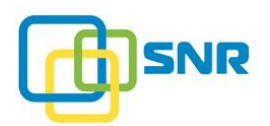

| ¢۵             | N         | ХРАНИЛИШ                 | e <b>NAS</b> | инициаторы   | Ы И ИНТЕРФЕЙС    | ы си  | ICTEMA    | мониторин   | ΗΓ                    |               |
|----------------|-----------|--------------------------|--------------|--------------|------------------|-------|-----------|-------------|-----------------------|---------------|
| ОБЩИЕ          | ΠΑΠΚΙ     | ПОЛЬЗОВАТЕЛИ І           | И ГРУППЫ     | квоты        |                  |       |           |             |                       |               |
| Спис           | ок        | общих пап                | ок           |              |                  |       |           |             |                       |               |
| LUN: <u>lu</u> | <u>n1</u> | Размер: <b>1,500 GiB</b> | Свободно:    | - 1 RAID     | Файловая система | XFS   | Отформаті | ировать LUN |                       | Создать квоту |
| »              | Имя       | общей папки              | Путь         |              | Протокол         | Гость |           | Пользоват   | ели и группы Хосты    |               |
|                | ð         | Имя общей папки          |              |              |                  |       |           |             |                       |               |
|                |           | Путь /                   |              | Протокол SMI | 3 ~              | WORM  |           |             | Пользователи и группы | 0 & 0         |
|                |           | Выбрать путь             |              | Видимость    |                  | Гость | Выключен  | • ~         | Хосты 0 клиентов      |               |
|                |           |                          |              |              |                  |       |           |             | СОЗДАТЬ               | OTMEHA        |

Рисунок 48. Набор полей для создания общей папки по протоколу SMB

- 1. Назначая **Имя общей папки** (Share Name), можно добавить комментарий для пользователя папки в соответствующее поле.
- 2. Определите Путь (Path) к папке.
- 3. Выберите протокол SMB.
- 4. Определите значение параметра Видимость (Browseable).
- 5. Установите значение параметра **WORM** (Write once read many):
  - Yes параметр включен: файлы, записанные в папку, доступны только для чтения и не доступны для изменения.

Другими словами, в текущую общую папку можно добавлять файлы и папки, но операции по их изменению и удалению недоступны. По умолчанию, содержимое папки становится недоступно для изменения/удаления после 1 секунды (WORM Grace period) и до 60 месяцев (**R/O period**);

• No – параметр отключен.

Время отсрочки начинается с момента создания файла, поэтому если вы собираетесь копировать файл большого размера, удостоверьтесь, что у вас хватит времени на его изменение.

Если пользователь примонтировал корневой каталог, то опция WORM не работает для прикорневого каталога. Рекомендуется примонтировать папку с WORM к корневой директории.

- 6. Укажите права гостевого доступа к общей папке.
- 7. Определите параметры доступа пользователей создаваемой общей папки, данные которых указаны на страницу **ПОЛЬЗОВАТЕЛИ И ГРУППЫ** (USERS & GROUPS). Для этого нажмите

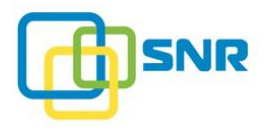

на значение параметра, появится окно для добавления пользователей (Рисунок 49).

| -               |                 |                             |
|-----------------|-----------------|-----------------------------|
| Группы          |                 | С Поиск                     |
| 🔲 Только чтение | 🔲 Чтение/Запись | 🔲 Администраторы            |
|                 |                 |                             |
|                 | П Только чтение | Только чтение Чтение/Запись |

Рисунок 49. Окно для добавления пользователей общей папки

В случае подключения к домену <u>Active Directory</u>, настройка прав будет осуществляться только для пользователей домена.

На этом же этапе можно назначить администратора корневой директории папки из списка пользователей домена Active Directory, который сможет управлять всеми файлами папки, а также предоставлять ACL права другим пользователям.

Выберите администратора папки, отметив его в списке пользователей на вкладке Администраторы (Admins).

Переключаясь между вкладками Только чтение (Read Only) и Чтение/Запись (Read/Write), назначьте соответствующие права пользователям и группам, отметив их в списке. Администратору корневой директории папки необходимо назначить права на Чтение/Запись (Read/Write).

- 8. В случае отсутствия пользователя в списке, его необходимо создать на странице NAS | ПОЛЬЗОВАТЕЛИ И ГРУППЫ (USERS & GROUPS). Подробнее в разделе Создание новых пользователей и групп.
- 9. Откройте страницу ИНИЦИАТОРЫ И ИНТЕРФЕЙСЫ (INITIATORS & INTERFACES) | ИНИЦИАТОРЫ (HOSTS), в появившемся окне Управление клиентами (Clients Manager) настройте список инициаторов, с которых будет возможен доступ к создаваемой папке. Для этого в поле Клиент (Client) укажите IP-адрес или имя инициатора и выберите тип доступа: Разрешить (Allow), Запретить (Deny) и нажмите Добавить клиента (Add Client) (Рисунок 50). Нажмите Применить (Apply) для появления правила в списке.

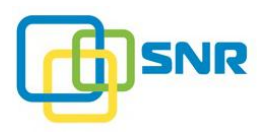

| Управлени    | ие клиента | ми     | ×         |
|--------------|------------|--------|-----------|
| Bce          |            |        |           |
| Клиент       | Запрети    | ть 🗸   |           |
| + Добавить и | лиента     |        |           |
|              |            | отмена | Применить |
|              |            | OTWENA | ПРИМЕНИТВ |

Рисунок 50. Окно Управление клиентами для протокола SMB

- 10. Нажмите Создать (Create). Созданная папка появится в списке (
- 11. Рисунок 51).

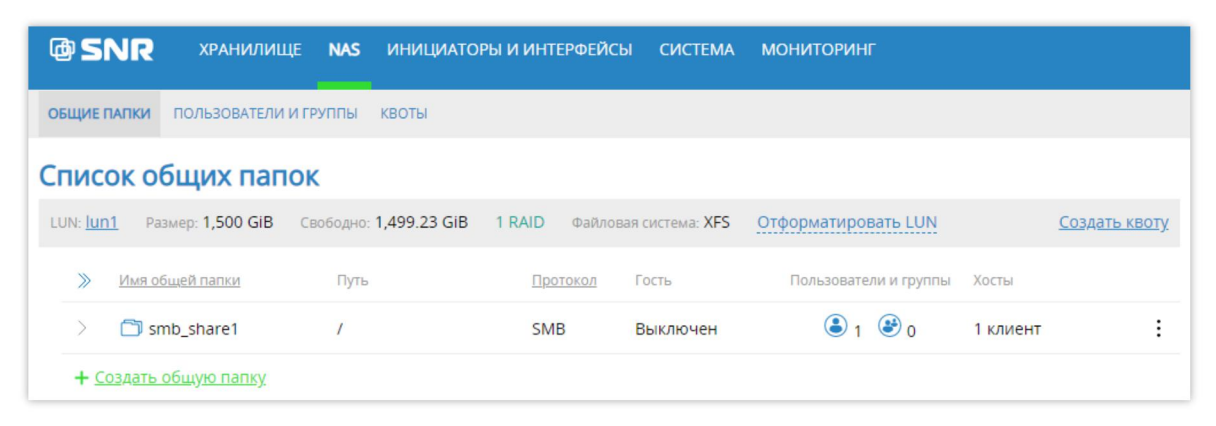

Рисунок 51. Страница ОБЩИЕ ПАПКИ (SHARES)

# 5.3 Создание общей папки NFS

В SNR реализована возможность подключения к LDAP, позволяющая пользователям LDAP работать с общими папками NFS и настраивать для них различные права доступа к файлам и директориям.

LDAP (Lightweight Directory Access Protocol) – протокол прикладного уровня для доступа к службам каталогов на основе X.500. В SNR реализована возможность подключения к LDAP-серверу и отображению пользователей/групп с этого сервера.

Информационная модель LDAP основана на записях (entry). Каждая запись является коллекцией атрибутов (attribute), обладающая уникальным именем (Distinguished Name, DN). Каждое уникальное имя DN является глобально-уникальным для всего каталога и однозначно указывает на запись. Каждый атрибут записи имеет свой тип (type) и одно или несколько значений (value). Типы представляют собой мнемонические строки, в которых отражено назначение атрибута, например, "cn" – для общепринятого имени (common name). Синтаксис значений зависит от типа атрибута.

Записи каталога LDAP выстраиваются в виде иерархической древовидной структуры. Традиционно, эта структура отражает географическое и/или организационное устройство хранимых данных. В вершине дерева располагаются записи, представляющие собой страны. Под ними располагаются записи, представляющие собой страны. Под ними располагаются записи, представляющие области стран и организации. Еще ниже располагаются записи, отражающие подразделения организаций, людей, принтеры, документы, или просто всё то, что Вы захотите включить в каталог.

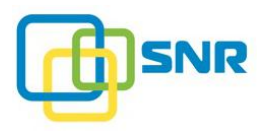

К записи обращаются по ее уникальному имени, состоящему из имени самой записи (относительное уникальное имя (Relative Distinguished Name, RDN) и имён записей-предков.

## 5.3.1 Настройка подключения к LDAP-серверу

- 1. Откройте страницу NAS | ОБЩИЕ ПАПКИ (SHARES).
- 2. В виджете с правой стороны включите параметр LDAP (Рисунок 52).

| SNR хранилище NAS ИНИЦИАТОРЫ И ИНТЕРФЕЙСЫ СИСТЕМА МОНИТОРИНГ                                                                                                    | 📙 node 😁 SNR 📲      |
|----------------------------------------------------------------------------------------------------|---------------------|
| ОБЩИЕ ПАЛКИ ПОЛЬЗОВАТЕЛИ И ГРУППЫ КВОТЫ                                                                                                    |                     |
| Список общих папок<br>LUN: <u>lun1</u> Размер: 1,500 GiB Свободно. — 1 RAID Файлован система: XFS <u>Отформатировать LUN</u> <u>Создать квоту</u><br>+ <u>Создать общую папку</u> | Active Directory    |
|                                                                                                    | СОЗДАТЬ ОБЩУЮ ПАПКУ |

Рисунок 52. Включение LDAP

3. Откроется окно настроек (Рисунок 53).

| Настройки LDA | AP                    | ×         |
|---------------|-----------------------|-----------|
| Bind DN       | cn=admin,dc=c         | om (?)    |
| Пароль        |                       | ?         |
| Серверы       | ldap://ldap1.sn       | r.com 🤅   |
|               | + Д <u>обавить се</u> | рвер      |
| База поиска   | dc=snr,dc=com         | ?         |
|               | OTMEHA                | ПРИМЕНИТЬ |

Рисунок 53. Настройки LDAP

| Параметр                    | Назначение                                                                                        |
|-----------------------------|---------------------------------------------------------------------------------------------------|
| Bind DN                     | Путь в LDAP, по которому лежит информация для авторизации во время выполнения запросов к серверу. |
| <b>Пароль</b><br>(Password) | Пароль для авторизации в LDAP, используется совместно с Bind DN.                                  |
| Серверы                     | Список LDAP-серверов. Указанные сервера должны представлять один кластер.                         |

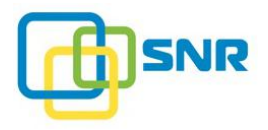

| Параметр                     | Назначение                                                       |
|------------------------------|------------------------------------------------------------------|
| (Servers)                    | Перед добавлением LDAP-сервера проверьте его доступность в сети. |
| База поиска<br>(Search Base) | Путь на LDAP, с которого начинаются все запросы.                 |

4. Укажите необходимые настройки в соответствии с таблицей и нажмите Применить (Apply).

# 5.4 Редактирование общей папки

- 1. Откройте страницу **NAS** | **ОБЩИЕ ПАПКИ** (SHARES).
- 2. Кликните на значок і в строке нужной папки, затем кликните Изменить (Edit). Откроется панель для редактирования параметров. Поля Имя общей папки (Share name), Путь (Path) и Протокол (Protocol) не предназначены для редактирования.
- 3. Измените необходимые параметры общей папки и нажмите Применить (Apply).

# 5.5 Удаление общей папки

) Перед удалением общей папки убедитесь, что она не используется клиентскими устройствами.

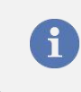

При удалении общей папки возможна кратковременная потеря доступа к другим общим папкам из-за перезапуска NAS-сервисов.

- 1. Откройте страницу NAS | ОБЩИЕ ПАПКИ (SHARES).
- 2. Кликните на значок і в строке общей папки. Выберите Удалить (Delete).
- 3. При запросе подтверждения кликните Удалить (Delete). Общая папка будет удалена.

# 5.6 Создание, изменение и удаление квоты

Под квотой в SNR понимается ограничение размера пространства на LUN, которое может быть использовано пользователями созданной на нем общей папки.

Для создания квот на использование пространства на LUN необходимо наличие хотя бы одной общей папки на данном томе.

Для настройки квотирования выполните следующие действия:

- 1. Откройте страницу NAS | КВОТЫ (QUOTAS).
- 2. Нажмите Создать квоту (Create Quota) в разделе нужной общей папки. Откроется панель для добавления квоты (Рисунок 54).

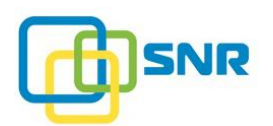

| SNR хранилище NAS                                                                                                    | ИНИЦИАТОРЫ И ИНТЕРФЕЙСЫ СИСТЕМА МОН       | ниторинг |       | 📙 node 👌 SNR 🖧         |
|----------------------------------------------------------------------------------------------------|-------------------------------------------|----------|-------|------------------------|
| ОБЩИЕ ПАПКИ ПОЛЬЗОВАТЕЛИ И ГРУППЫ                                                                                                    | квоты                                     |          |       |                        |
| Список квот                                                                                                    |                                           |          |       |                        |
| LUN: <u>lun1</u> Размер: <b>1,500 GiB</b> Свободно: 1                                                                                                    | 1,499.23 GiB 1 RAID Файловая система: XFS |          |       | Показать 1 общую папку |
| Имена пользователей и групп пользователе                                                                                                    | 2                                         | Отсрочка | Квота | Использовано           |
| О      О     О | ьзователей                                | мин.     | MiB   |                        |
|                                                                                                    |                                           |          |       | СОЗДАТЬ ОТМЕНА         |

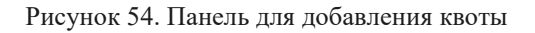

3. Кликните Выбрать пользователей и группы пользователей (Select Users and Group). В открывшемся окне отметьте нужных пользователей и/или группы и нажмите Выбрать (Select).

| Параметр                          | Назначение                                                                                                    |
|-----------------------------------|----------------------------------------------------------------------------------------------------|
| <b>Отсрочка</b><br>(Grace period) | Период времени (в минутах) после истечения квоты (quota), во время которого пользователь может продолжать запись в общую папку (share). После завершения времени запись останавливается. |
| <b>Квота</b><br>(Size)            | Допустимый для использования размер файлового пространства на LUN, в MiB.                                                                                                    |

4. Определите значения следующих параметров и нажмите Создать (Create).

На текущей странице отобразится информация о созданных квотах для пользователей и групп. В последнем столбце отображается объем занятого файлового пространства, MiB.

- 5. Чтобы изменить размер квоты или отсрочку, кликните :, затем Изменить (Edit). После изменения нужных параметров, нажмите Применить (Apply).
- 6. Для удаления квоты кликните :, затем Удалить (Delete). При запросе подтверждения нажмите Удалить (Delete).

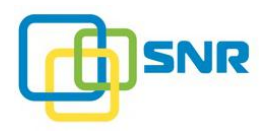

# 6. РАБОТА С ИНИЦИАТОРАМИ И ИНТЕРФЕЙСАМИ

Раздел описывает основные аспекты работы с алиасами инициаторов, просмотра установленных сессий, просмотра информации об адаптерах и процедуру создания таргета iSCSI.

# 6.1 Управление алиасами инициатора

**Алиас инициатора** – легко запоминающееся имя, присвоенное инициатору (псевдоним). В SNR под одним алиасом могут быть объединены одновременно несколько инициаторов.

Элементы управления на странице **ИНИЦИАТОРЫ И ИНТЕРФЕЙСЫ** (HOSTS & INTERFACES) позволяют выполнять следующие операции с инициаторами:

- 1. Создание и приоритизация алиаса инициатора.
- 2. Удаление алиаса инициатора.
- 3. <u>Просмотр установленных сессий</u>.

### 6.1.1 Создание алиаса инициатора

- 1. Откройте страницу ИНИЦИАТОРЫ И ИНТЕРФЕЙСЫ (HOSTS & INTERFACES) | ИНИЦИАТОРЫ (HOSTS).
- 2. В разделе Алиасы инициаторов (Host Aliases) нажмите Создать алиас инициатора (Create Host Alias) (Рисунок 55).

| @ SNR                  | ХРАНИ    | ЛИЩЕ NAS      | ИНИЦИАТОРЫ И ИНТ | РФЕЙСЫ    | СИСТЕМА | МОНИТОРИНГ |         |        |
|------------------------|----------|---------------|------------------|-----------|---------|------------|---------|--------|
| инициаторы             | АДАПТЕРЫ | TAPFETЫ ISCSI |                  |           |         |            |         |        |
| Алиасы ини             | циаторов | L.            |                  |           |         |            |         |        |
| Алиас инициатора Иници |          | Инициатор     | (IQN)            | Приоритет |         | Список LUN |         |        |
| Имя алиаса инициатора  |          | IQN           |                  |           |         | + Добавить | LUN     |        |
|                        |          | Выбрать       |                  |           |         |            |         |        |
|                        |          |               |                  |           |         |            | СОЗДАТЬ | OTMEHA |

Рисунок 55. Раздел Алиасы инициаторов (Host Aliases). Панель для создания Алиаса инициатора

- 3. В поле Имя инициатора (Alias Name) введите легко запоминающееся имя инициатора.
- 4. В случае если сессия установлена, нажмите Выбрать (Select), в окне Создание алиаса инициатора (Add New Host Alias) выберите соответствующую сессию.
- 5. В случае если сессия не установлена, введите уникальный идентификатор инициатора:
  - IQN уникальный идентификатор iSCSI-инициатора;
  - Назначьте приоритет алиасу инициатора (Realtime):
  - **Оп** присвоение наивысшего приоритета запросам от инициатора;

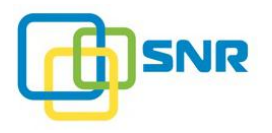

- Off запросы выполняются после того, как запросы инициаторов с наивысшим приоритетом будут обслужены.
- 6. Для настройки доступа алиаса инициатора к LUN (создания правила маскирования), нажмите Добавить LUN (Add LUN) и выберите соответствующие разделы LUN, к которым необходимо настроить уровень доступа (Рисунок 56).
  - Приоритизация инициатора подразумевает присвоение запросам от соответствующего инициатора наивысшего приоритета. При этом запросы, поступающие от данного инициатора, выполняются в первую очередь вне зависимости от нагрузки со стороны инициаторов с обычным приоритетом.

При наличии хотя бы одного алиаса инициатора с указанием LUN необходимо для каждого инициатора добавить алиас инициатора с указанием LUN.

| @ SNR                 | ХРАНИ      | ЛИЩЕ    | NAS      | ИНИЦИАТОРЫ И ИНТЕРО | ФЕЙСЫ    | СИСТЕМА | мони | ІТОРИНГ       |             |        |
|-----------------------|------------|---------|----------|---------------------|----------|---------|------|---------------|-------------|--------|
| инициаторы            | АДАПТЕРЫ   | таргеты | ISCSI    |                     |          |         |      |               |             |        |
| Алиасы ини            | циаторов   |         |          |                     |          |         |      |               | _           |        |
| <u>Алиас инициато</u> | pa         | Иниц    | циатор ( | IQN)                | Приорите | г       |      | Список LUN    |             |        |
| Имя алиаса и          | інициатора | IQN     | bi -     |                     |          |         | _    | lun1          | Чтение/Запи | ×      |
|                       |            | Выб     | рать     |                     |          |         | - L  | + Добавить LL | UN          |        |
|                       |            |         |          |                     |          |         |      |               | СОЗДАТЬ     | OTMEHA |

Рисунок 56. Окно Выбрать LUN (Select LUN)

- 7. Для настройки уровня доступа алиаса инициатора к разделу LUN в раскрывающемся списке добавленного раздела LUN выберите уровень доступа:
  - Только чтение (Read Only);
  - Чтение/Запись (Read/Write).

i

8. Нажмите СОЗДАТЬ (CREATE). Алиас инициатора будет создан.

После создания или изменения правил маскирования LUN необходимо повторно выполнить сканирование устройств на инициаторах (rescan devices).

В SNR создание алиаса инициатора и настройка уровня доступа со стороны инициаторов к разделу LUN также осуществляется на странице LUN, подробнее в разделе <u>Правила</u> <u>маскирования инициаторов</u>.

В случае если алиас инициатора и правило маскирования созданы на странице LUN, информация также отобразится на странице **ИНИЦИАТОРЫ** (HOSTS) | Алиасы инициаторов (Host Aliases).

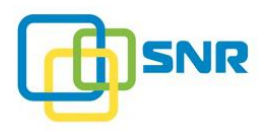

### 6.1.1.1 Тонкая настройка приоритизации

Если обработке запросов от какого-либо алиаса инициатора был присвоен наивысший приоритет (выбрано значения Да (Yes) параметра **Приоритет** (Realtime) на вкладке **ИНИЦИАТОРЫ** (HOSTS)), для оптимальной работы системы можно настроить следующие параметры:

| Параметр                                                                                                    | Назначение                                                                                                    |  |  |  |  |  |
|----------------------------------------------------------------------------------------------------|----------------------------------------------------------------------------------------------------|--|--|--|--|--|
| Максимальная<br>скорость обработки<br>Non-Real-Time                                                                                            | Параметр позволяет ограничить максимальную скорость обработки запросов от инициаторов, которым не присвоен наивысший приоритет, в MiB/sec.                                                                                                    |  |  |  |  |  |
| запросов<br>(Max Data Rate of Non-<br>Real-Time Requests)                                                                                      | Аналогичен параметруrequest_saturation при настройке из CLI.<br>Целое неотрицательное число, значение по умолчанию – 0 (ограничений не<br>установлено – команды во всех сессиях имеют одинаковый приоритет).<br>Когда значение параметра<br>request_saturation больше 0, сессиям без наивысшего приоритета<br>гарантирована суммарная максимальная пропускная способность, равная<br>значению этого параметра. Сессиям с наивысшим приоритетом<br>гарантирована суммарная пропускная способность, равная разности общей<br>пропускной способности системы и значения этого параметра.                                                  |  |  |  |  |  |
| <b>Максимальное</b><br>количество<br>одновременно<br>обрабатываемых<br>Non-Real-Time<br>запросов<br>(Max Number of Non-<br>Real-Time Requests) | Параметр позволяет ограничить максимальное количество<br>одновременно обрабатываемых запросов от инициаторов, которым не<br>присвоен наивысший приоритет.<br>Аналогичен параметруcommand_saturation при настройке из CLI.<br>Значение по умолчанию 4. Параметр<br>command_saturation = 0 означает отсутствие ограничений по<br>суммарному количеству одновременно обрабатываемых команд в сессиях<br>без наивысшего приоритета.<br>Когда значение параметра command_saturation больше 0, сессиям без<br>наивысшего приоритета гарантирована одновременная обработка<br>суммарного количества команд, равного значению этого параметра. |  |  |  |  |  |
|                                                                                                    | <ul> <li>Если не установлено ни одной сессии с инициаторами, которым не присвоен наивысший приоритет – команды во всех сессиях имеют одинаковый приоритет.</li> <li>Если значение параметраrequest_saturation равно 0, параметрcommand_saturation не действует от нагрузки со стороны инициаторов с обычным приоритетом.</li> </ul>                                                                                                    |  |  |  |  |  |

Настройка параметров осуществляется в панели **Параметры реального времени** (Real-Time Settings) (Рисунок 57) на странице **ИНИЦИАТОРЫ** (HOSTS) или при помощи CLI команд (подробнее – в приложении <u>A</u>).

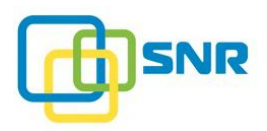

| Парамстры реального вр                                             | CIVICITIVI | - |
|--------------------------------------------------------------------|------------|---|
| Максимальная скорость<br>обработки запросов (MiB/s)                | 0 🥒        | ? |
| Максимальное количество<br>одновременно<br>обрабатываемых запросов | 4          | ? |

Рисунок 57. Панель Параметры реального времени (Real-Time Settings)

### 6.1.2 Удаление алиаса инициатора

- 1. Откройте страницу ИНИЦИАТОРЫ И ИНТЕРФЕЙСЫ (HOSTS & INTERFACES) | ИНИЦИАТОРЫ (HOSTS).
- 2. В разделе Алиасы инициаторов (Host Aliases) кликните : в строке выбранного алиаса инициатора, затем нажмите Удалить (Delete). При запросе подтверждения нажмите Удалить (Delete).

### 6.1.3 Просмотр установленных сессий

Сессия – это установленное соединение между СХД и клиентским компьютером. При этом клиентская система «видна» с СХД и находится в списке установленных сессий.

Для просмотра установленных сессий с узлами системы (с теми инициаторами, которые не объединены в алиасы) используйте элементы управления раздела Другие сессии (Other Sessions) на странице ИНИЦИАТОРЫ (HOSTS) (Рисунок 58).

| Другие сессии          |                | ОПоиск   |
|------------------------|----------------|----------|
| <u>Инициатор (IQN)</u> | Порт таргета   | Имя узла |
| scst_local_host        | scst_local_tgt | node     |

Рисунок 58. Раздел Другие сессии (Other Sessions)

| Параметр                                                 | Назначение                                                                                 |
|----------------------------------------------------------|--------------------------------------------------------------------------------------------|
| <b>WWN/GUID/IQN</b><br>Инициатора<br>(Host WWN/GUID/IQN) | Уникальный идентификатор инициатора:<br>• IQN – уникальный идентификатор iSCSI-инициатора; |
| <b>Порт таргета</b><br>(Target Port)                     | Порт таргета, посредством которого осуществляется взаимодействие инициатора с массивом.    |
| Имя узла<br>(Node)                                       | Имя узла, задействованного в сессии.                                                       |

# 6.2 Работа с адаптерами

Для работы с адаптерами и портами откройте страницу **ИНИЦИАТОРЫ И ИНТЕРФЕЙСЫ** (HOSTS & INTERFACES) | **АДАПТЕРЫ** (ADAPTERS).

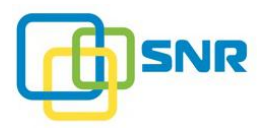

Страница **АДАПТЕРЫ** (ADAPTERS) содержит подробную информацию обо всех используемых в системе адаптерах и портах:

1. <u>Порты iSCSI</u>.

# 6.2.1 Информация о портах iSCSI

Информация о портах iSCSI представлена в разделе Порты iSCSI (iSCSI Ports) страницы АДАПТЕРЫ (ADAPTERS) (Рисунок 59).

| @ SNR      | ХРАНИ    | илище      | NAS      | ИНИЦИАТОРЫ И ИНТЕР | ФЕЙСЫ | СИСТЕМА  | мониторинг | f                              |             |
|------------|----------|------------|----------|--------------------|-------|----------|------------|--------------------------------|-------------|
| ИНИЦИАТОРЫ | адаптеры | ТАРГЕТ     | ы iscsi  |                    |       |          |            |                                |             |
| орты iSCSI |          |            |          |                    |       |          |            |                                |             |
| Имя порта  |          | MAC        |          | <u>IP-адрес</u>    | Маска | подсети  | Статус     | <u>Политика</u><br>объединения | Скорость    |
| ens15f0    |          | f8:f0:82:3 | 85:09:14 | 172.16.22.155      | 255.2 | 55.252.0 | Включен    | -                              | 100 Mb/s    |
| ens15f1    | 1        | f8:f0:82:3 | 5:09:15  | 172.16.22.181      | 255.2 | 55.252.0 | Включен    | -                              | 1,000 Mb/s  |
| ens1f0     | )        | 6c:b3:11:  | 3c:83:2c | 10.10.10.138       | 255.2 | 55.255.0 | Включен    | -                              | 10,000 Mb/s |
| ens1f1     |          | 6c:b3:11:  | 3c:83:2e | _                  | _     |          | Выключен   | -                              | -           |

| D                     |            |            | ·····      | CCCI         | CCCUD       |
|-----------------------|------------|------------|------------|--------------|-------------|
| РИСУНОК ЭЭ. СТраница  | АЛАНТЕРЫ ( | ADAPTERS). | разлел по  | эты ізсізі ( | 15USI PORSI |
| i nejnek eyt erpaniga |            |            | passan rio | 010110001    |             |

| Параметр                                   | Назначение                                                                                                    |  |  |  |  |  |  |
|--------------------------------------------|----------------------------------------------------------------------------------------------------|--|--|--|--|--|--|
| <b>Имя порта</b><br>(Port Name)            | Имя порта Ethernet.                                                                                                    |  |  |  |  |  |  |
| MAC                                        | MAC-адрес.                                                                                                    |  |  |  |  |  |  |
| <b>IP-адрес</b><br>(IP Address)            | IP-адрес, по которому осуществляется доступ к интерфейсу.                                                                                                    |  |  |  |  |  |  |
| <b>Маска подсети</b> (Netmask)             | Маска подсети.                                                                                                    |  |  |  |  |  |  |
| Статус<br>(Status)                         | Статус соединения с использованием соответствующего порта Ethernet.<br>Параметр может принимать следующие значения:<br>• Включен (Up) – соединение установлено;                                                                                                    |  |  |  |  |  |  |
|                                            | <ul> <li>выключен (Down) – соединение отсутствует.<br/>Возможные причины: некорректное подключение кабеля или отсутствие<br/>загруженного драйвера;</li> <li>Неизвестный (Unknown) – порт не определен.</li> </ul>                                                  |  |  |  |  |  |  |
| <b>Политика</b><br>объединения<br>(Policy) | Режим распределения нагрузки между сетевыми интерфейсами,<br>объединенными <b>channel bonding</b> в один виртуальный скоростной канал.<br>Описание возможных значений режима Policy приведено в разделе <u>Настройка</u><br><u>параметров сетевых интерфейсов</u> . |  |  |  |  |  |  |
| Скорость<br>(Link Speed)                   | Скорость соединения в Mbit/s.                                                                                                    |  |  |  |  |  |  |
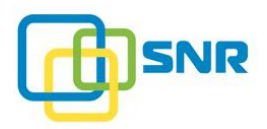

# 6.3 Настройка параметров iSCSI

Архитектура iSCSI в SNR основана на модели «клиент-сервер».

Клиент – устройство-инициатор, которое отправляет запросы исполнителю- «серверу» на считывание или на запись данных. Сервер – таргет на СХД, который обрабатывает запросы инициаторов.

## 6.3.1 Включение/Выключение поддержки iSCSI

Для включения/выключения поддержки iSCSI используйте переключатель Включить iSCSI (Enable iSCSI) на странице ИНИЦИАТОРЫ И ИНТЕРФЕЙСЫ (HOSTS & INTERFACES) | ТАРГЕТЫ ISCSI (ISCSI TARGETS) (Рисунок 60). При выключении кликните Отключить в окне подтверждения.

| SNR хранилиш                | E NAS <b>ИНИЦИАТОР</b> | РЫ И ИНТЕРФЕЙСЫ | СИСТЕМА    | мониторинг |        |   | D node         | snr 🖧   |
|-----------------------------|------------------------|-----------------|------------|------------|--------|---|----------------|---------|
| ИНИЦИАТОРЫ АДАПТЕРЫ ТАРІ    | FETH ISCSI             |                 |            |            |        |   |                |         |
| Таргеты iSCSI               | СНАР-авторизация       | Фильтр IP       | Список LUN | Логин      | Пароль |   | Включить ISCSI |         |
| iqn.2019-06.com.snr:target0 | Нет                    | _               | lun1       | -          | -      | : | ТСР порт       | 3260 🖍  |
| + Создать таргет            |                        |                 |            |            |        |   | ІР-адреса      | Bce     |
|                             |                        |                 |            |            |        |   | Пользовате     | ли СНАР |

Рисунок 60. Включение/Выключение поддержки iSCSI

## 6.3.2 Отключение iSCSI инициатора при использовании MPIO

В связи с особенностями работы MPIO Windows для корректного отключения iSCSI-таргета выполните следующее:

Ha Windows Server 2008 R2:

- 1. Правой кнопкой мыши кликните на Computer, выберите Manage > Disk Management.
- 2. Правой кнопкой мыши кликните на Disk X и выберите Offline. Disk X в данном случае это SNR LUN.
- 3. Повторите действие 2 для всех LUN.
- 4. Откройте iSCSI Initiator Properties, выберите таргет и нажмите Disconnect.

Ha Windows Server 2012 R2:

- 1. Зайдите в меню Start и перейдите в Disk Management.
- 2. Правой кнопкой мыши кликните на **Disk X** и выберите **Offline**. Disk X в данном случае это SNR LUN.
- 3. Повторите действие 2 для всех LUN.
- 4. Откройте iSCSI Initiator Properties, выберите таргет и нажмите Disconnect.

Если LUN до этого был под нагрузкой, то после нажатия **Disconnect** отключение может произойти не сразу, а по завершении записи из кэша Windows на LUN.

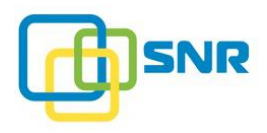

# 6.3.3 Создание iSCSI таргета

- 1. Откройте страницу ИНИЦИАТОРЫ И ИНТЕРФЕЙСЫ (HOSTS & INTERFACES) | ТАРГЕТЫ ISCSI (ISCSI TARGETS).
- 2. Нажмите Создать таргет (Create Target). Откроется панель для настройки параметров iSCSI таргета (Рисунок 61).

| 1 | При создании iSCSI-таргета убедитесь, что IQN iSCSI-таргета уникален в вашей сети. |
|---|------------------------------------------------------------------------------------|
|   |                                                                                    |

| @ SNR          | ХРАНИ                | ЛИЩЕ   | NAS      | инициа   | ТОРЫ И ИНТЕРФЕЙСЫ | СИСТЕМА    | МОНИТОРИНГ   |         |        |
|----------------|----------------------|--------|----------|----------|-------------------|------------|--------------|---------|--------|
| ИНИЦИАТОРЫ     | АДАПТЕРЫ             | ТАРГЕТ | ЪI ISCSI |          |                   |            |              |         |        |
| Таргеты і      | <mark>SCSI</mark> не | CO3    | даны     |          |                   |            |              |         |        |
| Имя таргета    |                      |        | СНАР-авт | оризация | <u>Фильтр IP</u>  | Список LUN | <u>Логин</u> | Пароль  |        |
| iqn.2019-06.co | om.snr:targe         | tO     | Нет      |          | Добавить IP       | 1 LUN      |              |         |        |
|                |                      |        |          |          |                   |            |              | СОЗДАТЬ | OTMEHA |

Рисунок 61. Создание iSCSI-таргета

#### 3. Заполните обязательные поля и нажмите Создать (Create):

| Параметр                            | Назначение                                                                                                    |  |  |  |  |
|-------------------------------------|----------------------------------------------------------------------------------------------------|--|--|--|--|
| <b>Имя таргета</b><br>(Target Name) | Полное имя iSCSI-таргета.                                                                                                    |  |  |  |  |
| СНАР-                               | Режим авторизации по протоколу СНАР.                                                                                                    |  |  |  |  |
| авторизация<br>(CHAP Mode)          | В поле <b>СНАР-авторизация</b> (CHAP Mode) для обеспечения безопасного доступа инициаторов к создаваемому таргету определите режим авторизации CHAP:                                                                                                    |  |  |  |  |
|                                     | • <b>Нет</b> (None) – авторизация отсутствует;                                                                                                    |  |  |  |  |
|                                     | • Односторонняя (Unidirectional) – режим односторонней авторизации, только инициатор «представляется» таргету;                                                                                                    |  |  |  |  |
|                                     | • Двусторонняя (Bidirectional) – режим двусторонней авторизации:<br>инициатор «представляется» таргету с указанием соответствующего<br>логина и пароля, в свою очередь после подтверждения подлинности<br>инициатора, таргет «представляется» инициатору также с предъявлением<br>логина и пароля. |  |  |  |  |
|                                     | В случае использования режимов Двусторонней (Bidirectional) или<br>Односторонней (Unidirectional) СНАР-авторизации, необходимо<br>создать <u>пользователей СНАР.</u>                                                                                                    |  |  |  |  |
| <b>Фильтр IP</b><br>(IP Filter)     | Настройка маскирования по IP-адресам для таргетов iSCSI.<br>Опция определяет правило доступа к таргету/таргетам с одного определенного<br>IP-адреса или со всех IP-адресов.                                                                                                    |  |  |  |  |

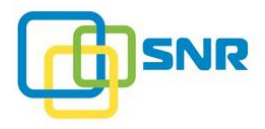

| Параметр                    | Назначение                                                                                                    |  |  |  |  |  |  |  |
|-----------------------------|----------------------------------------------------------------------------------------------------|--|--|--|--|--|--|--|
|                             | <ul> <li>Соответственно, параметр может принимать следующие значения:</li> <li>IP-адрес – таргет доступен с указанного IP-адреса/IP-адресов;</li> <li>Bce (All) – таргет доступен для всех IP-адресов.</li> </ul>                                                                                                    |  |  |  |  |  |  |  |
|                             | В системе по умолчанию установлен запрет на доступ ко всем таргетам iSCSI со всех IP-адресов.                                                                                                    |  |  |  |  |  |  |  |
| Список LUN<br>(LUN List)    | Опция позволяет добавить разделы LUN, доступные через данный iSCSI-таргет.<br>При работе с Windows-инициатором и необходимости добавления LUN,<br>изменения его параметров или удаления требуется разорвать<br>существующую сессию с инициатором, выполнить необходимые<br>действия, а затем установить подключение заново. |  |  |  |  |  |  |  |
| <b>Логин</b><br>(Login)     | Опция используется только в режиме двусторонней СНАР-авторизации (двусторонняя авторизация – проверка подлинности).                                                                                                    |  |  |  |  |  |  |  |
| <b>Пароль</b><br>(Password) | Опция используется только в режиме двусторонней СНАР-авторизации (двусторонняя авторизация – проверка подлинности).                                                                                                    |  |  |  |  |  |  |  |

#### 6.3.3.1 Создание пользователей СНАР

В случае использовании **Односторонней** (Unidirectional) или **Двусторонней** (Bidirectional) CHAP авторизации необходимо создать хотя бы одного пользователя CHAP. Для этого:

- 1. Откройте страницу ИНИЦИАТОРЫ И ИНТЕРФЕЙСЫ (HOSTS & INTERFACES) | ТАРГЕТЫ ISCSI (ISCSI TARGETS).
- 2. Нажмите кнопку Пользователи СНАР (СНАР Users). Появится окно со списком логинов и паролей пользователей для СНАР-авторизации (Рисунок 62).

| Пользователи СНАР            |          | ×       |
|------------------------------|----------|---------|
|                              | Qn       | оиск    |
| Логин                        | Пароль   |         |
| cuser1                       | ****** © | :       |
| + Добавить СНАР пользователя |          |         |
|                              |          | ЗАКРЫТЬ |

Рисунок 62. Окно Пользователи СНАР (CHAP Users)

3. Убедитесь, что данные пользователя есть в списке. Для добавления нового пользователя кликните Добавить СНАР пользователя (Add CHAP User). В появившихся полях введите его логин и пароль пользователя и нажмите Создать (Create).

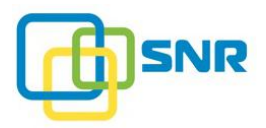

- 4. Для просмотра пароля нажмите 💿 в строке соответствующего пользователя.
- 5. Чтобы поменять пароль, кликните ;, затем Изменить (Edit). После введения нового пароля, нажмите Применить (Apply).

## 6.3.4 Тонкая настройка параметров iSCSI-таргетов

- 1. Откройте страницу ИНИЦИАТОРЫ И ИНТЕРФЕЙСЫ (HOSTS & INTERFACES) | ТАРГЕТЫ ISCSI (ISCSI TARGETS).
- 2. В строке нужного iSCSI-таргета кликните :, затем Изменить (Edit). В открывшейся панели редактирования нажмите Параметры (Parameters).
- 3. Нажмите Параметры (Parameters) соответствующего iSCSI-таргета. Откроется окно Параметры таргета (Target Parameters) (Рисунок 63):

| Параметры таргета iqn.2019-06.com.snr:target $0^{\times}$ |        |           |          |  |  |  |
|-----------------------------------------------------------|--------|-----------|----------|--|--|--|
| Header Digest                                             |        |           | ?        |  |  |  |
| Data Digest                                               |        |           | ?        |  |  |  |
| Initial R2T                                               |        |           | ?        |  |  |  |
| Immediate Data                                            |        |           | ?        |  |  |  |
| Max Recv Data Segment Len                                 | igth   | 1048576   | ?        |  |  |  |
| Max Xmit Data Segment Len                                 | igth   | 1048576   | ?        |  |  |  |
| Max Burst Length                                          |        | 1048576   | ?        |  |  |  |
| First Burst Length                                        |        | 1048576   | ?        |  |  |  |
| Max Outstanding R2T                                       |        | 32        | ?        |  |  |  |
|                                                           | OTMEHA | ПРИМЕНИТЬ | <b>b</b> |  |  |  |

Рисунок 63. Окно Параметры таргета (Target Parameters)

| Параметр      | Назначение                                                                                                    |
|---------------|----------------------------------------------------------------------------------------------------|
| Header Digest | Опция обеспечивает целостность заголовков при взаимодействии с<br>указанным iSCSI-таргетом посредством проверки контрольных сумм при<br>передаче iSCSI-трафика. |
|               | <ul> <li>CRC32C – опция включена, используется алгоритм CRC32C<br/>вычисления контрольных сумм;</li> </ul>                                                      |
|               | • <b>Нет</b> (None) – опция выключена. Значение устанавливается по умолчанию.                                                                                   |
| Data Digest   | Опция обеспечивает целостность данных при взаимодействии с указанным iSCSI-таргетом посредством проверки контрольных сумм при передаче iSCSI-трафика.           |
|               | • CRC32C – опция включена, используется алгоритм CRC32C                                                                                                    |

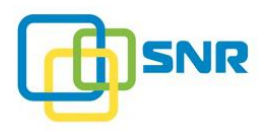

| Параметр                        | Назначение                                                                                                    |
|---------------------------------|----------------------------------------------------------------------------------------------------|
|                                 | вычисления контрольных сумм;                                                                                                    |
|                                 | • <b>Нет</b> (None) – опция выключена. Значение устанавливается по умолчанию.                                                                                                    |
| Initial R2T                     | Включение или отключение передачи команды инициализации Request To Transfer (запрос на подтверждение), которая позволяет таргету и инициатору договориться о параметрах передачи.                                                                                              |
|                                 | • Да (Yes) – опция включена;                                                                                                    |
|                                 | • <b>Нет</b> (None) – опция выключена. Значение устанавливается по умолчанию.                                                                                                    |
| Immediate Data                  | Опция позволяет отправлять таргету данные инициатора в виде части команды PDU:                                                                                                    |
|                                 | • Да (Yes) – опция включена (если опция Initial R2T включена, то непосредственные данные принимаются в первую очередь). Значение устанавливается по умолчанию;                                                                                                    |
|                                 | • <b>Нет</b> (None) – опция выключена.                                                                                                    |
| Max Recv Data<br>Segment Length | Максимальный объем сегмента данных, который может быть получен в одном пакете iSCSI PDU. Этот параметр не должен превышать аналогичный на инициаторе. Минимальное значение параметра – <b>512</b> .                                                                            |
|                                 | По умолчанию установлено максимальное значение параметра (1048576).                                                                                                    |
| Max Xmit Data<br>Segment Length | Максимальный объем сегмента данных, который может быть отправлен в одном пакете iSCSI PDU. Этот параметр не должен превышать аналогичный на таргете.                                                                                                    |
|                                 | Минимальное значение параметра – 512.                                                                                                    |
|                                 | По умолчанию установлено максимальное значение параметра (1048576).                                                                                                    |
| Max Burst Length                | Максимальный объем полезных данных в байтах, который передается в очереди команд SCSI при записи или чтении данных с системы хранения. Минимальное значение параметра – <b>512</b> .                                                                                           |
|                                 | По умолчанию установлено максимальное значение параметра (1048576).                                                                                                    |
| First Burst Length              | Максимальный объем данных в байтах, который iSCSI инициатор может послать системе хранения (таргету), выполняя одну SCSI команду.                                                                                                    |
|                                 | Минимальное значение параметра – 512.                                                                                                    |
|                                 | По умолчанию установлено максимальное значение параметра (1048576).                                                                                                    |
| Max Outstanding R2T             | Число пакетов iSCSI PDU, которые могут быть в передаче (Request to Transfer) (запрос на подтверждение) перед получением PDU с подтверждением. Чем больше значение - тем больше данных передается до получения подтверждения, однако увеличивается время до обнаружения потерь. |
|                                 | минимальное значение параметра – 1, максимальное значение – 65535. По умолчанию установлено значение: 32.                                                                                                    |

4. После изменения параметра таргета нажмите кнопку **Применить** (Apply).

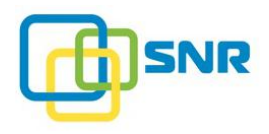

# 6.3.5 Удаление iSCSI-таргета

- 1. Откройте страницу ИНИЦИАТОРЫ И ИНТЕРФЕЙСЫ (HOSTS & INTERFACES) | ТАРГЕТЫ ISCSI (ISCSI TARGETS)
- 2. Кликните і в строке выбранного iSCSI-таргета, затем нажмите Удалить (Delete). При запросе подтверждения нажмите Удалить (Delete).

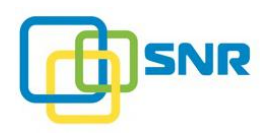

# 7. РАБОТА С ДИСКАМИ

Для просмотра информации о дисках системы откройте страницу **ХРАНИЛИЩЕ** (STORAGE) | ДИСКИ (DRIVES) (Рисунок 64).

В SNR появилась возможность ручной настройки параметра **Порог ошибок** дисков (Threshold fault count). Данный параметр обозначает минимальное количество ошибок, произошедших на диске, после которого он помечается **сбойным** (Faulty error) и исключается из RAID. Если на диске произошли ошибки, но их количество меньше, чем указано в параметре **Порог ошибок** дисков (Threshold fault count), на диске появляется предупреждение об ошибках, но из RAID он не исключается.

Изменить значение параметра Порог ошибок дисков (Threshold fault count) можно следующим образом:

- 1. Нажмите на кнопку **Параметры** дисков (Drive Parameters), расположенную в правой части вкладки Диски (Drives). Откроется параметр **Порог ошибок** дисков (Threshold fault count) (Рисунок 64).
- 2. Нажмите на значок 🧖 и введите новое значение параметра. Подтвердите ввод нажатием на значок 🗸.

После изменения значения параметра счетчик ошибок чтения/записи для всех дисков будет обнулен.

Чтобы развернуть список дисков, кликните **Показать** (Show All Info). Откроется список дисков (Рисунок 64). Для быстрого перехода между страницами пользуйтесь панелью постраничной навигации, расположенной под таблицей. Также используйте переключатель для изменения количества объектов, отображаемых на одной странице. Нужный диск можно быстро найти при помощи поля **Поиск** (Search), расположенного над таблицей. Поиск осуществляется по всем параметрам, приведенным в таблице.

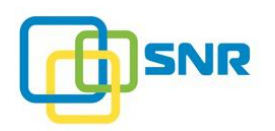

| S   | NR                        | ХРА         | <b>НИЛИЩЕ</b> NA        | sин      | ИЦИАТОРЫ И ИНТЕРФЕЙСЫ        | СИСТЕ     | ма монит        | ОРИНГ                                      |         |   |   | 📘 node 🕒 SNR 💡        |
|-----|---------------------------|-------------|-------------------------|----------|------------------------------|-----------|-----------------|--------------------------------------------|---------|---|---|-----------------------|
| OP  | списо                     | DK RAID     | НАБОРЫ РЕЗЕРВН          | ых диско | ов <b>диски</b> сканирование | дисков    | ПРОФИЛИ RAIE    | UMFIOPT RAID                               |         |   |   |                       |
| СКИ | 1                         |             |                         |          |                              |           |                 |                                            |         |   |   | Параметры дисков 🗸    |
| ۲   | G00                       | XIMB 2      | U16 Ревизия             | a: 001a  | ID: 500605b0000272bf         | 11 дисков | Размер: 10      | ,060 GB                                    |         |   |   | Сканирование дисков 🗸 |
|     | <mark>6 в р</mark><br>6.5 | аботе<br>ТВ | З<br>доступн<br>1.56 ТВ | ый       | 2<br>зарезервирован<br>2 тв  |           |                 |                                            |         |   |   |                       |
|     |                           |             |                         |          |                              |           |                 |                                            | О Поиск |   |   |                       |
| »   | LED                       | UID         | Емкость                 | Слот     | Модель                       | Тип       | <u>Имя RAID</u> | <u>Набор</u><br><u>резервных</u><br>дисков | ID      |   |   |                       |
| >   | ۲                         | 0           | 1,000 GB                | 3        | ST1000NM0008-2F21            | HDD       | raid1           | -                                          | sdd     | 0 | ÷ |                       |
| >   | ۲                         | 1           | 1,000 GB                | 10       | ST31000340NS                 | HDD       | _               | sparepool1                                 | sdj     | 0 | : |                       |
| >   | ۲                         | 2           | 1,000 GB                | 2        | ST1000NM0008-2F21            | HDD       | raid1           | -                                          | sdc     | 0 | : |                       |
| >   | ۲                         | 3           | 1,000 GB                | 7        | ST1000NM0008-2F21            | HDD       | raid1           | -                                          | sdg     | 0 | : |                       |
| >   | ۲                         | 4           | 500 GB                  | 11       | MB0500EBNCR                  | HDD       | -               | -                                          | sdk     | 0 | : |                       |
| >   | ۲                         | 5           | 1,000 GB                | 8        | ST1000DL002-9TT153           | HDD       | _               | -                                          | sdh     | 0 | ÷ |                       |
| >   | ۲                         | 6           | 1,000 GB                | 6        | ST1000NM0008-2F21            | HDD       | raid1           | -                                          | sdf     | 0 | ÷ |                       |
| >   | ۲                         | 7           | 1,000 GB                | 5        | ST1000NM0008-2F21            | HDD       | raid1           | -                                          | sde     | 0 | : |                       |
| >   | ۲                         | 8           | 60 GB                   | 1        | SPCC_Solid_State_Disk        | SSD       | -               | -                                          | sdb     | 0 | ÷ |                       |
| >   | ۲                         | 9           | 1,000 GB                | 12       | MK1001TRKB                   | HDD       |                 | sparepool1                                 | sdl     | 0 | : |                       |
| >   | ۲                         | 10          | 1,500 GB                | 9        | ST31500341AS                 | HDD       | raid2           | _                                          | sdi     | 0 | : |                       |
|     |                           |             |                         |          |                              |           |                 |                                            |         |   |   |                       |

## Рисунок 64. Страница ДИСКИ (DRIVES)

В таблице перечислены следующие параметры дисков:

| Параметр                                 | Назначение                                                                                                    |
|------------------------------------------|----------------------------------------------------------------------------------------------------|
| LED                                      | Индикатор диска.                                                                                                    |
|                                          | При нажатии на кнопку загорается индикатор диска в корзине, что позволяет сопоставить реальный диск с устройством в ПО SNR. |
| UID                                      | Уникальный идентификатор, присваиваемый диску в корзине.                                                                    |
| Емкость<br>(Capacity)                    | Емкость жесткого диска в GiB.                                                                                               |
| <b>Слот</b><br>(Slot)                    | Номер слота, в который установлен жесткий диск. Нумерация слотов начинается с нуля.                                         |
| <b>Модель</b><br>(Model)                 | Идентификатор модели диска.                                                                                                 |
| Имя RAID<br>(RAID Name)                  | Название массива, в который входит данный жесткий диск.                                                                     |
| Набор резервных<br>дисков<br>(SparePool) | Имя набора резервных дисков, к которому относится диск.                                                                     |
| ID                                       | Имя устройства в файловой системе DevFS.                                                                                    |
| Состояние                                | Состояние диска на соответствующем узле:                                                                                    |

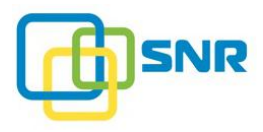

| Параметр | Назнач | ение                                                                                                    |
|----------|--------|----------------------------------------------------------------------------------------------------|
|          | 0      | ОК – работает корректно;                                                                                                    |
|          |        | Данное состояние отображается в следующих случаях:                                                                                                    |
|          |        | • Сбойный (Faulty warning) – на диске произошли ошибки, но их количество меньше, чем указано в параметре Порог ошибок дисков (Threshold fault count);                                                                                                    |
|          |        | • <b>Требуется реконструкция</b> (Needs reconstructing) – требуется реконструкция диска;                                                                                                    |
|          |        | • Реконструкция (Reconstructing) – диск в процессе реконструкции;                                                                                                    |
|          |        | • Грязный (Dirty) – диск содержит разделы.                                                                                                    |
|          | 8      | Данное состояние отображается в следующих случаях:                                                                                                    |
|          | -      | • <b>Неисправен</b> (Error) – диск в неисправном состоянии;                                                                                                    |
|          |        | • Нет диска (No disk) – диск отсутствует в системе;                                                                                                    |
|          |        | <ul> <li>Сбойный (Faulty error) – количество ошибок, произошедших<br/>на диске, достигло значения, указанного в параметре Порог<br/>ошибок дисков (Threshold fault count).<br/>Диск исключается из RAID. Рекомендуется заменить<br/>сбойный диск, но вы также можете нажать Очистить диск<br/>для того, чтобы сбросить счетчик ошибок и использовать<br/>диск в дальнейшем.</li> </ul> |

Диск со статусом **Грязный** (Dirty) можно очистить прямо из пользовательского интерфейса SNR. Для этого на странице **СИСТЕМА** (SYSTEM) | **ДИСКИ** (DRIVES) кликните на значок : в строке соответствующего диска, затем нажмите на появившийся элемент **Очистить диск** (Clean Drive). При запросе подтверждения нажмите **Очистить** (Clean).

Сбойный диск (Faulty error) также можно очистить (сбросить счетчик ошибок) прямо из пользовательского интерфейса SNR на странице ДИСКИ (DRIVES): кликните на значок : в строке соответствующего диска, затем нажмите на появившийся элемент Очистить диск (Clean Drive). При запросе подтверждения нажмите Очистить (Clean).

При очистке диска в состоянии **Сбойный** (Faulty error или Faulty warning) следует помнить, что этот статус был присвоен диску вследствие возникновения на нём ошибок чтения/записи, которые с большой вероятностью могут возникнуть снова. Поэтому при возникновении таких статусов у диска рекомендуется как можно быстрее заменить его на новый.

# 7.1 Настройка автоматической замены дисков

В SNR реализован механизм «горячей» замены дисков (Hot spare), который позволяет произвести автоматическую замену диска в массиве в случае отключения диска или выхода его из строя. Для настройки автоматической замены необходимо создать набор резервных дисков (SparePool), который может быть назначен как для одного, так и для нескольких RAID одновременно.

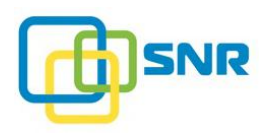

i

При создании набора резервных дисков необходимо учитывать, что в RAID, содержащих диски обоих типов (SSD и HDD), происходит специфический износ SSD-дисков.

После замены диска в RAID уровней 5, 6, 10 начнется процесс реконструкции.

В SNR создать набор резервных дисков (SparePool) можно тремя способами:

- использовать виджет Создать набор резервных дисков (Create a SparePool) на странице ХРАНИЛИЩЕ (STORAGE) | НАБОРЫ РЕЗЕРВНЫХ ДИСКОВ (SPAREPOOLS);
- использовать визард СОЗДАТЬ НАБОР РЕЗЕРВНЫХ ДИСКОВ (CREATE SPAREPOOL) на странице ХРАНИЛИЩЕ (STORAGE) | ОБЗОР (DASHBOARD);
- использовать команды CLI.

Для создания набора резервных дисков, выполните следующее:

- 1. Откройте страницу **ХРАНИЛИЩЕ** (STORAGE) | **НАБОРЫ РЕЗЕРВНЫХ** ДИСКОВ (SPAREPOOLS).
- 2. Нажмите Создать набор резервных дисков (Create a SparePool). Откроется панель для создания набора резервных дисков (Рисунок 65).

| SNR хранилище Nas инициат                    | ОРЫ И ИНТЕРФЕЙСЫ СИСТЕ   | ма мониторинг            |                 | D node          |      | •  |
|----------------------------------------------|--------------------------|--------------------------|-----------------|-----------------|------|----|
| ОБЗОР СПИСОК RAID НАБОРЫ РЕЗЕРВНЫХ ДИСКОВ ДИ | ИСКИ СКАНИРОВАНИЕ ДИСКОВ | ПРОФИЛИ RAID ИМПОРТ RAID |                 |                 |      |    |
| Наборы резервных дисков не со                | озданы                   |                          |                 |                 |      |    |
| Имя набора                                   | Диски                    | Свободные диски          | Доступный объем | RAID            |      |    |
| Имя набора                                   | Диски                    |                          |                 | + Добавить RAID |      |    |
|                                              | Выбрать                  |                          |                 |                 |      |    |
|                                              |                          |                          |                 | СОЗДАТЬ         | OTME | HA |

Рисунок 65. Страница НАБОРЫ РЕЗЕРВНЫХ ДИСКОВ (SPAREPOOLS)

3. Заполните обязательные поля:

| Параметр                                               | Назначение                                                                                                    |
|--------------------------------------------------------|----------------------------------------------------------------------------------------------------|
| <b>Имя набора</b><br>(SparePool name)<br>(обязательно) | Имя созданного набора резервных дисков.                                                                                                    |
| Диски<br>(Drives)<br>(обязательно)                     | <ul> <li>Количество дисков, включенных в набор.</li> <li>Один диск может находиться только в одном наборе резервных дисков.</li> <li>Диски, уже включенные в массив, не могут быть добавлены в набор резервных дисков.</li> </ul> |
| Свободные диски                                        | Диски, доступные для включения в наборы.                                                                                                    |

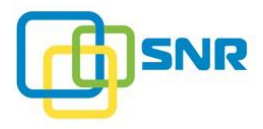

| Параметр                           | Назначение                                                                                                    |  |  |  |  |
|------------------------------------|----------------------------------------------------------------------------------------------------|--|--|--|--|
| (Free Drives)                      |                                                                                                    |  |  |  |  |
| Доступный объем<br>(Max Free Size) | Объем доступного для замены диска в наборе (если в набор включены диски разных объемов, отображается наибольшее значение).                                                       |  |  |  |  |
| <b>RAID</b><br>(RAIDs)             | Массивы, связанные с набором (автозамена дисков указанных массивов бу происходить дисками из конкретного набора).                                                                |  |  |  |  |
|                                    | Справа в строке отображается статус соответствующего набора. Возможные значения:                                                                                                 |  |  |  |  |
|                                    | ОК – набор доступен для использования;                                                                                                    |  |  |  |  |
|                                    | <b>Внимание</b> (Warning) – в наборе нет дисков, подходящих по размеру для замены в связанный с набором массив или в наборе не осталось свободных дисков (доступных для замены). |  |  |  |  |

4. Нажмите кнопку Создать (Create). Созданный набор появится в секции Наборы резервных дисков (SparePools) (Рисунок 66).

| @ SNR ×             | анилище NAS ИНИЦ        | ИАТОРЫ И ИНТЕРФЕЙСЫ СИСТЕМ | ма мониторинг            |                 |      | D node |   | 4 |
|---------------------|-------------------------|----------------------------|--------------------------|-----------------|------|--------|---|---|
| ОБЗОР СПИСОК RAID   | НАБОРЫ РЕЗЕРВНЫХ ДИСКОВ | ДИСКИ СКАНИРОВАНИЕ ДИСКОВ  | ПРОФИЛИ RAID ИМПОРТ RAID |                 |      |        |   |   |
| Наборы резе         | овных дисков            |                            |                          |                 |      |        |   |   |
| Имя набора          |                         | Диски                      | Свободные диски          | Доступный объем | RAID |        |   |   |
| sparepool1          |                         | 1,5                        | 1,5                      | 1,000 GB        | -    |        | 0 | ÷ |
| + Создать набор рез | ервных дисков           |                            |                          |                 |      |        |   |   |

Рисунок 66. Панель для создания нового набора резервных дисков

После выбора дисков для включения в набор, система выполнит их тестовую проверку записью. Если какой-либо из дисков не пройдет автоматическую проверку, система вернет ошибку: такие диски невозможно включить в набор, необходимо выбрать другие диски.

После автозамены диска в RAID на один из дисков из набора резервных дисков (Sparepool), диск продолжит отображаться в Sparepool. Исключите такой диск из набора резервных дисков вручную и, по возможности, добавьте в набор новый свободный диск. В противном случае информация о количестве свободных дисков в Sparepool может оказаться некорректной.

# 7.2 SMART-диагностика

i

Современные жесткие диски содержат сенсоры, позволяющие выявлять и хранить записи об обнаруженных дефектах, которые могут привести к отказу устройства. Также диски могут использовать технологию <u>SMART</u> для самодиагностики. Полученная через SMART информация о состоянии хранится на самом диске. У дисков SATA и SAS данные SMART различны.

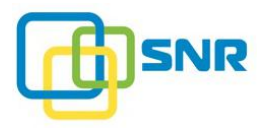

Для того чтобы отобразить информацию SMART по интересующему диску на странице **ХРАНИЛИЩЕ** (STORAGE) | **ДИСКИ** (DRIVES), кликните на значок : в строке нужного диска, затем кликните SMART. Откроется окно SMART (Рисунок 67).

| SMART              |                                                        | > |
|--------------------|--------------------------------------------------------|---|
| === START OF INFOR | MATION SECTION ===                                     |   |
| Device Model:      | ST1000NM0008-2F2100                                    |   |
| Serial Number:     | ZFA0G9K3                                               |   |
| LU WWN Device Id:  | 5 000c50 0b3ad2ef6                                     |   |
| Firmware Version:  | SN02                                                   |   |
| User Capacity:     | 1,000,204,886,016 bytes [1.00 TB]                      |   |
| Sector Size:       | 512 bytes logical/physical                             |   |
| Rotation Rate:     | 7200 rpm                                               |   |
| Form Factor:       | 3.5 inches                                             |   |
| Device is:         | Not in smartctl database [for details use: -P showall] |   |
| ATA Version is:    | ACS-3 T13/2161-D revision 5                            |   |
| SATA Version is:   | SATA 3.1, 6.0 Gb/s (current: 6.0 Gb/s)                 |   |
| Local Time is:     | Wed Jun 19 14:39:56 2019 MSK                           |   |
| SMART support is:  | Available - device has SMART capability.               |   |
| SMART support is:  | Enabled                                                |   |

#### Рисунок 67. Окно SMART

В таблице ниже описаны некоторые параметры, которые могут отображаться в окне SMART.

| Параметр                                | Назначение                                                                                                    |
|-----------------------------------------|----------------------------------------------------------------------------------------------------|
| Device                                  | Устройство.<br>Данные о производителе диска, номере модели, версии прошивки.                                                                                                    |
| Serial Number                           | Серийный номер диска.<br>Собственно серийным номером диска являются крайние правые 8<br>символов, а остальные цифры – это уникальный идентификатор<br>производителя диска.                |
| Device Type                             | Тип устройства.                                                                                                    |
| Transport protocol                      | Транспортный протокол – интерфейс подключения диска (SAS или SATA).                                                                                                    |
| Local Time                              | Время на момент выполнения данной команды.                                                                                                    |
| Device supports SMART<br>and is Enabled | Параметр указывает, поддерживает ли диск SMART, а также активирована ли данная функция.                                                                                                   |
| Temperature Warning                     | Параметр указывает, включено ли предупреждение о повышении температуры жесткого диска.                                                                                                    |
| SMART Health Status                     | Общее состояние диска на текущий момент времени.                                                                                                    |
| Current Drive<br>Temperature            | Температура диска (в градусах Цельсия) в текущий момент времени.                                                                                                    |
| Drive Trip Temperature                  | Максимальная внутренняя температура диска, которая была<br>зафиксирована.                                                                                                    |
| Elements in Grown<br>Defect List        | Жесткий диск определяет и поддерживает список областей, в которые не может осуществляться запись. Такие области называются «дефектами поверхности диска». Существует два списка дефектов: |
|                                         | • Manufacturing Defect List – список дефектов, который был составлен производителем диска при его тестировании. Этот список неизменен;                                                    |
|                                         | • GDL (Grown Defect List) – список дефектов, которые возникли в                                                                                                    |

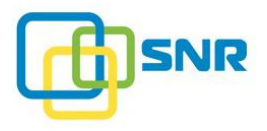

| Параметр                                   | Назначение                                                                                                    |
|--------------------------------------------|----------------------------------------------------------------------------------------------------|
|                                            | процессе эксплуатации жесткого диска. Этот список обновляем.                                                                                                    |
| Vendor Cache<br>Information                | Информация производителя о кэше. Параметр предоставляет следующую информацию:                                                                                                    |
|                                            | <ul> <li>Blocks Sent to Initiator (Блоки, отправленные инициатору):<br/>в случае использования диска SAS, хост-адаптер является<br/>инициатором, а сам жесткий диск – целевым устройством. Параметр<br/>определяет количество блоков данных, направленных инициатору.<br/>Это необязательно данные с диска, которые могут быть сведениями<br/>SMART. В большинстве случаев это информация с секторов,<br/>поэтому можно сказать, что параметр отображает количество<br/>секторов диска, с которых когда-либо производилось чтение.</li> <li>Blocks Received from Initiator (Блоки, полученные от инициатора):</li> </ul> |
|                                            | количество секторов диска, в которые когда-либо производилась запись.                                                                                                    |
|                                            | • Blocks Read from Cache and sent to Initiator (Блоки, «прочитанные» из кэша и отправленные инициатору) – показатель эффективности кэширования на диске.                                                                                                    |
|                                            | • Если инициатор запросил один и тот же блок данных дважды, и эти данные находились в кэше жесткого диска, их не нужно считывать с диска снова. Таким образом, этот показатель всегда будет равен или больше, чем значение Blocks Sent to the Initiator (Блоки, отправленные инициатору). Чем выше этот показатель, тем менее интенсивно приходится работать считывающим головкам диска.                                                                                                    |
|                                            | • Number of Read or Write Commands whose size <= Segment Size (Количество команд на чтение/запись с размером <= размера сегмента кэша): Жесткий диск направляет данные на компьютер в виде последовательности блоков, через область кэша, называемую сегментом кэша. Данный показатель представляет собой количество команд, размер которых меньше или равен сегменту кэша. Размер большинства команд превосходит размер сегмента.                                                                                                    |
|                                            | • Number of Read or Write Commands whose size > Segment Size (Количество команд на чтение/запись с размером > размера сегмента кэша): количество команд или данных, которые приходилось разбивать на несколько блоков, чтобы передать на жесткий диск или с жесткого диска.                                                                                                    |
| Информация о производ                      | цителе (заводская)                                                                                                    |
| Number of Hours<br>Powered Up              | Количество часов, в течение которых питание диска было включено, вне<br>зависимости от того, производилось ли в течение этого времени чтение с<br>диска или запись на диск. При расчете этого показателя также<br>учитывается время простоя диска. Если включенный диск был переведен<br>в режим сна, то время, проведенное в этом режиме, тоже будет учтено.                                                                                                    |
| Number of Minutes until<br>next SMART test | Количество минут, по истечении которых будет проведен следующий тест по технологии SMART.                                                                                                    |
|                                            | В рамках технологии SMART жесткий диск подвергается двум типам тестов:                                                                                                    |
|                                            | • <b>быстрый тест</b> , который занимает несколько секунд и запускается самим жестким диском, но также может запускаться вручную. После выполнения быстрого теста информация будет обновлена;                                                                                                    |

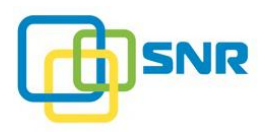

#### Параметр

#### Назначение

**полное сканирование** поверхности диска, которое может быть инициировано только пользователем.

## 7.3 Сканирование дисков

В SNR реализована возможность сканировать входящие в массив диски на выполнение операций чтения или записи для оценки производительности массива. Результаты сканирования показывают количество команд на чтение/запись, выполненных системой за указанный интервал времени.

Сканирование дисков может быть запущено на странице **ХРАНИЛИЩЕ** (STORAGE) | **ДИСКИ** (DRIVES) и со страницы **ХРАНИЛИЩЕ** (STORAGE) | **СКАНИРОВАНИЕ ДИСКОВ** (DRIVES SCAN).

Нельзя использовать функцию сканирования дисков при включенном режиме упреждающей реконструкции (Advanced Reconstruction). Показатели производительности дисков будут необъективны из-за того, что часть данных не читается с дисков, а вычисляется. В этой же ситуации некоторые диски могут ошибочно помечаться как Медленные (Slow) из-за одновременного чтения данных с RAID и с дисков во время сканирования дисков.

Для запуска сканирования дисков со страницы массива, определите Тип (Туре) сканирования (Тест на чтение/Тест на запись), Имя RAID (RAID Name) и Размер (Size) объема данных, которые будут считаны/записаны на диски (1 ГБ, 10 ГБ, 100 ГБ, Весь RAID) и нажмите кнопку СКАНИРОВАТЬ (SCAN).

При запуске сканирования происходит автоматический переход на страницу результатов ХРАНИЛИЩЕ (STORAGE) | СКАНИРОВАНИЕ ДИСКОВ (DRIVES SCAN) (Рисунок 68).

| SNR хранилище                | NAS VI     | нициато    | РЫ И ИНТЕРФЕЙСЫ     | СИСТЕМА М  | иониторинг  |              |          |            |            | node       | SNR 🖧   |
|------------------------------|------------|------------|---------------------|------------|-------------|--------------|----------|------------|------------|------------|---------|
| ОБЗОР СПИСОК RAID НАБОРЫ РЕЗ | ЕРВНЫХ ДИС | ков ди     | ски сканирование ди | сков профи | ЛИ RAID ИМП | OPT RAID     |          |            |            |            |         |
| raid1                        | Скани      | рова       | ние дисков дл       | ıя "raid1" |             |              |          |            |            |            |         |
| raid2                        | Тип Тест   | г на чтени | le∨ Размер 1 GiB    | ✓ Otc:     | nyn 0% 🗸    | Проверка цел | остности | СКА        | НИРОВАТЬ   |            |         |
|                              | Результ    | аты тес    | та на чтение        |            |             |              |          |            |            |            |         |
|                              | UID        | Серий      | ID                  | 0-24 мс    | 25-49 мс    | 50-74 мс     | 75-99 мс | 100-124 мс | 125-149 мс | 150-349 мс | >350 мс |
|                              | 0          | ZFA0       | /dev/sdd            | 11066      | 11          | 6            | 11       | 5          | 4          | 0          | 0       |
|                              | 2          | ZFA0       | /dev/sdc            | 11065      | 20          | 7            | 8        | 2          | 0          | 0          | 0       |
|                              | 3          | ZFA0       | /dev/sdg            | 11065      | 17          | 14           | 4        | 0          | 0          | 0          | 0       |
|                              | 6          | ZFA0       | /dev/sdf            | 11062      | 19          | 11           | 8        | 2          | 0          | 0          | 0       |
|                              | 7          | ZFA0       | /dev/sde            | 11059      | 12          | 11           | 9        | 8          | 3          | 0          | 0       |
|                              | Результ    | аты тес    | та на запись        |            |             |              |          |            |            |            |         |
|                              | UID        | Серий      | ID                  | 0-24 мс    | 25-49 мс    | 50-74 мс     | 75-99 мс | 100-124 мс | 125-149 мс | 150-349 мс | >350 мс |
|                              | 0          | ZFA0       | /dev/sdd            | 57         | 148         | 229          | 3        | 0          | 0          | 0          | 0       |
|                              | 2          | ZFA0       | /dev/sdc            | 291        | 138         | 7            | 1        | 0          | 0          | 0          | 0       |
|                              | 3          | ZFA0       | /dev/sdg            | 284        | 110         | 43           | 0        | 0          | 0          | 0          | 0       |
|                              | 6          | ZFA0       | /dev/sdf            | 83         | 335         | 19           | 0        | 0          | 0          | 0          | 0       |
|                              | 7          | ZFA0       | /dev/sde            | 94         | 212         | 129          | 2        | 0          | 0          | 0          | 0       |

Рисунок 68. Страница СКАНИРОВАНИЕ ДИСКОВ (DRIVES SCAN). Результаты теста на выполнение операции чтения

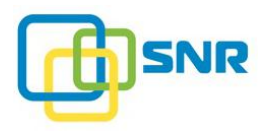

| Параметр                                                                                                | Назначение                                                                                             |
|----------------------------------------------------------------------------------------------------|----------------------------------------------------------------------------------------------------|
| Слот<br>(Slot)                                                                                          | Номер слота в корзине, в который установлен диск.                                                      |
| Серийный номер<br>(Serial)                                                                              | Серийный номер диска в слоте.                                                                          |
| ID                                                                                                    | ID диска в системе.                                                                                    |
| Временные<br>интервалы<br>выполнения команд<br>(в миллисекундах)<br>Time intervals (in<br>milliseconds) | Временные диапазоны, в течение которых системой выполнялось<br>указанное количество запросов (команд). |

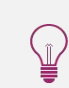

1

При запуске теста на запись все данные на дисках будут удалены.

При запуске нового теста все результаты предыдущих тестов будут удалены.

Интерпретация результатов сканирования поверхности дисков на чтение и запись

При запуске теста на чтение/запись в соответствующих разделах страницы СКАНИРОВАНИЕ ДИСКОВ (DRIVES SCAN) появится информация о количестве обработанных запросов в различные интервалы времени. Например, по результатам теста на чтение (Рисунок 68) видно, что наибольшее количество запросов было выполнено за самый короткий временной интервал (0-24 миллисекунд). Нулевые значения в остальных столбцах (временные интервалы от 25 и более миллисекунд) для диска свидетельствуют о том, что все запросы во время операции записи выполнялись максимально быстро.

#### Рекомендации по интерпретации результатов сканирования

Желательно, чтобы и по результатам теста на чтение, и по результатам теста на запись в крайних правых столбцах таблицы были нулевые значения.

Если после проведения сканирования были выявлены диски со значениями, выбивающимися из общей статистики, их необходимо заменить новыми: производительность этих дисков в дальнейшем может снизить производительность всего массива в целом. Например, если по итогам полной проверки RAID для какого-либо из дисков ненулевые данные содержатся только в столбцах >150 мс, это может указывать на неисправность диска.

#### 7.4 Замена диска

В SNR доступно несколько способов замены диска. После замены диска происходит реконструкция данных RAID. Реконструкция – процедура восстановления данных RAID. Вы можете установить приоритет реконструкции в зависимости от нагрузки клиента (подробнее см. <u>Расширенные настройки</u> <u>RAID</u>).

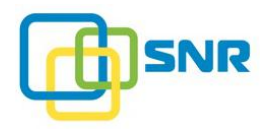

- Для сервера SNR-SR2208R из-за прямого подключения дисков (и, как следствия, отсутствия нумерации слотов) существуют следующие ограничения по замене дисков:
- определить местоположение дисков можно только по LED-индикации;
- после физической замены диска необходимо также заменить его в веб-интерфейсе или CLI.

Реконструкция запускается в автоматическом режиме после замены вышедшего из строя диска. При выходе диска из строя:

- Если для массива назначен **Набор резервных** дисков (SparePool), замена неисправного диска производится автоматически. Подробнее см. в разделе <u>Настройка автоматической замены</u> <u>дисков</u>.
- Если автоматическая замена не настроена, то требуется заменить диск вручную одним из двух возможных способов:
  - 1. Физически заменить диск в корзине. Для этого:
    - Определите, какой диск вышел из строя (при возникновении неисправности соответствующий диску световой индикатор перестанет мигать).
    - Извлеките неисправный диск.
    - Взамен установите исправный диск.

Диск-замена должен соответствовать следующим требованиям:

- ёмкость нового устройства должна быть не меньше ёмкости исходного;
- интерфейс нового устройства не должен отличаться от интерфейса исходного диска;
- если диск использовался ранее в RAID, необходимо предварительно очистить на нем метаданные.

Вы можете очистить диск с помощью команды:

```
dd if=/dev/zero of=/dev/<sdX> bs=1M count=1000 oflag=direct,
```

где <sdX>-имя блочного устройства.

2. Заменить диск вручную, используя опции веб-интерфейса.

Опция ручной замены дисков позволяет заменить диск в массиве на любой диск в системе, не включенный в RAID или набор резервных дисков (Sparepool) другого массива (вне зависимости от того, включен ли этот диск в набор резервных дисков, назначенный данному RAID, или нет). Удаление диска из набора резервных дисков, которому он принадлежит, при этом не производится.

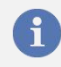

Опция ручной замены диска в веб-интерфейсе будет недоступна, если в системе отсутствует подходящий по размеру диск.

#### 7.4.1 Ручная замена диска

1. Откройте страницу **ХРАНИЛИЩЕ** (STORAGE) | ДИСКИ (DRIVES).

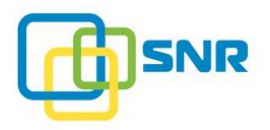

1

2. В строке диска, который необходимо заменить, нажмите кнопку Заменить (Replace) (Рисунок 69).

| Ð SI | NR               | XPA         | <b>илище</b> №       | s nhi     | ИЦИАТОРЫ И ИНТЕРФЕЙСЫ        | СИСТЕ     | ма монит     | ГОРИНГ                                             |     |      |        |    |
|------|------------------|-------------|----------------------|-----------|------------------------------|-----------|--------------|----------------------------------------------------|-----|------|--------|----|
| 630P | СПИСС            | DK RAID     | НАБОРЫ РЕЗЕРВН       | ных диско | ОВ <b>диски</b> СКАНИРОВАНИЕ | дисков    | ПРОФИЛИ RAI  | D UMFIOPT RAID                                     | S   |      |        |    |
| искі | и                |             |                      |           |                              |           |              |                                                    |     |      |        |    |
| / () | G00              | XIMB 2L     | <b>J16</b> Ревизи    | я: 001а   | ID: 500605b0000272bf         | 11 дисков | в Размер: 10 | 0,060 GB                                           |     |      |        |    |
|      | 6                |             | 3                    |           | 2                            |           |              |                                                    |     |      |        |    |
|      | <b>Вр</b><br>6.5 | аботе<br>ТВ | — доступн<br>1.56 ТВ | ный       | 2 ТВ                         |           |              |                                                    |     |      |        |    |
|      |                  |             |                      |           |                              |           |              |                                                    | Qn  | оиск |        |    |
| »    | LED              | UID         | Емкость              | Слот      | Модель                       | Тип       | Имя RAID     | <u>Набор</u><br><u>резервных</u><br>д <u>исков</u> | ID  |      |        |    |
| >    | ۲                | 0           | 1,000 GB             | 3         | ST1000NM0008-2F21            | HDD       | raid1        | -                                                  | sdd |      | 0      | ÷  |
| >    | ۲                | 1           | 1,000 GB             | 10        | ST31000340NS                 | HDD       | -            | sparepool1                                         | sdj |      | 0      | :  |
| >    | ۲                | 2           | 1,000 GB             | 2         | ST1000NM0008-2F21            | HDD       | raid1        | -                                                  | sdc |      | 0      | :  |
| >    | ۲                | 3           | 1,000 GB             | 7         | ST1000NM0008-2F21            | HDD       | raid1        | —                                                  | sdg | ?    | SMART  |    |
| >    | ۲                | 4           | 500 GB               | 11        | MB0500EBNCR                  | HDD       | _            | -                                                  | sdk | ₽    | Замени | ть |
| >    | ۲                | 5           | 1,000 GB             | 8         | ST1000DL002-9TT153           | HDD       | _            | sparepool1                                         | sdh | -    | 0      | -  |

Рисунок 69. Замена диска со страницы ДИСКИ (DRIVES)

3. Появится окно с информацией обо всех дисках, доступных для включения в массив вместо текущего диска (Рисунок 70). Отметьте соответствующий диск и нажмите ЗАМЕНИТЬ (REPLACE).

При ручной замене диска необходимо учитывать, что в RAID, содержащих диски обоих типов (SSD и HDD), происходит специфический износ SSD-дисков.

| E | Выбор диска для замены |     |          |      |                  |               |                |        |            |  |  |
|---|------------------------|-----|----------|------|------------------|---------------|----------------|--------|------------|--|--|
|   |                        |     |          |      |                  |               |                | QI     | риск       |  |  |
|   |                        | UID | Емкость  | Слот | Корзина          | Набор резервн | Серийный номер | ID     | Тип        |  |  |
|   | ۲                      | 9   | 1,000 GB | 12   | 500605b0000272bf | -             | Z150A0E7FM16   | sdl    | HDD        |  |  |
|   |                        |     |          |      |                  |               |                | OTAFUA | 2444514471 |  |  |
|   |                        |     |          |      |                  |               |                | OTMEHA | ЗАМЕНИТЬ   |  |  |

Рисунок 70. Выбор диска для замены вручную

После замены диска начнется его реконструкция. прогресс реконструкции отображается в процентах в строке соответствующего диска.

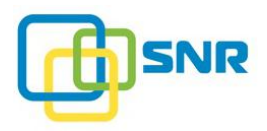

В ПО RAIDIX реализован механизм **Частичной реконструкции** дисков RAID, позволяющий восстанавливать только отдельную область жесткого диска, содержащую поврежденные данные.

Таким образом, при повторной установке уже использовавшегося диска, будет происходить восстановление именно той его области, на которую осуществлялась запись во время отсутствия диска. Это позволяет уменьшить время реконструкции.

При необходимости остановить реконструкцию на диске (например, если требуется заменить реконструируемый диск), используйте CLI-команду <u>rdcli raid reconstruct stop</u>.

Для возобновления реконструкции используйте CLI-команду rdcli raid reconstruct start.

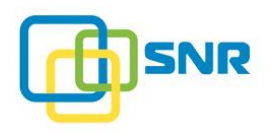

# 8. НАСТРОЙКА ПАРАМЕТРОВ СИСТЕМЫ

Настройка параметров системы в SNR осуществляется на странице **СИСТЕМА** (SYSTEM). В данном разделе представлено подробное описание следующих возможных операций:

- 1. Работа с узлами.
- 2. Настройка сетевых параметров системы.
- 3. Работа с лицензией продукта.
- 4. Настройка уведомлений о состоянии системы.
- 5. Работа с конфигурацией системы.
- 6. Настройка времени.

# 8.1 Работа с узлами

Работа с узлами осуществляется на странице **СИСТЕМА** (SYSTEM) | **УЗЛЫ** (NODES). Элементы управления на странице **УЗЛЫ** (NODES) позволяют выполнять следующие операции:

- 1. Просмотр информации об узлах системы.
- 2. <u>Перезагрузка и выключение системы</u>.
- 3. Настройка источника бесперебойного питания.

## 8.1.1 Просмотр информации об узлах системы

Для просмотра информации об узлах системы откройте страницу СИСТЕМА (SYSTEM) | УЗЛЫ (NODES) (Рисунок 71).

| @ S         | NR       | 2 ХРАНИ  | ЛИЩЕ N    | AS ИНИЦ    | ИАТОРЫ И ИНТЕРФЕЙСЫ    | СИСТЕМА   | мониторинг |            |             | D node |           | •4   |
|-------------|----------|----------|-----------|------------|------------------------|-----------|------------|------------|-------------|--------|-----------|------|
| узлы        | СЕТЬ     | ЛИЦЕНЗИЯ | уведомлен | ия воссти  | АНОВЛЕНИЕ КОНФИГУРАЦИИ | НАСТРОЙКИ | ВРЕМЕНИ    |            |             |        |           |      |
| <b>Узль</b> | NN<br>NN | мя       | RA        | D          | Оповещения             |           |            | Питание    | ИБП         |        |           |      |
| -           | no       | ode 🧪    | 0         | 2 Загружен | 🥑 Исправен             |           |            | Включено 🗸 | Статус      |        | Не подклю | учен |
|             |          |          |           |            |                        |           |            |            | Настройка I | 15П    |           |      |

#### Рисунок 71. Страница УЗЛЫ (NODES)

| Параметр           | Назначение                                                                                                    |
|--------------------|----------------------------------------------------------------------------------------------------|
| ID                 | Идентификатор узла.                                                                                                    |
| Имя<br>(Node Name) | Название узла.<br>При нажатии на иконку 🌽 название доступно для редактирования.<br>После редактирования нажмите ✔ для сохранения изменений. |
| RAID               | Отображение наличия загруженных (loaded) RAID.                                                                                              |

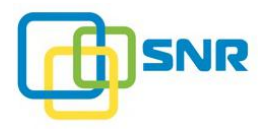

| Параметр                          | Назначение                                                                                                    |  |  |  |  |  |  |
|-----------------------------------|----------------------------------------------------------------------------------------------------|--|--|--|--|--|--|
| (RAIDs)                           |                                                                                                    |  |  |  |  |  |  |
| Оповещения<br>(Alerts)            | Статус узла в целом: лицензия, диски, адаптеры, RAID. Доступны следующие значения:                                                                                                  |  |  |  |  |  |  |
|                                   | <b>Исправно</b> (Healthy) – все компоненты узла исправны и работают корректно;                                                                                                    |  |  |  |  |  |  |
|                                   | Предупреждение (Warning) – предупреждение о том, что на узле<br>возникла некритичная ошибка. Данное предупреждение отображается<br>в следующих случаях:                             |  |  |  |  |  |  |
|                                   | • RAID в статусе:                                                                                                    |  |  |  |  |  |  |
|                                   | о <b>Неполный</b> (Degraded);                                                                                                    |  |  |  |  |  |  |
|                                   | о Реконструкция (Reconstructing);                                                                                                    |  |  |  |  |  |  |
|                                   | о Инициализация (Initializing);                                                                                                    |  |  |  |  |  |  |
|                                   | о Повреждение данных (SDC);                                                                                                    |  |  |  |  |  |  |
|                                   | о Пассивный Перемещенный (Passive Failed Over);                                                                                                    |  |  |  |  |  |  |
|                                   | <ul> <li>адаптер в статусе <b>Down</b> (физическое подключение порта не произведено);</li> </ul>                                                                                    |  |  |  |  |  |  |
|                                   | • диск в состоянии:                                                                                                    |  |  |  |  |  |  |
|                                   | • Реконструкция (Reconstructing);                                                                                                    |  |  |  |  |  |  |
|                                   | о Грязный (Dirty);                                                                                                    |  |  |  |  |  |  |
|                                   | о Внимание (Faulty warning).                                                                                                    |  |  |  |  |  |  |
|                                   | <ul> <li>В случае внесения одного изменения в конфигурацию железа (т.<br/>е. аппаратный ключ конфигурации отличается от аппаратного<br/>ключа лицензии на один элемент).</li> </ul> |  |  |  |  |  |  |
|                                   | <b>Ошибка</b> (Bad) – на узле возникла критическая ошибка. Данное предупреждение отображается в следующих случаях:                                                                  |  |  |  |  |  |  |
|                                   | • срок действия лицензии истек;                                                                                                    |  |  |  |  |  |  |
|                                   | • данные лицензии введены неверно;                                                                                                    |  |  |  |  |  |  |
|                                   | • RAID в статусе:                                                                                                    |  |  |  |  |  |  |
|                                   | о <b>Офлайн</b> (Offline);                                                                                                    |  |  |  |  |  |  |
|                                   | о He загружен (Not Loaded);                                                                                                    |  |  |  |  |  |  |
|                                   | • диск в RAID в состоянии:                                                                                                    |  |  |  |  |  |  |
|                                   | о Нестабильный (Failure);                                                                                                    |  |  |  |  |  |  |
|                                   | о Ошибка (Faulty error);                                                                                                    |  |  |  |  |  |  |
|                                   | о Неисправен (Error);                                                                                                    |  |  |  |  |  |  |
|                                   | о Нет диска (No disk).                                                                                                    |  |  |  |  |  |  |
| <b>Питание</b><br>(Power Control) | Опция предназначена для отображения текущего состояния системы, перезагрузки и выключения. Доступны следующие значения:                                                             |  |  |  |  |  |  |
|                                   | • Включено (Power On) – узел включен;                                                                                                    |  |  |  |  |  |  |
|                                   | • Перезапустить (Restart) – перезагрузить узел;                                                                                                    |  |  |  |  |  |  |
|                                   | • Выключить (Power Off) – выключить узел.                                                                                                    |  |  |  |  |  |  |
|                                   |                                                                                                    |  |  |  |  |  |  |

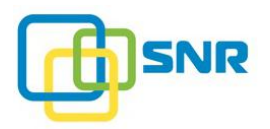

#### 8.1.2 Перезагрузка и выключение системы

- 1. Откройте страницу СИСТЕМА (SYSTEM) | УЗЛЫ (NODES).
- 2. В поле Питание (Power Control) выберите Перезапустить (Restart) или Выключить (Power Off).
- 3. Подтвердите свое намерение перезапустить или выключить систему.

## 8.1.3 Настройка источника бесперебойного питания

В SNR реализована возможность подключения системы к источнику бесперебойного питания (ИБП).

По умолчанию опция отключена. Чтобы настроить мониторинг ИБП, выполните следующие действия:

- 1. Подключите ИБП к СХД на платформе SNR, следуя инструкциям технической документации на выбранный ИБП. В SNR поддерживаются следующие варианты подключения ИБП: через COM-порт или по USB.
- 2. Откройте страницу СИСТЕМА (SYSTEM) | УЗЛЫ (NODES) (Рисунок 72).

| ИБП           |              |
|---------------|--------------|
| Статус        | Не подключен |
| Настройка ИБП |              |

Рисунок 72. Виджет Настройка ИБП (UPS Configuration)

3. В виджете ИБП (UPS) нажмите Настройка ИБП (UPS Configuration). Появится одноименное окно (Рисунок 73).

| Настройка ИБП          |         | ×         |
|------------------------|---------|-----------|
| Производитель          | APC     | ~         |
| Модель                 | Не выбр | ана 🗸     |
| Мастер                 |         |           |
| Мастер IP              |         |           |
| Задержка отключения, с | 5       |           |
|                        | OTMEHA  | ПРИМЕНИТЬ |

Рисунок 73. Настройка ИБП

4. Выберите производителя настраиваемого ИБП, нажав на выпадающий список в поле **Производитель** (Vendor).

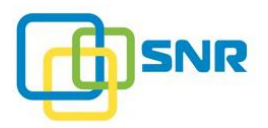

- 5. В поле Модель (Model) выберите модель устройства ИБП, к которому необходимо подключить систему.
- 6. Если несколько систем подключено к ИБП, настройте конфигурацию Мастер/Подчиненный (Master/Slave):
  - если исходная система Мастер (Master), выберите **Оп** для соответствующего параметра;
  - если исходная система Подчиненная (Slave), укажите IP-адрес системы Мастер (Master).
- 7. В случае выбора модели ИБП с подключением через СОМ-порт, определите порт для подключения в поле **Порт** (Port).
- 8. Дождитесь появления статуса Подключен (Connected) в поле Статус (Status).

Организацию работы ИБП с ПО SNR также можно осуществить, загрузив необходимый драйвер при помощи CLI команды rdcli param ups modify.

# 8.2 Настройка сетевых параметров системы

На странице **СИСТЕМА** (SYSTEM) | **СЕТЬ** (NETWORK) (Рисунок 74) предусмотрена возможность выполнять следующие сетевые настройки системы:

- 1. Настройки общих сетевых параметров системы.
- 2. <u>Настройка SSL-сертификата</u>.
- 3. Настройка виртуального ІР-адреса.
- 4. Настройка параметров сетевых интерфейсов.
- 5. Настройка Channel Bonding.

| @ SNR             | ХРАНИЛИЩЕ NAS И      | НИЦИАТОРЫ И ИНТЕ    | РФЕЙСЫ <b>СИСТЕМА</b> | мониторинг    |                 | node 🧧        | SNR 🗜             |   |
|-------------------|----------------------|---------------------|-----------------------|---------------|-----------------|---------------|-------------------|---|
| узлы сеть ли      | цензия уведомления в | ОССТАНОВЛЕНИЕ КОНФИ | ИГУРАЦИИ НАСТРОЙКИ ВР | ЕМЕНИ         |                 |               |                   |   |
| Общие сетевы      | е настройки          |                     |                       |               |                 |               |                   |   |
| Основной интерфей | Ас Основной шли      | оз П                | ервичный DNS          | Вторичный DNS | Третичный DNS   | SSL-ceptv     | фикат             |   |
| ens15f1           | 172.16.21.25         | 4 1                 | 92.168.60.52          | 172.16.20.250 | 172.16.0.1      | Загрузи       | ть SSL-сертификат | : |
| Настройки вир     | отуального IP        |                     |                       |               |                 |               |                   |   |
| + Создать вирту   | альный IP-адрес      |                     |                       |               |                 |               |                   |   |
| Параметры сет     | гевых интерфейсов    |                     |                       |               |                 |               |                   |   |
| Имя порта         | Статус               | Скорость            | Включен               | DHCP          | <u>IP-адрес</u> | Маска подсети | MTU               |   |
| ens15f0           | Включен              | 100 Mb/s            | Да                    | Да            | 172.16.22.155   | 255.255.252.0 | 1500              | : |
| ens15f1           | Включен              | 1,000 Mb/s          | Да                    | Да            | 172.16.22.181   | 255.255.252.0 | 1500              | : |
| ens1f0            | Включен              | 10,000 Mb/s         | Да                    | Нет           | 10.10.138       | 255.255.255.0 | 1500              | : |
| ens1f1            | Выключен             | -                   | Нет                   | Да            | -               | -             | 1500              | : |
| Настройка объ     | олинения             |                     |                       |               |                 |               |                   |   |
| + Создать бонди   | н                    |                     |                       |               |                 |               |                   |   |

Рисунок 74. Страница СЕТЬ (NETWORK)

#### 8.2.1 Настройка общих сетевых параметров системы

Для настройки основных сетевых параметров системы выполните следующее:

1. Откройте страницу СИСТЕМА (SYSTEM) | СЕТЬ (NETWORK).

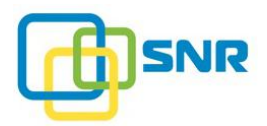

2. В разделе Общие сетевые настройки (General Networking Settings) кликните на значок і в строке нужного интерфейса, затем кликните Изменить (Edit). Откроется панель для редактирования параметров системы (Рисунок 75).

| ки            |                                |                                                            |                                                                                                    |                                                                                                    |
|---------------|--------------------------------|------------------------------------------------------------|----------------------------------------------------------------------------------------------------|----------------------------------------------------------------------------------------------------|
| Основной шлюз | Первичный DNS                  | Вторичный DNS                                              | Третичный DNS                                                                                                    | SSL-сертификат                                                                                                    |
| 172.16.21.254 | 192.168.60.52                  | 172.16.20.250                                              | 172.16.0.1                                                                                                    | Загрузить SSL-сертификат                                                                                                    |
|               |                                |                                                            |                                                                                                    | ПРИМЕНИТЬ ОТМЕНА                                                                                                    |
|               | Ссновной шлюз<br>172.16.21.254 | Си Основной шлоз Первичный DNS 172.16.21.254 192.168.60.52 | Основной шлюз         Первичный DNS         Вторичный DNS           172.16.21.254         192.168.60.52         172.16.20.250 | Основной шлоз         Первичный DNS         Вторичный DNS         Третичный DNS           172.16.21.254         192.168.60.52         172.16.20.250         172.16.0.1 |

Рисунок 75. Настройка общих сетевых параметров системы

| Параметр                                  | Назначение                                                                                           |
|-------------------------------------------|----------------------------------------------------------------------------------------------------|
| Основной интерфейс<br>(Primary Interface) | Основной Ethernet-интерфейс подключения системы, используемый для выполнения административных задач. |
| Основной шлюз<br>(IP Gateway)             | Основной IP шлюз для доступа к внешней сети.                                                         |
| <b>Первичный DNS</b><br>(Primary DNS)     | IP-адрес основного DNS-сервера.                                                                      |
| <b>Вторичный DNS</b> (Secondary DNS);     | IP-адреса альтернативных DNS-серверов.                                                               |
| <b>Третичный DNS</b><br>(Tertiary DNS)    |                                                                                                    |

3. Введите основные сетевые параметры системы и нажмите Применить (Apply).

## 8.2.2 Настройка SSL-сертификата

ПО SNR по умолчанию использует самоподписанный SSL-сертификат. Этот сертификат всегда доступен системе – при загрузке пользовательского SSL-сертификата последний заменяет собой системный сертификат, а при удалении пользовательского – системный вновь становится активным.

Для того, чтобы загрузить собственный сертификат, выполните следующее:

- 1. Откройте страницу СИСТЕМА (SYSTEM) | СЕТЬ (NETWORK).
- 2. В поле Общие сетевые настройки (General Network Settings) в строке Основного интерфейса (Primary Interface) нажмите Загрузить SSL-сертификат (Upload SSL certificate) (Рисунок 76).

| SNR XPAHUJUL          | ЦЕ NAS ИНИЦИАТОРЫ И И      | інтерфейсы <b>система</b> м | ониторинг     |               | node 😝 SNR 📲             |
|-----------------------|----------------------------|-----------------------------|---------------|---------------|--------------------------|
| узлы сеть лицензия ув | ЕДОМЛЕНИЯ ВОССТАНОВЛЕНИЕ К | ОНФИГУРАЦИИ НАСТРОЙКИ ВРЕГ  | ЛЕНИ          |               |                          |
| Общие сетевые настрой | ки                         |                             |               |               |                          |
| Основной интерфейс    | Основной шлюз              | Первичный DNS               | Вторичный DNS | Третичный DNS | SSL-сертификат           |
| ens15f1               | 172.16.21.254              | 192.168.60.52               | 172.16.20.250 | 172.16.0.1    | Загрузить SSL-сертификат |

Рисунок 76. Загрузка SSL-сертификата

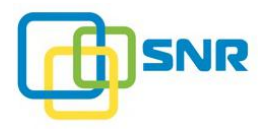

3. Откроется окно для загрузки SSL-сертификата (Рисунок 77). Нажмите **Выбрать файлы** (Select files) и найдите файлы сертификата. Необходимо загрузить два файла – \*.key и \*.crt.

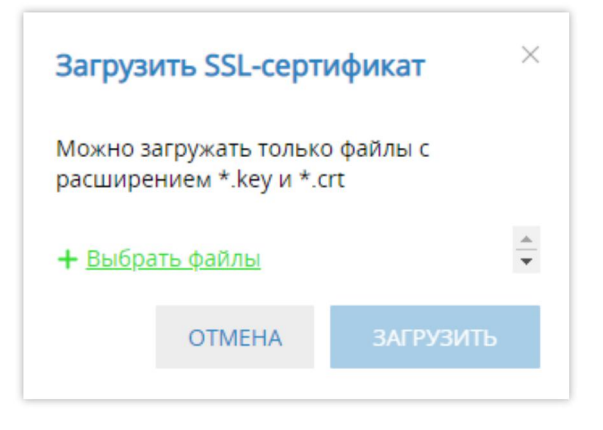

Рисунок 77. Окно выбора файлов SSL-сертификата

4. После того, как файлы были выбраны, нажмите **ЗАГРУЗИТЬ** (UPLOAD) (Рисунок 78) для загрузки сертификата в систему.

| Загрузить SSL-сертификат       |                          |              |   |  |  |
|--------------------------------|--------------------------|--------------|---|--|--|
| Можно загружа<br>расширением * | ть только<br>.key и *.cr | файлы с<br>t |   |  |  |
| ssl_cert.crt<br>ssl_cert.key   | ××                       |              | ^ |  |  |
| + Удалить файл                 | пы                       |              | Ŧ |  |  |
| OTM                            | /IEHA                    | загрузить    |   |  |  |

Рисунок 78. Окно выбора файлов SSL-сертификата с выбранными файлами сертификата

Для того, чтобы удалить загруженный SSL-сертификат, выполните следующее:

- 1. Откройте страницу СИСТЕМА (SYSTEM) | СЕТЬ (NETWORK).
- 2. В поле Общие сетевые настройки (General Network Settings) в строке Основного интерфейса (Primary Interface) нажмите Удалить SSL-сертификат (Remove SSL certificate) (Рисунок 79).

| @     | SNR      | ХРАНИ.     | ЛИЩЕ №    | sи      | ІНИЦИАТОРЫ И ИНТ  | ЕРФЕЙСЫ      | СИСТЕМА   | мониторинг    |               | 🗜 node 🧧  | SNR 🖧          |   |
|-------|----------|------------|-----------|---------|-------------------|--------------|-----------|---------------|---------------|-----------|----------------|---|
| узлы  | СЕТЬ     | ЛИЦЕНЗИЯ   | уведомлен | ИЯ В    | ОССТАНОВЛЕНИЕ КОН | ФИГУРАЦИИ    | НАСТРОЙКИ | времени       |               |           |                |   |
| Общи  | е сете   | евые настр | ойки      |         |                   |              |           |               |               |           |                |   |
| Основ | ной инте | ерфейс     | Основя    | ной шлн | юз                | Первичный D  | NS        | Вторичный DNS | Третичный DNS | SSL-серти | фикат          |   |
| ens15 | if1      |            | 172.16    | 5.21.25 | 54                | 192.168.60.5 | 2         | 172.16.20.250 | 172.16.0.1    | Удалить   | SSL-сертификат | : |

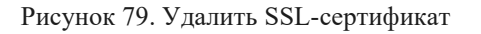

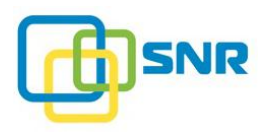

3. В окне подтверждения нажмите УДАЛИТЬ (DELETE).

## 8.2.3 Настройка параметров сетевых интерфейсов

Для настройки параметров сетевых интерфейсов выполните следующее:

- 1. Откройте страницу СИСТЕМА (SYSTEM) | СЕТЬ (NETWORK).
- 2. В разделе настроек сетевых интерфейсов кликните на значок в строке нужного порта Ethernet, затем кликните Изменить (Edit). Появится панель для редактирования сетевых настроек узла (Рисунок 80) со следующими сетевыми параметрами:

| Параметры сетевых интерфейсов |          |             |                |      |                 |               |               |     |
|-------------------------------|----------|-------------|----------------|------|-----------------|---------------|---------------|-----|
| Имя порта                     | Статус   | Скорость    | <u>Включен</u> | DHCP | <u>IP-адрес</u> | Маска подсети | MTU           |     |
| ens15f0                       | Включен  | 100 Mb/s    |                |      | 172.16.22.155   | 255.255.252.0 | 1500          |     |
|                               |          |             |                |      |                 | ПР            | РИМЕНИТЬ ОТМЕ | EHA |
| ens15f1                       | Включен  | 1,000 Mb/s  | Да             | Да   | 172.16.22.181   | 255.255.252.0 | 1500          | ÷   |
| ens1f0                        | Включен  | 10,000 Mb/s | Да             | Нет  | 10.10.138       | 255.255.255.0 | 1500          | :   |
| ens1f1                        | Выключен | _           | Нет            | Да   | -               | -             | 1500          | :   |

#### Рисунок 80. Настройка сетевых параметров узлов

| Параметр                                                   | Назначение                                                                                                    |
|------------------------------------------------------------|----------------------------------------------------------------------------------------------------|
| <b>Имя порта</b><br>(Port Name)                            | Имя порта Ethernet.                                                                                                    |
| <b>Ctatyc</b> (Status)                                     | Статус соединения с использованием соответствующего порта Ethernet.<br>Параметр может принимать следующие значения:                                                                                                    |
|                                                            | <ul> <li>Ор соединение установлено,</li> <li>Down – соединение отсутствует. Возможные причины: некорректное подключение кабеля или отсутствие загруженного драйвера;</li> <li>Unknown – не улалось получить информацию о состоянии соелинения.</li> </ul>                                                                 |
| Скорость<br>(Speed)                                        | Скорость соединения, Мб/с.                                                                                                    |
| <b>Включен</b><br>(Enabled)                                | Параметр указывает, используется ли порт. <ul> <li>On – порт включен;</li> <li>Off – порт отключен.</li> </ul>                                                                                                    |
| <b>DHCP</b><br>(Dynamic Host<br>Configuration<br>Protocol) | <ul> <li>Параметр указывает, определяется ли адрес порта по протоколу DHCP.</li> <li>Возможные значения:</li> <li>On – получение адреса осуществляется с использованием протокола DHCP;</li> <li>Off – получение адреса осуществляется без использования протокола DHCP (будет присвоен статический IP-адрес).</li> </ul> |
| <b>IP-адрес</b><br>(IP Address)                            | IP-адрес, по которому осуществляется доступ к соответствующему интерфейсу.                                                                                                    |
| Маска подсети                                              | Маска подсети.                                                                                                    |

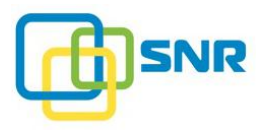

| Параметр                                     | Назначение                                                                                                    |
|----------------------------------------------|----------------------------------------------------------------------------------------------------|
| (Netmask)                                    |                                                                                                    |
| <b>MTU</b><br>(Maximum<br>Transmission Unit) | Максимальный размер передаваемого блока данных.                                                                                     |
| Объединение<br>(Bonding)                     | Интерфейс объединения нескольких каналов посредством channel bonding в один виртуальный скоростной канал.                           |
| <b>Политика</b><br>объединения<br>(Policy)   | Режим распределения нагрузки между сетевыми интерфейсами, объединенными <b>channel bonding</b> в один виртуальный скоростной канал. |

3. Определите сетевые параметры узлов и нажмите Применить (Apply).

## 8.2.4 Настройка объединения каналов (Channel bonding)

Сервис Channel bonding позволяет объединять несколько сетевых интерфейсов, по которым доступен узел, в один виртуальный скоростной канал, а также распределять нагрузку между указанными каналами, увеличивая пропускную способность в два направления. Таким образом, Channel bonding способствует увеличению скорости доступа.

Для объединения нескольких сетевых интерфейсов, по которым доступен узел, в один скоростной канал («связный» канал) выполните следующее:

- 1. Откройте страницу СИСТЕМА (SYSTEM) | СЕТЬ (NETWORK).
- 2. Нажмите Создать бондинг (Create Bond). Откроется панель для создания объединения (Рисунок 81).

| Настройка объеди | Настройка объединения                              |                        |                |  |  |  |  |
|------------------|----------------------------------------------------|------------------------|----------------|--|--|--|--|
| Имя объединения  | Политика объединения                               | Интерфейсы             |                |  |  |  |  |
|                  | Balance-rr v                                       | + Добавить подчиненный |                |  |  |  |  |
|                  | Active-backup<br>Balance-xor                       |                        | СОЗДАТЬ ОТМЕНА |  |  |  |  |
|                  | Broadcast<br>802.3ad<br>Balance-tlb<br>Balance-alb |                        |                |  |  |  |  |

Рисунок 81. Страница CETЬ (NETWORK). Секция Настройка объединения (Bonding Settings)

#### 3. В раскрывающем списке выберите режим нагрузки сетевых интерфейсов.

Для выбора доступны следующие режимы объединения сетевых интерфейсов:

| Режим                                              | Пояснение                                                                                                    |
|----------------------------------------------------|----------------------------------------------------------------------------------------------------|
| <b>Balance-rr</b><br>(Балансировка<br>Round-Robin) | Передача пакетов осуществляется последовательно от первого доступного интерфейса до последнего.                                |
| Active-backup<br>(Активное                         | Осуществляется работа только одного интерфейса, остальные находятся в очереди горячей замены. Если ведущий интерфейс перестает |

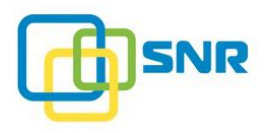

| Режим                                                                   | Пояснение                                                                                                    |
|-------------------------------------------------------------------------|----------------------------------------------------------------------------------------------------|
| резервирование)                                                         | функционировать, осуществляется переключение на следующий интерфейс.                                                                                                    |
| Balance-xor<br>(Балансировка XOR)                                       | Балансировка трафика достигается с помощью разделения исходящих<br>пакетов между интерфейсами. По возможности используется один и тот же<br>интерфейс для каждого получателя. Передача данных осуществляется на<br>основе выбранной политики хэша передачи.                                                                                                    |
| <b>Broadcast</b><br>(Вещание)                                           | В режиме Broadcast трафик отправляется одновременно на все интерфейсы, объединенные посредством channel bonding.                                                                                                    |
| 802.3ad<br>(Динамическое<br>объединение каналов<br>связи)               | В данном режиме все объединенные интерфейсы используются в активном агрегаторе согласно спецификации 802.3ad. Режим динамического объединения каналов связи обеспечивает балансировку нагрузки и отказоустойчивость. Для работы в режиме 802.3ad может использоваться коммутатор с поддержкой IEEE 802.3ad и соответствующей настройкой режима LACP.                                                                                          |
| Balance-tlb<br>(Адаптивная<br>балансировка<br>нагрузки при<br>передаче) | В режиме Balance-tlb предусмотрено объединение интерфейсов без каких-<br>либо специальных настроек, без специального коммутатора. Исходящий<br>трафик распределяется в соответствии с текущей нагрузкой (вычисляется<br>по скоростям) для каждого интерфейса. Входящий трафик принимается<br>текущим интерфейсом. Если принимающий интерфейс выходит из строя, то<br>следующий интерфейс получает MAC-адрес вышедшего из строя<br>интерфейса. |
| Balance-alb<br>(Адаптивная<br>балансировка<br>нагрузки)                 | Режим Balance-alb расширяет возможности режима Balance-tlb:<br>предусмотрен механизм распределения нагрузки для трафика IPv4. Режим<br>не требует специального конфигурирования. Балансировка нагрузки<br>достигается опросом ARP. Драйвер перехватывает ответы ARP,<br>направленные в локальной системе в поисках выхода и перезаписывает<br>исходный адрес сетевой карты с уникальным аппаратным адресом одного<br>из интерфейсов в группе. |

- 1. Выберите Интерфейсы (Interfaces) для объединения.
- 2. Нажмите Создать (Create).
- 3. Для разъединения интерфейсов, кликните на значок : в строке бондинга, затем кликните **Разъединить** (Unbond). При запросе подтверждения нажмите **Разъединить** (Unbond).
- 4. Для изменения настроек объединения, кликните на значок в строке бондинга, затем Изменить (Edit). После изменения настроек нажмите Применить (Apply).

# 8.3 Работа с лицензией продукта

## 8.3.1 Просмотр информации о лицензии

Работа с лицензией продукта осуществляется на странице СИСТЕМА (SYSTEM) | ЛИЦЕНЗИЯ (LICENSE) (Рисунок 82).

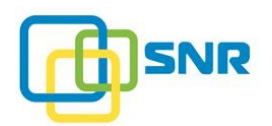

| @ Si                  | NR     | ХРАНИ              | ллище NA  | AS ИНИЦИАТОРЫ И   | ИНТЕРФЕЙСЫ             | СИСТЕМА МОН                | иторинг                |              |   |   |
|-----------------------|--------|--------------------|-----------|-------------------|------------------------|----------------------------|------------------------|--------------|---|---|
| узлы (                | СЕТЬ   | ЛИЦЕНЗИЯ           | уведомлен | ИЯ ВОССТАНОВЛЕНИЕ | КОНФИГУРАЦИИ           | НАСТРОЙКИ ВРЕМЕН           | И                      |              |   |   |
| Файл                  | ыл     | ицензи             | й         |                   |                        |                            |                        |              |   |   |
| Тип                   | 06     | бъем               | Диски     | Функциональность  | Выдана                 | <u>Действительна</u><br>до | Поддержка              | Ключ системы |   |   |
| Однок                 | . 10   | 00 TB              | 20        | NAS, ISCSI        | 5/20/2019<br>UTC +3:00 | ✓ 12/1/2019<br>UTC +3:00   | 12/1/2019<br>UTC +3:00 | 1b94415cf5   | 0 | : |
| <b>+</b> Д <u>оба</u> | вить ( | <u>файл лиценз</u> | вии       |                   |                        |                            |                        |              |   |   |

Рисунок 82. Страница ЛИЦЕНЗИЯ (LICENSE)

Для начала работы с системой необходимо добавить действительный файл лицензии. Подробнее о процедуре настройки лицензии в документе *Инструкция по установке SNR*.

В таблице **Файлы лицензий** (License Files) представлена детальная информация по каждому загруженному файлу лицензии:

| Параметр                            | Назначение                                                                                                    |  |  |  |  |
|-------------------------------------|----------------------------------------------------------------------------------------------------|--|--|--|--|
| <b>Тип</b><br>(Туре)                | Одноконтроллерный тип лицензии.                                                                                                    |  |  |  |  |
| Объем<br>(Volume)                   | Доступный объем для создания LUN.                                                                                                    |  |  |  |  |
| Диски<br>(Drives)                   | Количество дисков, которое поддерживается системой в рамках текущей лицензии.                                                                                                    |  |  |  |  |
| Функциональность<br>(Functionality) | Доступная функциональность для текущей лицензии.                                                                                                    |  |  |  |  |
| <b>Выдана</b><br>(Issued)           | Дата выдачи лицензии.                                                                                                    |  |  |  |  |
| Действует до<br>(Valid till)        | Срок окончания действия лицензии:<br>— лицензия действительна.<br>— срок действия лицензии истек.                                                                                                    |  |  |  |  |
| <b>Поддержка</b><br>(Support)       | Срок поддержки.                                                                                                    |  |  |  |  |
| <b>Ключ системы</b><br>(System Key) | <ul> <li>Лицензионный ключ-запрос:</li> <li>– ключ действителен, аппаратные изменения не вносились;</li> <li>– ключ действителен, было внесено одно или два аппаратных изменения;</li> <li>– ключ не действителен, было внесено более двух изменений аппаратных изменений.</li> </ul> |  |  |  |  |

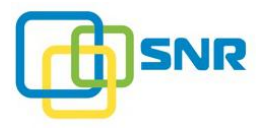

i

Для добавления нового файла лицензии нажмите кнопку Добавить файл лицензии (Add License File), в появившемся окне выберите файл для добавления.

## 8.3.2 Обновление параметров лицензии

Обновление параметров лицензии следует выполнять при обновлении аппаратных компонент и для продления срока действия лицензии.

Чтобы произвести обновление параметров лицензии в системе, выполните следующее:

- 1. Скопируйте текущий лицензионный ключ системы (параметр Ключ системы (System Key) на странице ЛИЦЕНЗИЯ (LICENSE).
- 2. Отправьте лицензионный ключ системы в службу технической поддержки компании SNR.
- 3. Загрузите в систему полученный файл лицензии, нажав кнопку Добавить файл лицензии (Add License File) на странице ЛИЦЕНЗИЯ (LICENSE)).

## 8.3.3 Загрузка файла лицензии

В SNR появилась возможность скачать файл лицензии. Для этого на странице **СИСТЕМА** (SYSTEM) | **ЛИЦЕНЗИЯ** (LICENSE) кликните на значок : в строке нужной лицензии и нажмите **Скачать** (Download) (Рисунок 83). Файл будет сохранен.

| ¢ S                  | NR      | ХРАНИЛ              | ПИЩЕ NA      | S ИНИЦИАТОРЫ И    | интерфейсы             | СИСТЕМА                 | мониторинг                     |              |                                               |
|----------------------|---------|---------------------|--------------|-------------------|------------------------|-------------------------|--------------------------------|--------------|-----------------------------------------------|
| узлы                 | СЕТЬ    | лицензия            | уведомлен    | 1Я ВОССТАНОВЛЕНИЕ | КОНФИГУРАЦИИ           | НАСТРОЙКИ В             | РЕМЕНИ                         |              |                                               |
| Файл                 | лы л    | ицензиі             | й            |                   |                        |                         |                                |              |                                               |
| Тип                  | 0       | бъем                | <u>Диски</u> | Функциональность  | Выдана                 | <u>Действител</u><br>до | <u>ьна</u><br><u>Поддержка</u> | Ключ системы | <u>əl</u>                                     |
| Однок                | 1(      | 00 TB               | 20           | NAS, ISCSI        | 5/20/2019<br>UTC +3:00 | 12/1/20<br>UTC +3:0     | 019 012/1/2019<br>00 UTC +3:00 | 1b94415cf5   | • :                                           |
| <b>+</b> д <u>об</u> | авить ( | <u>файл лицензи</u> | Ш            |                   |                        |                         |                                |              | <ul><li>⊡ Скачать</li><li>Х Удалить</li></ul> |

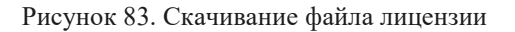

#### 8.3.4 Удаление файла лицензии

В SNR появилась возможность удалить файл лицензии из веб-интерфейса. Для этого на странице **СИСТЕМА** (SYSTEM) | **ЛИЦЕНЗИЯ** (LICENSE) кликните на значок : в строке нужной лицензии и нажмите **Удалить** (Delete) (Рисунок 83). Файл лицензии будет удален.

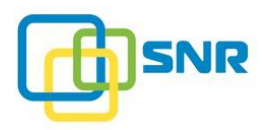

# 8.4 Настройка уведомлений о состоянии системы

В SNR реализован сервис отправки уведомлений о состоянии системы с использованием протоколов SMTP и SNMP. Уведомления могут содержать информацию о RAID, iSCSI, дисках, сети, лицензии, состоянии датчиков контроллера и корзины. Пользователь может выбрать тип уведомлений: Информация, Предупреждения или Ошибки.

## 8.4.1 Настройка параметров сервера SMTP

Для того чтобы настроить параметры сервера SMTP, осуществляющего отправку уведомлений по электронной почте, выполните следующее:

- 1. Откройте страницу СИСТЕМА (SYSTEM) | УВЕДОМЛЕНИЯ (NOTIFICATIONS).
- 2. С левой стороны выберите протокол SMTP (Рисунок 84).

| ¢) S | NR   | ХРАНИ    | ЛИЩЕ   | NAS   | ИНИЦИАТОРЫ И ИНТЕРФЕЙСЫ         | СИСТЕМА   | мониторинг |
|------|------|----------|--------|-------|---------------------------------|-----------|------------|
| узлы | СЕТЬ | ЛИЦЕНЗИЯ | УВЕДОМ | ЛЕНИЯ | ВОССТАНОВЛЕНИЕ КОНФИГУРАЦИИ     | НАСТРОЙКИ | времени    |
| SMTP |      |          |        | Спис  | <b>ок получателей</b> не создан |           |            |
| SNMP |      |          |        | + до  | <u>бавить получателя</u>        |           |            |

Рисунок 84. Настройка уведомлений по протоколлу SMTP

3. С правой стороны появится виджет Параметры SMTP сервера (SMTP Server Parameters) (Рисунок 85).

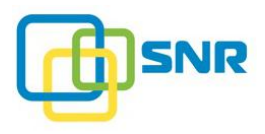

| Параметр<br>Адрес подключен | ы SMTP с<br>ия | ервера |    |
|-----------------------------|----------------|--------|----|
| Порт                        | 25             |        |    |
| Тип авторизации             | Вклю           | чена   | ~  |
| SSL/TLS                     |                |        |    |
| E-mail отправител           | я              |        |    |
| Логин<br>(необязательно)    |                |        |    |
| Пароль<br>(необязательно)   |                |        |    |
| ПРИМЕН                      | НИТЬ           | OTME   | HA |

Рисунок 85. Окно Параметры SMTP сервера (SMTP Server Parameters)

4. Укажите следующие параметры сервера:

| Параметр                                          | Назначение                                                                                                    |  |  |  |  |  |
|---------------------------------------------------|----------------------------------------------------------------------------------------------------|--|--|--|--|--|
| Адес подключения<br>(Address)                     | IP-адрес или DNS имя SMTP-сервера, с которого будут отправляться соответствующие уведомления.                                                                                                    |  |  |  |  |  |
| Порт<br>(Port)                                    | Номер порта.                                                                                                    |  |  |  |  |  |
| <b>Тип авторизации</b><br>(Type of Authorization) | <ul> <li>Тип авторизации. Возможны следующие типы авторизации:</li> <li>Включена;</li> <li>Выключена;</li> <li>PLAIN;</li> <li>SCRAM-SHA1;</li> <li>CRAM-MD5;</li> <li>GSSAPI;</li> <li>DIGEST-MD5;</li> <li>LOGIN;</li> <li>NTLM.</li> </ul> |  |  |  |  |  |
| SSL/TLS                                           | <ul><li>Включить шифрование. Возможны следующие значения:</li><li>On;</li><li>Off.</li></ul>                                                                                                    |  |  |  |  |  |
| <b>E-mail отправителя</b><br>(E-mail of Sender)   | Значение, которое будет отображаться в поле отправителя письма.                                                                                                    |  |  |  |  |  |

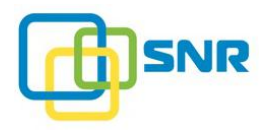

| Параметр      | Назначение                                                                                              |
|---------------|----------------------------------------------------------------------------------------------------|
| Логин         | Пользователь, от имени которого будут отправляться уведомления.                                         |
| (Login)       | (Дополнительный параметр).                                                                              |
| <b>Пароль</b> | Пароль доступа к почтовому серверу.                                                                     |
| (Password)    | Если политика безопасности сервера допускает доступ без авторизации, то данное поле можно не заполнять. |

#### 5. Нажмите **ПРИМЕНИТЬ** (APPLY).

#### 8.4.1.1 Настройка параметров пользователя

После настройки параметров сервера SMTP, добавьте получателей уведомлений:

- 1. Откройте страницу СИСТЕМА (SYSTEM) | УВЕДОМЛЕНИЯ (NOTIFICATIONS).
- 2. В разделе Список получателей (Recipient List) нажмите Добавить получателя (Add Recipient). Откроется панель для создания уведомления посредством электронной почты (Рисунок 86).

| œ s     | NR                                            | ХРАНИ    | лище          | ИЩЕ NAS ИНИЦИАТОРЫ И ИНТЕРФЕЙСЫ |                                                      | СИСТЕМА        | мониторинг                |
|---------|-----------------------------------------------|----------|---------------|---------------------------------|------------------------------------------------------|----------------|---------------------------|
| узлы    | СЕТЬ                                          | ЛИЦЕНЗИЯ | <b>УВЕДОМ</b> | ЛЕНИЯ                           | ВОССТАНОВЛЕНИЕ КОНФИГУРАЦИИ                          | НАСТРОЙКИ В    | ІВРЕМЕНИ                  |
| SMTP    | мтр Список получателей не созда<br>Получатель |          |               |                                 | <b>ок получателей</b> не создан<br><sub>натель</sub> | Уведом         | омления                   |
| SINIVIP | SNMP                                          |          |               | E-m                             | ail пользователя                                     | Систе<br>Выбра | емные уведомления<br>рать |
|         |                                               |          |               |                                 |                                                      |                | СОЗДАТЬ ОТМЕНА            |

Рисунок 86. Настройка получателей е-mail уведомлений

- 3. В поле Получатель (Recipient) введите адрес электронной почты получателя уведомлений.
- 4. В поле Уведомления (Notifications) нажмите Выбрать (Select) и выберите нужные типы уведомлений.
- 5. Нажмите Create (Создать). Почтовый адрес пользователя-получателя уведомлений появится в списке (Рисунок 87).

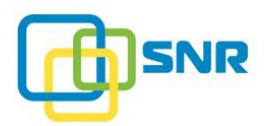

| @ S  | NR   | ХРАНИ    | ИЛИЩЕ NAS          | ИНИЦИАТОРЫ И ИНТЕРФЕЙСЫ     | СИСТЕМА   | МОНИТОРИНГ                         |   |
|------|------|----------|--------------------|-----------------------------|-----------|------------------------------------|---|
| УЗЛЫ | СЕТЬ | ЛИЦЕНЗИЯ | уведомления        | ВОССТАНОВЛЕНИЕ КОНФИГУРАЦИИ | НАСТРОЙКИ | времени                            |   |
| SMTP |      |          | Спис               | ок получателей              |           |                                    |   |
| SNMP |      |          | Получ              | натель                      | Уведои    | иления                             |   |
|      |      |          | recei              | ve_user1@email.ru           | RAID,     | iSCSI, Диск, Системные уведомления | : |
|      |      | + До     | обавить получателя |                             |           |                                    |   |

Рисунок 87. Настройка e-mail уведомлений

Для того чтобы проверить корректность выполненной настройки, кликните на значок і в строке нужного получателя, затем кликните **Tect** (Test). Убедитесь, что на указанный адрес электронной почты пришло тестовое письмо с уведомлением.

## 8.4.2 Настройка параметров сервера SNMP

SNR поддерживает три версии протокола SNMP – v.1, v.2, v.3.

В отличие от первой версии протокола SNMP v.1, SNMP v.2 включает в себя улучшения в области производительности, безопасности, конфиденциальности и связях между менеджерами, а также позволяет получать больше управляющих данных в одном запросе. При этом новая система безопасности на основе сторон из SNMP v.2 так и не получила широкого распространения.

Для настройки параметров агента SNMP v.1 или SNMP v.2 выполните следующее:

- 1. Откройте страницу СИСТЕМА (SYSTEM) | УВЕДОМЛЕНИЯ (NOTIFICATIONS).
- 2. С левой стороны выберите протокол SNMP (Рисунок 88).

| ¢۵   | NR   | ХРАНИ    | ЛИЩЕ NA   | S ИНИЦИАТОРЫ И ИНТЕРФЕЙСЫ   | СИСТЕМА     | МОНИТОРИНГ |
|------|------|----------|-----------|-----------------------------|-------------|------------|
| УЗЛЫ | СЕТЬ | ЛИЦЕНЗИЯ | уведомлен | ВОССТАНОВЛЕНИЕ КОНФИГУРАЦИИ | НАСТРОЙКИ В | ремени     |
| SMTP |      |          | Сп        | исок получателей SNMP Trap  | не создан   |            |
| SNMP |      |          | +         | <u>Добавить получателя</u>  |             |            |

Рисунок 88. Настройка уведомлений по протоколу SNMP

3. С правой стороны страницы появится виджет Параметры SNMP агента (SNMP Agent Parameters) (Рисунок 89).

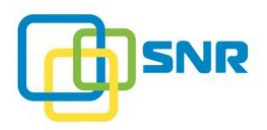

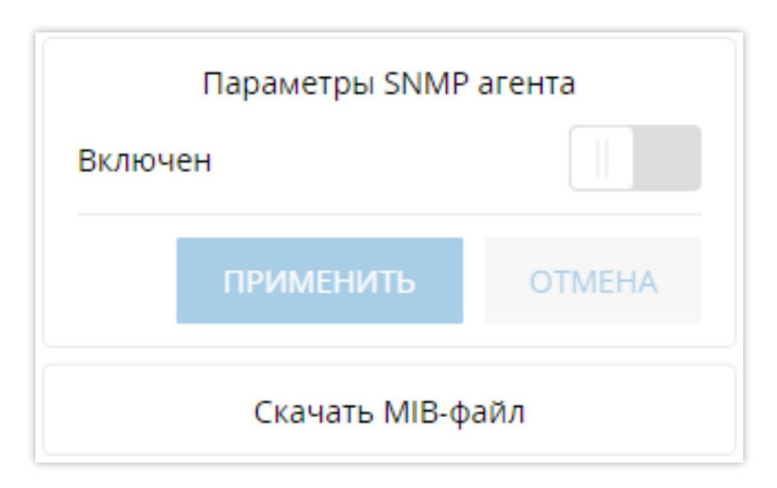

Рисунок 89. Параметры SNMP агента

4. Произведите настройку SNMP агента, указав следующие параметры (Рисунок 90):

| Параметр                                | Назначение                                                                                                    |
|-----------------------------------------|----------------------------------------------------------------------------------------------------|
| <b>Включен</b><br>(Enabled)             | Включить или выключить SNMP агент.                                                                                                    |
| <b>Версия SNMP</b><br>(SNMP Version)    | Версия протокола SNMP: 1, 2 или 3.                                                                                                    |
| <b>IP-адреса</b><br>(IP addresses)      | IP-адрес, по которому клиент может обращаться к серверу для получения информации о его состоянии. Чтобы добавить еще один IP-адрес, кликните <b>Добавить IP-адрес</b> (Add IP Address) и введите следующий IP-адрес в открывшемся поле. Данный параметр не является обязательным. |
| Порт<br>(Port)                          | Номер порта, по которому SNMP агент обращается к серверу. Порт по умолчанию – 161.                                                                                                    |
| <b>Сообщество</b><br>(Community string) | Имя сообщества для аутентификации на сервере. По умолчанию: <b>public</b> .                                                                                                    |

## 5. Нажмите **ПРИМЕНИТЬ** (APPLY).

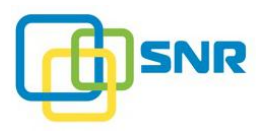

| Парамет     | ры SNMP а                       | агента               |
|-------------|---------------------------------|----------------------|
| Включен     |                                 |                      |
| Версия SNMP | 2                               |                      |
| ІР-адреса   | IР-адр<br><b>+</b> Д <u>оба</u> | ес<br>авить IP-адрес |
| Порт        | 161                             |                      |
| Сообщество  | public                          |                      |
| ПРИМЕ       | нить                            | OTMEHA               |
| Craus       | ать МІВ-фа                      | йл                   |

Рисунок 90. Настройка SNMP агента для SNMP v.1, v.2

После завершения настройки можно загрузить МІВ-файл – структурированный текстовый файл, содержащий информацию обо всех объектах устройства. Для загрузки нажмите нажмите Скачать МІВ-файл (Download MIB file).

Для настройки параметров агента SNMP v.3 выполните следующее:

- 1. Откройте страницу СИСТЕМА (SYSTEM) | УВЕДОМЛЕНИЯ (NOTIFICATIONS).
- 2. С левой стороны выберите протокол SNMP (Рисунок 88).
- 3. С правой стороны страницы появится виджет Параметры SNMP агента (SNMP Agent Parameters) (Рисунок 89).
- 4. Произведите настройку SNMP агента, указав следующие параметры (Рисунок 91):

| Параметр                             | Назначение                                                                                                    |
|--------------------------------------|----------------------------------------------------------------------------------------------------|
| <b>Включен</b><br>(Enabled)          | Включить или выключить SNMP агент.                                                                                                    |
| <b>Версия SNMP</b><br>(SNMP Version) | Версия протокола SNMP: 3.                                                                                                    |
| <b>IP-адреса</b><br>(IP addresses)   | IP-адрес, по которому клиент может обращаться к серверу для получения информации о его состоянии.<br>Чтобы добавить еще один IP-адрес, кликните Добавить IP-адрес (Add IP Address) и введите следующий IP-адрес в открывшемся поле.<br>Данный параметр не является обязательным. |
| <b>Порт</b><br>(Port)                | Номер порта, по которому SNMP агент обращается к серверу. Порт по умолчанию – 161.                                                                                                    |

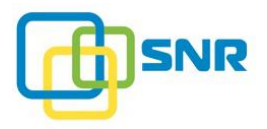

| Параметр                                                           | Назначение                                                                                                    |  |  |
|--------------------------------------------------------------------|----------------------------------------------------------------------------------------------------|--|--|
| Имя пользователя<br>(Username)                                     | Имя пользователя, Имя пользователя на сервере должно совпадать с<br>указанным на стороне клиента. Минимальная длина – 8 символов. |  |  |
| Протокол аутентификации<br>(Auth.protocol)                         | Протокол аутентификации: <b>md5</b> или <b>sha</b> . Должен совпадать с указанным на стороне клиента.                             |  |  |
| Пароль аутентификации<br>(Auth.password)                           | Пароль аутентификации. Значение должно совпадать с указанными на стороне клиента.                                                 |  |  |
| Мастер ключ<br>аудентификации<br>(Auth.master key)                 | Ключ, который используется для аутентификации вместо пароля.                                                                      |  |  |
| Локализованный ключ<br>аутентификации<br>(Auth.localized key)      | Локализованный ключ, который используется для аутентификации вместо пароля.                                                       |  |  |
| Протокол шифрования<br>(Encryption Protocol)                       | Протокол шифрования: des или aes.                                                                                                 |  |  |
| Пароль<br>конфиденциальности<br>(Privacy password)                 | Пароль, используемый для шифрования.                                                                                              |  |  |
| <b>Мастер-ключ</b><br>конфиденциальности<br>(Privacy master key)   | Ключ, используемый для шифрования вместо пароля.                                                                                  |  |  |
| Конфиденциальный<br>локализованный ключ<br>(Privacy localized key) | Ключ, используемый для шифрования вместо пароля.                                                                                  |  |  |
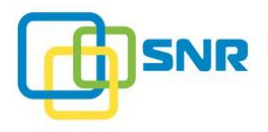

| Включен                                   |                    |
|-------------------------------------------|--------------------|
| Версия SNMP                               | 3 ~                |
| ІР-адреса                                 | ІР-адрес           |
|                                           | + Добавить IP-адре |
| Порт                                      | 161                |
| Имя пользователя                          |                    |
| Протокол<br>аутентификации                | md5 ~              |
| Пароль<br>аутентификации                  |                    |
| Мастер-ключ<br>аутентификации             |                    |
| Engine Id                                 |                    |
| Локализованный                            |                    |
| аутентификации                            |                    |
| Протокол<br>шифрования                    | des 🗸              |
| Пароль<br>конфиденциально                 | сти                |
| Мастер-ключ<br>конфиденциально            | сти                |
| Конфиденциальны<br>локализованный<br>ключ | 17                 |
| ПРИМЕНІ                                   | ИТЬ ОТМЕНА         |

Рисунок 91. Настройка SNMP агента для SNMP v.3

#### 5. Нажмите **ПРИМЕНИТЬ** (APPLY).

После завершения настройки можно загрузить МІВ-файл – структурированный текстовый файл, содержащий информацию обо всех объектах устройства. Для загрузки нажмите нажмите Скачать МІВ-файл (Download MIB file).

#### 8.4.2.1 Настройка получателей уведомлений SNMP

После настройки параметров SNMP добавьте получателей уведомлений следующим образом:

- 1. Откройте страницу СИСТЕМА (SYSTEM) | УВЕДОМЛЕНИЯ (NOTIFICATIONS).
- 2. С левой стороны выберите протокол SNMP.

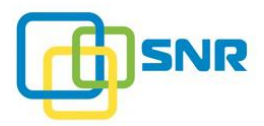

3. В разделе Список получателей (Recipient List) нажмите Добавить получателя (Add Recipient). Откроется панель настройки получателей (Рисунок 92).

| @ SNR     | ХРАНИ    | ЛИЩЕ NAS    | ИНИЦИАТОРЫ И ИНТЕР   | ФЕЙСЫ <b>СИСТЕМА</b>                    | мониторинг     |
|-----------|----------|-------------|----------------------|-----------------------------------------|----------------|
| УЗЛЫ СЕТЬ | ЛИЦЕНЗИЯ | уведомления | ВОССТАНОВЛЕНИЕ КОНФИ | ГУРАЦИИ НАСТРОЙКИ                       | И ВРЕМЕНИ      |
| SMTP      |          | Спис        | ок получателей SNN   | <b>ИР Тгар</b> не создан<br>Уведомления | н              |
| SNMP      |          | IP-a        | дрес 162             | Системные ув<br>Выбрать                 | ведомления     |
|           |          |             |                      |                                         | СОЗДАТЬ ОТМЕНА |

Рисунок 92. Виджет Добавить получателя

- 4. В поле **IP-адрес** (IP address) введите IP-адрес получателя уведомлений.
- 5. В поле Порт (Port) укажите порт получения SNMP уведомлений. Порт по умолчанию 162.
- 6. В поле Уведомления (Notifications) нажмите Выбрать (Select) и выберите нужные типы уведомлений.
- 7. Нажмите Create (Создать). IP-адрес получателя уведомлений появится в списке (Рисунок 93).

| @ SNI     | 🤁 храні                          | ИЛИЩЕ NAS    | ИНИЦИАТОРЫ И И     | НТЕРФЕЙСЫ   | СИСТЕМА      | МОНИТОРИНГ                          |   |
|-----------|----------------------------------|--------------|--------------------|-------------|--------------|-------------------------------------|---|
| УЗЛЫ СЕТЕ | ЛИЦЕНЗИЯ                         | уведомления  | ВОССТАНОВЛЕНИЕ КО  | ЭНФИГУРАЦИИ | НАСТРОЙКИ    | ВРЕМЕНИ                             |   |
| SMTP      | МТР Список получателей SNMP Trap |              |                    |             |              |                                     |   |
| SNMP      |                                  | <u>IP-ад</u> | Dec                | Порт Ув     | зедомления   |                                     |   |
|           |                                  | 213.         | 180.217.10         | 162 RA      | AID, Датчики | корзины, LUN, Системные уведомления | : |
|           |                                  | +д           | обавить получателя |             |              |                                     |   |

Рисунок 93. Настройка e-mail уведомлений

Для того чтобы проверить корректность выполненной настройки, кликните на значок <sup>в</sup> в строке нужного получателя, затем кликните **Tect** (Test). Убедитесь, что на указанный IP-адрес пришло тестовое уведомление.

# 8.5 Работа с конфигурацией системы

При работе с системой важным моментом является возможность восстановления ее текущего состояния, настроек и свойств на основе метаданных системы. Метаданные системы хранятся на дисках и содержат файл конфигурации.

i

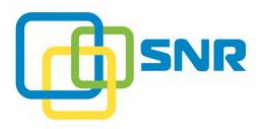

В файлах конфигурации содержится информация о настройках и свойствах системы, а также ее текущем состоянии. Конфигурация может быть восстановлена даже при отказе контроллера или загрузочного диска: пользователь может переставить диски в корзину другого контроллера или подключить корзину с дисками к другому контроллеру, или поменять загрузочный диск на контроллере, после чего восстановить конфигурацию и получить рабочую систему.

Для работы с файлами конфигурации системы откройте страницу СИСТЕМА (SYSTEM) | ВОССТАНОВЛЕНИЕ КОНФИГУРАЦИИ (CONFIGURATION RECOVERY) (Рисунок 94).

| SNR хранилище NAS                    | ИНИЦИАТОРЫ И ИНТЕРФЕЙСЫ     | система мониторинг      | 📘 node 😝 SNR 毙              |
|--------------------------------------|-----------------------------|-------------------------|-----------------------------|
| УЗЛЫ СЕТЬ ЛИЦЕНЗИЯ УВЕДОМЛЕНИЯ       | ВОССТАНОВЛЕНИЕ КОНФИГУРАЦИИ | НАСТРОЙКИ ВРЕМЕНИ       |                             |
| Список конфигураций системы          |                             |                         |                             |
| Имя файла                            | Дата создания               |                         | системы                     |
| sys_config.json                      | Jun 19, 9:11 AM             | 🛨 Скачать 🗸 Применить 🗄 | СОХРАНИТЬ КАК               |
| + <u>Загрузить файл конфигурации</u> |                             |                         | 🛃 Скачать файл конфигурации |

Рисунок 94. Страница ВОССТАНОВЛЕНИЕ КОНФИГУРАЦИИ (CONFIGURATION RECOVERY)

Элементы управления на странице **Восстановление системы** (Configuration Recovery) позволяют выполнять следующие операции:

- 1. Сохранить конфигурацию системы.
- 2. Скачать конфигурацию системы.
- 3. Загрузить конфигурацию системы.
- 4. <u>Применить конфигурацию системы</u>.
- 5. Удалить конфигурацию системы.
- 6. Расширенные возможности работы с конфигурацией системы.

Не используйте функцию восстановления конфигурации после изменения аппаратной конфигурации системы или создания RAID другого уровня.

Не применяйте конфигурацию системы, если RAID находится в процессе инициализации.

#### 8.5.1 Сохранение конфигурации системы

Для возможности восстановления настроек системы при внесении каких-либо изменений рекомендуется регулярно создавать резервную копию файла конфигурации.

Чтобы сохранить конфигурацию:

- 1. Откройте страницу СИСТЕМА (SYSTEM) | ВОССТАНОВЛЕНИЕ КОНФИГУРАЦИИ (CONFIGURATION RECOVERY).
- 2. В поле текущей конфигурации нажмите Сохранить как (Save As), появится окно Сохранить текущую конфигурацию (Save Current Configuration as).

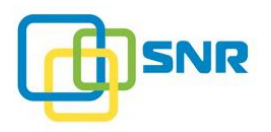

3. Укажите название файла и нажмите на кнопку Сохранить (Save) (Рисунок 95).

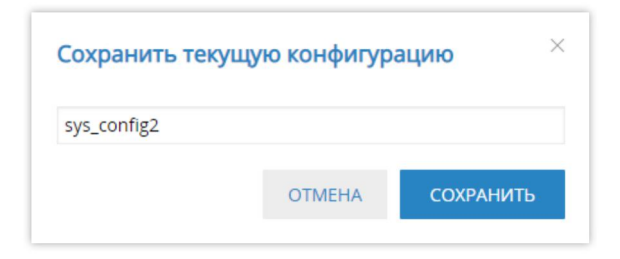

Рисунок 95. Окно сохранения текущей конфигурации

#### 8.5.2 Скачивание конфигурации системы

Чтобы скачать необходимую конфигурацию, на странице восстановление КОНФИГУРАЦИИ (CONFIGURATION RECOVERY) сохраненного В поле ранее конфигурационного файла нажмите Скачать (Download). Файл с конфигурацией будет сохранен в указанном вами месте.

Чтобы сохранить файл текущей конфигурации, кликните Скачать файл конфигурации (Download Configuration File) в виджете Текущая конфигурация системы (Current System Configuration).

#### 8.5.3 Загрузка конфигурации системы

Чтобы загрузить конфигурацию выполните следующее:

- 1. На странице **ВОССТАНОВЛЕНИЕ КОНФИГУРАЦИИ** (CONFIGURATION RECOVERY) нажмите кнопку Загрузить файл (Upload Configuration File).
- 2. Выберите название файла. Конфигурация будет загружена.

#### 8.5.4 Применение конфигурации системы

На странице **ВОССТАНОВЛЕНИЕ КОНФИГУРАЦИИ** (CONFIGURATION RECOVERY) нажмите **Применить** (Apply) в соответствующем поле конфигурации. При запросе подтверждения нажмите **Применить** (Apply). Файл будет применен.

#### 8.5.5 Удаление конфигурации системы

Чтобы удалить определенную конфигурацию, откройте страницу СИСТЕМА (SYSTEM) | ВОССТАНОВЛЕНИЕ КОНФИГУРАЦИИ (CONFIGURATION RECOVERY). В строке файла конфигурации нажмите значок і и выберите Удалить (Delete). При запросе подтверждения нажмите Удалить (Delete).

#### 8.5.6 Расширенные возможности работы с конфигурацией системы

#### 8.5.6.1 Клонирование конфигурации

SNR предоставляет возможность пользователям клонировать конфигурацию SNR в рамках одной системы или на другую, аналогичную по аппаратной конфигурации систему.

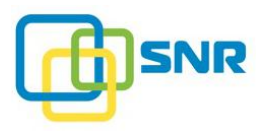

Клонирование осуществляется с помощью утилиты rdclone и выполняется только через CLI. Для получения списка допустимых команд, в CLI выполните следующее:

rdclone -h

Утилита читает текущую конфигурацию из:

- актуального raidixcfg.json файла (по умолчанию);
- любого корректного файла конфигурации, указанного в параметре rdclone;
- STDIN через pipe, если указан специальный ключ.

Утилита преобразует текущую конфигурацию в последовательность rdcli-команд, из которых формирует список в формате shell script. Список выводится в STDOUT (по умолчанию) либо в файл, указанный в ключе.

Peзультаты работы rdclone используется как *sh*-файл, содержащий набор команд для воссоздания аналогичной конфигурации на аппаратно подобной системе, в которой не созданы другие объекты в конфигурационном файле SNR.

Особенности работы утилиты rdclone:

- Перед командами создания NAS пользователя или группы, rdclone генерирует shell script для поиска данной группы или пользователя в Linux системе и удаления их, если найдёт.
- Перед командами создания NAS share, rdclone создаёт на LUN файловую систему XFS.
- Если в команде создания RAID или sparepool присутствуют ID дисков, отсутствующих в секции drive конфигурации, rdclone выведет в STDERR предупреждение с id этих дисков и сгенерирует строку создания RAID/sparepool закомментированной, а UID данных дисков будут обозначены знаками "??".

#### 8.5.6.2 Подключение в рабочую систему дисков данных другой системы

SNR предоставляет возможность пользователям импортировать массивы RAID, которые есть на дисках, но не содержатся в конфигурации.

Вы можете использовать эту функциональность в случаях, когда несколько систем SNR, с которыми вы работали, необходимо объединить в одну. Кроме этого, данная функциональность позволяет восстановить систему после выхода из строя системного диска.

В случае импорта RAID возникает необходимость импорта томов, принадлежащих RAID. Это возможно только в случае, когда RAID восстановлен корректно (Online). Если RAID был восстановлен некорректно, система не сможет считать метаданные RVM, в которых находится информация о томах. Для корректного импорта в системе должны обязательно присутствовать все диски, входящие в RAID.

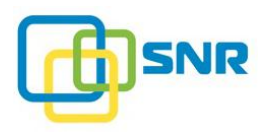

9

RAID и тома с одинаковыми именами не могут существовать в одной системе, поэтому при добавлении в систему дисков данных другой системы в случае, если имена RAID и томов совпадают, их следует переименовать перед импортом. Невозможно импортировать RAID, на котором не было создано ни одного LUN.

Из-за использования статистических метаданных, в системы под управлением SNR можно импортировать только RAID, созданные в системах RAIDIX 4.5 и более поздних.

Импорт RAID не позволяет восстановить ошибочно удаленные объекты (RAID, LUN).

Для подключения в рабочую систему дисков с данными другой системы сделайте следующее:

- 1. Откройте страницу **ХРАНИЛИЩЕ** (STORAGE) | **ИМПОРТ RAID** (RAID IMPORT).
- 2. В списке Импорт RAID нажмите Импорт (Import) для нужного RAID (Рисунок 96).

| @ SNR           | хранилище    | NAS ИНИЦИ      | АТОРЫ И ИНТЕРФЕЙСЫ СИСТ   | ема монито   | ринг        |        |   | 🗜 node 😁 SNR 🖧                  |
|-----------------|--------------|----------------|---------------------------|--------------|-------------|--------|---|---------------------------------|
| ОБЗОР СПИСОК ВА | ID НАБОРЫ РЕ | ЗЕРВНЫХ ДИСКОВ | ДИСКИ СКАНИРОВАНИЕ ДИСКОВ | ПРОФИЛИ RAID | ИМПОРТ RAID |        |   |                                 |
| Импорт RAI      | D            |                |                           |              |             |        |   | Переименовать метаданные дисков |
| Имя RAID        | Уровень      | Диски          | Количество дисков         |              |             | Стату  | c | Очистить метаданные дисков      |
| raid1           | RAID 5       | 0,2,3,6,7      | 5                         |              |             | Импорт |   |                                 |

Рисунок 96. Импорт RAID

3. В открывшемся окне **Мастер импорта RAID** укажите размер кэша для импортируемого RAID и нажмите **ДАЛЕЕ** (NEXT) (Рисунок 97).

| Мастер импорта RAID. Выберите размер кэша | ×       |
|-------------------------------------------|---------|
| 2 GiB v                                   |         |
|                                           | ДАЛЕЕ > |

Рисунок 97. Импорт RAID. Выбор размера кэша

4. Если имена RAID для импорта совпадают с именами RAID, уже присутствующих в системе, переименуйте такие RAID.

Чтобы переименовать RAID, выполните следующие действия:

- 5. Нажмите Переименовать метаданные дисков (Rename drives metadata).
- 6. В появившемся диалоговом окне, выберите диски, которые входят в импортируемый RAID, укажите новое имя RAID и кликните **Выбрать** (Select).
- 7. В списке **Импорт RAID** (RAID Import) выберите только что переименованный RAID и нажмите **Получить LUN** (Get LUNs). Откроется список LUN на импортируемом RAID.

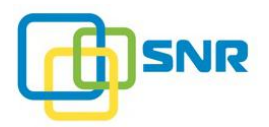

- 8. В появившемся диалоговом окне проверьте, есть ли конфликты имен с LUN, уже существующими в системе. Если такие конфликты есть, переименуйте такие LUN при помощи кнопки 
   ✓. После переименования нужных LUN нажмите ✓. Нажмите Далее (Next).
- 9. Если конфликты имен отсутствуют, нажмите Далее (Next).
- 10. Появится сводная таблица параметров RAID и список LUN для RAID. Проверьте правильность данных для импорта и нажмите **Импорт** (Import).

Для подключения в рабочую систему дисков с данными другой системы в CLI выполните следующее:

1. Задайте список дисков, на которых будет вестись поиск RAID, выполнив команду:

rdcli metadata raid scan [{-d|--drives} (<drive-uids>)]

Если список дисков не указан, то поиск будет производиться по всем свободным дискам. Утилита rdctl найдет и отобразит информацию о найденных RAID.

2. Если имена импортируемых RAID или томов совпадают с имеющимися в системе, задайте новые имена для выбранного RAID и входящего в него списка дисков, выполнив команду:

rdcli metadata raid rename [-on <old\_raid\_name>]
[{-d|--drives} (<drive-uids>)] {-n|--name} <name>

Список дисков нужен для исключения неоднозначности, в случае если несколько RAID имеют одинаковые имена и необходимо определить, какой RAID переименовывать.

1. Восстановите RAID по его имени, получите список томов, выполнив команду:

rdcli metadata volume scan {-r|--raid} <raid name>

После выполнения этой команды появится список LUN на указанном RAID.

2. При необходимости выполните команду переименования томов:

```
rdcli metadata volume rename -r <raid_name> -n <vols-rename-
list>
```

в которой <vols-rename-list> имеет следующую структуру:

(<old-name1>-<new-name1>,<old-name2>-<new-name2>)

3. Импортируйте RAID в текущую конфигурацию, выполнив следующую команду:

rdcli metadata raid import {-r|--raid} <raid name>

При необходимости задайте новый размер кэша RAID с помощью опции --cache\_size.

#### 8.6 Настройки времени

На странице **СИСТЕМА** (SYSTEM) | **НАСТРОЙКИ ВРЕМЕНИ** (TIME SETTINGS) можно изменить настройки системного времени (Рисунок 98).

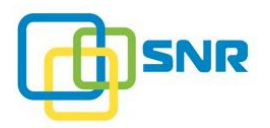

| @ SNR                | ХРАНИЛИЩ                                           | NAS        | ИНИЦИАТОРЫ И ИНТЕРФЕЙСЫ     | СИСТЕМА     | МОНИТОРИНГ |  |  |
|----------------------|----------------------------------------------------|------------|-----------------------------|-------------|------------|--|--|
| УЗЛЫ СЕТЬ            | ЛИЦЕНЗИЯ УВЕД                                      | омления    | ВОССТАНОВЛЕНИЕ КОНФИГУРАЦИИ | НАСТРОЙКИ В | времени    |  |  |
| Настройк             | и даты и в                                         | реме       | ни                          |             |            |  |  |
| Установить<br>время: | <ul> <li>Вручную</li> <li>Автоматически</li> </ul> |            |                             |             |            |  |  |
| NTP-сервер:          | 6 серверов                                         | 6 серверов |                             |             |            |  |  |
| Часовой пояс:        | Europe/Moscow                                      |            |                             |             |            |  |  |
| СИНХРОНИЗ            | ИРОВАТЬ                                            |            |                             |             |            |  |  |

Рисунок 98. Настройки времени

SNR позволяет как устанавливать время вручную, так и настраивать время по NTP-серверам.

Текущие дата и время системы отображаются в виджете в правом верхнем углу.

Для установки времени вручную выполните следующие действия:

1. Откройте страницу СИСТЕМА (SYSTEM) | НАСТРОЙКИ ВРЕМЕНИ (TIME SETTINGS). В поле Установить время выберите опцию Вручную (Рисунок 99).

| @ SNI                | R храні       | илище  | NAS            | ИНИЦИАТОРЫ И ИНТЕРФЕЙСЫ     | СИСТЕМА     | мониторинг |
|----------------------|---------------|--------|----------------|-----------------------------|-------------|------------|
| УЗЛЫ СЕТІ            | ь лицензия    | УВЕДОМ | иления         | ВОССТАНОВЛЕНИЕ КОНФИГУРАЦИИ | НАСТРОЙКИ В | времени    |
| Настро               | йки дать      | ы и вр | еме            | ни                          |             |            |
| Установить<br>время: | • 🖲 Вручн     | ую 🔍 / | Автомат        | ически                      |             |            |
| Дата:                | 19/06/20      | 019 🖽  | $\checkmark$ × |                             |             |            |
| Время:               | 09:29         | Ŀ      | $\checkmark$ × |                             |             |            |
| Часовой по           | ояс: Europe/M | loscow |                |                             |             |            |

Рисунок 99. Настройка времени вручную

- 2. Для изменения даты и времени кликните на значок 🦉 в соответствующем поле, установите нужные значения и подтвердите ввод, кликнув на значке 🗸. Для отмены введенного значения нажмите 🗙.
- 3. Для изменения часового пояса кликните на текущее значение и выберите нужный часовой пояс из списка. Для быстрого перехода между страницами пользуйтесь панелью постраничной навигации или воспользуйтесь поиском (Рисунок 100). Отметьте выбранный часовой пояс и кликните **Выбрать** (Select).

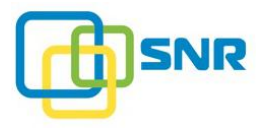

Введенные настройки времени применяются в тот же момент и отображаются в виджете Текущие дата и время системы.

| Выб        | ерите часовой пояс                                         | $\times$ |
|------------|------------------------------------------------------------|----------|
|            | О Поиск                                                    |          |
|            | Часовой пояс                                               |          |
| 0          | Africa/Abidjan                                             |          |
|            | Africa/Accra                                               |          |
| $\odot$    | Africa/Addis_Ababa                                         |          |
| $\bigcirc$ | Africa/Algiers                                             |          |
| $\odot$    | Africa/Asmara                                              |          |
| $\odot$    | Africa/Bamako                                              |          |
| $\bigcirc$ | Africa/Bangui                                              |          |
| $\bigcirc$ | Africa/Banjul                                              |          |
| $\bigcirc$ | Africa/Bissau                                              |          |
|            | Africa/Blantyre                                            |          |
|            | 10 $\checkmark$ « $\leftarrow$ 1 2 3 4 5 6 7 $\rightarrow$ | >>       |
|            | ОТМЕНА ВЫБРАТЬ                                             |          |

Рисунок 100. Выбор часового пояса

Для синхронизации времени по NTP-серверам выполните следующие действия:

- 1. На странице СИСТЕМА (SYSTEM) перейдите во вкладку Настройки времени. В поле Установить время (Set Time) выберите опцию Автоматически (Automatically).
- 2. Чтобы просмотреть список NTP-серверов, кликните на количество серверов (Рисунок 101).
- 3. Для того, чтобы добавить новый NTP-сервер, введите его IP-адрес или доменное имя в поле Адрес сервера (Server Address) и нажмите Добавить сервер (Add Server) (Рисунок 101). Убрать ненужный NTP можно нажатием на ×. После внесения необходимых изменений в список NTP-серверов нажмите Применить (Apply).
- 4. Для изменения часового пояса кликните на текущее значение и выберите нужный часовой пояс из списка. Для быстрого перехода между страницами пользуйтесь панелью постраничной навигации или воспользуйтесь поиском (Рисунок 100). Отметьте выбранный часовой пояс и кликните **Выбрать** (Select).

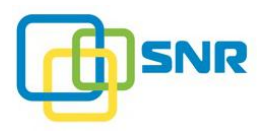

| Укажите NTF     | -серверы ×    |
|-----------------|---------------|
| ddspb-dc6.digde | s.com $	imes$ |
| ddspb-dc2.digde | s.com $	imes$ |
| ddspb-dc5.digde | s.com $	imes$ |
| 172.16.0.1      | $\times$      |
| 172.16.0.111    | $\times$      |
| 172.16.96.3     | $\times$      |
| Адрес сервера   |               |
| + Добавить сер  | овер          |
| OTMEHA          | ПРИМЕНИТЬ     |

Рисунок 101. Список NTP-серверов

5. Для синхронизации времени по NTP-серверам нажмите кнопку Синхронизировать (Synchronize). После синхронизации новое время будет отображено в поле Текущие дата и время системы.

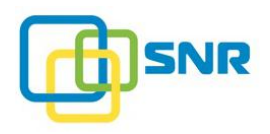

# 9. МОНИТОРИНГ РАБОТЫ СИСТЕМЫ

Для анализа состояния системы, показателей производительности и для работы с помощью интерфейса командной строки в SNR реализован функционал, доступный из меню **МОНИТОРИНГ** (MONITORING). Мониторинг системы предоставляет информацию о датчиках контроллера, о данных производительности системы в графическом представлении, о наличии ошибок в истории оповещений. Пользователь также может скачать системные логи.

# 9.1 Работа с датчиками

Страница **МОНИТОРИНГ** (MONITORING) | **ДАТЧИКИ** (SENSORS) предоставляет информацию о датчиках используемых узлов.

#### 9.1.1 Работа с датчиками контроллера

Для работы с датчиками системы откройте страницу **МОНИТОРИНГ** (MONITORING) | **ДАТЧИКИ** (SENSORS).

Чтобы просмотреть состояние датчиков контроллера, кликните пункт меню Датчики контроллера (Controller Sensors) (Рисунок 102). В открывшейся таблице для каждого датчика приведена следующая информация: имя, тип, текущее значение показаний и индикатор состояния, указывающий, находится ли значение измеряемой величины в диапазоне допустимых.

| SNR хранилище              | NAS ИНИЦИАТОРЫ И ИНТЕРФЕЙСЫ СИСТЕМ | а <b>мониторинг</b> |          | node | • <sup>1</sup> • |
|----------------------------|------------------------------------|---------------------|----------|------|------------------|
| датчики производительность | ПОДДЕРЖКА ОПОВЕЩЕНИЯ               |                     |          |      |                  |
| Датчики контроллера        | Датчики контроллера                |                     |          |      |                  |
|                            | Имя                                | Тип                 | Значение |      |                  |
|                            | 1V2_DDR_CD                         | Volts               | 1.230    |      | 0                |
|                            | VCCIO_CPU                          | Volts               | 0.950    |      | 0                |
|                            | SYS_FAN4                           | RPM                 | 5280.000 |      | 0                |
|                            | PSU1 Vin                           | Volts               | 0.000    |      |                  |
|                            | CPU_VR_Temp                        | degrees C           | 26.000   |      | 0                |
|                            | VCORE_CPU0                         | Volts               | 1.810    |      | 0                |
|                            | CPU Tcontrol                       | degrees C           | 10.000   |      | 0                |
|                            | PSU1 Temp                          | degrees C           | 22.000   |      | 0                |
|                            | CPU Tjmax                          | degrees C           | 88.000   |      | 0                |
|                            | CPU Power                          | Watts               | 16.000   |      | 0                |
|                            | 1V05_PCH                           | Volts               | 1.050    |      | 0                |
|                            | 12V_SYS                            | Volts               | 12.200   |      | 0                |
|                            | SYS_FAN2                           | RPM                 | 5280.000 |      | 0                |
|                            | Air_Outlet_Temp                    | degrees C           | 27.000   |      | 0                |

Рисунок 102. Страница ДАТЧИКИ (SENSORS) Информация о датчиках контроллера

| Параметр      | Назначение             |
|---------------|------------------------|
| Имя<br>(Name) | Идентификатор датчика. |

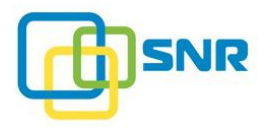

| Параметр             | Назначение                                                                                                    |  |  |  |
|----------------------|----------------------------------------------------------------------------------------------------|--|--|--|
| <b>Тип</b><br>(Туре) | <ul> <li>Тип датчика:</li> <li>Fan – датчик вентилятора;</li> <li>Voltage – датчик напряжения;</li> <li>Temperature – датчик температуры.</li> </ul>                                                                                                   |  |  |  |
| Значение<br>(Value)  | Текущие показания датчика.                                                                                                    |  |  |  |
| Статус<br>(Status)   | <ul> <li>Текущий статус сенсора:</li> <li>Исправно – работает корректно;</li> <li>Предупреждение – датчик не обнаружен;</li> <li>Ошибка – ошибка в работе датчика, либо текущие показания выходят за пределы диапазона допустимых значений.</li> </ul> |  |  |  |

Если текущие показания датчика выходят за пределы диапазона допустимых значений, это свидетельствует о неисправности устройства, с которого эти показания снимаются.

При выходе показаний одного или нескольких датчиков контроллера за пределы диапазона допустимых значений система может присылать уведомления по электронной почте, если произведены соответствующие настройки.

## 9.2 Работа с производительностью

В SNR реализована возможность проводить измерение реальных параметров работы СХД при помощи модуля мониторинга **ПРОИЗВОДИТЕЛЬНОСТЬ** (PERFORMANCE), позволяющего планировать конфигурацию, рассчитывать и повышать производительность как внутри системы хранения, так и на пути передачи данных.

Чтобы получить доступ к данным производительности системы, откройте страницу **МОНИТОРИНГ** (MONITORING) | **ПРОИЗВОДИТЕЛЬНОСТЬ** (PERFORMANCE) (Рисунок 103).

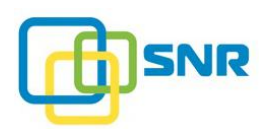

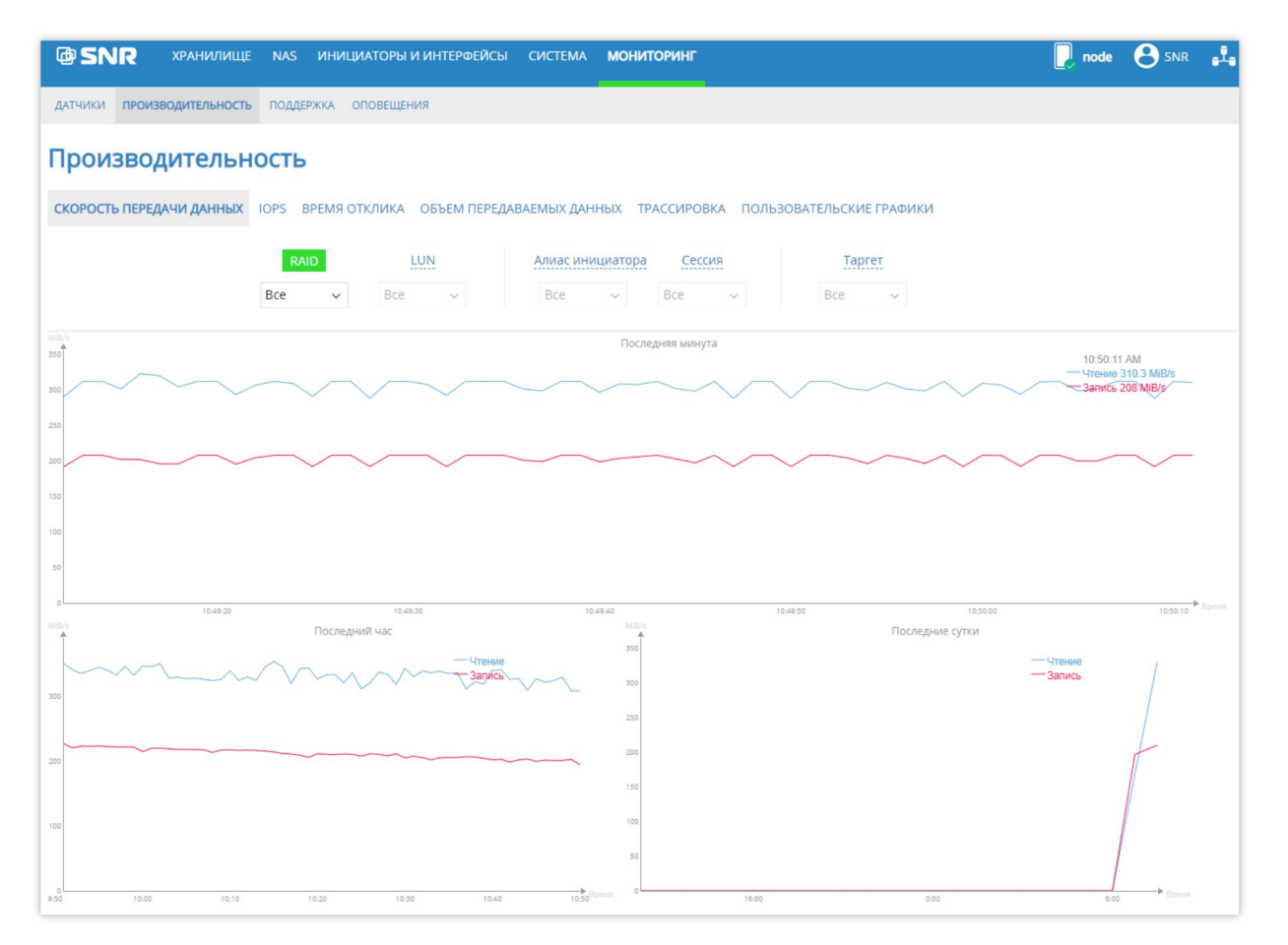

Рисунок 103. Модуль мониторинга ПРОИЗВОДИТЕЛЬНОСТЬ (PERFORMANCE). Фрагмент вкладки Скорость передачи данных (Data Rate)

Модуль содержит следующие функциональные разделы (вкладки):

- Скорость передачи данных (Data Rate);
- **IOPS** (Input/Output Operations Per Second);
- Время отклика (Latency);
- Объем передаваемых данных (Transfer Size);
- Трассировка (Trace);
- Пользовательские графики (Custom Graphics).

#### 9.2.1 Графики скорости передачи данных

Раздел Скорость передачи данных (Data Rate) предназначен для пользователей СХД и позволяет проводить оценку производительности системы.

Настройка отображаемой информации в разделе Скорость передачи данных (Data Rate) может быть произведена при помощи фильтров, расположенных в верхней части страницы, по следующим параметрам (Рисунок 104):

- массиву/всем созданным массивам фильтр RAID;
- разделу LUN/всем созданным LUN фильтр LUN;

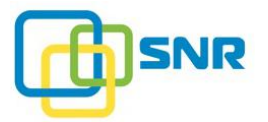

- алиасу инициатора/всем созданным алиасам фильтр Алиас инициатора (Host Alias);
- сессии инициатора /всем установленным сессиям фильтр Сессия (Session);
- таргету/всем существующим таргетам фильтр **Таргет** (Target).

| @ SN     | IR       | ХРАНИЛИЩЕ    | NAS   | ини   | ЦИАТОРЫ И | ИНТЕРФЕЙСЫ   | СИСТЕМА    | монит   | оринг    |        |           |          |        |
|----------|----------|--------------|-------|-------|-----------|--------------|------------|---------|----------|--------|-----------|----------|--------|
| ДАТЧИКИ  | ПРОИЗВ   | одительность | подда | РЖКА  | ОПОВЕЩЕНИ | я            |            |         |          |        |           |          |        |
| Прои     | звод     | ительно      | ость  |       |           |              |            |         |          |        |           |          |        |
| СКОРОСТЬ | ⊳ ПЕРЕД∕ | АЧИ ДАННЫХ   | IOPS  | время | ОТКЛИКА   | ОБЪЕМ ПЕРЕДА | ВАЕМЫХ ДАН | ных тр  | АССИРОВК | а пол  | Ib30BATE/ | ТЬСКИЕ Г | РАФИКИ |
|          |          |              | RA    | ID    | LL        | JN           | Алиас ини  | циатора | Сессия   |        |           | Таргет   | Ţ      |
|          |          |              | Bce   | ~     | Bce       | ~            | Bce        | ~       | Bce      | $\sim$ | 1         | Bce      | $\sim$ |

Рисунок 104. Фильтры раздела Скорость передачи данных (Data Rate)

Для настройки информации при помощи фильтров нажмите на название нужного фильтра и из выпадающего списка выберите информацию для отображения.

Графики скорости обмена данными в режиме реального времени (Data Rate) (Рисунок 105) позволяют получить подробную информацию о скорости выполнения операций чтения/записи в различные временные промежутки.

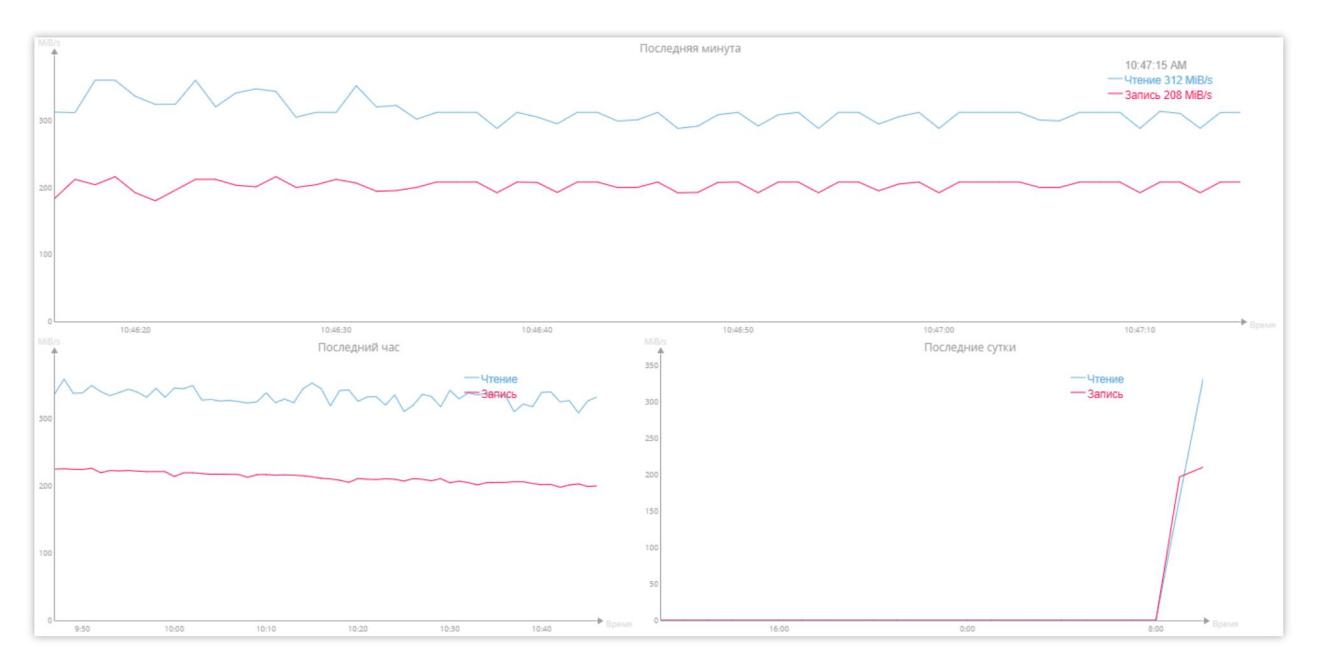

Рисунок 105. Графики Data Rate

По вертикальной оси графиков указывается скорость обработки данных (в MiB/s), по горизонтальной – временной диапазон.

График **Последняя минута** (Last Minute) в реальном времени отображает информацию о скорости передачи данных за каждую секунду последней минуты. При наведении указателя мыши на кривую графика можно посмотреть данные с точностью до любой секунды.

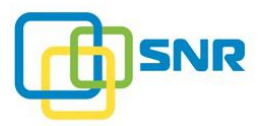

График **Последний час** (Last Hour) показывает скорость обмена данными за последний час, выводится среднее значение за минуту. При наведении указателя мыши на кривую графика можно посмотреть данные с точностью до любой минуты (Рисунок 106).

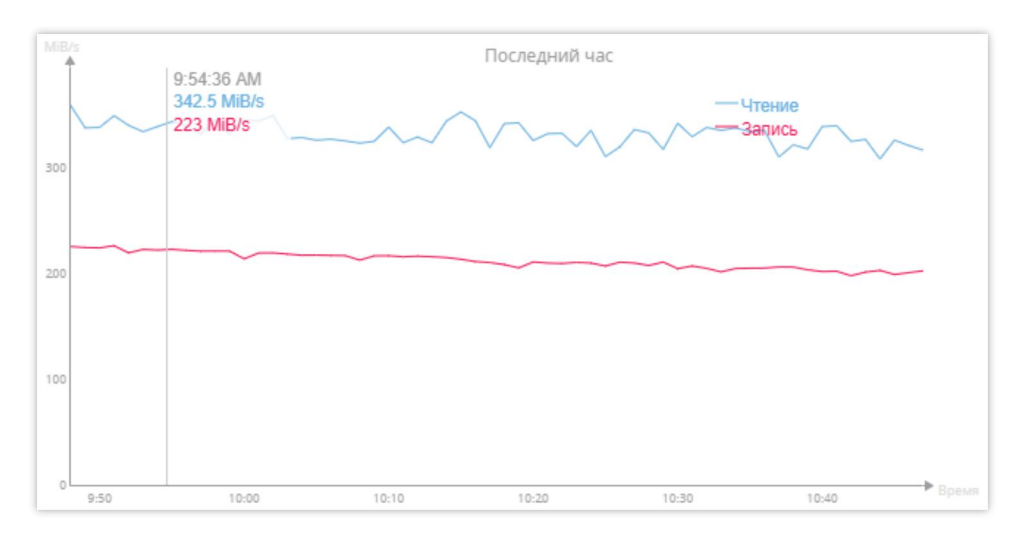

Рисунок 106. Детализация данных графика Последний час (Last Hour)

График **Последние сутки** (Last Day) показывает скорость обмена данными за последний день. При наведении указателя мыши на кривую графика можно посмотреть данные с точностью до часа.

#### 9.2.2 Графики IOPS

**Графики IOPS** (количество операций ввода/вывода за секунду) в режиме реального времени позволяют получить подробную информацию о производительности системы на чтение и на запись в различные временные промежутки.

По вертикальной оси графиков указывается значение IOPS (Input/Output Operations per Second – количество операций ввода/вывода за секунду), по горизонтальной – временной диапазон. Графики для чтения и для записи обозначаются разными цветами.

График **Последняя минута** (Last Minute) в реальном времени отображает информацию о значении IOPS за каждую секунду последней минуты. При наведении указателя мыши на кривую графика можно посмотреть данные с точностью до любой секунды.

График **Последний час** (Last Hour) показывает значения IOPS за последний час, выводится среднее значение за минуту. При наведении указателя мыши на кривую графика можно посмотреть данные с точностью до любой минуты.

График **Последние сутки** (Last Day) показывает значения IOPS за последний день. При наведении указателя мыши на кривую графика можно посмотреть данные с точностью до часа.

#### 9.2.3 Графики времени отклика

Графики **времени отклика** (Latency) позволяют получить информацию о времени отклика системы на команды в различные временные промежутки. По вертикальной оси графиков указывается количество выполненных команд, по горизонтальной - время выполнения команды (миллисекунды, микросекунды) (Рисунок 107).

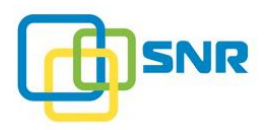

В SNR доступна аналитика по следующим временным интервалам:

- Последняя минута (Last Minute Summary);
- Текущая минута (This Minute Summary);
- Последний час (Last Hour Summary);
- Текущий час (This Hour Summary);
- Последние сутки (Last Day Summary);
- Сегодня (Today Summary).

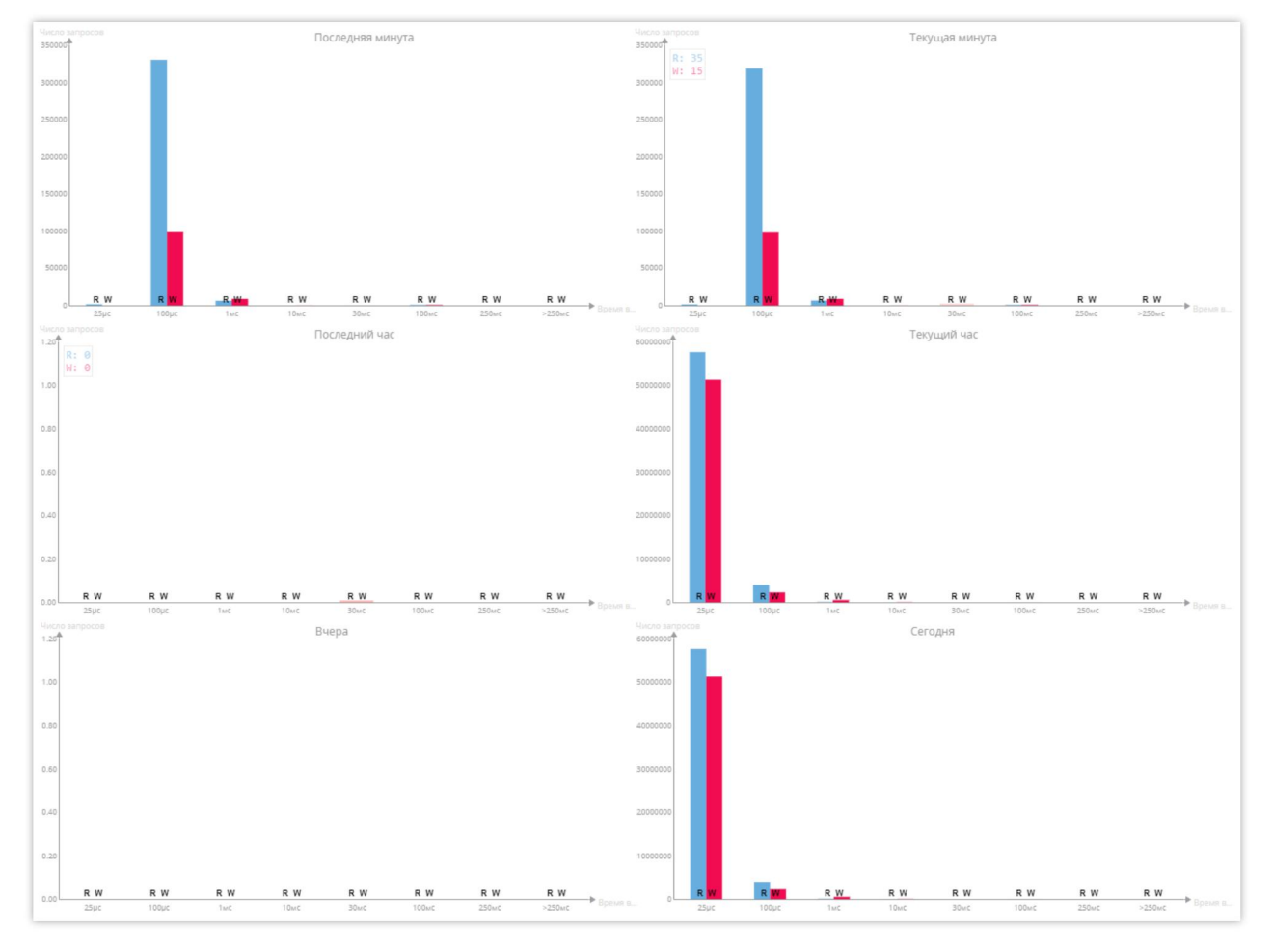

Рисунок 107. Графики Latency (Время отклика)

#### 9.2.4 Графики объема передаваемых данных

Графики объема передаваемых данных (Transfer Size) (Рисунок 108) отображают количество переданной информации (по блокам) за различные промежутки времени.

В SNR доступна аналитика по следующим временным интервалам:

- Последняя минута (Last Minute Summary);
- Текущая минута (This Minute Summary);
- Последний час (Last Hour Summary);

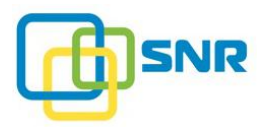

- Текущий час (This Hour Summary);
- Последние сутки (Last Day Summary);
- Сегодня (Today Summary).

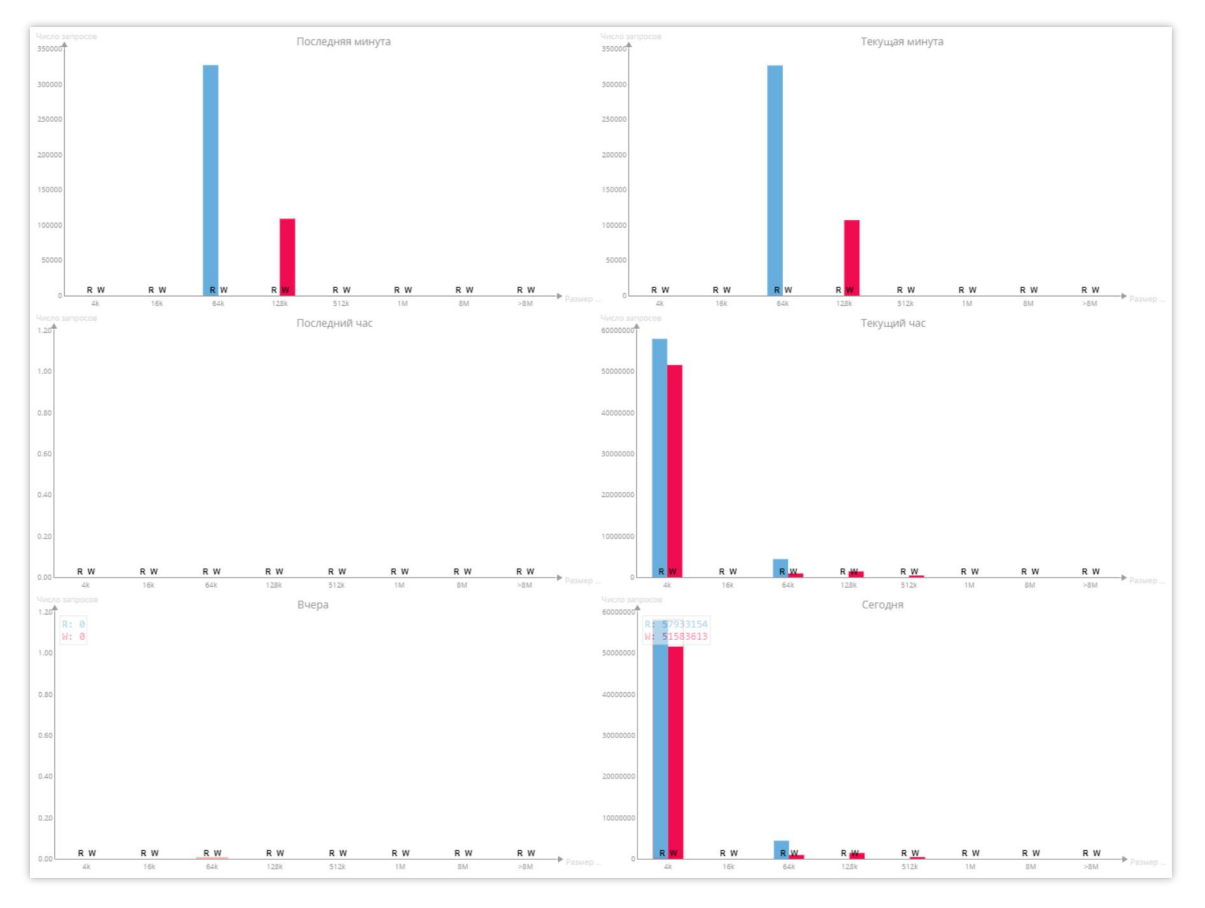

Рисунок 108. Графики Transfer Size (Объем передаваемых данных). Фрагмент

## 9.2.5 Трассировка

Раздел **Трассировка** (Trace) (Рисунок 109) предназначен для инженеров, выполняющих первичный подбор конфигурации СХД и пуско-наладочные работы.

Не рекомендуется проводить трассировку при работе на высоких скоростях, поскольку это может привести к нарушениям структуры полученных файлов трассировки.

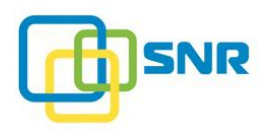

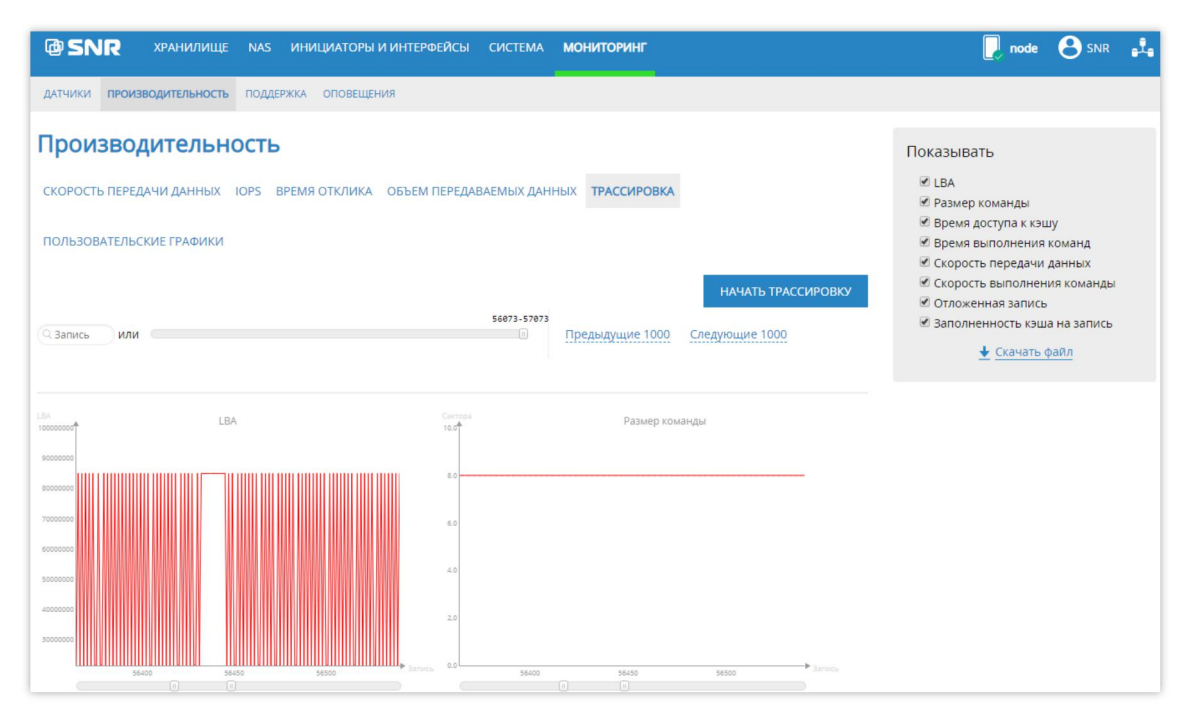

Рисунок 109. Модуль мониторинга ПРОИЗВОДИТЕЛЬНОСТЬ (PERFORMANCE). Фрагмент страницы Трассировка

Настройка отображаемой информации производится при помощи набора фильтров панели управления в верхней части вкладки, позволяющих получить информацию о:

- Определенной записи (для этого введите внутренний порядковый номер записи в поле Запись (Entry) и нажмите Enter).
- Всей истории записей (переместите курсор вдоль полосы прокрутки).
- Предыдущей или последующей тысяче записей (для перехода нажмите на соответствующий элемент в веб-интерфейсе).

Чтобы начать сбор статистики, нажмите кнопку **Начать трассировку** (Start Trace Capturing) (Рисунок 110). Начнется сбор информации об обработке системой SCSI-команд. Сбор статистики и обработка результатов займут не более 30 секунд, после этого результаты отобразятся на графиках. Также можно остановить процесс трассировки раньше, нажав **Закончить трассировку** (Stop Trace Capturing).

| Производительн           | OCTE | •             |                          |                |                    |
|--------------------------|------|---------------|--------------------------|----------------|--------------------|
| СКОРОСТЬ ПЕРЕДАЧИ ДАННЫХ | IOPS | ВРЕМЯ ОТКЛИКА | ОБЪЕМ ПЕРЕДАВАЕМЫХ ДАННЫ | ТРАССИРОВКА    |                    |
| ПОЛЬЗОВАТЕЛЬСКИЕ ГРАФИКИ |      |               |                          |                |                    |
|                          |      |               |                          |                | НАЧАТЬ ТРАССИРОВКУ |
| Q Запись ИЛИ             |      |               | 56073-57073              | редыдущие 1000 | Следующие 1000     |

Рисунок 110. Вкладка Трассировка. Фильтры панели управления

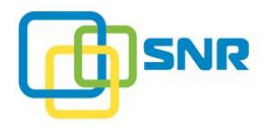

В правой части панели управления размещается фильтр **Показывать** (Display). Для просмотра информации отметьте галочкой нужный график. Доступны следующие графики (по умолчанию отображаются 6 из 10) (Рисунок 111).

Чтобы скачать файл трассировок в формате CSV, кликните Скачать файл (Download a File).

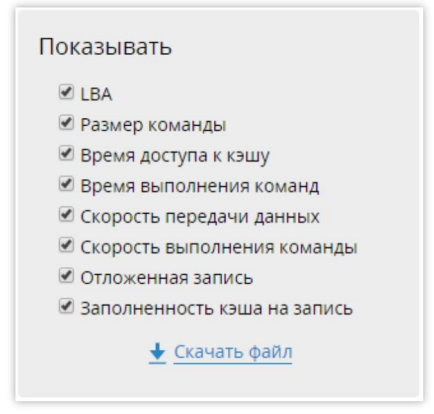

Рисунок 111. Фильтр отображаемых графиков Показывать (Display)

Для масштабирования данных графика выделите на нем мышкой нужный участок или отметьте границы просмотра на полосе прокрутки под горизонтальной осью (Рисунок 112).

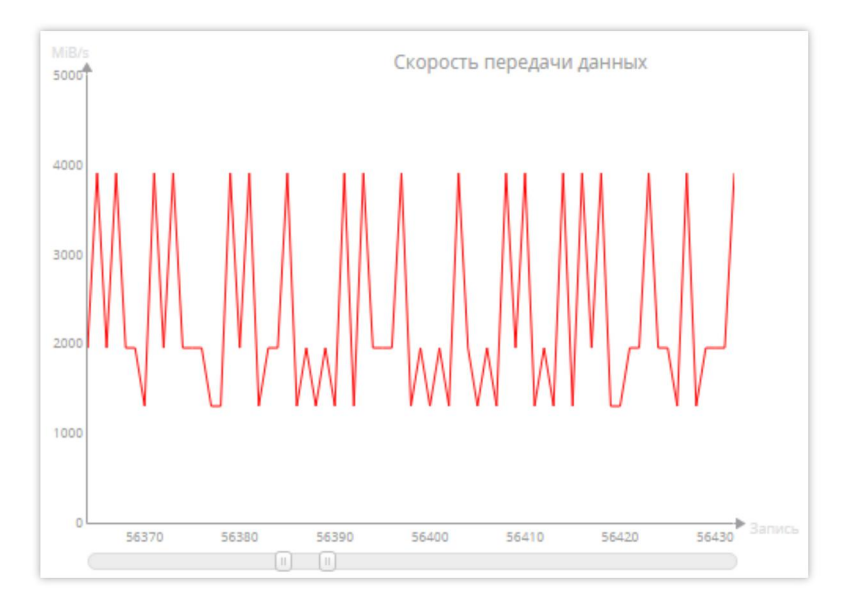

Рисунок 112. Пример масштабирования данных графика Скорость передачи данных (Data Transfer Rate)

График LBA (LBA) (логическая адресация блоков) (Рисунок 113) предоставляет информацию о том, с какого LBA адреса начинается передача данных и команд по времени. Инструмент позволяет определять характер обращения клиента к СХД.

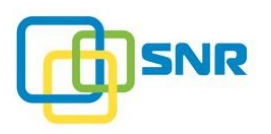

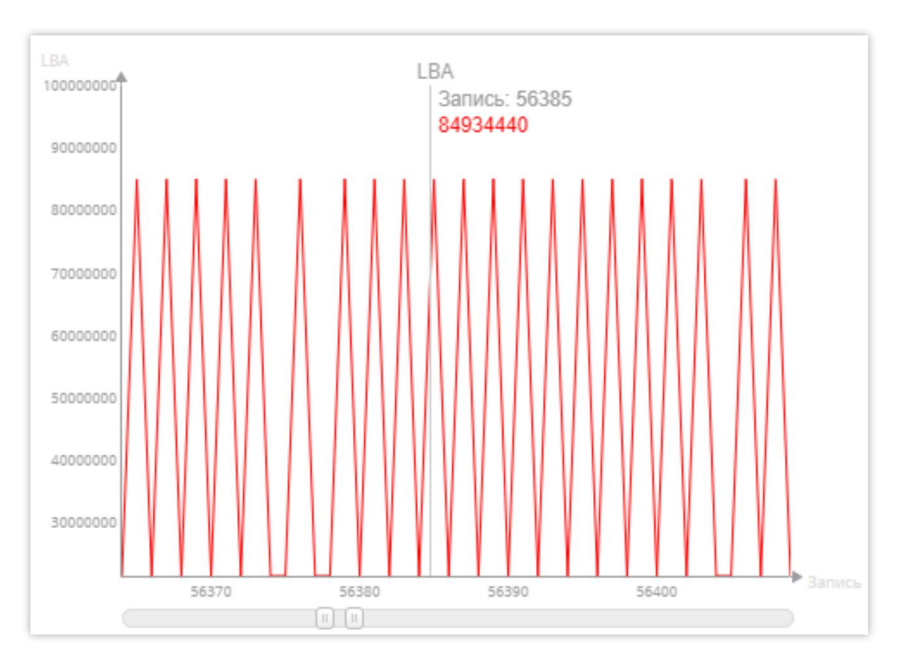

Рисунок 113. Пример графика LBA

По вертикальной оси отображается соответствующий команде адрес LBA. На горизонтальной оси указывается внутренний порядковый номер записи о выполнении определенной команды.

График **Размер команды** (Transfer Length) (Объем данных, передаваемых командами) (Рисунок 114) предоставляет информацию по размеру каждой команды в секторах.

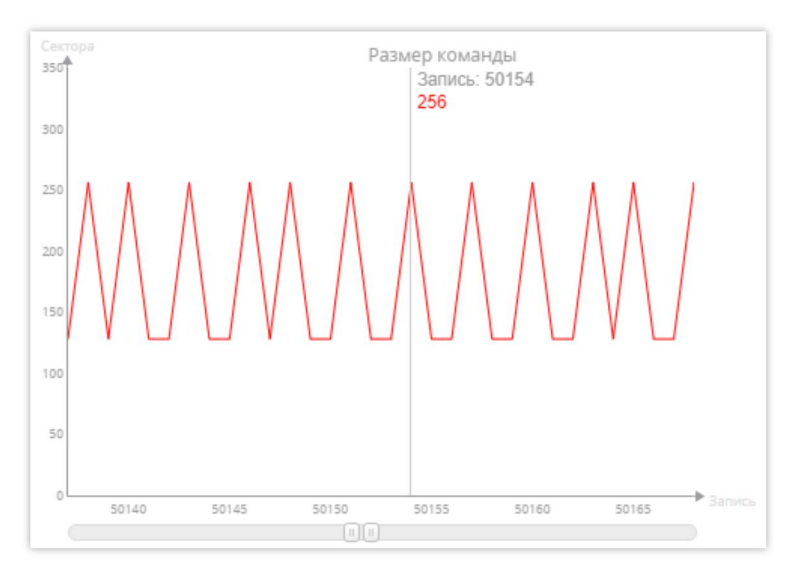

Рисунок 114. Пример графика Размер команды (Transfer Length)

По вертикальной оси отображается размер соответствующей команды в секторах. На горизонтальной оси указывается внутренний порядковый номер записи о выполнении определенной команды.

График **Время доступа к кэшу** (Cache Access Time) показывает время, в течение которого команды «ожидают» выполнения в очереди кэша (Рисунок 115).

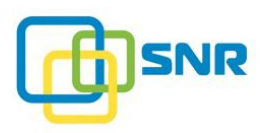

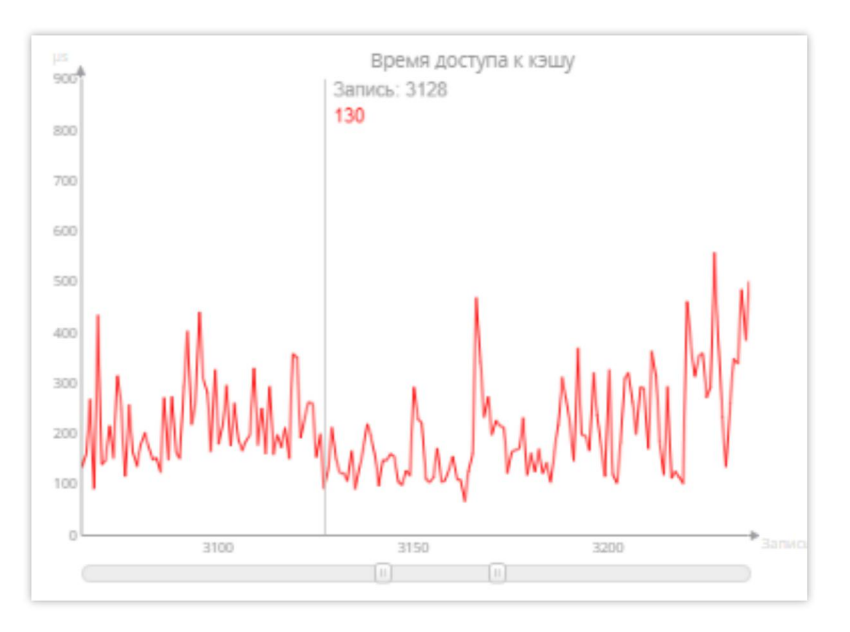

Рисунок 115. Пример графика Время доступа к кэшу (Cache Access Time)

На горизонтальной оси указывается внутренний порядковый номер записи о выполнении определенной команды, по вертикальной оси – время, затраченное на получение доступа к кэшу, в микросекундах.

График **Время выполнения команд** (Command Execution Time) показывает время, затраченное на выполнение команд (Рисунок 116).

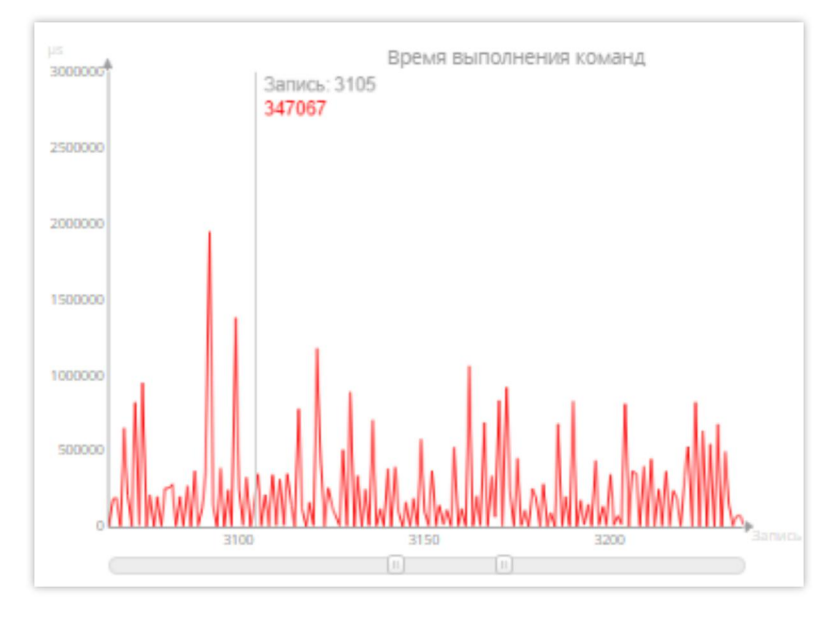

Рисунок 116. Пример графика Время выполнения команд (Command Execution Time)

По вертикальной оси указывается время, затраченное на выполнение соответствующей команды с момента получения кэша (в микросекундах). На горизонтальной оси указывается внутренний порядковый номер записи о выполнении определенной команды.

График Скорость передачи данных (Data Transfer Rate) отображает скорость обработки определенной команды (Рисунок 117).

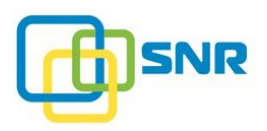

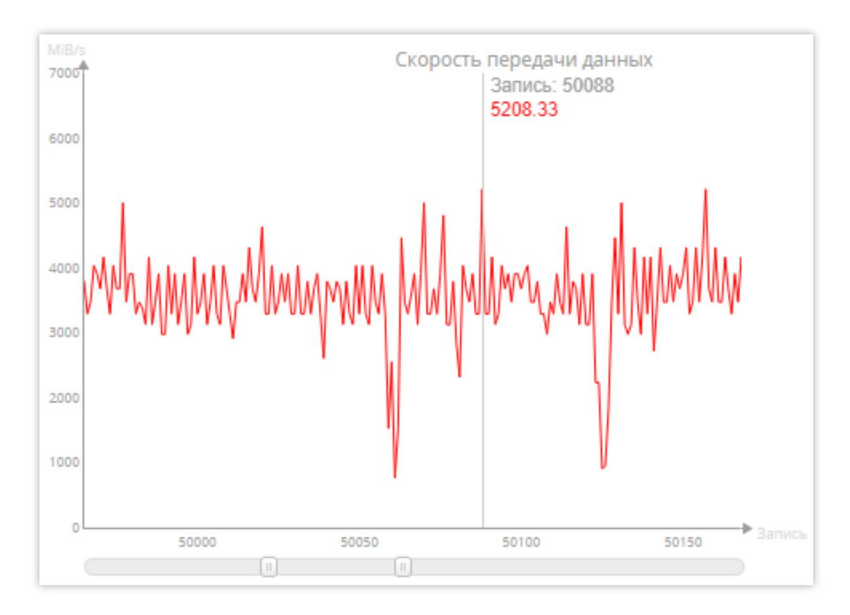

Рисунок 117. Пример графика Скорость передачи данных (Data Transfer Rate)

На вертикальной оси указывается скорость передачи данных соответствующей командой (в MiB/s). На горизонтальной оси указывается внутренний порядковый номер записи о выполнении определенной команды.

График Скорость выполнения команды (Command Transfer Rate) показывает скорость выполнения определенной команды. Время выполнения команды рассчитывается как сумма времени, затраченного на обработку команды, и времени передачи ответа (Рисунок 118).

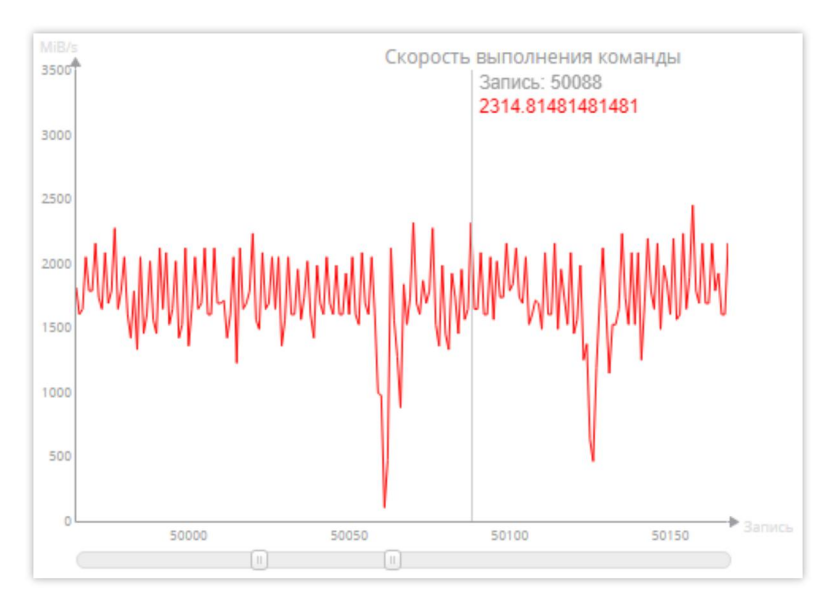

Рисунок 118. Пример графика Скорость выполнения команды (Command Transfer Rate)

По вертикальной оси указывается скорость выполнения команд (в MiB/s). По горизонтальной оси указывается внутренний порядковый номер записи о выполнении определенной команды.

График **Отложенная запись** (Write Back) (Статистика перемещения данных из кэша на диск) показывает количество запросов «отложенной записи» (перемещения данных из кэша на диск) при выполнении определенной команды (Рисунок 119).

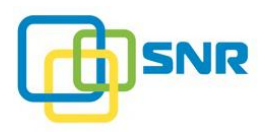

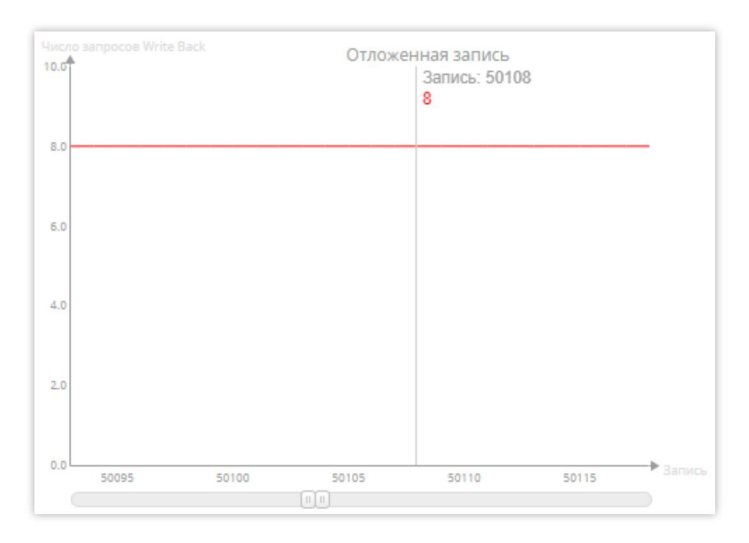

Рисунок 119. Пример графика Отложенная запись (Write Back)

По вертикальной оси указано количество запросов на перемещение данных из кэша на диск во время выполнения определенной команды. По горизонтальной оси указан внутренний порядковый номер записи о выполнении определенной команды.

График Заполненность кэша на запись (Write Cache Saturation) показывает количество грязных сегментов кэша (содержащих данные, не синхронизированные с диском), соответствующее определенной команде (Рисунок 120).

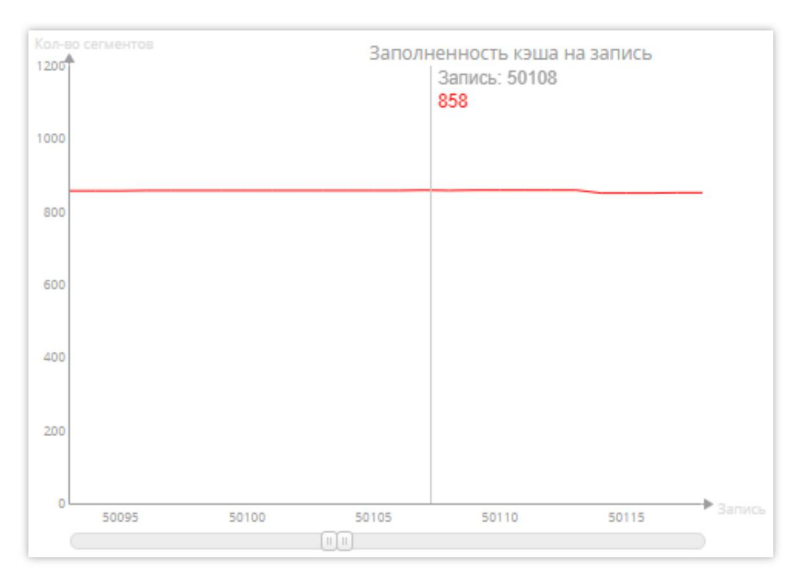

Рисунок 120. Пример графика Заполненность кэша на запись (Write Cache Saturation)

На горизонтальной оси указан внутренний порядковый номер записи о выполнении определенной команды, на вертикальной – количество «грязного кэша» (dirty cache) сегментов. Чем больше количество сегментов «грязного кэша», тем быстрее команды получают доступ к кэшу.

## 9.3 Интерфейс командной строки

Консоль (Интерфейс командной строки) предоставляет администраторам возможность кроме операций, доступных в веб-интерфейсе, выполнять дополнительные функции. В интерфейсе

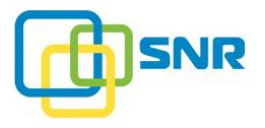

командной строки существуют определенные требования к формату вводимых команд в <u>Приложении</u> <u>А</u>.

Для доступа к интерфейсу командной строки откройте страницу **МОНИТОРИНГ** (MONITORING) | **ПОДДЕРЖКА** (SUPPORT). Нажмите **Развернуть консоль** (Show Console) (Рисунок 121).

| @ SNR                                | ХРАНИЛИЩЕ                            | NAS ИН    | ИЦИАТОРЫ И ИНТЕРФЕЙСЫ                                                                                                    | СИСТЕМА  | мониторинг |
|--------------------------------------|--------------------------------------|-----------|----------------------------------------------------------------------------------------------------|----------|------------|
| ДАТЧИКИ ПРОИ                         | 13ВОДИТЕЛЬНОСТЬ                      | ПОДДЕРЖКА | ОПОВЕЩЕНИЯ                                                                                                    |          |            |
| Журнал со                            | бытий                                |           | Консоль Скрыть к                                                                                                    | онсоль 🔨 |            |
| Собрать                              | ь журнал событий                     |           | Lroot@node "1#<br>Lroot@node "1#<br>Lroot@node "1#<br>Lroot@node "1#<br>Lroot@node "1#<br>Lroot@node "1#<br>Lroot@node "1# |          |            |
| Версия ПС                            | C                                    |           | [root@node ]#<br>[root@node ~]#<br>[root@node ~]#                                                                          |          |            |
| Текущая версия Г<br>Перейти к сервис | ПО: <b>5</b><br><u>су обновления</u> |           | [root@node ~]#<br>[root@node ~]#<br>[root@node ~]#<br>[root@node ~]#<br>[root@node ~]#                                     |          |            |

Рисунок 121. Консоль в ПО SNR

# 9.4 Загрузка журнала событий

#### 9.4.1 Загрузка журнала событий через веб-интерфейс

В SNR для каждого узла реализована возможность загрузить информацию о системных действиях, произошедших на сервере (журнал событий, лог-файл). Для загрузки лог-файла системы на странице **ПОДДЕРЖКА** (SUPPORT) выполните следующее:

1. Нажмите кнопку Собрать журнал событий (Collect System Logs) (Рисунок 122).

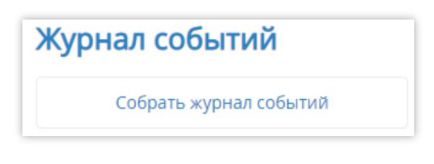

Рисунок 122. Сбор журнала событий

2. Дождитесь появления прямой ссылки для загрузки (Рисунок 123) и нажмите на нее. Произойдет загрузка файла с журналом событий на ваш компьютер.

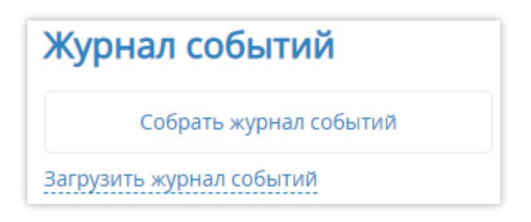

Рисунок 123. Загрузка журнала событий

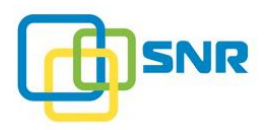

#### 9.4.2 Загрузка журнала событий через консоль

Чтобы загрузить журнал событий через интерфейс командной строки, выполните следующие действия:

- 1. Откройте страницу **МОНИТОРИНГ** (MONITORING) | **ПОДДЕРЖКА** (SUPPORT). Нажмите **Развернуть консоль** (Show Console).
- 2. В открывшейся консоли введите команду log\_collector. В консоли будут оборажаться этапы сбора логов.
- 3. По завершении сбора, система выведет имя файла с логами (ZIP-архив) и путь к файлу в директории /var/spool/rdx/. Загрузите указанный файл.

### 9.5 Оповещения о работе системы

В SNR информация о состоянии системы представлена на странице МОНИТОРИНГ (MONITORING) | **ОПОВЕЩЕНИЯ** (ALERTS).

Для получения подробной информации об оповещениях системы откройте страницу **МОНИТОРИНГ** (MONITORING) | **ОПОВЕЩЕНИЯ** (ALERTS). Укажите количество оповещений (Number of Alerts) и нажмите значок 🗘 (Рисунок 124).

| @ SNR >            | кранилиц  | ЦЕ NAS ИНИЦИА   | ТОРЫ И ИНТЕРФЕЙСЫ | СИСТЕМА | мониторинг                   | [                      | node | - <b>1</b> |
|--------------------|-----------|-----------------|-------------------|---------|------------------------------|------------------------|------|------------|
| ДАТЧИКИ ПРОИЗВО,   | дительнос | ть поддержка оп | ОВЕЩЕНИЯ          |         |                              |                        |      |            |
| История опо        | веще      | ний             |                   |         |                              |                        |      |            |
| Количество оповеще | ний       | •               |                   |         |                              | ОПОИСК                 |      |            |
| Дата               | Статус    | Компонент       | Имя узла          |         | Описание                     |                        |      |            |
| 6/19/2019          |           |                 |                   |         |                              |                        |      |            |
| 9:26:31 AM         | 0         | LUN "lun1"      | node              |         | ОК                           |                        |      |            |
| 9:26:29 AM         | 0         | RAID "raid1"    | node              |         | Онлайн                       |                        |      |            |
| 9:26:27 AM         | 0         | LUN "lun1"      | node              |         | LUN не загружен              |                        |      |            |
| 9:26:27 AM         | 0         | RAID "raid1"    | node              |         | Не загружен                  |                        |      |            |
| 5/20/2019          |           |                 |                   |         |                              |                        |      |            |
| 10:53:02 AM        | 0         | Файл лицензии   | node              |         | Конфигурация системы соответ | гствует файлу лицензии |      |            |
| 10:52:12 AM        | 0         | Лицензия        | node              |         | Действующие лицензии отсутст | твуют                  |      |            |
| 10:09:15 AM        | 8         | Лицензия        | node              |         | Действующие лицензии отсутст | твуют                  |      |            |

Рисунок 124. Страница ОПОВЕЩЕНИЯ (ALERTS). Информация о состоянии системы

Для поиска оповещения укажите дату, компонент или описание в строке поиска и нажмите значок (Рисунок 125).

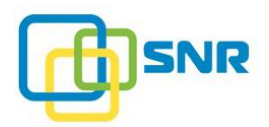

| @ SNR          | ХРАНИЛИЩЕ NAS ИНИ         | ИЦИАТОРЫ И ИНТЕРФЕЙСЫ | СИСТЕМА МОНИТОРИНГ | 📃 node 😬 SNR 📲            |
|----------------|---------------------------|-----------------------|--------------------|---------------------------|
| датчики про    | ИЗВОДИТЕЛЬНОСТЬ ПОДДЕРЖКА | оповещения            |                    | Поля для поиска:          |
| История        | оповещений                |                       |                    | Дата, Компонент, Описание |
| Количество опо | вещений                   |                       |                    | Q lun1                    |
| Дата           | Статус Компонент          | Имя узла              | Описание           |                           |
| 6/19/2019      |                           |                       |                    |                           |
| 9:26:31 AM     | LUN "lun1"                | node                  | ОК                 |                           |
| 9:26:27 AM     | 8 LUN "lun1"              | node                  | LUN не загружен    |                           |

#### Рисунок 125. Пример поиска оповещения по дате

| Параметр       | Тазначение                                                                                                    |  |  |  |  |  |
|----------------|----------------------------------------------------------------------------------------------------|--|--|--|--|--|
| Дата<br>(Date) | Дата и время возникновения оповещения.                                                                                  |  |  |  |  |  |
| Статус         | Параметр определяет состояние устройств узла:                                                                           |  |  |  |  |  |
| (Status)       | <b>Исправен</b> (Healthy) – узел работает исправно;                                                                     |  |  |  |  |  |
|                | <b>Предупреждение</b> (Warning) – предупреждение о том, что на узле возникла некритичная ошибка.                        |  |  |  |  |  |
|                | Данное предупреждение отображается в следующих случаях:                                                                 |  |  |  |  |  |
|                | • RAID B ctatyce:                                                                                                    |  |  |  |  |  |
|                | о <b>Неполный</b> (Degraded);                                                                                           |  |  |  |  |  |
|                | о Реконструкция (Reconstructing);                                                                                       |  |  |  |  |  |
|                | о Инициализация (Initializing);                                                                                         |  |  |  |  |  |
|                | о Повреждение данных (SDC);                                                                                             |  |  |  |  |  |
|                | о Перемещенный;                                                                                                    |  |  |  |  |  |
|                | <ul> <li>адаптер в статусе Down (физическое подключение порта не произведено);</li> </ul>                               |  |  |  |  |  |
|                | • диск в состоянии:                                                                                                    |  |  |  |  |  |
|                | о <b>Предупреждение</b> (Faulty warning);                                                                               |  |  |  |  |  |
|                | о <b>Требуется реконструкция</b> (NeedsRec);                                                                            |  |  |  |  |  |
|                | <ul> <li>Реконструкция (Reconstructing);</li> </ul>                                                                     |  |  |  |  |  |
|                | о Грязный (Dirty);                                                                                                    |  |  |  |  |  |
|                | • внесено одно или два аппаратных изменения в лицензию.                                                                 |  |  |  |  |  |
|                | <b>Ошибка</b> (Error) – предупреждение о том, что на узле возникла критическая ошибка.                                  |  |  |  |  |  |
|                | Данное предупреждение отображается в следующих случаях:                                                                 |  |  |  |  |  |
|                | <ul> <li>нет действительных лицензий или внесено более двух аппаратных<br/>изменений в действующую лицензию;</li> </ul> |  |  |  |  |  |
|                | • диск в состоянии:                                                                                                    |  |  |  |  |  |
|                | о Ошибка (Faulty error);                                                                                                |  |  |  |  |  |
|                | о Диск отсутствует (No drive);                                                                                          |  |  |  |  |  |
|                | о <b>Неисправен</b> (Error);                                                                                            |  |  |  |  |  |
|                | • RAID B ctatyce:                                                                                                    |  |  |  |  |  |

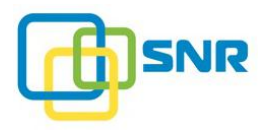

| Параметр                         | Назначение                                                                                                    |  |  |
|----------------------------------|----------------------------------------------------------------------------------------------------|--|--|
|                                  | <ul> <li>Офлайн (Offline);</li> <li>Не загружен (Not Loaded) или произошла ошибка при инициализации.</li> </ul>                                  |  |  |
| <b>Компонент</b><br>(Component)  | Компонент системы, к которому относится оповещение. Возможные значения:<br>• Диск (Drive);<br>• Порт (Port);<br>• RAID;<br>• Лицензия (License). |  |  |
| <b>Имя узла</b><br>(Node)        | Имя узла, к которому относится оповещение.                                                                                                    |  |  |
| <b>Описание</b><br>(Description) | Описание статуса устройства, к которому относится предупрежение.                                                                                 |  |  |

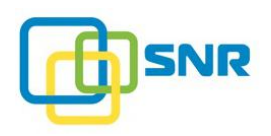

# 10. РЕКОМЕНДАЦИИ ПО РЕШЕНИЮ ВОЗМОЖНЫХ ПРОБЛЕМ

В разделе представлены сведения о возможных проблемах и способах их решения.

| N⁰ | Описание проблемы                                                                                                    | Рекомендации                                                                                                    |  |  |  |  |
|----|----------------------------------------------------------------------------------------------------|----------------------------------------------------------------------------------------------------|--|--|--|--|
| 1  | Недоступен веб-интерфейс<br>управления                                                                                      | Возможно, причина в том, что на узле не доступен интерфейс Ethernet.                                                                                                    |  |  |  |  |
|    |                                                                                                    | <ol> <li>Используя соответствующий IP-адрес, проверьте<br/>доступность узла. Если узел оказался не доступен,<br/>вероятнее всего интерфейс Ethernet не<br/>работоспособен.</li> </ol> |  |  |  |  |
|    |                                                                                                    | <ol> <li>Если узел оказался доступен, проверьте, достаточно<br/>ли свободной памяти на диске и оперативной памяти<br/>при помощи команд:</li> </ol>                                   |  |  |  |  |
|    |                                                                                                    | df -h                                                                                                    |  |  |  |  |
|    |                                                                                                    | free -h                                                                                                    |  |  |  |  |
|    |                                                                                                    | Вручную отключите узел с отказавшим интерфейсом<br>Ethernet. Отключать узел допустимо только при<br>полном отсутствии нагрузки.                                                       |  |  |  |  |
| 2  | При подключении новой                                                                                                    | Выполните перезагрузку системы.                                                                                                    |  |  |  |  |
|    | дисковой корзины или<br>повторном подключении<br>старой, в пользовательском<br>интерфейсе диски<br>отображаются некорректно | Если перезагрузка системы не помогла, выполните<br>перезагрузку корзины, а затем повторите перезагрузку<br>системы.                                                                   |  |  |  |  |
| 3  | Массив перешел в состояние<br>Не загружен                                                                                   | Чтобы загрузить массив, рекомендуется воспользоваться одним из следующих способов:                                                                                                    |  |  |  |  |
|    | (Not Loaded)                                                                                                    | <ol> <li>Проверьте статус всех дисков: должен быть<br/>Исправен (Healthy) (подробнее в разделе 2.4 «Оценка<br/>состояния RAID»).</li> </ol>                                           |  |  |  |  |
|    |                                                                                                    | <ol> <li>Проверьте корректность установленных параметров<br/>(в том числе, увеличьте размер кэша).</li> </ol>                                                                         |  |  |  |  |
|    |                                                                                                    | 3. Введите следующие CLI команды для восстановления массива и LUN:                                                                                                    |  |  |  |  |
|    |                                                                                                    | rdcli raid restore -n <raid_name></raid_name>                                                                                                    |  |  |  |  |
|    |                                                                                                    | rdcli lun restore -n <lun_name></lun_name>                                                                                                    |  |  |  |  |
|    |                                                                                                    | 4. Перезагрузите систему.                                                                                                    |  |  |  |  |
|    |                                                                                                    | 5. Перезагрузите массив.                                                                                                    |  |  |  |  |
| 4  | Статус LUN (или другого<br>объекта) перешел в состояние                                                                     | Выполните следующие команды:                                                                                                    |  |  |  |  |

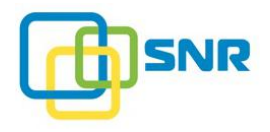

| № | Описание проблемы                                                                                                    | Рекомендации                                                                                                    |  |  |  |  |
|---|----------------------------------------------------------------------------------------------------|----------------------------------------------------------------------------------------------------|--|--|--|--|
|   | Не загружен                                                                                                    | rdcli raid restore -n <raid_name></raid_name>                                                                                                    |  |  |  |  |
|   | (Not Loaded)                                                                                                    | rdcli lun restore -n <lun_name></lun_name>                                                                                                    |  |  |  |  |
| 5 | Если RAID и тома были<br>переименованы, то по<br>окончанию импорта RAID на<br>LUN может не отображаться                                                                                                    | После окончания импорта RAID выполните команду:<br>rdcli lun modifyname <lun_name><br/>formatted yes</lun_name>                                                                                                    |  |  |  |  |
| 6 | файловая система<br>Перед добавлением LUN на<br>инициаторе Isscsi отображается<br>запись вида:<br>disk Raidix N/A 4.7<br>disk Raidix N/A 4.7<br>или<br>disk mpt3sas mpt3sas<br>target 4161 -                                  | <ul> <li>6. Перед обнаружением LUN удалите эти устройства при помощи команды: <ul> <li>echo 1 &gt; </li></ul> </li> <li>echo 1 &gt; <ul> <li>/sys/class/scsi_device/1\:0\:19\:0/device/delete</li> </ul> </li> <li>7. Выполните повторное сканирование устройств (rescan devices).</li> <li>8. После выполнения повторного сканирования найдите LUN: <ul> <li>echo '' &gt; </li></ul> </li> <li>/sys/class/scsi_host/host1/scan.</li> </ul> <li>9. Выполните команду lsscsi, peзультат должен быть примерно следующим: <ul> <li>lsscsi</li> <li>[0:0:1:0] disk IBM-ESXS</li> <li>MBE2073RC Sc19 /dev/sdl</li> <li>[1:0:1:0] disk ATA</li> <li>GB0250EAFYK HPG0 /dev/sdm</li> <li>[5:0:0:1] disk Raidix 001</li> <li>0004 /dev/sdab</li> <li>[5:0:0:2] disk Raidix 002</li> <li>0004 /dev/sdx</li> </ul> </li> |  |  |  |  |
| 7 | Запись большого файла на<br>LUN (при помощи файлового<br>менеджера MAC OS) приводит<br>к появлению вспомогательного<br>файла объемом в 4К. При<br>наличии WORM с маленьким<br>grace period, файл не удаляется<br>после записи | <ol> <li>Попробуйте установить более длинный grace period,<br/>чтобы успеть удалить файл;</li> <li>Зайдите по ssh в SNR и удалите файл вручную.</li> </ol>                                                                                                    |  |  |  |  |
| 8 | Максимальное количество<br>LUN, которые можно создать –                                                                                                    | В Linux отображаются все созданные LUN. В Windows не рекомендуется создавать более 231 LUN.                                                                                                    |  |  |  |  |

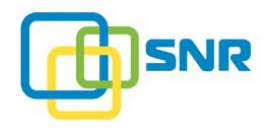

| №  | Описание проблемы                                                                                                    | Рекомендации                                                                                                    |
|----|----------------------------------------------------------------------------------------------------|----------------------------------------------------------------------------------------------------|
|    | 447, в OS Windows<br>отображаются только LUN с 0<br>по 230                                                                                                    |                                                                                                    |
| 9  | Размер LUN отображается<br>неправильно                                                                                                    | В операционной системе Windows Server 2008 R2<br>некорректно отображается размер LUN. Любая LUN<br>размером более 2 ТБ, будет отображаться как 16 ТБ.<br>Microsoft подтверждает данное поведение:<br>https://support.microsoft.com/en-us/kb/2581408. |
| 10 | Невозможно подключиться к<br>SNR при использовании на<br>Mac OS X (10.9 и 10.10)<br>инициатора iSCSI с<br>использованием ПО Small Tree<br>iSCSI Initiator (версии 2.0.0 –<br>2.1.2)                        | Проблема возникает при включенных проверках CRC32C.                                                                                                    |
| 11 | Невозможно поменять размер<br>блока LUN при использовании<br>ESXi                                                                                                    | Размер блока LUN при использовании ESXi может быть<br>только 512 байт, так как ESXi не поддерживает LUN с<br>размером блока 4KB.                                                                                                    |
| 12 | Отмечаются задержки при<br>отображении объектов веб-<br>интерфейса, невозможность<br>перехода на другие страницы,<br>невозможность добавления в<br>очередь других команд при<br>работе через вэб-интерфейс | Указанные проблемы могут наблюдаться во время<br>выполнения команды, запущенной через интерфейс<br>командной строки или через веб-интерфейс. Дождитесь<br>завершения выполнения команды.                                                             |
| 13 | Результаты трассировки<br>неадекватны. Нарушена<br>структура файлов трассировки                                                                                                    | Во избежание нарушения структуры файлов трассировки и неверных результатов не проводите трассировку при работе на высоких скоростях.                                                                                                    |
| 14 | He работает квота для<br>пользователя nobody в общей<br>папке NFS                                                                                                    | Квота для пользователя nobody в общей папке NFS работает только для пользователей Linux. Для использования квот пользователя nobody в других ОС необходимо включить параметр squash.                                                                 |
| 15 | Невозможно импортировать<br>RAID, на котором расположен<br>LUN, расширенный на<br>несколько RAID                                                                                                    | Проблема может быть связана с выполненным<br>переименованием LUN. Если в процессе импорта<br>нескольких RAID требуется переименовать LUN,<br>расположенный на этих RAID, то начинайте импорт с того<br>RAID, с которого началось переименование.     |
| 16 | He удается создать RAID<br>уровня RAID 0 или RAID 10                                                                                                    | Пересоздайте RAID с включенным параметром Режим записи блоками по 4 KiB.                                                                                                    |
| 17 | He удается создать бондинг.<br>Выдается ошибка Interface<br><имя интерфейса> MTU<br>mismatches with bond interface<br><имя бондинга> MTU                                                                   | <ol> <li>Посмотрите значение МТU всех интерфейсов,<br/>входящих в бондинг и убедиться, что оно совпадает.<br/>МТU можно посмотреть на странице Система во<br/>вкладке Сеть или выполнив команду:<br/>rdcli network interface show</li> </ol>         |

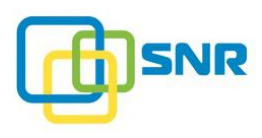

| N⁰ | Описание проблемы                                                                 | Рекомендации                                                                                                    |  |  |  |  |
|----|-----------------------------------------------------------------------------------|----------------------------------------------------------------------------------------------------|--|--|--|--|
|    |                                                                                   | 2. Выполните команду:                                                                                                    |  |  |  |  |
|    |                                                                                   | rdcli network bond create -mtu 1500<br>-n <bonding_name> -s (<comma-<br>separated_list_of_interfaces&gt;) -p rr</comma-<br></bonding_name> |  |  |  |  |
| 18 | Проблемы с чтением и записью<br>на LUN, добавленные на                            | 1. Создайте правило для udev, отключающее ALUA при создании блочного устройства. Например:                                                 |  |  |  |  |
|    | виртуальную машину ESXi как<br>RDM-диски в режиме<br>физической совместимости     | ACTION=="add", SUBSYSTEM=="block",<br>KERNEL=="sd*",<br>ATTRS{vendor}=="Raidix",<br>ATTR{device/dh_state}="detach"                         |  |  |  |  |
|    |                                                                                   | 2. Сохраните созданное правило в директории:                                                                                               |  |  |  |  |
|    |                                                                                   | <pre>/lib/udev/rules.d/<free_number>- <name>.rules</name></free_number></pre>                                                              |  |  |  |  |
| 19 | Падение скорости I/O общей папки ext4 через некоторое время после создания папки. | После создания общей папки дождитесь создания на ней<br>файловой системы.                                                                  |  |  |  |  |

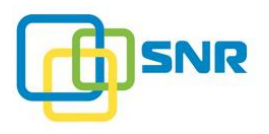

# ГЛОССАРИЙ

| Термин                                  | Определение                                                                                                    |
|-----------------------------------------|----------------------------------------------------------------------------------------------------|
| Алиас инициатора<br>(Host Alias)        | «Псевдоним» инициатора – легко запоминающееся имя,<br>присвоенное инициатору. Под одним алиасом могут быть<br>объединены одновременно несколько инициаторов.                                                                                                    |
| Датчик<br>(Sensor)                      | Элемент, предназначенный для определения состояния<br>компонентов СХД, например, для измерения напряжения,<br>скорости вращения вентилятора или температуры. Датчик<br>преобразует параметры среды в сигнал, удобный для измерения,<br>передачи, преобразования, хранения и регистрации информации о<br>состоянии объекта измерений.                                                                                                    |
| Д <b>райвер</b><br>(Driver)             | Специальная компьютерная программа, с помощью которой<br>операционная система получает доступ к целевому устройству.<br>Обычно предоставляются производителем устройства.                                                                                                    |
| <b>Кэш</b><br>(Cache)                   | Часть оперативной памяти (RAM) массива, в которую временно<br>помещаются данные для уменьшения времени, необходимого для<br>обслуживания запросов, полученных от клиентских компьютеров.<br>Кэш используется для увеличения скорости обмена данными,<br>поскольку скорость считывания и записи в оперативную память<br>гораздо выше аналогичных показателей для дисков, а скорость<br>обмена данными с клиентским компьютером непредсказуема.<br>Чем больше размер кэша, тем выше производительность системы. |
| Метаданные системы<br>(System metadata) | Информация о настройках и свойствах системы.                                                                                                    |
| Набор резервных дисков<br>(SparePool)   | Наборы дисков, которые будут использованы для автоматической замены диска в массиве в случае отключения диска или выхода его из строя.                                                                                                    |
| <b>Сквош</b><br>(Squash)                | Параметр, который дает пользователям сетевого хранилища<br>данных с правами на чтение и запись право изменять и удалять<br>файлы, владельцами которых они не являются.                                                                                                    |
| Слот<br>(Slot)                          | Отсек в корпусе системы хранения данных, в который<br>устанавливается диск.                                                                                                    |
| <b>СХ</b> Д<br>(Data Storage System)    | Система хранения данных.                                                                                                    |
| <b>У</b> злы<br>(Nodes)                 | Аппаратно-независимые компоненты системы хранения данных,<br>которые имеют собственные процессоры, кэш-память,<br>материнскую.                                                                                                    |
| AFP<br>(Apple Filing Protocol)          | Сетевой протокол, по которому предоставляется доступ к файлам в Mac OS X.                                                                                                    |
| CHAP<br>(Challenge Handshake            | Протокол авторизации подтвержденных запросов.<br>Является протоколом проверки подлинности типа «запрос-ответ»,                                                                                                    |

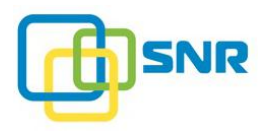

| Термин                                                        | Определение                                                                                                    |
|---------------------------------------------------------------|----------------------------------------------------------------------------------------------------|
| Authentication Protocol)                                      | который использует схему хеширования промышленного стандарта Message Digest 5 (MD5) для шифрования ответа.                                                                                                    |
| <b>DHCP</b><br>(Dynamic Host Configuration<br>Protocol)       | Сетевой протокол, позволяющий компьютерам автоматически получать IP-адрес и другие параметры, необходимые для работы в сети по протоколу TCP/IP.                                                                                                    |
| <b>FTP</b> (File Transfer Protocol)                           | Стандартный протокол, предназначенный для передачи файлов по TCP-сетям.                                                                                                    |
| GDL<br>(Grown Defect List)                                    | Перечень неисправностей, возникших в процессе эксплуатации жесткого диска. Перечень поддерживается самим жестким диском с помощью технологии SMART в автоматическом режиме.                                                                                                    |
| HBA<br>(Host Bus Adapter)                                     | Адаптер – устройство, с помощью которого инициатор подключается к сети или к хранилищам данных.                                                                                                    |
| Initiator<br>(Host)                                           | Инициатор – SCSI-устройство, которое обращается к другому<br>SCSI-устройству с запросом на выполнение операции.                                                                                                    |
| <b>IQN</b><br>(iSCSI Qualified Name)                          | Уникальный идентификатор iSCSI, который используется для распознавания ресурсов хранения и управления ими.                                                                                                    |
| <b>iSCSI</b><br>(Internet Small Computer System<br>Interface) | Протокол, который базируется на IP и разработан для<br>установления взаимодействия и управления системами хранения<br>данных, серверами и клиентами.<br>Протокол iSCSI инкапсулирует SCSI блоки в пакеты TCP.                                                                                                    |
| <b>LACP</b><br>(Link Aggregation Control<br>Protocol)         | Протокол, предназначенный для объединения нескольких<br>физических каналов в один логический в сетях Ethernet.<br>Агрегированные каналы LACP используются как для повышения<br>пропускной способности, так и повышения отказоустойчивости.<br>Использование LACP в некоторых случаях позволяет обнаружить<br>поврежденный канал, который при использовании обычной<br>статической агрегации не был бы обнаружен. Описывается<br>стандартом IEEE 802.3ad. |
| LBA<br>(Logical Block Address)                                | Логический блок данных.<br>Адрес блока данных, к которому производится обращение при<br>выполнении запроса на запись/чтение.                                                                                                    |
| LUN<br>(Logical Unit Number)                                  | В сетях хранения данных LUN – это виртуальный раздел на RAID.<br>В протоколе SCSI данный термин используется как метод<br>адресации дисков в пределах устройства с одним SCSI Target ID,<br>такого как дисковый массив.                                                                                                    |
| <b>MTU</b><br>(Maximum Transmission Unit)                     | Максимальный размер передаваемого блока данных.<br>Параметр, который определяет максимальный размер (в байтах)<br>блока данных, который может быть передан на канальном уровне<br>сетевой модели OSI.                                                                                                    |
| Multipath I/O, MPIO<br>(Multi-Path Input-Output)              | Технология, позволяющая инициаторам иметь доступ к разделам<br>LUN по нескольким путям.<br>Данная архитектура повышает отказоустойчивость системы и                                                                                                    |

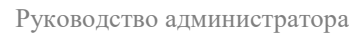

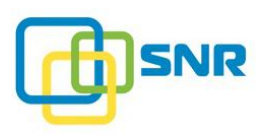

| Термин                                                                  | Определение                                                                                                    |
|-------------------------------------------------------------------------|----------------------------------------------------------------------------------------------------|
|                                                                         | позволяет распределять нагрузку.                                                                                                    |
| NAS<br>(Network Attached Storage)                                       | Сетевое хранилище данных. Архитектура системы представляет собой NAS-сервер, объединенный с СХД на платформе SNR и взаимодействующий с клиентскими компьютерами по протоколам SMB/CIFS, NFS, FTP и AFP.                                                                |
| NFS<br>(Network File System)                                            | Протокол сетевого доступа к файловым системам, позволяющий подключать удалённые файловые системы через сеть. Поддерживает аутентификацию и возможность контроля доступа.                                                                                               |
| PDU<br>(Protocol Data Unit)                                             | Протокольная единица обмена, модуль данных протокола.                                                                                                    |
| RAID<br>(Redundant Array of Independent<br>Disks)                       | Массив из жестких дисков, управляемых контроллером.                                                                                                    |
| SCSI<br>(Small Computer System<br>Interface)                            | Совокупность стандартов для физического соединения и передачи данных между компьютерами и периферийными устройствами.                                                                                                    |
| SAN<br>(Storage Area Network)                                           | Сеть хранения данных, предназначенная для подключения<br>внешних устройств (дисковых массивов, ленточных библиотек,<br>оптических накопителей) к серверам, компьютерам таким<br>образом, что операционная система распознает присоединенные<br>ресурсы, как локальные. |
| SAS<br>(Serial-attached SCSI)                                           | Последовательный компьютерный интерфейс, разработанный для подключения различных устройств хранения данных, например, жёстких дисков и ленточных накопителей. SAS разработан для замены параллельного интерфейса SCSI и использует тот же набор команд SCSI.           |
| <b>SMART</b><br>(Self-Monitoring Analyzing and<br>Reporting Technology) | Технология оценки состояния жесткого диска с использованием<br>встроенной аппаратуры самодиагностики, а также механизм<br>прогнозирования времени выхода диска из строя.                                                                                               |
|                                                                         | Специальная программа, осуществляющая мониторинг<br>параметров SMART, заранее предупреждает пользователя о<br>предаварийном состоянии устройства.                                                                                                    |
| <b>SMB</b> (Server Message Block)                                       | Сетевой протокол прикладного уровня для удалённого доступа к файлам, принтерам и другим сетевым ресурсам, а также для межпроцессорного взаимодействия.                                                                                                    |

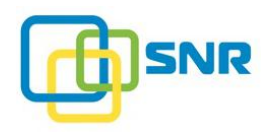

# ПРИЛОЖЕНИЕ А. ФУНКЦИОНАЛЬНОСТЬ И ПРАВИЛА СИНТАКСИСА В ИНТЕРФЕЙСЕ КОМАНДНОЙ СТРОКИ (COMMAND CONSOLE)

В консоли управления в общем случае команды необходимо вводить в следующем формате:

rdcli <object> <method> (<required\_parameters>)
[(<optional\_parameters>)]

Существуют следующие допустимые значения для параметра <object>:

| adapter | mask     | notify mail  | sensor    |
|---------|----------|--------------|-----------|
| drive   | metadata | notify snmp  | session   |
| host    | nas      | param        | sparepool |
| iscsi   | network  | profile raid | system    |
| lun     | nodes    | raid         |           |

| Название {object}  | Назначение                                                        |
|--------------------|-------------------------------------------------------------------|
| adapter            | Управление адаптерами.                                            |
| drive              | Управление дисками.                                               |
| <u>host</u>        | Управление инициаторами.                                          |
| <u>iscsi</u>       | Управление настройками iSCSI.                                     |
| <u>lun</u>         | Управление логическими разделами LUN.                             |
| mask               | Управление настройками маскирования.                              |
| <u>metadata</u>    | Включение в рабочую систему дисков с данными другой системы.      |
| nas                | Управление настройками сетевого хранилища данных.                 |
| network            | Управление настройками сети.                                      |
| nodes              | Отображения информации о системах SNR в локальной сети.           |
| <u>notify mail</u> | Управление настройками отправки уведомлений по электронной почте. |
| notify snmp        | Управление настройками отправки уведомлений по SMTP.              |
| <u>param</u>       | Управление настройками системных параметров.                      |
| profile raid       | Управление профилями статических параметров RAID.                 |
| <u>raid</u>        | Управление массивами RAID.                                        |
| sensor             | Отображения информации о сенсорах системы.                        |
| session            | Отображение информации обо всех сессиях, установленных в системе. |
| sparepool          | Управление наборами резервных дисков.                             |

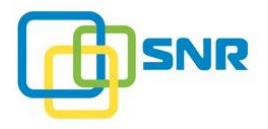

#### Название {object} Назначение

<u>system</u>

Работа с настройками системы.

#### Команда log\_collector

Команда собирает системные логи в ZIP архив по определённому пути. Формат ввода команды описан в таблице <u>log collector</u>.

#### Соглашения по использованию синтаксиса CLI-команд

| Формат элемента          | Описание                                                                                |
|--------------------------|-----------------------------------------------------------------------------------------|
| item                     | Неизменяемая обязательная часть команды (объект, метод, параметр, атрибут).             |
| <item></item>            | Изменяемая обязательная часть команды (placeholder).                                    |
| [item]                   | Дополнительная (необязательная) часть команды.                                          |
| <pre>{item1 item2}</pre> | Взаимоисключающие аргументы. При вводе команды должен быть выбран только один аргумент. |
| (items)                  | Несколько значений аргумента.                                                           |

Чтобы получить подсказку по объекту, методу или параметру, используйте атрибут -h:

rdcli <object> <method> -h

Доступные команды для объектов перечислены ниже в таблицах. В столбце *Функциональность команды* находится информация о команде, обязательные параметры и дополнительные параметры с сокращённой и полной записью аргумента и описанием, и атрибуты в случае их доступности для команды.
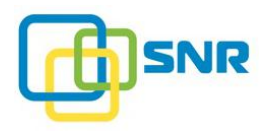

# adapter

| Метод | Синтаксис команды  | Функциональность команды                                          |
|-------|--------------------|-------------------------------------------------------------------|
| show  | rdcli adapter show | Команда возвращает список всех адаптеров, используемых в системе. |

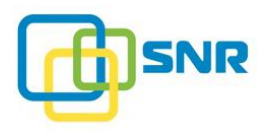

# drive

| Метод  | Синтаксис команды                                | Функі     | Функциональность команды                                                             |                                                                 |  |  |  |  |  |
|--------|--------------------------------------------------|-----------|--------------------------------------------------------------------------------------|-----------------------------------------------------------------|--|--|--|--|--|
| show   | rdcli drive show                                 | Коман,    | Команда выводит информацию о дисках, используемых в системе.                         |                                                                 |  |  |  |  |  |
|        |                                                  | Допол     | Дополнительные параметры                                                             |                                                                 |  |  |  |  |  |
|        | -u                                               | uid       | Отобразить диск с заданным UID.                                                      |                                                                 |  |  |  |  |  |
|        |                                                  | -r        | raid                                                                                 | Отобразить диски, входящие в указанный RAID.                    |  |  |  |  |  |
|        | -sp                                              | sparepool | Отобразить все диски, входящие в указанный набор резервных дисков.                   |                                                                 |  |  |  |  |  |
|        | -at                                              | attribute | Задать список отображаемых параметров диска. Не используется одновременно с smart.   |                                                                 |  |  |  |  |  |
|        | -b                                               | bdev      | Отобразить блочное устройство с заданным ID.                                         |                                                                 |  |  |  |  |  |
|        | Дополнительные атрибуты, не требующие аргументов |           |                                                                                      |                                                                 |  |  |  |  |  |
|        |                                                  | -f        | free                                                                                 | Отобразить диски, не входящие в RAID или SparePool.             |  |  |  |  |  |
|        | -S                                               | smart     | Вывести результаты SMART-диагностики диска. Не используется одновременно сattribute. |                                                                 |  |  |  |  |  |
|        | -sl                                              | slot      | Отобразить все диски, отсортированные по номерам слотов.                             |                                                                 |  |  |  |  |  |
|        |                                                  | -ssd      | ssd                                                                                  | Отобразить только SSD диски.                                    |  |  |  |  |  |
| locate | rdcli drive locate                               | Коман,    | да используется                                                                      | для управления LED-индикаторами.                                |  |  |  |  |  |
|        |                                                  | Допол     | Дополнительный параметр                                                              |                                                                 |  |  |  |  |  |
|        |                                                  | -1        | led_locate                                                                           | Включить (1) или выключить (0) LED-индикатор.                   |  |  |  |  |  |
|        |                                                  | -lb       | led_bad                                                                              | Включить (1) или выключить (0) LED-индикаторы на плохих дисках. |  |  |  |  |  |

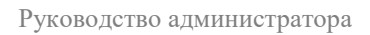

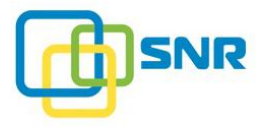

| Метод     | Синтаксис команды            | Функц                                         | иональность ко                                  | манды                                                                                       |  |  |  |  |  |
|-----------|------------------------------|-----------------------------------------------|-------------------------------------------------|---------------------------------------------------------------------------------------------|--|--|--|--|--|
|           |                              | -u                                            | uid                                             | Применить команду для дисков с указанными UID. UID перечислять через запятую, без пробелов. |  |  |  |  |  |
|           |                              | Дополн                                        | Дополнительный атрибут (не требует аргумента)   |                                                                                             |  |  |  |  |  |
|           |                              | -a                                            | all                                             | Применить команду ко всем дискам.                                                           |  |  |  |  |  |
| clean     | rdcli drive clean            | Команд                                        | а выполняет очи                                 | стку дисков со статусами Грязный (Dirty), Сбойный (Faulty warning).                         |  |  |  |  |  |
|           |                              | Дополн                                        | ительный парам                                  | етр                                                                                         |  |  |  |  |  |
|           |                              | -u                                            | uid                                             | UID диска.                                                                                  |  |  |  |  |  |
|           |                              | Дополнительный атрибут (не требует аргумента) |                                                 |                                                                                             |  |  |  |  |  |
|           |                              | -a                                            | all                                             | Очистить все диски с подходящими статусами.                                                 |  |  |  |  |  |
| enclosure | rdcli drive enclosure modify | Команда меняет статус LED дисковой корзины.   |                                                 |                                                                                             |  |  |  |  |  |
| modify    |                              | Обязательный параметр                         |                                                 |                                                                                             |  |  |  |  |  |
|           |                              | -1                                            | led_locate                                      | Включить (on) или выключить (off) мигание.                                                  |  |  |  |  |  |
|           |                              | Дополнительные параметры                      |                                                 |                                                                                             |  |  |  |  |  |
|           |                              | -е                                            | enclosure_id                                    | ID дисковой корзины.                                                                        |  |  |  |  |  |
|           |                              | -u                                            | uid                                             | UID диска.                                                                                  |  |  |  |  |  |
| enclosure | rdcli drive enclosure show   | Команд                                        | Соманда показывает статус LED дисковой корзины. |                                                                                             |  |  |  |  |  |
| show      |                              | Дополнительные параметры                      |                                                 |                                                                                             |  |  |  |  |  |
|           |                              | -е                                            | enclosure_id                                    | ID дисковой корзины.                                                                        |  |  |  |  |  |
|           |                              | -u                                            | uid                                             | UID диска.                                                                                  |  |  |  |  |  |
| rescan    | rdcli drive rescan           | Команд                                        | а повторно скани                                | прует все диски.                                                                            |  |  |  |  |  |

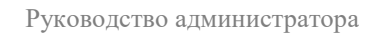

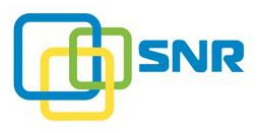

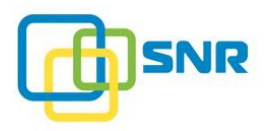

## host

| Метод  | Синтаксис команды        | Функциональность команды                                                                                                    |                                                       |                                                                                 |  |  |  |  |
|--------|--------------------------|----------------------------------------------------------------------------------------------------|-------------------------------------------------------|---------------------------------------------------------------------------------|--|--|--|--|
| create | rdcli host create        | Команда позволяет назначить инициатору легко запоминающееся имя (алиас) либо объединить несколько инициаторов под одним алиасом. |                                                       |                                                                                 |  |  |  |  |
|        |                          | Обяза                                                                                                    | тельные параме                                        | стры                                                                            |  |  |  |  |
|        |                          | -n                                                                                                    | name                                                  | Алиас инициатора.                                                               |  |  |  |  |
|        |                          | -1                                                                                                    | initiators                                            | Список инициаторов, которые будут объединены под общим алиасом (через запятую). |  |  |  |  |
|        |                          | Допол                                                                                                    | пнительные пар                                        | аметры                                                                          |  |  |  |  |
|        |                          | -rt                                                                                                    | realtime                                              | Установка приоритета Real Time создаваемому алиасу инициатора.                  |  |  |  |  |
| delete | delete rdcli host delete |                                                                                                    | Команда позволяет удалять указанный алиас инициатора. |                                                                                 |  |  |  |  |
|        |                          | Обязательный параметр                                                                                                    |                                                       |                                                                                 |  |  |  |  |
|        |                          | -n                                                                                                    | name                                                  | Алиас инициатора.                                                               |  |  |  |  |
| modify | rdcli host modify        | Кома                                                                                                    | нда позволяет из                                      | менить список инициаторов, объединенных под общим алиасом.                      |  |  |  |  |
|        |                          | Обязательный параметр                                                                                                    |                                                       |                                                                                 |  |  |  |  |
|        |                          | -n                                                                                                    | name                                                  | Алиас хоста.                                                                    |  |  |  |  |
|        |                          | Дополнительные параметры                                                                                                    |                                                       |                                                                                 |  |  |  |  |
|        |                          | -1                                                                                                    | initiators                                            | Инициаторы, объединенные под алиасом (IQN/WWN/GUID) инициаторов через запятую.  |  |  |  |  |
|        |                          | -r                                                                                                    | newname                                               | Новое имя алиаса.                                                               |  |  |  |  |
|        |                          | -rt                                                                                                    | realtime                                              | назначить инициаторам, объединенным под указанным алиасом, приоритет            |  |  |  |  |

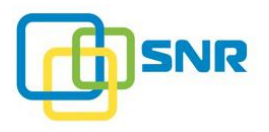

| Метод | Синтаксис команды | Функциональность команды                                                              |      |                                                     |
|-------|-------------------|---------------------------------------------------------------------------------------|------|-----------------------------------------------------|
|       |                   |                                                                                       |      | (Real Time).                                        |
| show  | rdcli host show   | Команда выводит список всех алиасов инициаторов в системе.<br>Дополнительный параметр |      |                                                     |
|       |                   |                                                                                       |      |                                                     |
|       |                   | -n                                                                                    | name | Имя алиаса, для которого будет выведена информация. |

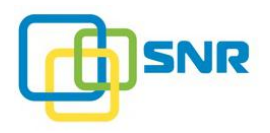

## iscsi

| Метод  | Синтаксис команды         | Функциональность команды                                                          |                                                            |                                                                    |  |  |  |
|--------|---------------------------|-----------------------------------------------------------------------------------|------------------------------------------------------------|--------------------------------------------------------------------|--|--|--|
| modify | rdeli isesi modify        | Кома                                                                              | Команда позволяет управлять поддержкой iSCSI.              |                                                                    |  |  |  |
|        |                           | Допо                                                                              | лнительные пара                                            | метры                                                              |  |  |  |
|        |                           | -е                                                                                | enable                                                     | Включить (1) или выключить (0) iSCSI.                              |  |  |  |
|        |                           | -p                                                                                | port                                                       | Указать порт для iSCSI на локальном узле.                          |  |  |  |
|        |                           | -a                                                                                | address                                                    | Указать IP-адрес для обнаружения таргетов iSCSI на локальном узле. |  |  |  |
|        | -i                        | iser                                                                              | Включить (1) или выключить (0) поддержку iSER для таргета. |                                                                    |  |  |  |
|        |                           | Дополнительный атрибут (не требует аргумента)                                     |                                                            |                                                                    |  |  |  |
|        |                           | -f                                                                                | force                                                      | Форсировать выполнение команды.                                    |  |  |  |
| show   | rdcli iscsi show          | Команда показывает состояние iSCSI.                                               |                                                            |                                                                    |  |  |  |
| create | rdcli iscsi target create | Команда позволяет создать iSCSI-таргет с указанным именем и типом аутентификации. |                                                            |                                                                    |  |  |  |
|        |                           | Обяза                                                                             | ательные парамет                                           | гры                                                                |  |  |  |
|        |                           | -n                                                                                | name                                                       | Имя создаваемого таргета.                                          |  |  |  |
|        |                           | -m                                                                                | mode                                                       | Тип аутентификации таргета:                                        |  |  |  |
|        |                           |                                                                                   |                                                            | • <b>bidir</b> – двусторонняя;                                     |  |  |  |
|        |                           |                                                                                   |                                                            | • unidir – односторонняя;                                          |  |  |  |
|        |                           |                                                                                   |                                                            | • <b>none</b> – отсутствует.                                       |  |  |  |
|        |                           | Допо                                                                              | лнительные пара                                            | метры                                                              |  |  |  |
|        |                           | -1                                                                                | login                                                      | Логин для двусторонней аутентификации.                             |  |  |  |

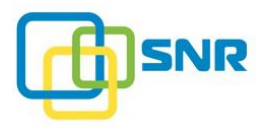

| Метод            | Синтаксис команды            | Фун                                                                                                    | Функциональность команды                                        |                                         |  |  |  |
|------------------|------------------------------|----------------------------------------------------------------------------------------------------|-----------------------------------------------------------------|-----------------------------------------|--|--|--|
|                  |                              | -p                                                                                                    | password                                                        | Пароль для двусторонней аутентификации. |  |  |  |
| target delete    | rdcli iscsi target delete    | Кома                                                                                                    | нда позволяет уда                                               | алить созданный iSCSI-таргет.           |  |  |  |
|                  |                              | Обяз                                                                                                    | ательный параме                                                 | тр                                      |  |  |  |
|                  |                              | -n                                                                                                    | name                                                            | Имя iSCSI-таргета для удаления.         |  |  |  |
| target modify    | rdcli iscsi target modify    | Кома                                                                                                    | Команда позволяет изменить параметры указанного iSCSI-таргета.  |                                         |  |  |  |
|                  |                              | Обяз                                                                                                    | ательный параме                                                 | тр                                      |  |  |  |
|                  |                              | -n                                                                                                    | name                                                            | Имя таргета.                            |  |  |  |
|                  |                              | Дополнительные параметры                                                                                              |                                                                 |                                         |  |  |  |
|                  |                              | -m                                                                                                    | mode                                                            | Тип аутентификации.                     |  |  |  |
|                  |                              | -1                                                                                                    | login                                                           | Логин для двусторонней аутентификации.  |  |  |  |
|                  |                              | -р                                                                                                    | password                                                        | Пароль для двусторонней аутентификации. |  |  |  |
|                  |                              | Параметры для тонкой настройки ISCSI описаны в разделе <u>Тонкая настройка параметров iSCSI-</u><br><u>таргетов</u> . |                                                                 |                                         |  |  |  |
| target show      | rdcli iscsi target show      | Кома                                                                                                    | нда выводит инф                                                 | ормацию обо всех iSCSI-таргетах.        |  |  |  |
|                  |                              | Допо                                                                                                    | Дополнительный параметр                                         |                                         |  |  |  |
|                  |                              | -n                                                                                                    | name                                                            | Имя iSCSI-таргета.                      |  |  |  |
| initiator show   | rdcli iscsi initiator show   | Кома                                                                                                    | оманда выводит информацию обо всех созданных ISCSI-инициаторах. |                                         |  |  |  |
|                  |                              | Допо                                                                                                    | Дополнительный параметр                                         |                                         |  |  |  |
|                  |                              | -n                                                                                                    | name                                                            | Имя инициатора.                         |  |  |  |
| initiator create | rdcli iscsi initiator create | Кома                                                                                                    | нда создает ISCS                                                | I-инициатор с заданными параметрами.    |  |  |  |
|                  |                              | Обязательный параметр                                                                                                 |                                                                 |                                         |  |  |  |

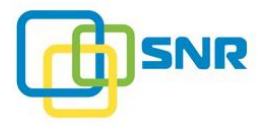

| Метод            | Синтаксис команды            | Функциональность команды                                              |                 |                                                                                                    |  |  |  |
|------------------|------------------------------|-----------------------------------------------------------------------|-----------------|----------------------------------------------------------------------------------------------------|--|--|--|
|                  |                              | -а                                                                    | ipaddr          | IP-адрес удаленного узла для ISCSI-инициатора.                                                     |  |  |  |
|                  |                              | Дополнительные параметры                                              |                 |                                                                                                    |  |  |  |
|                  |                              | -p                                                                    | port            | Порт для iSCSI на удаленном узле: от 0 до 65535. Значение по умолчанию: 3260.                      |  |  |  |
|                  |                              | -sn                                                                   | session_nu      | umber Количество сессий для инициатора: от 1 до 8.                                                 |  |  |  |
|                  |                              | -lt                                                                   | login_time      | eout Таймаут логина, в секундах: от <b>3</b> до <b>120</b> .                                       |  |  |  |
|                  | -n                           | -name                                                                 | Имя инициатора. |                                                                                                    |  |  |  |
| initiator delete | rdcli iscsi initiator delete | Кома                                                                  | нда удаляет IS  | SCSI-инициатор.                                                                                    |  |  |  |
|                  |                              | Обязательный параметр                                                 |                 |                                                                                                    |  |  |  |
|                  |                              | -n                                                                    | name            | Имя инициатора.                                                                                    |  |  |  |
|                  |                              | Дополнительный атрибут (не требует аргумента)                         |                 |                                                                                                    |  |  |  |
|                  |                              | -f                                                                    | force           | При удалении инициатора будут удалены все таргеты с масками дисков, связанные с ним.               |  |  |  |
|                  |                              |                                                                       |                 | Если на связанных дисках были RAID и LUN, то они станут недоступны.                                |  |  |  |
|                  |                              |                                                                       |                 | Если этот параметр не указан, то при наличии на связанных дисках RAID или LUN будет выдана ошибка. |  |  |  |
| initiator scan   | rdcli iscsi initiator scan   | Команда сканирует инициатор для обнаружения удаленных таргетов ISCSI. |                 |                                                                                                    |  |  |  |
|                  |                              | Обязательные параметры                                                |                 |                                                                                                    |  |  |  |
|                  |                              | -n                                                                    | name            | Имя инициатора.                                                                                    |  |  |  |
|                  |                              | -a                                                                    | ipaddr          | IP-адрес удаленного узла для ISCSI-инициатора.                                                     |  |  |  |
|                  |                              | -р                                                                    | port            | Порт для iSCSI на удаленном узле.                                                                  |  |  |  |

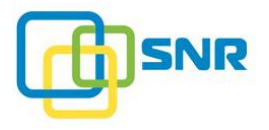

| Метод                                                | Синтаксис команды                   | Функциональность команды      |                                                        |                                                                                                    |  |  |
|------------------------------------------------------|-------------------------------------|-------------------------------|--------------------------------------------------------|----------------------------------------------------------------------------------------------------|--|--|
| initiator target                                     | rdcli iscsi initiator target show   | Кома                          | Команда выдает информацию об удаленных ISCSI-таргетах. |                                                                                                    |  |  |
| show                                                 |                                     | Допо                          | олнительные п                                          | араметры                                                                                           |  |  |
|                                                      |                                     | -n                            | name                                                   | Имя удаленного iSCSI-таргета.                                                                      |  |  |
|                                                      |                                     | -i                            | initiator                                              | Имя инициатора.                                                                                    |  |  |
| initiator target rdcli iscsi initiator target create |                                     | Кома                          | анда создает уд                                        | аленный ISCSI-таргет.                                                                              |  |  |
| create                                               |                                     | Обяз                          | ательные пара                                          | метры                                                                                              |  |  |
|                                                      |                                     | -i                            | initiator                                              | Имя инициатора.                                                                                    |  |  |
|                                                      |                                     | -t                            | target                                                 | Имя таргета.                                                                                       |  |  |
|                                                      |                                     | Дополнительные параметры      |                                                        |                                                                                                    |  |  |
|                                                      |                                     | -d                            | drive                                                  | Список ID блочных устройств, разрешенных к использованию через таргет.                             |  |  |
|                                                      |                                     | -n                            | name                                                   | Имя удаленного iSCSI-таргета.                                                                      |  |  |
| initiator target                                     | rdcli iscsi initiator target delete | Команда удаляет ISCSI-таргет. |                                                        |                                                                                                    |  |  |
| delete                                               |                                     | Обязательный параметр         |                                                        |                                                                                                    |  |  |
|                                                      |                                     | -n                            | name                                                   | Имя удаленного iSCSI-таргета.                                                                      |  |  |
|                                                      |                                     | Дополнительный параметр       |                                                        |                                                                                                    |  |  |
|                                                      |                                     | -f                            | force                                                  | Удалить все таргеты с масками дисков, связанные с ним.                                             |  |  |
|                                                      |                                     |                               |                                                        | Если на связанных дисках были RAID и LUN, то они станут недоступны.                                |  |  |
|                                                      |                                     |                               |                                                        | Если этот параметр не указан, то при наличии на связанных дисках RAID или LUN будет выдана ошибка. |  |  |
| initiator target                                     | rdcli iscsi initiator target modify | Кома                          | анда изменят па                                        | араметры ISCSI-таргета.                                                                            |  |  |

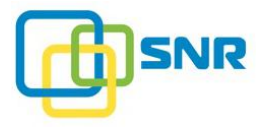

| Метод            | Синтаксис команды                 | Функциональность команды                                             |                       |                                                                                                    |  |  |  |
|------------------|-----------------------------------|----------------------------------------------------------------------|-----------------------|----------------------------------------------------------------------------------------------------|--|--|--|
| modify           |                                   | Обяз                                                                 | ательные парам        | етры                                                                                               |  |  |  |
|                  |                                   | -n                                                                   | name                  | Имя удаленного iSCSI-таргета.                                                                      |  |  |  |
|                  |                                   | Допо                                                                 | лнительные пар        | раметры                                                                                            |  |  |  |
|                  |                                   | -d                                                                   | drive                 | Список ID блочных устройств, разрешенных к использованию через таргет.                             |  |  |  |
|                  |                                   | -i                                                                   | initiator             | Имя инициатора.                                                                                    |  |  |  |
|                  |                                   | -t                                                                   | target                | Имя таргета.                                                                                       |  |  |  |
|                  |                                   | -r                                                                   | rel_tgt_id            | Имя таргета на удаленном узле.                                                                     |  |  |  |
|                  |                                   | Дополнительный атрибут (не требует аргумента)                        |                       |                                                                                                    |  |  |  |
|                  |                                   | -f                                                                   | force                 | Удалить все таргеты с масками дисков, связанные с ним.                                             |  |  |  |
|                  |                                   |                                                                      |                       | Если на связанных дисках были RAID и LUN, то они станут недоступны.                                |  |  |  |
|                  |                                   |                                                                      |                       | Если этот параметр не указан, то при наличии на связанных дисках RAID или LUN будет выдана ошибка. |  |  |  |
| initiator target | rdeli isesi initiator target scan | Команда сканирует удаленные iSCSI-таргеты.                           |                       |                                                                                                    |  |  |  |
| scan             |                                   | Обязательный параметр                                                |                       |                                                                                                    |  |  |  |
|                  |                                   | -n                                                                   | name                  | Имя удаленного iSCSI-таргета.                                                                      |  |  |  |
| chap create      | rdcli iscsi chap create           | Команда создает СНАР-пользователя с определенными логином и паролем. |                       |                                                                                                    |  |  |  |
|                  |                                   | Обяз                                                                 | ательные парам        | етры                                                                                               |  |  |  |
|                  |                                   | -1                                                                   | login                 | Логин для СНАР-аутентификации.                                                                     |  |  |  |
|                  |                                   | -p                                                                   | password              | Пароль для СНАР-аутентификации.                                                                    |  |  |  |
| chap delete      | rdcli iscsi chap delete           | Кома                                                                 | нда позволяет у,      | далить СНАР-пользователя.                                                                          |  |  |  |
|                  |                                   | Обяз                                                                 | Обязательный параметр |                                                                                                    |  |  |  |

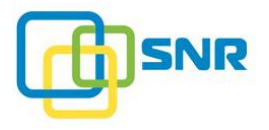

| Метод          | Синтаксис команды         | Функциональность команды                                                                            |                         |                                                                                    |  |  |  |
|----------------|---------------------------|----------------------------------------------------------------------------------------------------|-------------------------|------------------------------------------------------------------------------------|--|--|--|
|                |                           | -1                                                                                                  | login                   | Логин СНАР-пользователя.                                                           |  |  |  |
| chap modify    | rdcli iscsi chap modify   | Кома                                                                                                | нда позволяет           | изменить логин и пароль СНАР-пользователя.                                         |  |  |  |
|                |                           | Обяз                                                                                                | ательные пара           | метры                                                                              |  |  |  |
|                |                           | -1                                                                                                  | login                   | Логин для СНАР-аутентификации.                                                     |  |  |  |
|                |                           | -p                                                                                                  | password                | пароль для СНАР-аутентификации.                                                    |  |  |  |
| chap show      | rdcli iscsi chap show     | Команда выводит список всех созданных СНАР-пользователей.                                           |                         | исок всех созданных СНАР-пользователей.                                            |  |  |  |
|                |                           | Допо                                                                                                | лнительный па           | араметр                                                                            |  |  |  |
|                |                           | -1                                                                                                  | login                   | Логин СНАР-пользователя.                                                           |  |  |  |
| iprule create  | rdeli isesi iprule create | Команда создает разрешающее правило для указанного таргета и инициатора с указанным IP-<br>адресом. |                         |                                                                                    |  |  |  |
|                |                           | Обязательные параметры                                                                              |                         |                                                                                    |  |  |  |
|                |                           | -tn                                                                                                 | target                  | Имя таргета.                                                                       |  |  |  |
|                |                           | -a                                                                                                  | ip                      | IP-адрес инициатора, для которого создается разрешение посылать запросы на таргет. |  |  |  |
| inprule delete | rdcli iscsi iprule delete | Кома<br>адрес                                                                                       | нда удаляет раз<br>ом.  | зрешающее правило для указанного таргета и инициатора с указанным IP-              |  |  |  |
|                |                           | Обязательные параметры                                                                              |                         |                                                                                    |  |  |  |
|                |                           | -tn                                                                                                 | target                  | Имя таргета.                                                                       |  |  |  |
|                |                           | -a                                                                                                  | ip                      | IP-адрес инициатора, для которого создается разрешение посылать запросы на таргет. |  |  |  |
| iprule show    | rdcli iscsi iprule show   | Команда выводит список всех созданных разрешающих правил для инициаторов.                           |                         |                                                                                    |  |  |  |
|                |                           | Допо                                                                                                | Дополнительный параметр |                                                                                    |  |  |  |

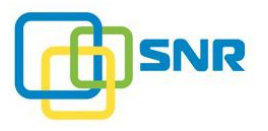

| Метод | Синтаксис команды | Функциональность команды |        |                                                                                       |
|-------|-------------------|--------------------------|--------|---------------------------------------------------------------------------------------|
|       |                   | -tn                      | target | Имя таргета, для которого будет выведен список всех разрешающих правил для IP-адреса. |

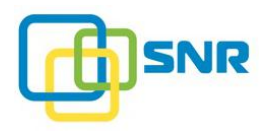

## lun

| Метод  | Синтаксис команды | Функі                    | Функциональность команды                                    |                                                                                                    |  |  |  |  |
|--------|-------------------|--------------------------|-------------------------------------------------------------|----------------------------------------------------------------------------------------------------|--|--|--|--|
| create | rdcli lun create  | Коман                    | Команда создает LUN с заданным именем на указанном массиве. |                                                                                                    |  |  |  |  |
|        |                   | Обязат                   | Обязательные параметры                                      |                                                                                                    |  |  |  |  |
|        |                   | -n                       | name                                                        | Имя LUN.                                                                                                    |  |  |  |  |
|        |                   | Допол                    | нительные парамет                                           | ры                                                                                                    |  |  |  |  |
|        |                   | -r                       | raid                                                        | Имя RAID, на котором будет создан LUN.                                                                                                    |  |  |  |  |
|        |                   | -S                       | size                                                        | Размер LUN в GiB. По умолчанию: <b>32</b> .                                                                                                    |  |  |  |  |
|        |                   | -b                       | block_size                                                  | Размер блока, В: 512, 4196. По умолчанию: 512.                                                                                                    |  |  |  |  |
|        |                   | -nonas_only              |                                                             | Сделать LUN недоступной для доступа через SAN.                                                                                                    |  |  |  |  |
|        |                   | -ms                      | max_sectors_kb                                              | Размер запроса на чтение/запись в KiB: от 4 до 32768. По умолчанию: 1024.                                                                               |  |  |  |  |
|        |                   | -pln                     | proxy_lun_no                                                | Homep проксиLUN. По умолчанию присваивается назначенный номер либо номер LUN на таргете. Если не задан или занят, присваивается первый свободный номер. |  |  |  |  |
|        |                   | -sm                      | sync_mount                                                  | Включить (1) или выключить (0) синхронные I/O на базовую файловую систему. По умолчанию 0.                                                              |  |  |  |  |
| delete | rdcli lun delete  | Коман                    | Команда удаляет указанный LUN.                              |                                                                                                    |  |  |  |  |
|        |                   | Обяза                    | Обязательный параметр                                       |                                                                                                    |  |  |  |  |
|        |                   | -n                       | name                                                        | Имя LUN.                                                                                                    |  |  |  |  |
|        |                   | Дополнительные параметры |                                                             |                                                                                                    |  |  |  |  |

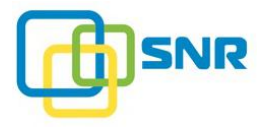

| Метод  | Синтаксис команды | Функциональность команды |                                |                                                                                                   |  |  |
|--------|-------------------|--------------------------|--------------------------------|---------------------------------------------------------------------------------------------------|--|--|
|        |                   | -f                       | force                          | Принудительное выполнение команды.                                                                |  |  |
|        |                   | -ff                      | force_fast                     | Быстрое удаление LUN.                                                                             |  |  |
| extend | rdcli lun extend  | Коман,                   | да «растягивает»               | LUN на несколько RAID.                                                                            |  |  |
|        |                   | Обязат                   | тельный парамет                | rp                                                                                                |  |  |
|        |                   | -n                       | name                           | Имя LUN.                                                                                          |  |  |
|        |                   | Допол                    | нительные пара                 | метры                                                                                             |  |  |
|        |                   | -S                       | size                           | Новый размер LUN. Значение параметра должно превышать текущий размер LUN.                         |  |  |
|        |                   | -a                       | addraid                        | Список RAID, которые будут добавлены к LUN.                                                       |  |  |
| modify | rdcli lun modify  | Коман,                   | да изменяет LUN                | I с заданным именем.                                                                              |  |  |
|        |                   |                          | Чтобы отформа<br>превышать 260 | тировать LUN в файловой системе EXT4, размер LUN не должен<br>096 GiB.                            |  |  |
|        |                   | Обязательный параметр    |                                |                                                                                                   |  |  |
|        |                   | -n                       | name                           | Имя LUN.                                                                                          |  |  |
|        |                   | Дополнительные параметры |                                |                                                                                                   |  |  |
|        |                   | -fs                      | fs_type                        | Форматировать LUN с указанной файловой системой: xfs, ext4.                                       |  |  |
|        |                   | -ms                      | max_sector                     | s_kb Оптимальный размер запроса на чтение или на запись, в KB: от 4 до 32768. По умолчанию: 1024. |  |  |
|        |                   | -sm                      | sync_moun                      | t Включить (1) или выключить (0) синхронные I/O на базовую файловую систему. По умолчанию 0.      |  |  |
|        |                   | Допол                    | нительный атри                 | бут (не требует аргумента)                                                                        |  |  |

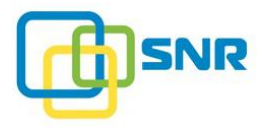

| Метод         | Синтаксис команды       | Функциональность команды                          |                                       |              |                                            |                                                                                                    |  |  |
|---------------|-------------------------|---------------------------------------------------|---------------------------------------|--------------|--------------------------------------------|----------------------------------------------------------------------------------------------------|--|--|
|               |                         | -f                                                | force $\Phi$                          |              | Форсирова                                  | ть выполнение команды.                                                                                      |  |  |
| show          | rdcli lun show          | Коман,                                            | Команда выводит список созданных LUN. |              | нных LUN.                                  |                                                                                                    |  |  |
|               |                         | Дополнительные параметры                          |                                       |              |                                            |                                                                                                    |  |  |
|               |                         | -n                                                | name                                  | Имя LUN      | N.                                         |                                                                                                    |  |  |
|               |                         | Допол                                             | нительный ат                          | рибут (не т  | гребует аргум                              | мента)                                                                                                    |  |  |
|               |                         | -f                                                | free                                  | Отобрази     | ить только LU                              | JN без правил маскирования для таргета.                                                                     |  |  |
| plugin show   | rdcli lun plugin show   | Коман,                                            | да отображает                         | г параметрь  | і плагинов то                              | ма, ассоциированного с LUN.                                                                                 |  |  |
|               |                         | Обязат                                            | Обязательный параметр                 |              |                                            |                                                                                                    |  |  |
|               |                         | -n                                                | -nname Имя LUN.                       |              |                                            |                                                                                                    |  |  |
|               |                         | Дополнительный параметр                           |                                       |              |                                            |                                                                                                    |  |  |
|               |                         | -рplugin Отобразить параметры указанного плагина. |                                       |              |                                            |                                                                                                    |  |  |
| plugin modify | rdcli lun plugin modify | Коман,                                            | ца позволяет у                        | управлять п  | араметрами і                               | плагинов тома, ассоциированного с LUN.                                                                      |  |  |
|               |                         | Обязательные параметры                            |                                       |              |                                            |                                                                                                    |  |  |
|               |                         | -n                                                | name                                  | Имя          | Имя LUN.                                   |                                                                                                    |  |  |
|               |                         | -р                                                | plugin                                | Пла          | Плагин, параметры которого будут изменены. |                                                                                                    |  |  |
|               |                         | -S                                                | set_params                            | Изм          | еняемые пара                               | метры.                                                                                                    |  |  |
|               |                         | Измен                                             | яемые параме                          | етры после;  | довательного                               | о чтения (плагин range_read)                                                                                |  |  |
|               |                         | -rao                                              | read_ahe                              | ead_at_once  |                                            | Максимальный размер запроса на упреждающее чтение (read ahead), в страйпах: от 1 до 2048. По умолчанию: 24. |  |  |
|               |                         | -rad                                              | read_ahe                              | ead_distance | 2                                          | Максимальный интервал прочитанных данных в                                                                  |  |  |

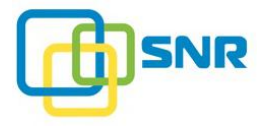

| Метод | Синтаксис команды | Функциональность команды |                               |                                                                                                    |  |
|-------|-------------------|--------------------------|-------------------------------|----------------------------------------------------------------------------------------------------|--|
|       |                   |                          |                               | кэше, которые просматриваются для проверки необходимости запуска упреждающего чтения, в MiB: от <b>1</b> до <b>2048</b> . По умолчанию: <b>64</b> .                                                                     |  |
|       |                   | -rap                     | read_ahead_past               | Минимальный интервал прочитанных данных,<br>предшествующих текущему запросу чтения,<br>необходимый для запуска упреждающего чтения<br>(Read Ahead Past), MiB: от <b>1</b> до <b>2048</b> . По<br>умолчанию: <b>64</b> . |  |
|       |                   | -rt                      | range_timeout                 | Максимальное время существования интервала, в секундах: от 1 до 2048. По умолчанию: 10.                                                                                                    |  |
|       |                   | -mrao                    | max_read_ahead_at_once        | Размер запроса на упреждающее чтение (read ahead), в MiB: от 1 до 2048. По умолчанию: 24.                                                                                                    |  |
|       |                   | -mrad                    | max_read_ahead_distance       | Максимальное расстояние (в MiB) от конца интервала, на который производится упреждающее чтение: от 1 до 2048. По умолчанию: 64.                                                                                         |  |
|       |                   | Изменяем                 | ые параметры последовательной | записи (плагин range_write)                                                                                                    |  |
|       |                   | -msl                     | min_seq_len                   | Минимальный размер последовательного интервала при записи, в MiB: от <b>1</b> до <b>2048</b> . По умолчанию: <b>64</b> .                                                                                                |  |
|       |                   | -rt                      | range_timeout                 | Максимальное время существования интервала, в секундах: от <b>1</b> до <b>2048</b> . По умолчанию: <b>10</b> .                                                                                                    |  |

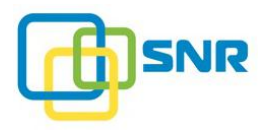

## mask

| Метод         | Синтаксис команды        | Функциональность команды                                          |                   |                                                           |  |  |
|---------------|--------------------------|-------------------------------------------------------------------|-------------------|-----------------------------------------------------------|--|--|
| target create | rdcli mask target create | Команда позволяет создать правило маскирования для LUN и таргета. |                   |                                                           |  |  |
|               |                          | Обязат                                                            | тельные параметр  | Ы                                                         |  |  |
|               |                          | -1                                                                | lunname           | Имя LUN, для которого создается правило маскирования.     |  |  |
|               |                          | -tn                                                               | targetname        | Имя таргета, для которого создается правило маскирования. |  |  |
| target delete | rdcli mask target delete | Удалит                                                            | гь правило маскир | ования для таргета.                                       |  |  |
|               |                          | Дополи                                                            | нительные параме  | тры                                                       |  |  |
|               |                          | -1                                                                | lunname           | Имя LUN, для которого создано правило максирования.       |  |  |
|               |                          | -tn                                                               | targetname        | Имя таргета.                                              |  |  |
|               |                          | -i                                                                | id                | ID правила маскирования.                                  |  |  |
| target show   | rdcli mask target show   | Показать список правил маскирования для таргета.                  |                   |                                                           |  |  |
|               |                          | Дополнительные параметры                                          |                   |                                                           |  |  |
|               |                          | -1                                                                | lunname           | Имя LUN.                                                  |  |  |
|               |                          | -tn                                                               | targetname        | Имя таргета.                                              |  |  |
|               |                          | -i                                                                | id                | ID правила маскирования.                                  |  |  |
| host create   | rdcli mask host create   | Создать правило маскирования для инициатора.                      |                   |                                                           |  |  |
|               |                          | Обязательные параметры                                            |                   |                                                           |  |  |
|               |                          | -1                                                                | lunname           | Имя LUN.                                                  |  |  |
|               |                          | -hn                                                               | hostname          | Имя инициатора.                                           |  |  |

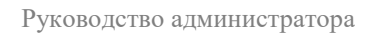

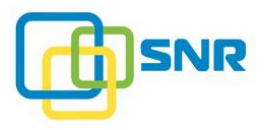

| Метод  | Синтаксис команды      | Функциональность команды |                        |                                                                                         |  |  |  |
|--------|------------------------|--------------------------|------------------------|-----------------------------------------------------------------------------------------|--|--|--|
|        |                        | -p                       | permissions            | Права доступа инициатора:<br>• <b>r</b> – только чтение;<br>• <b>w</b> – чтение/запись. |  |  |  |
| modify | rdcli mask host modify | Измени                   | ить правило маски      | рования для инициатора.                                                                 |  |  |  |
|        |                        | Обязат                   | Обязательные параметры |                                                                                         |  |  |  |
|        |                        | -1                       | lunname                | Имя LUN.                                                                                |  |  |  |
|        |                        | -hn                      | hostname               | Имя инициатора.                                                                         |  |  |  |
|        |                        | -p                       | permissions            | Права доступа инициатора:                                                               |  |  |  |
|        |                        |                          |                        | • <b>r</b> – Только чтение;                                                             |  |  |  |
|        |                        |                          |                        | • w – чтение/запись.                                                                    |  |  |  |
| delete | rdcli mask host delete | Удалит                   | гь правило маскир      | оования для инициатора.                                                                 |  |  |  |
|        |                        | Допол                    | нительные парам        | етры                                                                                    |  |  |  |
|        |                        | -1 ·                     | lunname                | Удалить правило маскирования для инициатора для указанного LUN.                         |  |  |  |
|        |                        | -hn                      | hostname               | Удалить правило маскирования для указанного инициатора.                                 |  |  |  |
|        |                        | -i ·                     | id                     | Удалить правило маскирования с указанным ID.                                            |  |  |  |
| show   | rdcli mask host show   | Вывест                   | ги список правил       | маскирования для LUN и инициатора.                                                      |  |  |  |
|        |                        | Дополнительные параметры |                        | етры                                                                                    |  |  |  |
|        |                        | -1                       | lunname                | Вывести все правила маскирования для указанного LUN.                                    |  |  |  |
|        |                        | -hn                      | hostname               | Вывести все правила маскирования для указанного инициатора.                             |  |  |  |
|        |                        | -i                       | id                     | Вывести информацию о правиле маскирования с указанным ID.                               |  |  |  |

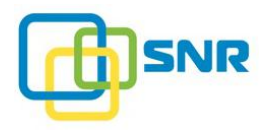

## metadata

| Метод           | Синтаксис команды              | Функциональность команды |                                                                                      |                                                                                                    |  |  |  |
|-----------------|--------------------------------|--------------------------|--------------------------------------------------------------------------------------|----------------------------------------------------------------------------------------------------|--|--|--|
| raid scan       | rdcli metadata raid scan       | Кома                     | Команда осуществляет поиск RAID на всех свободных дисках.                            |                                                                                                    |  |  |  |
|                 |                                | Допо                     | лнительный пара                                                                      | иметр                                                                                                    |  |  |  |
|                 |                                | -d                       | drives                                                                               | Список дисков, по которым будет вестись поиск.                                                                                        |  |  |  |
| raid rename     | rdcli metadata raid rename     | Кома<br>имена            | нда позволяет пер<br>а совпадают с уже                                               | реименовать импортируемые RAID или списки дисков в случае, если их е имеющимися в системе.                                            |  |  |  |
|                 |                                | Обяза                    | ательный параме                                                                      | тр                                                                                                    |  |  |  |
|                 |                                | -n                       | name                                                                                 | Новое имя RAID, которое будет записано в метаданные дисков.                                                                           |  |  |  |
|                 |                                | Дополнительные параметры |                                                                                      |                                                                                                    |  |  |  |
|                 |                                | -d                       | drives                                                                               | Список дисков, на которых будет вестись переименование RAID.                                                                          |  |  |  |
|                 |                                | -on                      | old_name                                                                             | Указать старое имя RAID в метаданных дисков.                                                                                          |  |  |  |
|                 |                                | -CS                      | cache_size                                                                           | Размер кэша, который будет использован при загрузке RAID после переименования.                                                        |  |  |  |
| raid import     | rdcli metadata raid import     | Кома<br>RAID<br>систе    | нда импортирует<br>с одной системы<br>много диска.                                   | RAID в текущую конфигурацию. Команда используется при переносе<br>на другую и для восстановления работы системы после выхода из строя |  |  |  |
|                 |                                | Обяза                    | ательный параме                                                                      | тр                                                                                                    |  |  |  |
|                 |                                | -r                       | raid                                                                                 | Имя RAID.                                                                                                    |  |  |  |
|                 |                                | Допо                     | лнительный пара                                                                      | иметр                                                                                                    |  |  |  |
|                 |                                | -cs                      | cache_size                                                                           | Размер кэша для импортируемого RAID.                                                                                                  |  |  |  |
| raid pmem flush | rdcli metadata raid pmem flush | Кома                     | Команда сбрасывает содержимое персистентной памяти на RAID с последующим отключением |                                                                                                    |  |  |  |

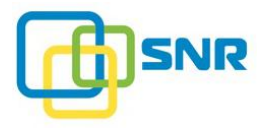

| Метод         | Синтаксис команды            | Функциональность команды                                     |                       |                                        |  |  |  |  |
|---------------|------------------------------|--------------------------------------------------------------|-----------------------|----------------------------------------|--|--|--|--|
|               |                              | персистентной памяти.                                        |                       |                                        |  |  |  |  |
|               |                              | Обязат                                                       | Обязательный параметр |                                        |  |  |  |  |
|               |                              | -r                                                           | raid                  | Имя RAID.                              |  |  |  |  |
|               |                              | Дополн                                                       | ительный параме       | тр                                     |  |  |  |  |
|               |                              | -cs                                                          | cache_size            | Размер кэша для импортируемого RAID.   |  |  |  |  |
| volume scan   | rdcli metadata volume scan   | Команд                                                       | а выводит список      | дисков, содержащихся на RAID.          |  |  |  |  |
|               |                              | Обязат                                                       | ельный параметр       |                                        |  |  |  |  |
|               |                              | -r                                                           | raid                  | Имя RAID.                              |  |  |  |  |
|               |                              | Дополнительный параметр                                      |                       |                                        |  |  |  |  |
|               |                              | -cs                                                          | cache_size            | Размер кэша для импортируемого RAID.   |  |  |  |  |
| volume rename | rdcli metadata volume rename | Команд                                                       | а позволяет переи     | меновать диски, входящие в RAID.       |  |  |  |  |
|               |                              | Обязательные параметры                                       |                       |                                        |  |  |  |  |
|               |                              | -r                                                           | raid                  | Имя RAID.                              |  |  |  |  |
|               |                              | -n                                                           | name                  | Новое имя LUN.                         |  |  |  |  |
|               |                              | Дополнительный параметр                                      |                       |                                        |  |  |  |  |
|               |                              | -cs                                                          | cache_size            | Размер кэша для импортируемого RAID.   |  |  |  |  |
| drive show    | rdcli metadata drive show    | v Команда выводит информацию о дисках, содержащих метаданные |                       | лацию о дисках, содержащих метаданные. |  |  |  |  |
|               |                              | Дополнительный параметр                                      |                       |                                        |  |  |  |  |
|               |                              | -d                                                           | drives                | UID дисков.                            |  |  |  |  |
| drive clean   | rdcli metadata drive clean   | Команда удаляет метаданные с дисков.                         |                       |                                        |  |  |  |  |
|               |                              | Обязат                                                       |                       |                                        |  |  |  |  |

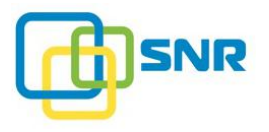

| Метод | Синтаксис команды | Функциональность команды |        |             |
|-------|-------------------|--------------------------|--------|-------------|
|       |                   | -d                       | drives | UID дисков. |

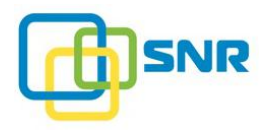

#### nas

| Метод       | Синтаксис команды     | Функі                    | Функциональность команды                                  |                                                            |  |  |  |
|-------------|-----------------------|--------------------------|-----------------------------------------------------------|------------------------------------------------------------|--|--|--|
| user create | rdcli nas user create | Коман                    | да создает пользователя                                   | н NAS с указанным именем и паролем.                        |  |  |  |
|             |                       | Обязательные параметры   |                                                           |                                                            |  |  |  |
|             |                       | -n                       | name                                                      | Имя пользователя.                                          |  |  |  |
|             |                       | -р                       | password                                                  | Пароль пользователя.                                       |  |  |  |
|             |                       | Допол                    | нительные параметры                                       |                                                            |  |  |  |
|             |                       | -g                       | groups                                                    | Группы, в которых будет состоять пользователь.             |  |  |  |
|             |                       | -pg                      | primary_group                                             | Основная группа для пользователя.                          |  |  |  |
|             |                       | -id                      | uid                                                       | ID пользователя.                                           |  |  |  |
|             |                       | Допол                    | нительный атрибут (не                                     | е требует аргумента)                                       |  |  |  |
|             |                       | -f                       | force                                                     | Пересоздать существующего пользователя с указанным именем. |  |  |  |
| user modify | rdcli nas user modify | Коман                    | нда позволяет отредактировать параметры пользователя NAS. |                                                            |  |  |  |
|             |                       | Обязательный параметр    |                                                           |                                                            |  |  |  |
|             |                       | -n                       | name                                                      | Имя пользователя.                                          |  |  |  |
|             |                       | Дополнительные параметры |                                                           |                                                            |  |  |  |
|             |                       | -g                       | groups                                                    | Измененный список групп, в которых состоит пользователь.   |  |  |  |
|             |                       | -p                       | password                                                  | Новый пароль пользователя.                                 |  |  |  |
|             |                       | -pg                      | primary_group                                             | Новая основная группа пользователя.                        |  |  |  |
| user delete | rdcli nas user delete | Коман                    | Команда удаляет указанного пользователя NAS.              |                                                            |  |  |  |

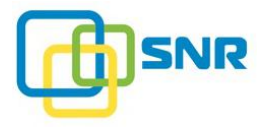

| Метод        | Синтаксис команды      | Функциональность команды                        |                                                 |                                                                                                    |  |  |
|--------------|------------------------|-------------------------------------------------|-------------------------------------------------|----------------------------------------------------------------------------------------------------|--|--|
|              |                        | Обяза                                           | тельный пара                                    | метр                                                                                                    |  |  |
|              |                        | -n                                              | name                                            | Имя пользователя.                                                                                                   |  |  |
| user show    | rdcli nas user show    | Коман                                           | нда выводит сі                                  | исок пользователей NAS.                                                                                             |  |  |
|              |                        | Допол                                           | інительные па                                   | араметры                                                                                                    |  |  |
|              |                        | -n                                              | name                                            | Имя пользователя.                                                                                                   |  |  |
|              |                        | -t                                              | type                                            | Показать группы определенного типа:                                                                                 |  |  |
|              |                        |                                                 |                                                 | • Idap (LDAP);                                                                                                    |  |  |
|              |                        |                                                 |                                                 | • ads (Active Directory);                                                                                           |  |  |
|              |                        |                                                 |                                                 | • local.                                                                                                    |  |  |
|              |                        | Допол                                           | Дополнительные атрибуты (не требуют аргументов) |                                                                                                    |  |  |
|              |                        | -si                                             | show_id                                         | Вывести UID пользователей NAS.                                                                                      |  |  |
|              |                        | -a                                              | ads                                             | Вывести список пользователей Active Directory в случае подключения общей папки по протоколу SMB к Active Directory. |  |  |
| group create | rdcli nas group create | Созда                                           | ёт группу пол                                   | ьзователей NAS.                                                                                                    |  |  |
|              |                        | Обязательный параметр                           |                                                 |                                                                                                    |  |  |
|              |                        | -n                                              | name                                            | Имя группы.                                                                                                    |  |  |
|              |                        | Допол                                           | інительный п                                    | араметр                                                                                                    |  |  |
|              |                        | -id                                             | gid                                             | ID группы.                                                                                                    |  |  |
|              |                        | Дополнительный атрибут (не требует аргумента)   |                                                 |                                                                                                    |  |  |
|              |                        | -f                                              | force                                           | Пересоздать уже существующую группу с указанным именем.                                                             |  |  |
| group show   | rdcli nas group show   | Команда выводит список групп пользователей NAS. |                                                 |                                                                                                    |  |  |

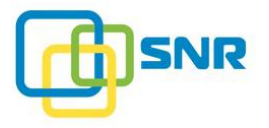

| Метод            | Синтаксис команды          | Функциональность команды                        |                         |                                                                                                    |  |  |
|------------------|----------------------------|-------------------------------------------------|-------------------------|----------------------------------------------------------------------------------------------------|--|--|
|                  |                            | Дополн                                          | ительные параметры      |                                                                                                    |  |  |
|                  |                            | -n                                              | name                    | Вывести информацию о группе с указанным именем.                                                                       |  |  |
|                  |                            | -t                                              | type                    | Показать группы определенного типа:                                                                                   |  |  |
|                  |                            |                                                 |                         | <ul> <li>Idap (LDAP);</li> <li>ads (Active Directory):</li> </ul>                                                     |  |  |
|                  |                            |                                                 |                         | <ul><li>local.</li></ul>                                                                                              |  |  |
|                  |                            | Дополнительные атрибуты (не требуют аргументов) |                         |                                                                                                    |  |  |
|                  |                            | -si                                             | show_id                 | Отобразить ID групп                                                                                                   |  |  |
|                  |                            | -a                                              | ads                     | Вывести список групп пользователей Active Directory, если общая папка подключена к Active Directory по протоколу SMB. |  |  |
| group delete     | rdcli nas group delete     | Удаляет                                         | группу пользователей    | NAS.                                                                                                    |  |  |
|                  |                            | Обязательный параметр                           |                         |                                                                                                    |  |  |
|                  |                            | -n                                              | name                    | Название группы.                                                                                                    |  |  |
| share show       | rdcli nas share show       | Команд                                          | а возвращает список все | ех созданных общих папок любого типа.                                                                                 |  |  |
|                  |                            | Дополнительный параметр                         |                         |                                                                                                    |  |  |
|                  |                            | -1                                              | lun                     | Вывести список общих папок на LUN с указанным именем.                                                                 |  |  |
| share nfs create | rdcli nas share nfs create | Команд                                          | а создает общую папку   | NFS на указанном LUN.                                                                                                 |  |  |
|                  |                            | Обязательные параметры                          |                         |                                                                                                    |  |  |
|                  |                            | -n                                              | name                    | Имя общей папки.                                                                                                    |  |  |
|                  |                            | -1                                              | lun                     | Имя LUN.                                                                                                    |  |  |
|                  |                            | Дополнительные параметры                        |                         |                                                                                                    |  |  |

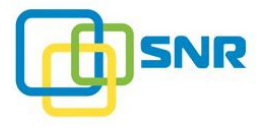

| Метод            | Синтаксис команды          | Функі                                                           | циональность кома | нды                                                          |  |  |
|------------------|----------------------------|-----------------------------------------------------------------|-------------------|--------------------------------------------------------------|--|--|
|                  |                            | -р                                                              | path              | Путь к папке на LUN.                                         |  |  |
|                  |                            | -S                                                              | squash            | Включить (1) или выключить (0) опцию squash.                 |  |  |
|                  |                            | -rs                                                             | root_squash       | Включить (1) или выключить (0) squash для пользователя root. |  |  |
|                  |                            | -rh                                                             | ro_hosts          | Список инициаторов, имеющих доступ только на чтение.         |  |  |
|                  |                            | -wh                                                             | rw_hosts          | Список инициаторов, имеющих доступ на запись и чтение.       |  |  |
|                  |                            | -sg                                                             | squash_gid        | GID анонимной группы, используемой для squash.               |  |  |
|                  |                            | -su                                                             | squash_uid        | UID анонимного пользователя для squash.                      |  |  |
| share nfs modify | rdcli nas share nfs modify | Команда позволяет изменить параметры созданной общей папки NFS. |                   |                                                              |  |  |
|                  |                            | Обязат                                                          |                   |                                                              |  |  |
|                  |                            | -n                                                              | name              | Название общей папки.                                        |  |  |
|                  |                            | Дополнительные параметры                                        |                   |                                                              |  |  |
|                  |                            | -S                                                              | squash            | Включить (1) или выключить (0) опцию squash.                 |  |  |
|                  |                            | -rs                                                             | root_squash       | Включить (1) или выключить (0) squash для пользователя root. |  |  |
|                  |                            | -rh                                                             | ro_hosts          | Список инициаторов, имеющих доступ только на чтение.         |  |  |
|                  |                            | -wh                                                             | rw_hosts          | Список инициаторов, имеющих доступ на запись и чтение.       |  |  |
|                  |                            | -sg                                                             | squash_gid        | GID анонимной группы, используемой для squash.               |  |  |
|                  |                            | -su                                                             | squash_uid        | UID анонимного пользователя для squash.                      |  |  |
| share nfs delete | rdcli nas share nfs delete | Команда удаляет общую папку NFS.                                |                   |                                                              |  |  |

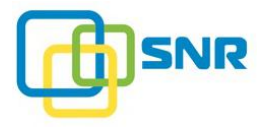

| Метод            | Синтаксис команды          | Функциональность команды                          |                       |                                                                                                    |  |  |
|------------------|----------------------------|---------------------------------------------------|-----------------------|----------------------------------------------------------------------------------------------------|--|--|
|                  |                            | Обязательный параметр                             |                       |                                                                                                    |  |  |
|                  |                            | -n                                                | name                  | Название общей папки.                                                                                                    |  |  |
|                  |                            | Дополнительный атрибут (не требует аргумента)     |                       |                                                                                                    |  |  |
|                  |                            | -f                                                | force                 | Форсировать команду и перезапустить сервис NFS в случае,<br>если удаляется последняя общая папка на LUN и LUN должен<br>быть размонтирован.                                           |  |  |
| share nfs show   | rdcli nas share nfs show   | Команда                                           | а выводит список общи | х папок NFS.                                                                                                    |  |  |
|                  |                            | Дополни                                           | ительные параметры    |                                                                                                    |  |  |
|                  |                            | -n                                                | name                  | Имя общей папки NFS.                                                                                                    |  |  |
|                  |                            | -1                                                | lun                   | Вывести все общие папки на LUN с указанным именем.                                                                                                    |  |  |
| share afp create | rdcli nas share afp create | Команда создает общую папку AFP на указанном LUN. |                       |                                                                                                    |  |  |
|                  |                            | Обязательные параметры                            |                       |                                                                                                    |  |  |
|                  |                            | -n                                                | name                  | Имя общей папки.                                                                                                    |  |  |
|                  |                            | -1                                                | lun                   | Имя LUN.                                                                                                    |  |  |
|                  |                            | Дополнительные параметры                          |                       |                                                                                                    |  |  |
|                  |                            | -p                                                | path                  | Путь к общей папке на LUN.                                                                                                    |  |  |
|                  |                            | -g                                                | guest                 | <ul> <li>Тип гостевого доступа:</li> <li>ro – гостевой доступ только на чтение);</li> <li>rw – гостевой доступ на чтение и запись;</li> <li>no – гостевой доступ выключен.</li> </ul> |  |  |
|                  |                            | -ru                                               | ro_users              | Список пользователей, имеющих доступ только на чтение.                                                                                                    |  |  |

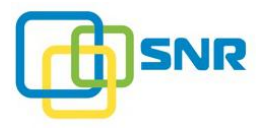

| Метод            | Синтаксис команды          | Функциональность команды                                        |             |                                                                |  |  |
|------------------|----------------------------|-----------------------------------------------------------------|-------------|----------------------------------------------------------------|--|--|
|                  |                            | -wu                                                             | rw_users    | Список пользователей, имеющих доступ на запись и чтение.       |  |  |
|                  |                            | -rg                                                             | ro_groups   | Список групп пользователей, имеющих доступ только на чтение.   |  |  |
|                  |                            | -wg                                                             | rw_groups   | Список групп пользователей, имеющих доступ на запись и чтение. |  |  |
|                  |                            | -ah                                                             | allow_hosts | Список инициаторов, имеющих доступ к общей папке.              |  |  |
|                  |                            | -dh                                                             | deny_hosts  | Список инициаторов, для которых доступ к общей папке запрещен. |  |  |
| share afp modify | rdcli nas share afp modify | Команда позволяет изменить параметры созданной общей папки AFP. |             |                                                                |  |  |
|                  |                            | Обязательный параметр                                           |             |                                                                |  |  |
|                  |                            | -n                                                              | name        | Имя общей папки.                                               |  |  |
|                  |                            | Дополнительные параметры                                        |             |                                                                |  |  |
|                  |                            | -g                                                              | guest       | Тип гостевого доступа:                                         |  |  |
|                  |                            |                                                                 |             | • <b>го</b> – гостевой доступ только на чтение);               |  |  |
|                  |                            |                                                                 |             | • <b>rw</b> – гостевой доступ на чтение и запись;              |  |  |
|                  |                            |                                                                 |             | • по – гостевой доступ выключен.                               |  |  |
|                  |                            | -ru                                                             | ro_users    | Список пользователей, имеющих доступ только на чтение.         |  |  |
|                  |                            | -wu                                                             | rw_users    | Список пользователей, имеющих доступ на запись и чтение.       |  |  |
|                  |                            | -rg                                                             | ro_groups   | Список групп пользователей, имеющих доступ только на чтение.   |  |  |
|                  |                            | -wg                                                             | rw_groups   | Список групп пользователей, имеющих доступ на запись и чтение. |  |  |

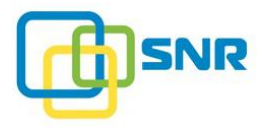

| Метод            | Синтаксис команды          | Функциональность команды                     |                      |                                                                                                    |  |  |
|------------------|----------------------------|----------------------------------------------|----------------------|----------------------------------------------------------------------------------------------------|--|--|
|                  |                            | -ah                                          | allow_hosts          | Список инициаторов, имеющих доступ к общей папке.                                                                                                    |  |  |
|                  |                            | -dh                                          | deny_hosts           | Список инициаторов, для которых доступ к общей папке запрещен.                                                                                                |  |  |
| share afp delete | rdcli nas share afp delete | Команд                                       | а удаляет общую папи | ky AFP.                                                                                                    |  |  |
|                  |                            | Обязательный параметр                        |                      |                                                                                                    |  |  |
|                  |                            | -n                                           | name                 | Имя общей папки.                                                                                                    |  |  |
|                  |                            | Дополн                                       | ительный атрибут (н  | е требует аргумента)                                                                                                    |  |  |
|                  |                            | -f                                           | force                | Форсировать выполнение команды и перезапустить сервис AFP<br>в случае, если удаляется последняя общая папка AFP на LUN,<br>поскольку LUN будет размонтирован. |  |  |
| share afp show   | rdcli nas share afp show   | Команда выводит список всех общих папок AFP. |                      |                                                                                                    |  |  |
|                  |                            | Дополн                                       | ительные параметры   |                                                                                                    |  |  |
|                  |                            | -n                                           | name                 | Имя общей папки AFP.                                                                                                    |  |  |
|                  |                            | -1                                           | lun                  | Вывести информацию об общих папках AFP на LUN с указанным названием.                                                                                          |  |  |
| share ftp create | rdcli nas share ftp create | Команда создает общую папку FTP.             |                      |                                                                                                    |  |  |
|                  |                            | Обязательные параметры                       |                      |                                                                                                    |  |  |
|                  |                            | -n                                           | name                 | Имя общей папки FTP.                                                                                                    |  |  |
|                  |                            | -1                                           | lun                  | Имя LUN.                                                                                                    |  |  |
|                  |                            | Дополнительные параметры                     |                      |                                                                                                    |  |  |
|                  |                            | -p                                           | path                 | Путь к общей папке FTP на LUN.                                                                                                    |  |  |
|                  |                            | -g                                           | guest                | Тип гостевого доступа:                                                                                                    |  |  |

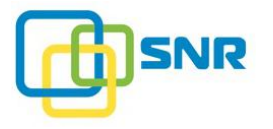

| Метод            | Синтаксис команды          | Функци                                                | юнальность командь | I                                                                                                    |  |  |
|------------------|----------------------------|-------------------------------------------------------|--------------------|----------------------------------------------------------------------------------------------------|--|--|
|                  |                            |                                                       |                    | <ul> <li>ro – гостевой доступ только на чтение);</li> <li>rw – гостевой доступ на чтение и запись;</li> <li>no – гостевой доступ выключен.</li> </ul>                                 |  |  |
|                  |                            | -ru                                                   | ro_users           | Список пользователей, имеющих доступ только на чтение.                                                                                                    |  |  |
|                  |                            | -wu                                                   | rw_users           | Список пользователей, имеющих доступ на запись и чтение.                                                                                                    |  |  |
|                  |                            | -rg                                                   | ro_groups          | Список групп пользователей, имеющих доступ только на чтение.                                                                                                    |  |  |
|                  |                            | -wg                                                   | rw_groups          | Список групп пользователей, имеющих доступ на запись и чтение.                                                                                                    |  |  |
| share ftp modify | rdcli nas share ftp modify | Команда позволяет изменить параметры общей папки FTP. |                    |                                                                                                    |  |  |
|                  |                            | Обязательный параметр                                 |                    |                                                                                                    |  |  |
|                  |                            | -n                                                    | name               | Имя общей папки FTP.                                                                                                    |  |  |
|                  |                            | Дополнительные параметры                              |                    |                                                                                                    |  |  |
|                  |                            | -g                                                    | guest              | <ul> <li>Тип гостевого доступа:</li> <li>ro – гостевой доступ только на чтение);</li> <li>rw – гостевой доступ на чтение и запись;</li> <li>no – гостевой доступ выключен.</li> </ul> |  |  |
|                  |                            | -ru                                                   | ro_users           | Список пользователей, имеющих доступ только на чтение.                                                                                                    |  |  |
|                  |                            | -wu                                                   | rw_users           | Список пользователей, имеющих доступ на запись и чтение.                                                                                                    |  |  |
|                  |                            | -rg                                                   | ro_groups          | Список групп пользователей, имеющих доступ только на чтение.                                                                                                    |  |  |
|                  |                            | -wg                                                   | rw_groups          | Список групп пользователей, имеющих доступ на запись и чтение.                                                                                                    |  |  |

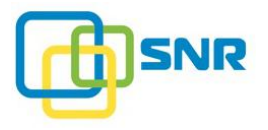

| Метод            | Синтаксис команды            | Функ                                         | циональность ко       | оманды                                                                                                    |  |  |  |
|------------------|------------------------------|----------------------------------------------|-----------------------|----------------------------------------------------------------------------------------------------|--|--|--|
| share ftp delete | rdcli nas share ftp delete   | Команда удаляет общую папку FTP.             |                       |                                                                                                    |  |  |  |
|                  |                              | Обяза                                        | Обязательный параметр |                                                                                                    |  |  |  |
|                  |                              | -n                                           | name                  | Имя общей папки FTP.                                                                                                    |  |  |  |
|                  |                              | Допол                                        | пнительный атриб      | ут (не требует аргумента)                                                                                                    |  |  |  |
|                  |                              | -f                                           | force                 | Форсировать выполнение команды и перезапустить сервис FTP<br>в случае, если удаляется последняя общая папка FTP на LUN,<br>поскольку LUN будет размонтирован. |  |  |  |
| share ftp show   | rdcli nas share ftp show     | Команда выводит список всех общих папок FTP. |                       |                                                                                                    |  |  |  |
|                  |                              | Дополнительные параметры                     |                       |                                                                                                    |  |  |  |
|                  |                              | -n                                           | name                  | Имя общей папки FTP.                                                                                                    |  |  |  |
|                  |                              | -1                                           | lun                   | Вывести информацию об общих папках FTP на указанном LUN.                                                                                                    |  |  |  |
| share samba      | rdcli nas share samba create | Команда создает общую папку SMB.             |                       |                                                                                                    |  |  |  |
| create           |                              | Обязательные параметры                       |                       |                                                                                                    |  |  |  |
|                  |                              | -n                                           | name                  | Имя общей папки SMB.                                                                                                    |  |  |  |
|                  |                              | -1                                           | lun                   | Имя LUN.                                                                                                    |  |  |  |
|                  |                              | Дополнительные параметры                     |                       |                                                                                                    |  |  |  |
|                  |                              | -p                                           | path                  | Путь к общей папке на LUN.                                                                                                    |  |  |  |
|                  |                              | -g                                           | guest                 | Тип гостевого доступа:                                                                                                    |  |  |  |
|                  |                              |                                              |                       | • <b>го</b> – гостевой доступ только на чтение);                                                                                                    |  |  |  |
|                  |                              |                                              |                       | • <b>rw</b> – гостевой доступ на чтение и запись;                                                                                                    |  |  |  |
|                  |                              |                                              |                       | • <b>no</b> – гостевой доступ выключен.                                                                                                    |  |  |  |

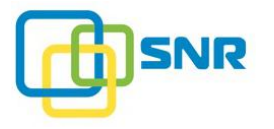

| Метод | Синтаксис команды | Функц | иональность кома | нды                                                                                                    |
|-------|-------------------|-------|------------------|----------------------------------------------------------------------------------------------------|
|       |                   | -ru   | ro_users         | Список пользователей, имеющих доступ только на чтение.                                                                                                    |
|       |                   | -wu   | rw_users         | Список пользователей, имеющих доступ на запись и чтение.                                                                                                    |
|       |                   | -rg   | ro_groups        | Список групп пользователей, имеющих доступ только на чтение.                                                                                                    |
|       |                   | -wg   | rw_groups        | Список групп пользователей, имеющих доступ на запись и чтение.                                                                                                    |
|       |                   | -ah   | allow_hosts      | Список инициаторов, имеющих доступ к общей папке.                                                                                                    |
|       |                   | -dh   | deny_hosts       | Список инициаторов, для которых доступ к общей папке запрещен.                                                                                                    |
|       |                   | -a    | admins           | Список пользователей с правами администратора корневой папки.                                                                                                    |
|       |                   | -b    | browseable       | <ul> <li>Видимость общей папки в списке доступных сетевых ресурсов:</li> <li>папка не отображается в списке (0);</li> <li>папка отображается (1).</li> <li>При указании значения параметра 0 клиент не увидит общую папку в списке ресурсов на сервере, но сможет обратиться к ней, указав ее путь со знаком \$ в конце.</li> </ul> |
|       |                   | -worm | worm             | Включить (1) или выключить (0) опцию WORM (Write Once Read Many).                                                                                                    |
|       |                   | -gp   | grace_period     | Период времени (в секундах) после создания файла, в течение которого его можно изменить или удалить. По умолчанию: 1 (минимальное значение).                                                                                                    |
|       |                   | -rp   | ro_period        | Период, в течение которого общая папка будет недоступна для изменения при включенной опции WORM, в месяцах. По умолчанию: <b>60</b> .                                                                                                    |

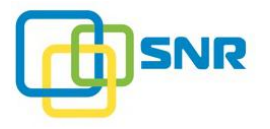

| Метод       | Синтаксис команды            | Функі                                                           | циональность кома        | нды                                                                                                    |  |  |  |
|-------------|------------------------------|-----------------------------------------------------------------|--------------------------|----------------------------------------------------------------------------------------------------|--|--|--|
|             |                              | -c                                                              | comment                  | Комментарий к общей папке                                                                                                    |  |  |  |
| share samba | rdcli nas share samba modify | Команда позволяет изменить параметры созданной общей папки SMB. |                          |                                                                                                    |  |  |  |
| mourry      |                              | Обязат                                                          | Обязательный параметр    |                                                                                                    |  |  |  |
|             |                              | -n                                                              | name                     | Имя общей папки SMB.                                                                                                    |  |  |  |
|             |                              | Допол                                                           | Дополнительные параметры |                                                                                                    |  |  |  |
|             |                              | -a                                                              | admins                   | Список пользователей с правами администратора корневой папки.                                                                                                    |  |  |  |
|             |                              | -ah                                                             | allow_hosts              | Список инициаторов, имеющих доступ к общей папке.                                                                                                    |  |  |  |
|             |                              | -b                                                              | browseable               | <ul> <li>Видимость общей папки в списке доступных сетевых ресурсов:</li> <li>папка не отображается в списке (0);</li> <li>папка отображается (1).</li> <li>При указании значения параметра 0 клиент не увидит общую папку в списке ресурсов на сервере, но сможет обратиться к ней, указав ее путь со знаком \$ в конце.</li> </ul> |  |  |  |
|             |                              | -dh                                                             | deny_hosts               | Список инициаторов, для которых доступ к общей папке запрещен.                                                                                                    |  |  |  |
|             |                              | -g                                                              | guest                    | <ul> <li>Тип гостевого доступа:</li> <li>ro – гостевой доступ только на чтение);</li> <li>rw – гостевой доступ на чтение и запись;</li> <li>no – гостевой доступ выключен.</li> </ul>                                                                                                    |  |  |  |
|             |                              | -gp                                                             | grace_period             | Период времени после создания общей папки, в течение которого ее можно изменять или удалять, в секундах. По умолчанию: 1 (минимальное значение).                                                                                                    |  |  |  |
|             |                              | -ru                                                             | ro_users                 | Список пользователей, имеющих доступ только на чтение.                                                                                                    |  |  |  |

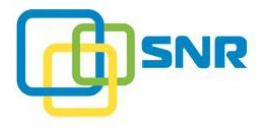

| Метод       | Синтаксис команды            | Функці                                           | иональность ком   | анды                                                                                                    |  |  |
|-------------|------------------------------|--------------------------------------------------|-------------------|----------------------------------------------------------------------------------------------------|--|--|
|             |                              | -rg                                              | ro_groups         | Список групп пользователей, имеющих доступ только на чтение.                                                                                            |  |  |
|             |                              | -rp                                              | ro_period         | Время, в течение которого файлы папки недоступны для изменения при включенной опции WORM, в месяцах. По умолчанию: <b>60</b> .                          |  |  |
|             |                              | -wg                                              | rw_groups         | Список групп пользователей, имеющих доступ на запись и чтение.                                                                                          |  |  |
|             |                              | -wu                                              | rw_users          | Список пользователей, имеющих доступ на запись и чтение.                                                                                                |  |  |
|             |                              | -worm                                            | worm              | Включить (1) или выключить (0) опцию WORM (Write Once Read Many).                                                                                       |  |  |
|             |                              | -c                                               | comment           | Комментарий к общей папке.                                                                                                    |  |  |
| share samba | rdcli nas share samba delete | Команда удаляет общую папку SMB.                 |                   |                                                                                                    |  |  |
| delete      |                              | Обязательный параметр                            |                   |                                                                                                    |  |  |
|             |                              | -n                                               | name              | Имя общей папки SMB.                                                                                                    |  |  |
|             |                              | Дополнительный атрибут (не принимает аргументов) |                   |                                                                                                    |  |  |
|             |                              | -f                                               | force             | Форсировать выполнение команды и перезапустить сервис SMB в случае, если удаляется последняя общая папка SMB на LUN, поскольку LUN будет размонтирован. |  |  |
| share samba | rdcli nas share samba show   | Команда выводит список всех общих папок SMB.     |                   |                                                                                                    |  |  |
| show        |                              | Дополнительные параметры                         |                   |                                                                                                    |  |  |
|             |                              | -n                                               | name              | Имя общей папки SMB.                                                                                                    |  |  |
|             |                              | -1                                               | lun               | Вывести информацию обо всех общих папках на LUN с указанным именем.                                                                                     |  |  |
| samba show  | rdcli nas samba show         | Команд                                           | а выводит текущие | е настройки рабочей группы Windows и обеспечивает возможность                                                                                           |  |  |
|             |                              |                                                  |                   |                                                                                                    |  |  |

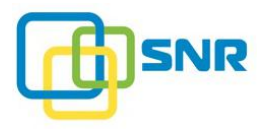

| Метод        | Синтаксис команды      | Функ                                                                                                    | Функциональность команды |                                                                                                    |  |  |
|--------------|------------------------|----------------------------------------------------------------------------------------------------|--------------------------|----------------------------------------------------------------------------------------------------|--|--|
|              |                        | подкл                                                                                                    | ) к Active Directory.    |                                                                                                    |  |  |
| samba modify | rdcli nas samba modify | Команда выполняет подключение или отключение Samba к Active Directory и позволяет менять настройки рабочей группы Windows. |                          |                                                                                                    |  |  |
|              |                        | Допол                                                                                                    | инительные парамет       | ры                                                                                                    |  |  |
|              |                        | -a                                                                                                    | ads                      | Статус подключения к Active Directory:                                                                                         |  |  |
|              |                        |                                                                                                    |                          | <ul> <li>подключиться к Active Directory (1);</li> </ul>                                                                       |  |  |
|              |                        |                                                                                                    |                          | <ul> <li>остановить сервис windbind и удалить информацию о подключении из файлов конфигурации samba и Kerberos (0).</li> </ul> |  |  |
|              |                        | -W                                                                                                    | workgroup                | <ul> <li>Имя рабочей группы Windows (если параметр –-ads = 0);</li> </ul>                                                      |  |  |
|              |                        |                                                                                                    |                          | <ul> <li>имя домена Active Directory (еслиads = 1).</li> </ul>                                                                 |  |  |
|              |                        | -r                                                                                                    | realm                    | Имя домена Active Directory.                                                                                                   |  |  |
|              |                        |                                                                                                    |                          | Параметр является обязательным при $ads = 1$ и не используется при $ads = 0$ .                                                 |  |  |
|              |                        | -u                                                                                                    | user                     | Имя пользователя, обладающего правами на подключения рабочей станции к домену.                                                 |  |  |
|              |                        |                                                                                                    |                          | Параметр является обязательным приads = 1 и не указывается приads = 0.                                                         |  |  |
|              |                        | -p                                                                                                    | password                 | Пароль пользователя.                                                                                                    |  |  |
|              |                        |                                                                                                    |                          | Параметр является обязательным при $ads = 1$ и не используется при $ads = 0$ .                                                 |  |  |
|              |                        | -t                                                                                                    | trusts                   | Установить доверительные отношения между доменами Active Directory.                                                            |  |  |
|              |                        | Допол                                                                                                    | инительный атрибут       | (не принимает аргументов)                                                                                                    |  |  |

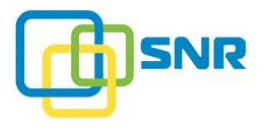

| Метод       | Синтаксис команды     | Функ                                       | циональность кома    | анды                                                                                              |                                                                                                    |  |
|-------------|-----------------------|--------------------------------------------|----------------------|---------------------------------------------------------------------------------------------------|----------------------------------------------------------------------------------------------------|--|
|             |                       | -f                                         | force                | Принудительное выполнение команды.                                                                |                                                                                                    |  |
| ldap show   | rdcli nas ldap show   | Коман                                      | ца выводит информа   | ацию о текущих настройках LDAP.                                                                   |                                                                                                    |  |
| ldap modify | rdcli nas ldap modify | Команда позволяет изменить настройки LDAP. |                      |                                                                                                   |                                                                                                    |  |
|             |                       | Допол                                      | нительные парамет    | ры                                                                                                |                                                                                                    |  |
|             |                       | -bdn                                       | bind_dn              | Путь в LDAP, по которому лежит информация для авторизации во время выполнения запросов к серверу. |                                                                                                    |  |
|             |                       | -е                                         | enable               | Включить (1) или выключить (0) поддержку LDAP.                                                    |                                                                                                    |  |
|             |                       | -р                                         | password             | Пароль для авторизации в LDAP, используется совместно с bind_dn.                                  |                                                                                                    |  |
|             |                       | -S                                         | server               | Список LDAP-серверов. Указанные сервера должны представлять один кластер.                         |                                                                                                    |  |
|             |                       |                                            |                      | Перед добавлением LDAP-сервера проверьте его доступность в сети.                                  |                                                                                                    |  |
|             |                       | -sb                                        | search_base          | Путь в LDAP, с которого начинаются все запросы.                                                   |                                                                                                    |  |
| nfs show    | rdcli nas nfs show    | Коман                                      | ида отображает парам | иетры NFS.                                                                                        |                                                                                                    |  |
|             |                       | Выводимые параметры                        |                      |                                                                                                   |                                                                                                    |  |
|             |                       | packets_arrived                            |                      | Количество NFS-пакетов, полученных сервером.                                                      |                                                                                                    |  |
|             |                       | sockets_enqueued                           |                      | Количество запросов, отправленных в очередь до освобождения одного из NFS-потоков.                |                                                                                                    |  |
|             |                       |                                            |                      | s_timedout                                                                                        | Количество превышений времени простоя потока NFS (60 минут). При постоянной нагрузке значение, отличное от нуля, может указывать на избыточное количество потоков NFS при данной нагрузке. |  |
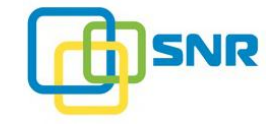

| Метод        | Синтаксис команды      | Функциональность команды                                           |                       |                                                                                                    |  |  |  |  |
|--------------|------------------------|--------------------------------------------------------------------|-----------------------|----------------------------------------------------------------------------------------------------|--|--|--|--|
|              | threads_woken          |                                                                    | voken                 | Количество «пробуждений» простаивающего потока NFS для<br>обработки запроса. Характеризует скорость обработки запросов<br>NFS. При оптимальной настройке значение приближается к<br>packets_arrived. |  |  |  |  |
|              |                        | <b>1</b> Перезапуск сервиса nfsd приводит к сбросу всех счетчиков. |                       |                                                                                                    |  |  |  |  |
| nfs modify   | rdcli nas nfs modify   | Команда                                                            | позволяет изменить ко | оличество потоков NFS.                                                                                                    |  |  |  |  |
|              |                        | Обязате:                                                           | пьный параметр        |                                                                                                    |  |  |  |  |
|              |                        | -c                                                                 | nfsdcount             | Количество потоков NFS: от 1 до 8. По умолчанию: 8.                                                                                                    |  |  |  |  |
|              |                        | Изменение параметра nfsdcount приводит к перезапуску NFS-сервера.  |                       |                                                                                                    |  |  |  |  |
| quota show   | rdcli nas quota show   | Команда                                                            | выводит информацию    | о созданных квотах.                                                                                                    |  |  |  |  |
|              |                        | Дополнительные параметры                                           |                       |                                                                                                    |  |  |  |  |
|              |                        | -u                                                                 | user                  | Показать квоты для указанного пользователя.                                                                                                    |  |  |  |  |
|              |                        | -g                                                                 | group                 | Показать квоты для указанной группы.                                                                                                    |  |  |  |  |
|              |                        | -1                                                                 | lun                   | Показать квоты на указанном LUN.                                                                                                    |  |  |  |  |
| quota create | rdcli nas quota create | Команда позволяет создать на LUN квоту указанного размера.         |                       |                                                                                                    |  |  |  |  |
|              |                        | Обязате:                                                           | пьный параметр        |                                                                                                    |  |  |  |  |
|              |                        | -1                                                                 | lun                   | Имя LUN, на котором устанавливается квота.                                                                                                    |  |  |  |  |
|              |                        | Дополни                                                            | птельные параметры    |                                                                                                    |  |  |  |  |
|              |                        | -S                                                                 | size                  | Размер квоты, в MiB.                                                                                                    |  |  |  |  |

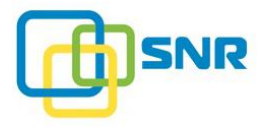

| Метод         | Синтаксис команды       | Функц  | иональность і            | соманды                                                                                           |  |  |  |
|---------------|-------------------------|--------|--------------------------|---------------------------------------------------------------------------------------------------|--|--|--|
|               |                         | -u     | users                    | Имена пользователей, для которых устанавливается квота (перечислять через запятую).               |  |  |  |
|               |                         | -g     | groups                   | Имена групп, для которых устанавливается квота (перечисляются через запятую).                     |  |  |  |
|               |                         | -gp    | grace_perio              | d Период времени, по истечении которого общая папка становится недоступной для записи, в минутах. |  |  |  |
| quota modify  | rdcli nas quota modify  | Команд | а позволяет изм          | иенить параметры существующей квоты.                                                              |  |  |  |
|               |                         | Обязат | ельный параме            | гр                                                                                                |  |  |  |
|               |                         | -1     | lun                      | Имя LUN.                                                                                          |  |  |  |
|               |                         | Дополн | Дополнительные параметры |                                                                                                   |  |  |  |
|               |                         | -S     | size                     | Размер квоты, в МіВ.                                                                              |  |  |  |
|               |                         | -u     | users                    | Имена пользователей, для которых устанавливается квота.                                           |  |  |  |
|               |                         | -g     | groups                   | Имена групп, для которых устанавливается квота.                                                   |  |  |  |
|               |                         | -gp    | grace_perio              | d Период времени, по истечении которого общая папка становится недоступной для записи, в минутах. |  |  |  |
| quota refresh | rdcli nas quota refresh | Команд | а позволяет об           | ювить информацию о квоте.                                                                         |  |  |  |
|               |                         | Дополн | Дополнительный параметр  |                                                                                                   |  |  |  |
|               |                         | -11    | un Им                    | A LUN.                                                                                            |  |  |  |
| quota delete  | rdcli nas quota delete  | Команд | а удаляет квоті          | и на указанном LUN.                                                                               |  |  |  |
|               |                         | Обязат | ельный параме            | rp                                                                                                |  |  |  |
|               |                         | -1     | lun                      | Имя LUN                                                                                           |  |  |  |
|               |                         | Дополн | ополнительные параметры  |                                                                                                   |  |  |  |

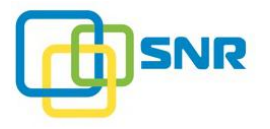

| Метод | Синтаксис команды | Функциональность команды |              |                                                                                                 |  |  |
|-------|-------------------|--------------------------|--------------|-------------------------------------------------------------------------------------------------|--|--|
|       |                   | -u                       | users        | Удалить квоту для указанных пользователей.                                                      |  |  |
|       |                   | -g                       | groups       | Удалить квоту для указанных групп.                                                              |  |  |
|       |                   | -gp                      | grace_period | Период времени, по истечении которого общая папка становится недоступной для записи, в минутах. |  |  |

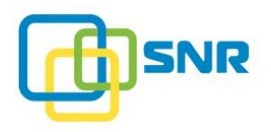

### network

| Метод            | Синтаксис команды              | Функциональность команды                                                                              |                                                   |                                                                                                    |                                       |  |  |
|------------------|--------------------------------|----------------------------------------------------------------------------------------------------|---------------------------------------------------|----------------------------------------------------------------------------------------------------|---------------------------------------|--|--|
| show             | rdcli network show             | Команда показывает общие настройки сети: dns, шлюз (gateway), основной интерфейс (primary interface). |                                                   |                                                                                                    |                                       |  |  |
| modify           | rdcli network modify           | Команда позволяет изменить общие настройки сети.                                                      |                                                   |                                                                                                    |                                       |  |  |
|                  |                                | <b>і</b> При выполнении данной интерфейс получает IP-а Gateway запрещено.                             |                                                   | анной команды необходимо учитывать следующее: если основной<br>г IP-адрес по протоколу DHCP, то изменение параметров DNS и |                                       |  |  |
|                  |                                | Дополн                                                                                                | ительные параметр                                 | ы                                                                                                    |                                       |  |  |
|                  |                                | -hn                                                                                                   | hostname                                          |                                                                                                    | Имя узла.                             |  |  |
|                  |                                | -ifprimary_interface                                                                                  |                                                   | e                                                                                                    | Основной интерфейс.                   |  |  |
|                  |                                | -dns1                                                                                                 | -dns1dns1<br>-dns2dns2<br>-dns3dns3<br>-gwgateway |                                                                                                    | Первичный DNS.                        |  |  |
|                  |                                | -dns2                                                                                                 |                                                   |                                                                                                    | Вторичный DNS.                        |  |  |
|                  |                                | -dns3                                                                                                 |                                                   |                                                                                                    | Третичный DNS.                        |  |  |
|                  |                                | -gw                                                                                                   |                                                   |                                                                                                    | Шлюз.                                 |  |  |
| interface show   | rdcli network interface show   | Отобрах                                                                                               | кение параметров с                                | етевого                                                                                                    | интерфейса.                           |  |  |
|                  |                                | Дополнительные параметры                                                                              |                                                   |                                                                                                    |                                       |  |  |
|                  |                                | -n                                                                                                    | name                                              | Имя и                                                                                                    | нтерфейса в системе.                  |  |  |
|                  |                                | -b                                                                                                    | bonding Имя б                                     |                                                                                                    | ондинга.                              |  |  |
| interface modify | rdcli network interface modify | Команда                                                                                               | а позволяет измени                                | ть парам                                                                                                    | метры указанного сетевого интерфейса. |  |  |
|                  |                                | Обязате                                                                                               |                                                   |                                                                                                    |                                       |  |  |

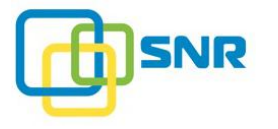

| Метод       | Синтаксис команды         | Функ                                                              | Функциональность команды |                                                                                                    |  |  |  |  |
|-------------|---------------------------|-------------------------------------------------------------------|--------------------------|----------------------------------------------------------------------------------------------------|--|--|--|--|
|             |                           | -n                                                                | name                     | Имя интерфейса.                                                                                                    |  |  |  |  |
|             |                           | Допол                                                             | Дополнительные параметры |                                                                                                    |  |  |  |  |
|             |                           | -a                                                                | ipaddr                   | IP-адрес интерфейса.                                                                                                    |  |  |  |  |
|             |                           | -bbridging_opts                                                   |                          | Список ключей значений параметров моста для файлов /sys/class/net/<br>bridge device>/bridge/ <key>. Только для портов bridge.</key>   |  |  |  |  |
|             |                           | -d                                                                | dhcp                     | Параметр указывает, определяется ли адрес порта по протоколу DHCP: протокол DHCP используется (1); протокол DHCP не используется (0). |  |  |  |  |
|             |                           | -m                                                                | netmask                  | Маска подсети.                                                                                                    |  |  |  |  |
|             |                           | -M                                                                | mtu                      | MTU – максимальный размер передаваемого блока данных.                                                                                 |  |  |  |  |
|             |                           | -u                                                                | up                       | Состояние порта: включен (1) или выключен (0).                                                                                        |  |  |  |  |
| bond create | rdcli network bond create | Коман                                                             | нда позволяет объед      | инить указанные интерфейсы, определив <u>политику объединения</u> .                                                                   |  |  |  |  |
|             |                           | Основной интерфейс не может участвовать в объединении (бондинге). |                          |                                                                                                    |  |  |  |  |
|             |                           | Обязательные параметры                                            |                          |                                                                                                    |  |  |  |  |
|             |                           | -p                                                                | policy                   | Режим объединения: 0, 1, 2, 3, 4, 5, 6.                                                                                               |  |  |  |  |
|             |                           | -S                                                                | slaves                   | Список интерфейсов (через запятую, без пробелов).                                                                                     |  |  |  |  |
|             |                           | Допол                                                             | нительный параме         | тр                                                                                                    |  |  |  |  |
|             |                           | -M                                                                | mtu                      | Размер МТU.                                                                                                    |  |  |  |  |
|             |                           | -n                                                                | name                     | Имя создаваемого бондинга.                                                                                                    |  |  |  |  |
| bond delete | rdcli network bond delete | Коман                                                             | нда удаляет указанн      | ое объединение интерфейсов.                                                                                                    |  |  |  |  |

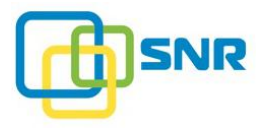

| Метод       | Синтаксис команды         | Фуни                                   | Функциональность команды                                                |                           |                                                                                                    |  |  |  |
|-------------|---------------------------|----------------------------------------|-------------------------------------------------------------------------|---------------------------|----------------------------------------------------------------------------------------------------|--|--|--|
|             |                           | Обяз                                   | Обязательный параметр                                                   |                           |                                                                                                    |  |  |  |
|             |                           | -n                                     | name                                                                    |                           | Имя бондинга.                                                                                                    |  |  |  |
| bond show   | rdcli network bond show   | Кома                                   | нда отобража                                                            | ает списо                 | к существующих объединений.                                                                                                    |  |  |  |
|             |                           | Допо                                   | лнительный                                                              | парамет                   | p                                                                                                    |  |  |  |
|             |                           | -n                                     | name                                                                    |                           | Отобразить состояние бондинга с указанным именем.                                                                                                    |  |  |  |
| bond modify | rdcli network bond modify | у Команда позволяет изменить параметры |                                                                         |                           | ть параметры указанного объединения.                                                                                                    |  |  |  |
|             |                           | Обяз                                   | ательный пар                                                            | раметр                    |                                                                                                    |  |  |  |
|             |                           | -n                                     | name                                                                    |                           | Имя бондинга.                                                                                                    |  |  |  |
|             |                           | Дополнительные параметры               |                                                                         |                           |                                                                                                    |  |  |  |
|             |                           | -S                                     | slaves                                                                  |                           | Список интерфейсов (разделенных запятой, без пробелов).                                                                                                    |  |  |  |
|             |                           | -p                                     | policy                                                                  |                           | Режим объединения: 0, 1, 2, 3, 4, 5, 6.                                                                                                    |  |  |  |
| vip show    | rdcli network vip show    | Кома                                   | Команда выводит список всех созданных виртуальных ІР-адресов в системе. |                           |                                                                                                    |  |  |  |
| vip create  | rdcli network vip create  | Кома                                   | нда позволяе                                                            | т назнач                  | ить виртуальный IP-адрес указанному интерфейсу.                                                                                                    |  |  |  |
|             |                           | Обязательные параметры                 |                                                                         |                           |                                                                                                    |  |  |  |
|             |                           | -i                                     | interface                                                               | Сетев                     | ой интерфейс.                                                                                                    |  |  |  |
|             |                           | -a                                     | ipaddr                                                                  | IP-адр                    | ec.                                                                                                    |  |  |  |
|             |                           | Дополнительные параметры               |                                                                         |                           |                                                                                                    |  |  |  |
|             |                           | -n                                     | netmask                                                                 | Маска                     | подсети.                                                                                                    |  |  |  |
|             |                           | -s                                     | spare                                                                   | Узел,<br>работо<br>(устан | на котором виртуальный IP-адрес будет активен в штатном режиме<br>е: Активен – этот узел основной для создаваемого VIP (0)<br>авливается по умолчанию при создании VIP); Пассивен – локальный |  |  |  |

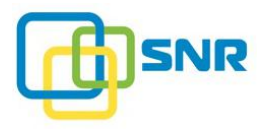

| Метод         | Синтаксис команды           | Фун                   | Функциональность команды                                                       |                   |                                                                                                    |  |
|---------------|-----------------------------|-----------------------|--------------------------------------------------------------------------------|-------------------|----------------------------------------------------------------------------------------------------|--|
|               |                             |                       | у                                                                              | зел не я          | вляется основным для создаваемого VIP (1).                                                                                                    |  |
|               |                             |                       |                                                                                | 1                 | Значение Активен следует установить на том узле, с которого<br>ведется работа с общими папками.                                                                                                    |  |
| vip delete    | rdcli network vip delete    | Ком                   | анда удаляет указ                                                              | анный в           | зиртуальный IP-адрес.                                                                                                    |  |
|               |                             | Обяз                  | зательный параме                                                               | етр               |                                                                                                    |  |
|               |                             | -na                   | name                                                                           |                   | Виртуальный IP-адрес.                                                                                                    |  |
| vip modify    | rdcli network vip modify    | Ком                   | Команда позволяет отредактировать настройки указанного виртуального IP-адреса. |                   |                                                                                                    |  |
|               |                             | Обязательный параметр |                                                                                |                   |                                                                                                    |  |
|               |                             | -na                   | name                                                                           | E                 | Виртуальный IP-адрес.                                                                                                    |  |
|               |                             | Доп                   | олнительные пара                                                               | аметры            |                                                                                                    |  |
|               |                             | -a                    | ipaddr                                                                         | Ι                 | Р-адрес интерфейса.                                                                                                    |  |
|               |                             | -n                    | netmask                                                                        | Ν                 | Ласка подсети.                                                                                                    |  |
|               |                             | -S                    | spare                                                                          | У<br>р<br>((<br>л | <sup>7</sup> зел, на котором виртуальный IP-адрес будет активен в штатном<br>ежиме работе: Активен – этот узел основной для создаваемого VIP<br>0) (устанавливается по умолчанию при создании VIP); Пассивен –<br>окальный узел не является основным для создаваемого VIP (1). |  |
|               |                             |                       |                                                                                |                   | <b>1</b> Значение Активен следует установить на том узле, с которого ведется работа с общими папками.                                                                                                    |  |
| bridge create | rdcli network bridge create | Созд                  | цать сетевой мост.                                                             |                   |                                                                                                    |  |
|               |                             | Доп                   | олнительные пара                                                               | аметры            |                                                                                                    |  |
|               |                             | -a                    | ipaddr                                                                         |                   | IP-адрес интерфейса.                                                                                                    |  |

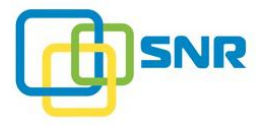

| Метод         | Синтаксис команды           | Функц                 | кциональность команды |                                                                                                    |  |  |
|---------------|-----------------------------|-----------------------|-----------------------|----------------------------------------------------------------------------------------------------|--|--|
|               |                             | -m                    | netmask               | Маска подсети.                                                                                                    |  |  |
|               |                             | -M                    | mtu                   | MTU – максимальный размер передаваемого блока данных.                                                                                                    |  |  |
|               |                             | -d                    | dhcp                  | Включить (1) или выключить (0) DHCP.                                                                                                    |  |  |
|               |                             | -u                    | up                    | Включить (1) или выключить (0) сетевой мост.                                                                                                    |  |  |
|               |                             | -p                    | ports                 | Список портов, подключённых к сетевому мосту в данный момент.                                                                                                    |  |  |
|               |                             | -S                    | stp                   | Включить (1) или выключить (0) поддержку STP.                                                                                                    |  |  |
|               |                             | -D                    | delay                 | Время, в течение которого сетевой мост прослушивает и изучает сеть, доступную по порту, перед его добавлением.                                                     |  |  |
|               |                             | -A                    | ageing                | Время в секундах, в течение которого МАС хранится в базе данных перенаправлений со момента получения фрейма.                                                       |  |  |
|               |                             | -P                    | prio                  | Приоритет сетевого моста в STP. Это значение используется для определения корневого сетевого моста в STP и вычисления наименее «затратного» пути (lowest cost path |  |  |
|               |                             | -b                    | bridging_opts         | Строка, содержащая список key=value разделённых пробелом для конфигурации моста через sysfs.                                                                       |  |  |
| bridge modify | rdcli network bridge modify | Команд                | а позволяет измени    | ить параметры сетевого моста.                                                                                                    |  |  |
|               |                             | Обязательный параметр |                       |                                                                                                    |  |  |
|               |                             | -n                    | name                  | Идентификатор сетевого моста.                                                                                                    |  |  |
|               |                             | Дополн                | ительные парамет      | тры                                                                                                    |  |  |
|               |                             | -p                    | ports                 | Список портов, подключённых к сетевому мосту в данный момент.                                                                                                    |  |  |
|               |                             | -S                    | stp                   | Включить (1) или выключить (0) поддержку STP.                                                                                                    |  |  |
|               |                             | -D                    | delay                 | Время, в течение которого сетевой мост прослушивает и изучает                                                                                                    |  |  |

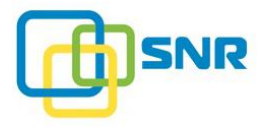

| Метод         | Синтаксис команды           | Функциональность команды                                 |                         |                                                                                                    |  |  |  |  |
|---------------|-----------------------------|----------------------------------------------------------|-------------------------|----------------------------------------------------------------------------------------------------|--|--|--|--|
|               |                             |                                                          |                         | сеть, доступную по порту, перед его добавлением.                                                                                                    |  |  |  |  |
|               |                             | -A                                                       | ageing                  | Время в секундах, в течение которого МАС хранится в базе данных перенаправлений со момента получения фрейма.                                                         |  |  |  |  |
|               |                             | -P                                                       | prio                    | Приоритет сетевого моста в STP. Это значение используется для определения корневого сетевого моста в STP и вычисления наименее «затратного» пути (lowest cost path). |  |  |  |  |
|               |                             | -b                                                       | bridging_opts           | Строка, содержащая список key=value разделённых пробелом для конфигурации моста через sysfs.                                                                         |  |  |  |  |
| bridge delete | rdcli network bridge delete | Команда удаляет сетевой мост.                            |                         |                                                                                                    |  |  |  |  |
|               |                             | Допо                                                     | Дополнительный параметр |                                                                                                    |  |  |  |  |
|               |                             | -n                                                       | name                    | Идентификатор сетевого моста.                                                                                                    |  |  |  |  |
|               |                             | Дополнительный атрибут (не требует аргумента)            |                         |                                                                                                    |  |  |  |  |
|               |                             | -f                                                       | force                   | Форсировать выполнение команды.                                                                                                    |  |  |  |  |
| bridge show   | rdcli network bridge show   | Команда отображает существующие в системе сетевые мосты. |                         |                                                                                                    |  |  |  |  |
|               |                             | Допо                                                     | Дополнительный параметр |                                                                                                    |  |  |  |  |
|               |                             | -n                                                       | name                    | Идентификатор сетевого моста.                                                                                                    |  |  |  |  |

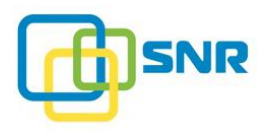

### nodes

| Метод    | Синтаксис команды    | Фуні      | Функциональность команды                      |                                      |  |  |  |  |
|----------|----------------------|-----------|-----------------------------------------------|--------------------------------------|--|--|--|--|
| discover | rdcli nodes discover | Отоб      | ражение SNR систем в лон                      | кальной сети.                        |  |  |  |  |
|          |                      | Допо      | Дополнительные параметры                      |                                      |  |  |  |  |
|          | -if                  | interface | Имя интерфейса.                               |                                      |  |  |  |  |
|          |                      | -t        | timeout                                       | Время ожидания ответа от SNR систем. |  |  |  |  |
|          |                      | -ba       | -babroadcast_address Широковещательный адрес. |                                      |  |  |  |  |
| show     | rdcli nodes show     | Кома      | Команда находит системы SNR в локальной сети. |                                      |  |  |  |  |

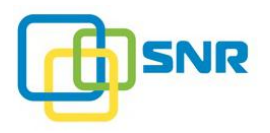

# notify mail

| Метод          | Синтаксис команды                | Функциональность команды                                                      |            |                                                                                               |  |  |
|----------------|----------------------------------|-------------------------------------------------------------------------------|------------|-----------------------------------------------------------------------------------------------|--|--|
| profile modify | rdcli notify mail profile modify | Команда позволяет настроить параметры сервера-отправителя e-mail уведомлений. |            |                                                                                               |  |  |
|                |                                  | Настраиваемые параметры                                                       |            |                                                                                               |  |  |
|                |                                  | -a                                                                            | auth       | Тип авторизации:<br>• on;<br>• off;<br>• plain;<br>• scram-sha-1;<br>• cram-md5;<br>• gssapi; |  |  |
|                |                                  |                                                                               |            | <ul> <li>digest-md5;</li> <li>login;</li> <li>ntlm.</li> </ul>                                |  |  |
|                |                                  | -е                                                                            | encryption | Включить (1) или выключить (0) TLS шифрование.                                                |  |  |
|                |                                  | -p                                                                            | password   | Пароль отправителя.                                                                           |  |  |
|                |                                  | -pr                                                                           | port       | Порт.                                                                                         |  |  |
|                |                                  | <b>-</b> S                                                                    | server     | IP-адрес сервера-отправителя уведомлений.                                                     |  |  |
|                |                                  | -sn                                                                           | sender     | Имя отправителя.                                                                              |  |  |
|                |                                  | -u                                                                            | user       | E-mail отправителя.                                                                           |  |  |
|                |                                  | -fm                                                                           | format     | Формат отправляемых по почте уведомлений: text, html.                                         |  |  |

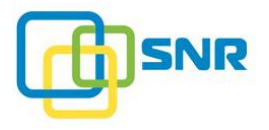

| Метод            | Синтаксис команды                  | Функциональность команды                                             |                                                              |                                                                                        |                                                                                                    |  |  |  |
|------------------|------------------------------------|----------------------------------------------------------------------|--------------------------------------------------------------|----------------------------------------------------------------------------------------|----------------------------------------------------------------------------------------------------|--|--|--|
| profile show     | rdcli notify mail profile show     | Команда отображает параметры сервера-отправителя е-mail уведомлений. |                                                              |                                                                                        |                                                                                                    |  |  |  |
| recipient create | rdcli notify mail recipient create | Коман                                                                | Команда создает получателя уведомлений по электронной почте. |                                                                                        |                                                                                                    |  |  |  |
|                  |                                    | Обяза                                                                | тельный па                                                   | раметр                                                                                 |                                                                                                    |  |  |  |
|                  |                                    | -n                                                                   | name                                                         | E-mail пол                                                                             | тучателя уведомлений.                                                                                                    |  |  |  |
|                  |                                    | Допол                                                                | інительные                                                   | параметры                                                                              |                                                                                                    |  |  |  |
|                  |                                    | -с                                                                   | -ccontroller_sensors                                         |                                                                                        | <ul> <li>Типы уведомлений от датчиков контроллера:</li> <li>все уведомления (ok);</li> <li>только предупреждения и ошибки (warning);</li> <li>только ошибки (error).</li> </ul>     |  |  |  |
|                  |                                    | -d                                                                   | drive                                                        |                                                                                        | <ul> <li>Типы уведомлений о состоянии дисков:</li> <li>все уведомления (ok);</li> <li>только предупреждения и ошибки (warning);</li> <li>только ошибки (error).</li> </ul>          |  |  |  |
|                  |                                    | -es                                                                  | enclosure                                                    | e_sensors                                                                              | <ul> <li>Типы уведомлений от датчиков корзины:</li> <li>все уведомления (ok);</li> <li>только предупреждения и ошибки (warning);</li> <li>только ошибки (error).</li> </ul>         |  |  |  |
|                  |                                    | -i                                                                   | iscsi                                                        |                                                                                        | <ul> <li>Типы уведомлений о состоянии iSCSI-адаптеров:</li> <li>все уведомления (ok);</li> <li>только предупреждения и ошибки (warning);</li> <li>только ошибки (error).</li> </ul> |  |  |  |
|                  | -1                                 | license                                                              |                                                              | <ul><li>Типы уведомлений о состоянии лицензии:</li><li>все уведомления (ok);</li></ul> |                                                                                                    |  |  |  |

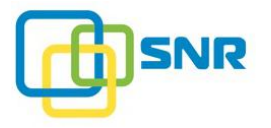

| Метод | Синтаксис команды | Функциональность команды |               |                                                                                                    |  |  |
|-------|-------------------|--------------------------|---------------|----------------------------------------------------------------------------------------------------|--|--|
|       |                   |                          |               | <ul> <li>только предупреждения и ошибки (warning);</li> <li>только ошибки (error).</li> </ul>                                                                                      |  |  |
|       |                   | -ln                      | lun           | <ul> <li>Типы уведомлений о LUN:</li> <li>все уведомления (ok);</li> <li>только предупреждения и ошибки (warning);</li> <li>только ошибки (error).</li> </ul>                      |  |  |
|       |                   | -r                       | raid          | <ul> <li>Типы уведомлений о состоянии RAID:</li> <li>все уведомления (ok);</li> <li>только предупреждения и ошибки (warning);</li> <li>только ошибки (error).</li> </ul>           |  |  |
|       |                   | -S                       | sparepool     | <ul> <li>Типы уведомлений о наборах резервных дисков:</li> <li>все уведомления (ok);</li> <li>только предупреждения и ошибки (warning);</li> <li>только ошибки (error).</li> </ul> |  |  |
|       |                   | -it                      | init_target   | <ul> <li>Типы уведомлений о инициаторах:</li> <li>все уведомления (ok);</li> <li>только предупреждения и ошибки (warning);</li> <li>только ошибки (error).</li> </ul>              |  |  |
|       |                   | -nk                      | network       | <ul> <li>Типы уведомлений о состоянии сети:</li> <li>все уведомления (ok);</li> <li>только предупреждения и ошибки (warning);</li> <li>только ошибки (error).</li> </ul>           |  |  |
|       |                   | -fsn                     | ftp_share_nas | <ul> <li>Типы уведомлений о состоянии общих папок FTP:</li> <li>все уведомления (ok);</li> <li>только предупреждения и ошибки (warning);</li> </ul>                                |  |  |

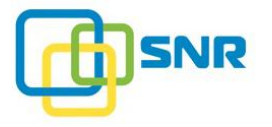

| Метод            | Синтаксис команды                  | Функ  | циональность команды      |                                                                                                    |
|------------------|------------------------------------|-------|---------------------------|----------------------------------------------------------------------------------------------------|
|                  |                                    |       |                           | • только ошибки (error).                                                                                                    |
|                  |                                    | -asn  | afp_share_nas             | <ul> <li>Типы уведомлений о состоянии общих папок AFP:</li> <li>все уведомления (ok);</li> <li>только предупреждения и ошибки (warning);</li> <li>только ошибки (error).</li> </ul> |
|                  |                                    | -nsn  | nfs_share_nas             | <ul> <li>Типы уведомлений о состоянии общих папок NFS:</li> <li>все уведомления (ok);</li> <li>только предупреждения и ошибки (warning);</li> <li>только ошибки (error).</li> </ul> |
|                  |                                    | -ssn  | samba_share_nas           | <ul> <li>Типы уведомлений о состоянии общих папок SMB:</li> <li>все уведомления (ok);</li> <li>только предупреждения и ошибки (warning);</li> <li>только ошибки (error).</li> </ul> |
|                  |                                    | -CS   | controller_sensors        | <ul> <li>Типы уведомлений с датчиков контроллера:</li> <li>все уведомления (ok);</li> <li>только предупреждения и ошибки (warning);</li> <li>только ошибки (error).</li> </ul>      |
|                  |                                    | -sn   | system_notification       | Включить (1) или отключить (0) отправление уведомлений.                                                                                                    |
| recipient modify | rdcli notify mail recipient modify | Коман | да позволяет изменить нас | тройки уведомлений по электронной почте.                                                                                                    |
|                  |                                    | Обяза | гельный параметр          |                                                                                                    |
|                  |                                    | -n    | name                      | E-mail получателя уведомлений.                                                                                                    |
|                  |                                    | Допол | нительные параметры       |                                                                                                    |
|                  |                                    | -sn   | system_notification       | Включить (1) или отключить (0) отправление уведомлений.                                                                                                    |

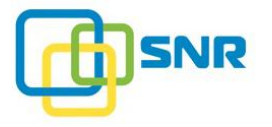

| Метод | Синтаксис команды | Функі | Функциональность команды |                                                                                                    |  |  |  |
|-------|-------------------|-------|--------------------------|----------------------------------------------------------------------------------------------------|--|--|--|
|       |                   | -r    | raid                     | <ul> <li>Типы уведомлений о состоянии RAID:</li> <li>все уведомления (ok);</li> <li>только предупреждения и ошибки (warning);</li> <li>только ошибки (error).</li> </ul>            |  |  |  |
|       |                   | -ln   | lun                      | <ul> <li>Типы уведомлений о LUN:</li> <li>все уведомления (ok);</li> <li>только предупреждения и ошибки (warning);</li> <li>только ошибки (error).</li> </ul>                       |  |  |  |
|       |                   | -d    | drive                    | <ul> <li>Типы уведомлений о состоянии дисков:</li> <li>все уведомления (ok);</li> <li>только предупреждения и ошибки (warning);</li> <li>только ошибки (error).</li> </ul>          |  |  |  |
|       |                   | -i    | iscsi                    | <ul> <li>Типы уведомлений о состоянии iSCSI-адаптеров:</li> <li>все уведомления (ok);</li> <li>только предупреждения и ошибки (warning);</li> <li>только ошибки (error).</li> </ul> |  |  |  |
|       |                   | -1    | license                  | <ul> <li>Типы уведомлений о состоянии лицензии:</li> <li>все уведомления (ok);</li> <li>только предупреждения и ошибки (warning);</li> <li>только ошибки (error).</li> </ul>        |  |  |  |
|       |                   | -s    | sparepool                | <ul> <li>Типы уведомлений о наборах резервных дисков:</li> <li>все уведомления (ok);</li> <li>только предупреждения и ошибки (warning);</li> <li>только ошибки (error).</li> </ul>  |  |  |  |
|       |                   | -cs   | controller_sensors       | Типы уведомлений с датчиков контроллера:                                                                                                    |  |  |  |

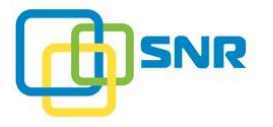

| Метод | Синтаксис команды | Функ | Функциональность команды |                                                                                                    |  |  |  |
|-------|-------------------|------|--------------------------|----------------------------------------------------------------------------------------------------|--|--|--|
|       |                   |      |                          | <ul> <li>все уведомления (ok);</li> <li>только предупреждения и ошибки (warning);</li> <li>только ошибки (error).</li> </ul>                                                        |  |  |  |
|       |                   | -es  | enclosure_sensors        | <ul> <li>Типы уведомлений от датчиков корзины:</li> <li>все уведомления (ok);</li> <li>только предупреждения и ошибки (warning);</li> <li>только ошибки (error).</li> </ul>         |  |  |  |
|       |                   | -it  | init_target              | <ul> <li>Типы уведомлений о инициаторах:</li> <li>все уведомления (ok);</li> <li>только предупреждения и ошибки (warning);</li> <li>только ошибки (error).</li> </ul>               |  |  |  |
|       |                   | -nk  | network                  | <ul> <li>Типы уведомлений о состоянии сети:</li> <li>все уведомления (ok);</li> <li>только предупреждения и ошибки (warning);</li> <li>только ошибки (error).</li> </ul>            |  |  |  |
|       |                   | -fsn | ftp_share_nas            | <ul> <li>Типы уведомлений о состоянии общих папок FTP:</li> <li>все уведомления (ok);</li> <li>только предупреждения и ошибки (warning);</li> <li>только ошибки (error).</li> </ul> |  |  |  |
|       |                   | -asn | afp_share_nas            | <ul> <li>Типы уведомлений о состоянии общих папок AFP:</li> <li>все уведомления (ok);</li> <li>только предупреждения и ошибки (warning);</li> <li>только ошибки (error).</li> </ul> |  |  |  |
|       |                   | -nsn | nfs_share_nas            | <ul><li>Типы уведомлений о состоянии общих папок NFS:</li><li>все уведомления (ok);</li></ul>                                                                                       |  |  |  |

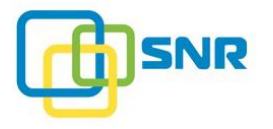

| Метод                                                                            | Синтаксис команды                | Функциональность команды                                    |                   |                                                                                                    |  |  |
|----------------------------------------------------------------------------------|----------------------------------|-------------------------------------------------------------|-------------------|----------------------------------------------------------------------------------------------------|--|--|
|                                                                                  |                                  |                                                             |                   | <ul> <li>только предупреждения и ошибки (warning);</li> <li>только ошибки (error).</li> </ul>                                                                                       |  |  |
|                                                                                  |                                  | -ssn                                                        | samba_share_na    | <ul> <li>типы уведомлений о состоянии общих папок SMB:</li> <li>все уведомления (ok);</li> <li>только предупреждения и ошибки (warning);</li> <li>только ошибки (error).</li> </ul> |  |  |
| recipient delete rdcli notify mail recipient delete Команда удаляет указанного п |                                  | ного получателя уведомлений.                                |                   |                                                                                                    |  |  |
|                                                                                  |                                  | Обязательный параметр                                       |                   |                                                                                                    |  |  |
|                                                                                  |                                  | -n                                                          | name              | E-mail получателя уведомлений.                                                                                                    |  |  |
| recipient show                                                                   | rdcli notify mail recipient show | Коман                                                       | да возвращает спи | сок получателей уведомлений.                                                                                                    |  |  |
|                                                                                  |                                  | Допол                                                       | нительный парам   | етр                                                                                                    |  |  |
|                                                                                  |                                  | -n                                                          | name              | E-mail получателя уведомлений.                                                                                                    |  |  |
| test                                                                             | rdcli notify mail test           | Команда отправляет тестовое письмо получателям уведомлений. |                   |                                                                                                    |  |  |
|                                                                                  |                                  | Дополнительный параметр                                     |                   |                                                                                                    |  |  |
|                                                                                  |                                  | -r                                                          | recipient         | E-mail получателя тестового письма.                                                                                                    |  |  |

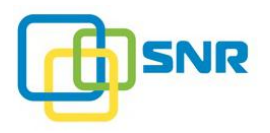

## notify snmp

| Метод          | Синтаксис команды                | Функциональность команды                           |                    |                                                                                                    |  |  |  |
|----------------|----------------------------------|----------------------------------------------------|--------------------|----------------------------------------------------------------------------------------------------|--|--|--|
| profile modify | rdcli notify snmp profile modify | Команда позволяет настроить параметры SNMP-агента. |                    |                                                                                                    |  |  |  |
|                |                                  | Настраиваемые параметры                            |                    |                                                                                                    |  |  |  |
|                |                                  | -е                                                 | enable             | Включить (1) или выключить (0) SNMP. По умолчанию: 0.                                                                      |  |  |  |
|                |                                  | -SV                                                | snmp_version       | Версия протокола SNMP, используемая SNMP-агентом. Возможные значения: 1, 2, 3. По умолчанию: 2.                            |  |  |  |
|                |                                  | -a                                                 | address            | IP-адреса, используемые SNMP-агентом.                                                                                      |  |  |  |
|                |                                  | -p                                                 | port               | UDP-порт SNMP-агента. По умолчанию: 161.                                                                                   |  |  |  |
|                |                                  | -с                                                 | community          | <b>Только для SNMP v.1, 2</b> . Community-string – имя сообщества для аутентификации. По умолчанию: <b>public</b> .        |  |  |  |
|                |                                  | -secn                                              | security_name      | <b>Только для SNMP v.3</b> . Имя пользователя для аутентификации.                                                          |  |  |  |
|                |                                  | -aup                                               | auth_proto         | Только для SNMP v.3. Протокол аутентификации.<br>Возможные значения: md5, sha. По умолчанию: md5.                          |  |  |  |
|                |                                  | -ap                                                | auth_pass          | Только для SNMP v.3. Пароль для аутентификации.                                                                            |  |  |  |
|                |                                  | -amk                                               | auth_master_key    | <b>Только для SNMP v.3</b> . Ключ, используемый для аутентификации вместо пароля.                                          |  |  |  |
|                |                                  | -alk                                               | auth_localized_key | <b>Только для SNMP v.3</b> . Локализированный ключ, используемый дла аутентификации вместо пароля.                         |  |  |  |
|                |                                  | -prp                                               | priv_proto         | <b>Только для SNMP v.3</b> . Протокол шифрования. Возможные значения: <b>des</b> , <b>aes</b> . По умолчанию: <b>des</b> . |  |  |  |
|                |                                  | -pp                                                | priv_pass          | Только для SNMP v.3. Пароль, используемый для                                                                              |  |  |  |

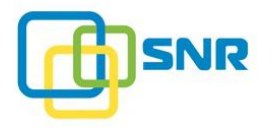

| Метод            | Синтаксис команды                  | Функциональность команды                     |                         |                                                                                                    |  |  |
|------------------|------------------------------------|----------------------------------------------|-------------------------|----------------------------------------------------------------------------------------------------|--|--|
|                  |                                    |                                              |                         | шифрования.                                                                                                    |  |  |
|                  |                                    | -pmk                                         | priv_master_key         | <b>Только для SNMP v.3</b> . Ключ, используемый для шифрования вместо пароля.                                                                                                   |  |  |
|                  |                                    | -plk                                         | priv_localized_key      | <b>Только для SNMP v.3</b> . Локализированный ключ, используемый дла шифрования вместо пароля.                                                                                  |  |  |
| profile show     | rdcli notify snmp profile show     | Коман                                        | да отображает параметри | ы SNMP-агента.                                                                                                    |  |  |
| recipient create | rdcli notify snmp recipient create | Команда создает получателя SNMP-уведомлений. |                         |                                                                                                    |  |  |
|                  |                                    | Обязательный параметр                        |                         |                                                                                                    |  |  |
|                  |                                    | -h                                           | host                    | IP-адрес получателя уведомлений.                                                                                                    |  |  |
|                  |                                    | Дополнительные параметры                     |                         |                                                                                                    |  |  |
|                  |                                    | -p                                           | port                    | Порт для получения уведомлений.                                                                                                    |  |  |
|                  |                                    |                                              | engine_id               | EngineID, используемый для идентификации и шифрования.                                                                                                    |  |  |
|                  |                                    | -c                                           | controller_sensors      | <ul> <li>Типы уведомлений от датчиков контроллера:</li> <li>все уведомления (ok);</li> <li>только предупреждения и ошибки (warning);</li> <li>только ошибки (error).</li> </ul> |  |  |
|                  |                                    | -d                                           | drive                   | <ul> <li>Типы уведомлений о состоянии дисков:</li> <li>все уведомления (ok);</li> <li>только предупреждения и ошибки (warning);</li> <li>только ошибки (error).</li> </ul>      |  |  |
|                  |                                    | -es                                          | enclosure_sensors       | <ul><li>Типы уведомлений от датчиков корзины:</li><li>все уведомления (ok);</li></ul>                                                                                           |  |  |

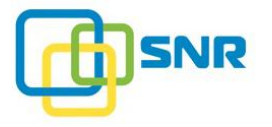

| Метод | Синтаксис команды | Фун | Функциональность команды |                                                                                                    |  |  |  |
|-------|-------------------|-----|--------------------------|----------------------------------------------------------------------------------------------------|--|--|--|
|       |                   |     |                          | <ul> <li>только предупреждения и ошибки (warning);</li> <li>только ошибки (error).</li> </ul>                                                                                       |  |  |  |
|       |                   | -i  | iscsi                    | <ul> <li>Типы уведомлений о состоянии iSCSI-адаптеров:</li> <li>все уведомления (ok);</li> <li>только предупреждения и ошибки (warning);</li> <li>только ошибки (error).</li> </ul> |  |  |  |
|       |                   | -1  | license                  | <ul> <li>Типы уведомлений о состоянии лицензии:</li> <li>все уведомления (ok);</li> <li>только предупреждения и ошибки (warning);</li> <li>только ошибки (error).</li> </ul>        |  |  |  |
|       |                   | -ln | lun                      | <ul> <li>Типы уведомлений о LUN:</li> <li>все уведомления (ok);</li> <li>только предупреждения и ошибки (warning);</li> <li>только ошибки (error).</li> </ul>                       |  |  |  |
|       |                   | -r  | raid                     | <ul> <li>Типы уведомлений о состоянии RAID:</li> <li>все уведомления (ok);</li> <li>только предупреждения и ошибки (warning);</li> <li>только ошибки (error).</li> </ul>            |  |  |  |
|       |                   | -8  | sparepool                | <ul> <li>Типы уведомлений о наборах резервных дисков:</li> <li>все уведомления (ok);</li> <li>только предупреждения и ошибки (warning);</li> <li>только ошибки (error).</li> </ul>  |  |  |  |
|       |                   | -it | init_target              | <ul> <li>Типы уведомлений о инициаторах:</li> <li>все уведомления (ok);</li> <li>только предупреждения и ошибки (warning);</li> </ul>                                               |  |  |  |

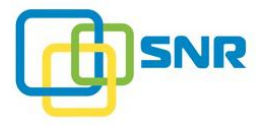

| Метод | Синтаксис команды | Функ | Функциональность команды |                                                                                                    |  |  |  |
|-------|-------------------|------|--------------------------|----------------------------------------------------------------------------------------------------|--|--|--|
|       |                   |      |                          | • только ошибки (error).                                                                                                    |  |  |  |
|       |                   | -nk  | network                  | <ul> <li>Типы уведомлений о состоянии сети:</li> <li>все уведомления (ok);</li> <li>только предупреждения и ошибки (warning);</li> <li>только ошибки (error).</li> </ul>            |  |  |  |
|       |                   | -fsn | ftp_share_nas            | <ul> <li>Типы уведомлений о состоянии общих папок FTP:</li> <li>все уведомления (ok);</li> <li>только предупреждения и ошибки (warning);</li> <li>только ошибки (error).</li> </ul> |  |  |  |
|       |                   | -asn | afp_share_nas            | <ul> <li>Типы уведомлений о состоянии общих папок AFP:</li> <li>все уведомления (ok);</li> <li>только предупреждения и ошибки (warning);</li> <li>только ошибки (error).</li> </ul> |  |  |  |
|       |                   | -nsn | nfs_share_nas            | <ul> <li>Типы уведомлений о состоянии общих папок NFS:</li> <li>все уведомления (ok);</li> <li>только предупреждения и ошибки (warning);</li> <li>только ошибки (error).</li> </ul> |  |  |  |
|       |                   | -ssn | samba_share_nas          | <ul> <li>Типы уведомлений о состоянии общих папок SMB:</li> <li>все уведомления (ok);</li> <li>только предупреждения и ошибки (warning);</li> <li>только ошибки (error).</li> </ul> |  |  |  |
|       |                   | -CS  | controller_sensors       | <ul> <li>Типы уведомлений с датчиков контроллера:</li> <li>все уведомления (ok);</li> <li>только предупреждения и ошибки (warning);</li> <li>только ошибки (error).</li> </ul>      |  |  |  |

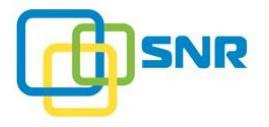

| Метод            | Синтаксис команды                  | Функциональность команды                                          |                          |                                                                                                    |  |  |  |
|------------------|------------------------------------|-------------------------------------------------------------------|--------------------------|----------------------------------------------------------------------------------------------------|--|--|--|
|                  |                                    | -sn                                                               | system_notification      | Включить (1) или отключить (0) отправление уведомлений.                                                                                                    |  |  |  |
| recipient modify | rdcli notify snmp recipient modify | Команда позволяет изменить настройки получателя SNMP-уведомлений. |                          |                                                                                                    |  |  |  |
|                  |                                    | Обязательный параметр                                             |                          |                                                                                                    |  |  |  |
|                  |                                    | -id                                                               | id                       | ID получателя SNMP-уведомлений.                                                                                                    |  |  |  |
|                  |                                    | -h                                                                | host                     | IP-адрес получателя SNMP-уведомлений.                                                                                                    |  |  |  |
|                  |                                    | Допо                                                              | Дополнительные параметры |                                                                                                    |  |  |  |
|                  |                                    | -n                                                                | -name                    | Имя представляет собой сочетание параметров host:port.<br>Например: 10.10.1.1:161.                                                                                         |  |  |  |
|                  |                                    | -p                                                                | port                     | Порт для получения уведомлений.                                                                                                    |  |  |  |
|                  |                                    |                                                                   | engine_id                | EngineID, используемый для идентификации и шифрования.                                                                                                    |  |  |  |
|                  |                                    | -sn                                                               | system_notification      | Включить (1) или отключить (0) отправление уведомлений.                                                                                                    |  |  |  |
|                  |                                    | -r                                                                | raid                     | <ul> <li>Типы уведомлений о состоянии RAID:</li> <li>все уведомления (ok);</li> <li>только предупреждения и ошибки (warning);</li> <li>только ошибки (error).</li> </ul>   |  |  |  |
|                  |                                    | -ln                                                               | lun                      | <ul> <li>Типы уведомлений о LUN:</li> <li>все уведомления (ok);</li> <li>только предупреждения и ошибки (warning);</li> <li>только ошибки (error).</li> </ul>              |  |  |  |
|                  |                                    | -d                                                                | drive                    | <ul> <li>Типы уведомлений о состоянии дисков:</li> <li>все уведомления (ok);</li> <li>только предупреждения и ошибки (warning);</li> <li>только ошибки (error).</li> </ul> |  |  |  |

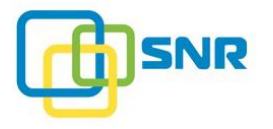

| Метод | Синтаксис команды | Функц | иональность командь | si and a second second s |
|-------|-------------------|-------|---------------------|----------------------------------------------------------------------------------------------------|
|       |                   | -i    | iscsi               | <ul> <li>Типы уведомлений о состоянии iSCSI-адаптеров:</li> <li>все уведомления (ok);</li> <li>только предупреждения и ошибки (warning);</li> <li>только ошибки (error).</li> </ul>                                                                                                    |
|       |                   | -1    | license             | <ul> <li>Типы уведомлений о состоянии лицензии:</li> <li>все уведомления (ok);</li> <li>только предупреждения и ошибки (warning);</li> <li>только ошибки (error).</li> </ul>                                                                                                    |
|       |                   | -S    | sparepool           | <ul> <li>Типы уведомлений о наборах резервных дисков:</li> <li>все уведомления (ok);</li> <li>только предупреждения и ошибки (warning);</li> <li>только ошибки (error).</li> </ul>                                                                                                    |
|       |                   | -CS   | controller_sensors  | <ul> <li>Типы уведомлений с датчиков контроллера:</li> <li>все уведомления (ok);</li> <li>только предупреждения и ошибки (warning);</li> <li>только ошибки (error).</li> </ul>                                                                                                    |
|       |                   | -es   | enclosure_sensors   | <ul> <li>Типы уведомлений от датчиков корзины:</li> <li>все уведомления (ok);</li> <li>только предупреждения и ошибки (warning);</li> <li>только ошибки (error).</li> </ul>                                                                                                    |
|       |                   | -it   | init_target         | <ul> <li>Типы уведомлений о инициаторах:</li> <li>все уведомления (ok);</li> <li>только предупреждения и ошибки (warning);</li> <li>только ошибки (error).</li> </ul>                                                                                                    |
|       |                   | -nk   | network             | Типы уведомлений о состоянии сети:                                                                                                    |

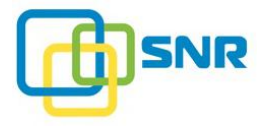

| Метод            | Синтаксис команды                  | Функі                 | циональность коман    | нды                                                                                                    |
|------------------|------------------------------------|-----------------------|-----------------------|----------------------------------------------------------------------------------------------------|
|                  |                                    |                       |                       | <ul> <li>все уведомления (ok);</li> <li>только предупреждения и ошибки (warning);</li> <li>только ошибки (error).</li> </ul>                                                        |
|                  |                                    | -fsn                  | ftp_share_nas         | <ul> <li>Типы уведомлений о состоянии общих папок FTP:</li> <li>все уведомления (ok);</li> <li>только предупреждения и ошибки (warning);</li> <li>только ошибки (error).</li> </ul> |
|                  |                                    | -asn                  | afp_share_nas         | <ul> <li>Типы уведомлений о состоянии общих папок AFP:</li> <li>все уведомления (ok);</li> <li>только предупреждения и ошибки (warning);</li> <li>только ошибки (error).</li> </ul> |
|                  |                                    | -nsn                  | nfs_share_nas         | <ul> <li>Типы уведомлений о состоянии общих папок NFS:</li> <li>все уведомления (ok);</li> <li>только предупреждения и ошибки (warning);</li> <li>только ошибки (error).</li> </ul> |
|                  |                                    | -ssn                  | samba_share_nas       | <ul> <li>Типы уведомлений о состоянии общих папок SMB:</li> <li>все уведомления (ok);</li> <li>только предупреждения и ошибки (warning);</li> <li>только ошибки (error).</li> </ul> |
| recipient delete | rdcli notify snmp recipient delete | Коман                 | да удаляет указанного | о получателя уведомлений.                                                                                                    |
|                  |                                    | Обязательный параметр |                       |                                                                                                    |
|                  |                                    | -id                   | id                    | ID получателя SNMP-уведомлений.                                                                                                    |
|                  |                                    | Допол                 | нительный параметр    |                                                                                                    |
|                  |                                    | -n                    | name                  | Имя, представляющее собой сочетание параметров host:port.                                                                                                    |

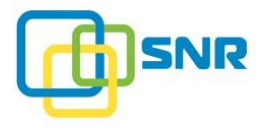

| Метод          | Синтаксис команды                | Фуни                                                | гь команды    |                                                                                        |  |  |
|----------------|----------------------------------|-----------------------------------------------------|---------------|----------------------------------------------------------------------------------------|--|--|
|                |                                  |                                                     |               | Например: 10.10.1.1: 161.                                                              |  |  |
| recipient show | rdcli notify snmp recipient show | Кома                                                | нда возвращае | т список получателей уведомлений.                                                      |  |  |
|                |                                  | Обязательны                                         |               | аметр                                                                                  |  |  |
|                |                                  | -id                                                 | id            | ID получателя SNMP-уведомлений.                                                        |  |  |
|                |                                  | Дополнительный параметр                             |               |                                                                                        |  |  |
|                |                                  | -n                                                  | name          | Имя, представляющее собой сочетание параметров host:port.<br>Например: 10.10.1.1: 161. |  |  |
| test           | rdcli notify snmp test           | Команда отправляет тестовое уведомление получателю. |               |                                                                                        |  |  |
|                |                                  | Обязательный параметр                               |               |                                                                                        |  |  |
|                |                                  | -id                                                 | id            | ID получателя SNMP-уведомлений.                                                        |  |  |
|                |                                  | Дополнительный параметр                             |               |                                                                                        |  |  |
|                |                                  | -11                                                 | name          | Имя, представляющее собой сочетание параметров host:port. Например: 10.10.1.1: 161.    |  |  |

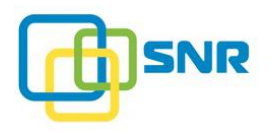

### param

| Метод         | Синтаксис команды         | Функциональность команды                                                                                             |                              |                                                |  |  |  |
|---------------|---------------------------|----------------------------------------------------------------------------------------------------|------------------------------|------------------------------------------------|--|--|--|
| plugin show   | rdcli param plugin show   | Коман                                                                                                    | да отображает параметры пла  | ГИНОВ.                                         |  |  |  |
|               |                           | Допол                                                                                                    | нительный параметр           |                                                |  |  |  |
|               |                           | -p                                                                                                    | plugin                       | Плагин.                                        |  |  |  |
| plugin modify | rdcli param plugin modify | Коман                                                                                                    | да позволяет изменить параме | етры плагина.                                  |  |  |  |
|               |                           | Обязат                                                                                                    | гельные параметр             |                                                |  |  |  |
|               |                           | -p                                                                                                    | plugin                       | Плагин.                                        |  |  |  |
|               |                           | -S                                                                                                    | set_params                   | Изменяемые параметры плагина.                  |  |  |  |
|               |                           | Параметры, которые могут быть изменены для плагинов, приведены в описании команды <u>rdcli</u><br>lun plugin modify. |                              |                                                |  |  |  |
| raid show     | rdcli param raid show     | Команда отображает значения общих параметров RAID, которые указываются при создании RAID.                            |                              |                                                |  |  |  |
|               |                           | Дополнительный атрибут (не принимает аргументов)                                                                     |                              |                                                |  |  |  |
|               |                           | -d                                                                                                    | default                      | Вывести значения параметров по умолчанию.      |  |  |  |
| raid modify   | rdcli param raid modify   | Команда позволяет изменить значения параметров RAID.                                                                 |                              |                                                |  |  |  |
|               |                           | Дополнительные параметры                                                                                             |                              |                                                |  |  |  |
|               |                           | -CS                                                                                                    | cache_size                   | Размер кэша в MiB. По умолчанию: 4096.         |  |  |  |
|               |                           | -SS                                                                                                    | stripe_size                  | Изменить размер страйпа в MiB.                 |  |  |  |
|               |                           | -acc                                                                                                    | alg_compat_code              | Код алгоритма:<br>• -2 – алгоритм отсутствует; |  |  |  |

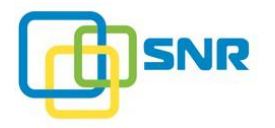

| Метод         | Синтаксис команды         | Функциональность команды                                           |                |                                                                                                    |                                                                                            |  |
|---------------|---------------------------|--------------------------------------------------------------------|----------------|----------------------------------------------------------------------------------------------------|--------------------------------------------------------------------------------------------|--|
|               |                           |                                                                    |                |                                                                                                    | • -1 – алгоритм не определен;                                                              |  |
|               |                           |                                                                    |                |                                                                                                    | <ul> <li>от 1 до 6 – другие алгоритмы, поддерживаемые на<br/>аппаратном уровне.</li> </ul> |  |
|               |                           | Допол                                                              | нительный атј  | рибут (не принима                                                                                   | ет аргументов)                                                                             |  |
|               |                           | -d                                                                 | default        |                                                                                                    | Применить параметры по умолчанию.                                                          |  |
| ntp show      | rdcli param ntp show      | Коман                                                              | да выводит пај | раметры синхрониз                                                                                   | ации времени NTP.                                                                          |  |
|               |                           | Допол                                                              | нительный атј  | рибут (не принима                                                                                   | ет аргументов)                                                                             |  |
|               |                           | -f                                                                 | full           | Вывод полной                                                                                        | информации.                                                                                |  |
| ntp modify    | rdcli param ntp modify    | Команда позволяет изменять параметры синхронизации по времени NTP. |                |                                                                                                    |                                                                                            |  |
|               |                           | Дополнительные параметры                                           |                |                                                                                                    |                                                                                            |  |
|               |                           | -е                                                                 | enable         | Включить (1) или выключить (0) автоматическую синхронизацию времени.                                |                                                                                            |  |
|               |                           | -S                                                                 | servers        | Список серверов, по которым будет проводиться синхронизация (IP-<br>адреса или адреса инициаторов). |                                                                                            |  |
|               |                           | Дополнительный атрибут (не принимает аргументов)                   |                |                                                                                                    |                                                                                            |  |
|               |                           | -sy                                                                | sync           | Однократно пр                                                                                       | оинудительно синхронизировать часы.                                                        |  |
| driver show   | rdcli param driver show   | Коман                                                              | да выводит сп  | исок параметров др                                                                                  | айвера и их значения.                                                                      |  |
|               |                           | Дополнительный атрибут (не принимает аргументов)                   |                |                                                                                                    |                                                                                            |  |
|               |                           | -d                                                                 | default        | Вывести параметры драйвера по умолчанию.                                                            |                                                                                            |  |
| driver modify | rdcli param driver modify | Команда позволяет изменить параметры драйвера.                     |                |                                                                                                    |                                                                                            |  |
|               |                           | Допол                                                              | нительные пај  | раметры                                                                                             |                                                                                            |  |
|               |                           | -cc                                                                | command_       | saturation                                                                                          | Максимальное количество одновременно выполняемых                                           |  |

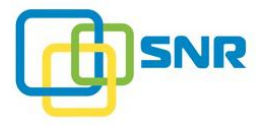

| Метод         | Синтаксис команды         | Функциональность команды                                                                                                    |                                 |                                                                                                    |  |  |  |
|---------------|---------------------------|----------------------------------------------------------------------------------------------------|---------------------------------|----------------------------------------------------------------------------------------------------|--|--|--|
|               |                           |                                                                                                    |                                 | запросов от инициаторов, которым не присвоен наивысший приоритет: от 0 до (2 <sup>32</sup> -1). По умолчанию: 4.                                                                      |  |  |  |
|               |                           | -ft                                                                                                    | flush_threshold                 | Пороговое значение процента сброса кэша, в процентах: от <b>0</b> до <b>100</b> . Значение по умолчанию: <b>25</b> .                                                                  |  |  |  |
|               |                           | -i                                                                                                    | io_timeout                      | Тайм-аут выполнения команд ввода/вывода, мс: от 0 до (2 <sup>32</sup> -1). По умолчанию: 8000.                                                                                        |  |  |  |
|               |                           | -1                                                                                                    | log_level                       | Уровень логирования: от <b>0</b> до (2 <sup>32</sup> -1). По умолчанию: <b>256</b> .                                                                                                  |  |  |  |
|               |                           | -rt                                                                                                    | request_sync_timeout            | Тайм-аут выполнения запроса на синхронизацию, мс: от <b>0</b> до (2 <sup>32</sup> -1). По умолчанию: <b>5000</b> .                                                                    |  |  |  |
|               |                           | -rs                                                                                                    | request_saturation              | Максимальная скорость передачи запросов от инициаторов, которым не присвоен наивысший приоритет, MiB/c: от <b>0</b> до ( <b>2</b> <sup>32</sup> <b>-1</b> ). По умолчанию: <b>0</b> . |  |  |  |
|               |                           | -ct                                                                                                    | calc_thread_num                 | Количество потоков, рассчитывающих синдромы: от <b>0</b> до <b>256</b> . По умолчанию: <b>0</b> (определяется автоматически по количеству ядер).                                      |  |  |  |
|               |                           | Дополнительный атрибут (не принимает аргументов)                                                                                                    |                                 |                                                                                                    |  |  |  |
|               |                           | -d                                                                                                    | раметры по умолчанию.           |                                                                                                    |  |  |  |
| system show   | rdcli param system show   | Команда отображает текущие параметры системы: политику маскирования инициаторов, состояние задержки смены статуса RAID и количество ошибок на диске, после которого диск будет считаться сбойным. |                                 |                                                                                                    |  |  |  |
| system modify | rdcli param system modify | Команд                                                                                                    | да позволяет настроить параметр | ы системы.                                                                                                    |  |  |  |
|               |                           | Настраиваемые параметры                                                                                                    |                                 |                                                                                                    |  |  |  |
|               |                           | -lv                                                                                                    | luns_visible_by_default         | Политика маскирования:<br>• после создания LUN недоступны инициаторам                                                                                                    |  |  |  |

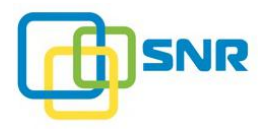

| Метод      | Синтаксис команды      | Функциональность команды                                 |                  |                         |                                                       |                                                       |                                                    |
|------------|------------------------|----------------------------------------------------------|------------------|-------------------------|-------------------------------------------------------|-------------------------------------------------------|----------------------------------------------------|
|            |                        |                                                          |                  |                         | <ul> <li>(режим)</li> <li>после со (режим)</li> </ul> | Enterprise) (0);<br>оздания LUN дос<br>Standard) (1). | тупны всем инициаторам                             |
|            |                        | -fct                                                     | faulty_cnt_three | shold                   | Количество о<br>считаться сбо                         | шибок на диске,<br>ойным: от 1 до 10                  | после которого диск будет<br>000. По умолчанию: 3. |
| ups show   | rdcli param ups show   | Команда отображает настройки ИБП.                        |                  |                         |                                                       |                                                       |                                                    |
| ups modify | rdcli param ups modify | Команда позволяет изменить параметры указанного драйвера |                  |                         |                                                       |                                                       |                                                    |
|            |                        | Дополн                                                   | ительные парам   | етры                    |                                                       |                                                       |                                                    |
|            |                        | -d                                                       | driver           | Имя драйвера:           |                                                       |                                                       |                                                    |
|            |                        |                                                          |                  | apcsmart                | everups                                               | microdowell                                           | tripplite                                          |
|            |                        |                                                          |                  | bcmxcp                  | gamatronic                                            | oldmge-shut                                           | tripplitesu                                        |
|            |                        |                                                          |                  | belkin                  | genericups                                            | oneac                                                 | upscode2                                           |
|            |                        |                                                          |                  | belkinunv               | isbmex                                                | optiups                                               | victronups                                         |
|            |                        |                                                          |                  | bestfcom                | ivtscd                                                | powercom                                              | bcmxcp_usb                                         |
|            |                        |                                                          |                  | bestfortress            | liebert                                               | powerman-pdu                                          | blazer_ser                                         |
|            |                        |                                                          |                  | bestuferrups            | liebert-esp2                                          | powerpanel                                            | blazer_usb                                         |
|            |                        |                                                          |                  | bestups                 | metasys                                               | rhino                                                 | richcomm_usb                                       |
|            |                        |                                                          |                  | blazer_ser              | mge-shut                                              | safenet                                               | tripplite_usb                                      |
|            |                        |                                                          |                  | etapro                  | mge-utalk                                             | solis                                                 | usbhid-ups                                         |
|            |                        | -p                                                       | port             | Порт для подк<br>порт). | лючения (указ                                         | ывается при под                                       | ключении через СОМ-                                |
|            |                        | -S                                                       | shutdown         | Таймаут выкли           | ючения.                                               |                                                       |                                                    |

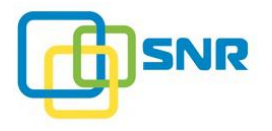

| Метод                 | Синтаксис команды                  | Функ                                                            | Функциональность команды |                                             |  |  |
|-----------------------|------------------------------------|-----------------------------------------------------------------|--------------------------|---------------------------------------------|--|--|
|                       |                                    | -е                                                              | enable                   | Включить (1) или отключить (0) ИБП.         |  |  |
|                       |                                    | -m                                                              | master                   | Выбрать тип ИБП master/slave: yes, no.      |  |  |
|                       |                                    | -a                                                              | ipaddr                   | IP-адрес мастер-сервера для slave.          |  |  |
| time show             | rdcli param time show              | Команда отображает системное время: дату, время и часовой пояс. |                          |                                             |  |  |
| time modify           | rdcli param time modify            | Команда изменяет системное время.                               |                          |                                             |  |  |
|                       |                                    | Дополнительные параметры                                        |                          |                                             |  |  |
|                       |                                    | -d                                                              | date                     | Дата в формате YYY/MM/DD.                   |  |  |
|                       |                                    | -ti                                                             | time                     | Время в формате HH:MM:SS.                   |  |  |
|                       |                                    | -ts                                                             | timestamp                | Дата и время в формате timestamp.           |  |  |
|                       |                                    | -tz                                                             | timezone                 | Часовой пояс в формате tzdata.              |  |  |
| time timezone<br>show | rdcli parameter time timezone show | Кома                                                            | нда отображает с         | писок всех часовых поясов в формате tzdata. |  |  |

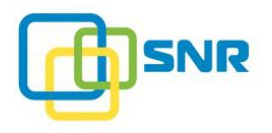

## profile raid

| Метод  | Синтаксис команды         | Функциональность команды |                           |                                                                                                    |  |  |  |  |
|--------|---------------------------|--------------------------|---------------------------|----------------------------------------------------------------------------------------------------|--|--|--|--|
| create | rdcli profile raid create | Команда                  | позволяет создать профиль | статических параметров массива с указанным именем.                                                                                                    |  |  |  |  |
|        |                           | Обязате.                 | Обязательный параметр     |                                                                                                    |  |  |  |  |
|        |                           | -n                       | profile_name              | Имя профиля.                                                                                                    |  |  |  |  |
|        |                           | Дополни                  | ительные параметры        |                                                                                                    |  |  |  |  |
|        |                           | -mad                     | max_alt_data              | Размер альтернативного кэша, MiB: от <b>200</b> до <b>4096</b> . По умолчанию: <b>512</b> .                                                                                                    |  |  |  |  |
|        |                           | -cac                     | cache_alg_clean           | Использовать алгоритм вытеснения чистых сегментов (LRU).                                                                                                    |  |  |  |  |
|        |                           | -cad                     | cache_alg_dirty           | Алгоритм вытеснения грязных сегментов: LRU или Cycle.                                                                                                    |  |  |  |  |
|        |                           | -lwo                     | lru_wb_at_once            | Максимальное количество грязных сегментов, которые будут<br>за один раз скинуты из кэша, для алгоритма LRU: от 1 до 128,<br>но не больше величины параметра<br>write_back_at_once (-wbo). По умолчанию: 24.   |  |  |  |  |
|        |                           | -cwo                     | cycle_wb_at_once          | Максимальное количество грязных сегментов, которые будут<br>за один раз скинуты из кэша, для алгоритма cycle: от 1 до 128,<br>но не больше величины параметра<br>write_back_at_once (-wbo). По умолчанию: 24. |  |  |  |  |
|        |                           | -mwbs                    | max_write_back_seq        | Максимальное количество одновременно выполняемых последовательных запросов отложенной записи: от 1 до 1024. По умолчанию: 8.                                                                                  |  |  |  |  |
|        |                           | -mwbr                    | max_write_back_rand       | Максимальное количество одновременно выполняемых случайных запросов отложенной записи: от 1 до 1024. По умолчанию: 8.                                                                                         |  |  |  |  |

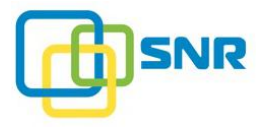

| Метод  | Синтаксис команды         | Функц   | Функциональность команды    |                                                                                                    |  |  |  |  |
|--------|---------------------------|---------|-----------------------------|----------------------------------------------------------------------------------------------------|--|--|--|--|
|        |                           | -mwd    | max_write_data              | Максимальный размер буфера на запись, MiB. В буфере<br>размещаются блоки данных, которые в настоящий момент<br>записываются на RAID: от 64 до 2048. По умолчанию: 256.<br>Выбирайте большие значения, если предполагается запись<br>большими блоками или одновременная запись с большого<br>количества инициаторов. |  |  |  |  |
|        |                           | -rco    | reconstruct_at_once         | Максимальный размер одного запроса реконструкции, в MiB: от <b>1</b> до <b>64</b> . По умолчанию: <b>24</b> .                                                                                                    |  |  |  |  |
|        |                           | -r      | random_read                 | Включить (1) или выключить (0) оптимизацию случайного чтения.                                                                                                    |  |  |  |  |
|        |                           | -W      | random_write                | Включить (1) или выключить (0) увеличение скорости случайной записи.                                                                                                    |  |  |  |  |
|        |                           | -tn     | thread_num                  | Количество потоков обрабатываемых данных: от 1 до 32.                                                                                                    |  |  |  |  |
|        |                           | -VCS    | verify_cache_sum            | Включить (1) или выключить (0) проверку совпадения грязных данных кэшей узлов кластера.                                                                                                    |  |  |  |  |
|        |                           | -S      | verify_synd                 | Включить (1) или выключить (0) обнаружение скрытого повреждения данных, либо включить обнаружение и восстановление поврежденных данных (2).                                                                                                    |  |  |  |  |
|        |                           | -wbo    | write_back_at_once          | Максимальное количество страйпов в одном запросе отложенной записи write back: от 1 до 128. По умолчанию: 24.                                                                                                    |  |  |  |  |
|        |                           | -wt     | write_through               | Включить (1) или выключить (0) сквозную запись, при которой операции записи поизводятся в кэш и сразу же на диски, либо включить сквозную запись только для последовательной записи – Auto Write Through (2).                                                                                                    |  |  |  |  |
| modify | rdcli profile raid modify | Команд  | а позволяет редактировать у | казанный профиль статических параметров массива.                                                                                                    |  |  |  |  |
|        |                           | Обязате | ельный параметр             |                                                                                                    |  |  |  |  |

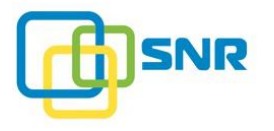

| Метод | Синтаксис команды | Функциональность команды |                     |                                                                                                    |  |  |  |
|-------|-------------------|--------------------------|---------------------|----------------------------------------------------------------------------------------------------|--|--|--|
|       |                   | -n                       | profile_name        | Имя профиля.                                                                                                    |  |  |  |
|       |                   | Дополни                  | ительные параметры  |                                                                                                    |  |  |  |
|       |                   | -mad                     | max_alt_data        | Размер альтернативного кэша, MiB: от <b>200</b> до <b>4096</b> . По умолчанию: <b>512</b> .                                                                                                    |  |  |  |
|       |                   | -cac                     | cache_alg_clean     | Использовать алгоритм вытеснения чистых сегментов (LRU).                                                                                                    |  |  |  |
|       |                   | -cad                     | cache_alg_dirty     | Алгоритм вытеснения грязных сегментов: LRU или Cycle.                                                                                                    |  |  |  |
|       |                   | -lwo                     | lru_wb_at_once      | Максимальное количество грязных сегментов, которые будут<br>за один раз скинуты из кэша, для алгоритма LRU: от 1 до 128,<br>но не больше величины параметра<br>write_back_at_once (-wbo). По умолчанию: 24.                                                                                          |  |  |  |
|       |                   | -CWO                     | cycle_wb_at_once    | Максимальное количество грязных сегментов, которые будут<br>за один раз скинуты из кэша, для алгоритма cycle: от 1 до 128,<br>но не больше величины параметра<br>write_back_at_once (-wbo). По умолчанию: 24.                                                                                        |  |  |  |
|       |                   | -mwbs                    | max_write_back_seq  | Максимальное количество одновременно выполняемых последовательных запросов отложенной записи: от 1 до 1024. По умолчанию: 8.                                                                                                    |  |  |  |
|       |                   | -mwbr                    | max_write_back_rand | Максимальное количество одновременно выполняемых случайных запросов отложенной записи: от 1 до 1024. По умолчанию: 8.                                                                                                    |  |  |  |
|       |                   | -mwd                     | max_write_data      | Максимальный размер буфера на запись, MiB. В буфере размещаются блоки данных, которые в настоящий момент записываются на RAID: от 64 до 2048. По умолчанию: 256. Выбирайте большие значения, если предполагается запись большими блоками или одновременная запись с большого количества инициаторов. |  |  |  |

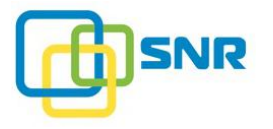

| Метод  | Синтаксис команды         | Функі                  | циональность ком                                                  | анды          |                                                                                                    |  |  |
|--------|---------------------------|------------------------|-------------------------------------------------------------------|---------------|----------------------------------------------------------------------------------------------------|--|--|
|        |                           | -rco                   | reconstruct_at_once                                               |               | Максимальный размер одного запроса реконструкции, в MiB: от 1 до 64. По умолчанию: 24.                                                                                                    |  |  |
|        |                           | -r                     | -rrandom_read                                                     |               | Включить (1) или выключить (0) оптимизацию случайного чтения.                                                                                                    |  |  |
|        |                           | -W                     | -wrandom_write                                                    |               | Включить (1) или выключить (0) увеличение скорости случайной записи.                                                                                                    |  |  |
|        |                           | -tn                    | thread_num                                                        |               | Количество потоков обрабатываемых данных: от 1 до 32.                                                                                                    |  |  |
|        |                           | -vcs                   | verify_cache_                                                     | sum           | Включить (1) или выключить (0) проверку совпадения грязных данных кэшей узлов кластера.                                                                                                    |  |  |
|        |                           | -S                     | verify_synd                                                       |               | Включить (1) или выключить (0) обнаружение скрытого повреждения данных, либо включить обнаружение и восстановление поврежденных данных (2).                                                                    |  |  |
|        |                           | -wbowrite_back_at_once |                                                                   | _once         | Максимальное количество страйпов в одном запросе отложенной записи write back: от 1 до 128. По умолчанию: 24.                                                                                                  |  |  |
|        |                           | -wt                    | write_through                                                     |               | Включить (1) или выключить (0) сквозную запись, при которой операции записи производятся в кэш и сразу же на диски, либо включить сквозную запись только для последовательной записи – Auto Write Through (2). |  |  |
| delete | rdcli profile raid delete | Команд                 | Команда удаляет указанный профиль статических параметров массива. |               |                                                                                                    |  |  |
|        |                           | Обязат                 | сельный параметр                                                  |               |                                                                                                    |  |  |
|        |                           | -n -                   | profile_name                                                      | Имя профи     | ля.                                                                                                    |  |  |
|        |                           | Допол                  | нительный атрибут                                                 | г (не требует | г аргумента)                                                                                                    |  |  |
|        |                           | -f -                   | force                                                             | Форсирова     | ть выполнение команды.                                                                                                    |  |  |
| show   | rdcli profile raid show   | Команд                 | да показывает все с                                               | озданные пр   | офили статических параметров RAID.                                                                                                    |  |  |

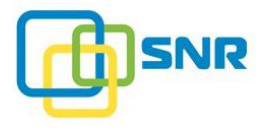

| Метод          | Синтаксис команды         | Фун                   | Функциональность команды                      |                                                                                 |  |  |  |  |
|----------------|---------------------------|-----------------------|-----------------------------------------------|---------------------------------------------------------------------------------|--|--|--|--|
|                |                           | Допо                  | олнительные параме                            | етры                                                                            |  |  |  |  |
|                |                           | -n                    | -nprofile_name Имя профиля.                   |                                                                                 |  |  |  |  |
|                |                           |                       | Дополнительный атрибут (не требует аргумента) |                                                                                 |  |  |  |  |
|                |                           | -r                    | raid                                          | Вывести список RAID, параметры которых совпадают с параметрами указанного RAID. |  |  |  |  |
| import         | rdcli profile raid import | Кома                  | анда позволяет загру                          | изить профиль RAID.                                                             |  |  |  |  |
|                |                           | Обязательный параметр |                                               |                                                                                 |  |  |  |  |
|                |                           | -f                    | filepath                                      | Путь к файлу профиля.                                                           |  |  |  |  |
| export         | rdcli profile raid export | Кома                  | Команда сохраняет текущий профиль RAID.       |                                                                                 |  |  |  |  |
|                |                           | Обяз                  | Обязательный параметр                         |                                                                                 |  |  |  |  |
| -nprofile_name |                           | profile_name          | Имя профиля.                                  |                                                                                 |  |  |  |  |

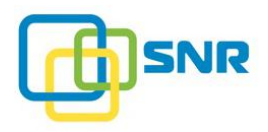

### raid

| Метод  | Синтаксис команды | Функциональность команды                                                                                                    |                       |                                                                                               |  |  |  |
|--------|-------------------|----------------------------------------------------------------------------------------------------|-----------------------|-----------------------------------------------------------------------------------------------|--|--|--|
| show   | rdcli raid show   | Команда показывает список всех созданных RAID.                                                                                                    |                       |                                                                                               |  |  |  |
|        |                   | Дополнительные параметры                                                                                                    |                       |                                                                                               |  |  |  |
|        |                   | -n                                                                                                    | name                  | Имя RAID.                                                                                     |  |  |  |
|        |                   | -S                                                                                                    | raid_status           | Отобразить все массивы с указанным статусом.                                                  |  |  |  |
|        |                   | Допол                                                                                                    | нительные атрибуты (н | е требуют аргументов)                                                                         |  |  |  |
|        |                   | -si                                                                                                    | sdcinfo               | Вывести информацию о наличии скрытых повреждений данных на дисках массива.                    |  |  |  |
|        |                   | -1                                                                                                    | legacy                | Отобразить RAID с топологией 3.х.                                                             |  |  |  |
| create | rdcli raid create | Команда создает массив RAID с указанным именем, уровнем и количеством дисков.<br>Для создания RAID можно выбрать как SSD, так и HDD диски. Необходимо учитывать,<br>что в RAID, содержащих диски обоих типов (SSD и HDD), происходит специфический<br>износ SSD-дисков. |                       |                                                                                               |  |  |  |
|        |                   | Обязательные параметры                                                                                                    |                       |                                                                                               |  |  |  |
|        |                   | -n                                                                                                    | name                  | Имя RAID.                                                                                     |  |  |  |
|        |                   | -1                                                                                                    | level                 | Уровень RAID.                                                                                 |  |  |  |
|        |                   | -d                                                                                                    | drives                | UID дисков, которые будут включены в RAID.                                                    |  |  |  |
|        |                   | Допол                                                                                                    | нительные параметры   |                                                                                               |  |  |  |
|        |                   | -CS                                                                                                    | -cache_size           | Размер буфера кэша в МіВ: от <b>1024</b> до (2 <sup>32</sup> -1). По умолчанию: <b>4096</b> . |  |  |  |
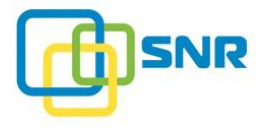

| Метод  | Синтаксис команды | Функциональность команды                                               |                                                                                 |                                                                                                    |  |  |  |
|--------|-------------------|------------------------------------------------------------------------|---------------------------------------------------------------------------------|----------------------------------------------------------------------------------------------------|--|--|--|
|        |                   | -SS                                                                    | stripe_size                                                                     | Размер страйпа, КіВ.                                                                                                    |  |  |  |
|        |                   | -m4                                                                    | mode_4k                                                                         | Включить (1) или выключить (0) режим записи блоками по 4 KiB. Применяется для RAID 0 и RAID 10.                                                                                                    |  |  |  |
|        |                   | -p                                                                     | profile                                                                         | Имя профиля RAID.                                                                                                    |  |  |  |
|        |                   | -sp                                                                    | sparepool                                                                       | Имя набора резервных дисков, который будет назначен создаваемому RAID.                                                                                                    |  |  |  |
|        |                   | -wt                                                                    | write_through                                                                   | Включить (1) или выключить (0) сквозную запись, при которой операции записи производятся в кэш и сразу же на диски, либо включить сквозную запись только для последовательной записи – Auto Write Through (2). |  |  |  |
|        |                   |                                                                        | При создании нескольких<br>между собой. Поэтому есл<br>сможете создать второй м | RAID следует помнить, что они не разделяют объем памяти<br>пи вы используете объем всей RAM для первого массива, вы не<br>ассив с необходимым размером кэша.                                                   |  |  |  |
| modify | rdcli raid modify | Команда позволяет изменить параметры массива.<br>Обязательный параметр |                                                                                 |                                                                                                    |  |  |  |
|        |                   | -n                                                                     | name                                                                            | Имя RAID.                                                                                                    |  |  |  |
|        |                   | Дополнительные параметры                                               |                                                                                 |                                                                                                    |  |  |  |
|        |                   | -r                                                                     | random_read                                                                     | Включить (1) или выключить (0) оптимизацию случайного чтения.                                                                                                    |  |  |  |
|        |                   | -W                                                                     | random_write                                                                    | Включить (1) или выключить (0) оптимизацию случайной записи.                                                                                                    |  |  |  |
|        |                   | -cac                                                                   | cache_alg_clean                                                                 | Включить алгоритм вытеснения чистых сегментов (LRU).                                                                                                    |  |  |  |
|        |                   | -cad                                                                   | cache_alg_dirty                                                                 | Включить алгоритм вытеснения грязных сегментов:                                                                                                    |  |  |  |

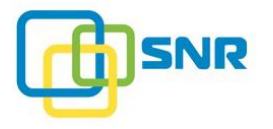

| Метод | Синтаксис команды | Функци | ональность команды  |                                                                                                    |
|-------|-------------------|--------|---------------------|----------------------------------------------------------------------------------------------------|
|       |                   |        |                     | <ul> <li>cycle – для операций случайной записи;</li> <li>lru – для операций последовательной записи.</li> <li>Алгоритм по умолчанию – lru.</li> </ul>                                             |
|       |                   | -cs    | cache_size          | Размер кэша, МіВ.                                                                                                    |
|       |                   | -1wo   | lru_wb_at_once      | Максимальное количество грязных сегментов, которые будут за один раз скинуты из кэша, для алгоритма LRU: от 1 до 128, но не больше величины параметраwrite_back_at_once (-wbo). По умолчанию: 24. |
|       |                   | -mad   | max_alt_data        | Размер альтернативного кэша, MiB: от <b>200</b> до <b>4096</b> . По умолчанию: <b>512</b> .                                                                                                    |
|       |                   | -mwd   | max_write_data      | Максимальный размер буфера на запись, MiB. В буфере размещаются блоки данных, которые в настоящий момент записываются на RAID: от <b>64</b> до <b>2048.</b> По умолчанию: <b>256</b> .            |
|       |                   |        |                     | Выбирайте большие значения, если предполагается<br>запись большими блоками или одновременная запись с<br>большого количества инициаторов.                                                         |
|       |                   | -mwbs  | max_write_back_seq  | Максимальное количество одновременно выполняемых последовательных запросов отложенной записи: от 1 до <b>1024</b> . По умолчанию: <b>8</b> .                                                      |
|       |                   | -mwbr  | max_write_back_rand | Максимальное количество одновременно выполняемых случайных запросов отложенной записи: от 1 до 1024. По умолчанию: 8.                                                                             |
|       |                   | -p     | profile             | Имя профиля RAID                                                                                                    |
|       |                   | -rcc   | recon_commands      | Максимальное число одновременно запускаемых команд реконструкции: от 0 до $(2^{32} - 1)$ . По умолчанию: 8.                                                                                       |

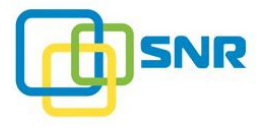

| Метод | Синтаксис команды | Функц | Функциональность команды |                                                                                                    |  |  |  |
|-------|-------------------|-------|--------------------------|----------------------------------------------------------------------------------------------------|--|--|--|
|       |                   | -sat  | cache_saturation         | Максимальная доля общего объема кэша, занятая грязными сегментами, в процентах: от 1 до 100. Значение по умолчанию: 75.                                                                                                    |  |  |  |
|       |                   | -S    | verify_synd              | Включить (1) или выключить (0) обнаружение скрытого повреждения данных, либо включить обнаружение и восстановление поврежденных данных (2).                                                                                     |  |  |  |
|       |                   | -sp   | sparepool                | Имя набора резервных дисков, который будет назначен изменяемому RAID.                                                                                                    |  |  |  |
|       |                   | -cwo  | cycle_wb_at_once         | Максимальное количество грязных сегментов, которые будут за один раз скинуты из кэша, для алгоритма cycle: от 1 до 128, но не больше величины параметраwrite_back_at_once (-wbo). По умолчанию: 24.                             |  |  |  |
|       |                   | -tn   | thread_num               | Количество потоков обрабатываемых данных: от 1 до 32. По умолчанию: 16.                                                                                                    |  |  |  |
|       |                   | -wt   | write_through            | Включить (1) или выключить (0) сквозную запись, при которой операции записи производятся в кэш и сразу же на диски; включить режим Automatic Write Through – писать напрямую на диски при последовательном паттерне записи (2). |  |  |  |
|       |                   | -vcs  | verify_cache_sum         | Включить (1) или выключить (0) проверку совпадения грязных данных кэшей узлов кластера.                                                                                                    |  |  |  |
|       |                   | -wbo  | write_back_at_once       | Максимальное количество страйпов в одном запросе отложенной записи write back: от 1 до 128. По умолчанию: 24.                                                                                                    |  |  |  |
|       |                   | -pf   | predictive_failover      | Включить (1) или выключить (0) упреждающую реконструкцию. По умолчанию: 0.                                                                                                    |  |  |  |

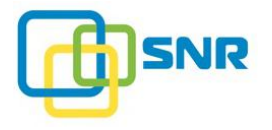

| raid verify create | -гст<br>-гсо<br>Дополн<br>-f<br>Команд<br>Обязат | recon_min<br>reconstruct_at_once<br>нительный атрибут (не требу<br>force<br>ца позволяет настроить фонол | Приоритет реконструкции: от 0 до 100. По умолчанию: 0.         Максимальный размер одиночного запроса на реконструкцию: от 1 до 64. По умолчанию: 24.         ует аргумента)         Форсировать выполнение команды. |  |  |
|--------------------|--------------------------------------------------|----------------------------------------------------------------------------------------------------|----------------------------------------------------------------------------------------------------|--|--|
| raid verify create | -гсо<br>Дополн<br>-f<br>Команд<br>Обязат         | reconstruct_at_once<br>нительный атрибут (не требу<br>force<br>ца позволяет настроить фонол              | Максимальный размер одиночного запроса на реконструкцию: от 1 до 64. По умолчанию: 24.<br>ует аргумента)<br>Форсировать выполнение команды.                                                                          |  |  |
| raid verify create | Дополн<br>-f<br>Команд<br>Обязат                 | нительный атрибут (не треб<br>force<br>да позволяет настроить фоног                                      | ует аргумента)<br>Форсировать выполнение команды.                                                                                                    |  |  |
| raid verify create | -f<br>Команд<br><mark>Обязат</mark>              | force<br>ца позволяет настроить фоног                                                                    | Форсировать выполнение команды.                                                                                                    |  |  |
| raid verify create | Команд<br>Обязат                                 | ца позволяет настроить фоног                                                                             | Des avanues pourse use anti-                                                                                                    |  |  |
|                    | Обязат                                           |                                                                                                    | вое сканирование целостности КАПО по расписанию.                                                                                                    |  |  |
|                    |                                                  | ельные параметры                                                                                         |                                                                                                    |  |  |
|                    | -n                                               | name                                                                                                    | Имя RAID.                                                                                                    |  |  |
|                    | -S                                               | shedule                                                                                                  | Comma-separated list of durations, in which RAID Integrity Check stopped.                                                                                                    |  |  |
|                    |                                                  |                                                                                                    | Duration format:                                                                                                    |  |  |
|                    |                                                  |                                                                                                    | <week_day>-<hh>:<mm>=on,<week_day>-<hh>:<mm>=off</mm></hh></week_day></mm></hh></week_day>                                                                                                    |  |  |
|                    |                                                  |                                                                                                    | Limitations:                                                                                                    |  |  |
|                    |                                                  |                                                                                                    | • one duration of Integrity Check inactivity is allowed per day                                                                                                    |  |  |
|                    |                                                  |                                                                                                    | <ul> <li><week_day> is one of: mon, tue, wed, thu, fri, sat, or<br/>sun</week_day></li> </ul>                                                                                                    |  |  |
|                    |                                                  |                                                                                                    | • <hh> must be the 24-hour clock</hh>                                                                                                    |  |  |
|                    | -е                                               | enable                                                                                                   | Включить (1) или выключить (0) фоновое сканирование целостности по расписанию.                                                                                                    |  |  |
|                    | Дополнительные параметры                         |                                                                                                    |                                                                                                    |  |  |
|                    | -rr                                              |                                                                                                    | Скорость сканирования, в MiB/s.                                                                                                    |  |  |
| raid verify modify | Команд                                           | а позволяет изменить распис                                                                              | сание и настройки фонового сканирования целостности RAID.                                                                                                    |  |  |
|                    | Обязат                                           | ельный параметр                                                                                          |                                                                                                    |  |  |
|                    | raid verify modify                               | -е<br>Дополи<br>-rr<br>raid verify modify<br>Команд<br>Обязат                                            | -еenable<br>Дополнительные параметры<br>-гг<br>raid verify modify Команда позволяет изменить распи<br>Обязательный параметр                                                                                          |  |  |

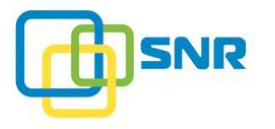

| Метод         | Синтаксис команды        | Функциональность команды |                                              |                                                                                                    |  |  |  |
|---------------|--------------------------|--------------------------|----------------------------------------------|----------------------------------------------------------------------------------------------------|--|--|--|
|               |                          | -n                       | name                                         | Имя RAID.                                                                                                    |  |  |  |
|               |                          | Допол                    | Дополнительные параметры                     |                                                                                                    |  |  |  |
|               |                          | -S                       | shedule                                      | Comma-separated list of durations' modifications, in which RAID Integrity Check stopped.                                               |  |  |  |
|               |                          |                          |                                              | To add a new period:                                                                                                    |  |  |  |
|               |                          |                          |                                              | + <week_day>-<hh>:<mm>=on,+<week_day>-<hh>:<mm>=off</mm></hh></week_day></mm></hh></week_day>                                          |  |  |  |
|               |                          |                          |                                              | To remove existing period:                                                                                                    |  |  |  |
|               |                          |                          |                                              | - <week_day>-<hh>:<mm>=on,-<week_day>-<hh>:<mm>=off</mm></hh></week_day></mm></hh></week_day>                                          |  |  |  |
|               |                          |                          |                                              | To overwrite the whole list of durations:                                                                                              |  |  |  |
|               |                          |                          |                                              | <week_day>-<hh>:<mm>=on,<week_day>-<hh>:<mm>=off</mm></hh></week_day></mm></hh></week_day>                                             |  |  |  |
|               |                          |                          |                                              | Limitations:                                                                                                    |  |  |  |
|               |                          |                          |                                              | • one duration of Integrity Check inactivity is allowed per day                                                                        |  |  |  |
|               |                          |                          |                                              | <ul> <li><week_day> is one of: mon, tue, wed, thu, fri, sat, or sun</week_day></li> <li><hh> must be the 24-hour clock</hh></li> </ul> |  |  |  |
|               |                          | -е                       | enable                                       | Включить (1) или выключить (0) фоновое сканирование целостности по расписанию.                                                         |  |  |  |
|               |                          | -rr                      |                                              | Скорость сканирования, в MiB/s.                                                                                                    |  |  |  |
| verify show   | rdcli raid verify show   | Коман                    | да выводит информацию                        | о о статусе и прогрессе фонового сканирования целостности RAID.                                                                        |  |  |  |
| verify delete | rdcli raid verify delete | Коман<br>фонов           | да отключает фоновое си<br>ого сканирования. | санирование целостности RAID, удаляет настройки и расписание                                                                           |  |  |  |
|               |                          | Обяза                    | гельный параметр                             |                                                                                                    |  |  |  |

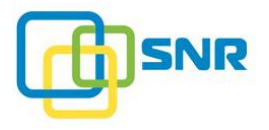

| Метод             | Синтаксис команды            | Функц                                                       | иональность           | коман,                     | ды                                 |  |  |  |
|-------------------|------------------------------|-------------------------------------------------------------|-----------------------|----------------------------|------------------------------------|--|--|--|
|                   |                              | -n                                                          | name                  | name Имя RAID.             |                                    |  |  |  |
| delete            | rdcli raid delete            | Команд                                                      | а удаляет масс        | сив (в то                  | ом числе, из файла конфигурации).  |  |  |  |
|                   |                              | Обязат                                                      | Обязательный параметр |                            |                                    |  |  |  |
|                   |                              | -n                                                          | name                  | ]                          | Имя RAID.                          |  |  |  |
|                   |                              | Дополн                                                      | ительные атри         | ибуты (                    | (не требует аргумента)             |  |  |  |
|                   |                              | -f                                                          | force                 |                            | Форсировать удаление RAID.         |  |  |  |
|                   |                              | -ff                                                         | force_fas             | st                         | Быстрое удаление RAID.             |  |  |  |
| init show         | rdcli raid init show         | Команда показывает статус инициализации указанного массива. |                       |                            | нициализации указанного массива.   |  |  |  |
|                   |                              | Обязат                                                      | ельный параме         | ій параметр                |                                    |  |  |  |
|                   |                              | -nname Имя RAID.                                            |                       | Имя                        | RAID.                              |  |  |  |
| init start        | rdcli raid init start        | cli raid init start Команда возобновляет инициализа         |                       | иализацию указанного RAID. |                                    |  |  |  |
|                   |                              | Обязательный параметр                                       |                       |                            |                                    |  |  |  |
|                   |                              | -n                                                          | name                  | Имя RAID.                  |                                    |  |  |  |
|                   |                              | Дополнительный атрибут (не требует аргумента)               |                       |                            |                                    |  |  |  |
|                   |                              | -f                                                          | force                 | Фор                        | осировать выполнение команды.      |  |  |  |
| init stop         | rdcli raid init stop         | Команд                                                      | а останавливае        | ет проц                    | есс инициализации указанного RAID. |  |  |  |
|                   |                              | Обязательный параметр                                       |                       |                            |                                    |  |  |  |
|                   |                              | -n                                                          | name                  |                            | Имя RAID.                          |  |  |  |
|                   |                              | Дополнительный атрибут (не требует аргумента)               |                       |                            |                                    |  |  |  |
|                   |                              | -f                                                          | force                 | Φ                          | орсировать выполнение команды.     |  |  |  |
| reconstruct start | rdcli raid reconstruct start | Команда возобновляет процесс реконструкции указанного RAID. |                       |                            |                                    |  |  |  |

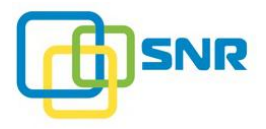

| Метод              | Синтаксис команды           | Функциональность команды                      |                                                                                                    |                                                                    |  |  |  |
|--------------------|-----------------------------|-----------------------------------------------|----------------------------------------------------------------------------------------------------|--------------------------------------------------------------------|--|--|--|
|                    |                             | Обяз                                          | ательный пар                                                                                                    | аметр                                                              |  |  |  |
|                    |                             | -n                                            | name                                                                                                    | Имя RAID.                                                          |  |  |  |
| reconstruct stop   | rdcli raid reconstruct stop | Кома                                          | нда останавли                                                                                                    | вает реконструкцию указанного RAID.                                |  |  |  |
|                    |                             | Обяз                                          | ательный пар                                                                                                    | аметр                                                              |  |  |  |
|                    |                             | -n                                            | name                                                                                                    | Имя RAID.                                                          |  |  |  |
| replace            | rdcli raid replace          | Кома<br>диск,                                 | Команда позволяет заменить диск с указанным UID (параметрold) в указанном массиве на диск, не используемый в других массивах. |                                                                    |  |  |  |
|                    |                             | Если                                          | новый диск н                                                                                                    | е указан, то система автоматически выберет первый подходящий диск. |  |  |  |
| Обязательные парам |                             |                                               | ательные пара                                                                                                    | аметры                                                             |  |  |  |
|                    |                             | -n                                            | name                                                                                                    | Имя RAID.                                                          |  |  |  |
|                    |                             | -ouo                                          |                                                                                                    | UID старого диска.                                                 |  |  |  |
|                    |                             | Допс                                          | ополнительные параметры                                                                                                    |                                                                    |  |  |  |
|                    |                             | -nu                                           | new                                                                                                    | UID нового диска.                                                  |  |  |  |
|                    |                             | Дополнительный атрибут (не требует аргумента) |                                                                                                    |                                                                    |  |  |  |
|                    |                             | -f                                            | force                                                                                                    | Форсировать выполнение команды.                                    |  |  |  |
| reload             | rdcli raid reload           | Кома                                          | нда позволяет                                                                                                    | перезагрузить указанный массив.                                    |  |  |  |
|                    |                             | Обязательный параметр                         |                                                                                                    |                                                                    |  |  |  |
|                    |                             | -n                                            | name                                                                                                    | Имя RAID.                                                          |  |  |  |
|                    |                             | Допс                                          | лнительный а                                                                                                    | трибут (не требует аргумента)                                      |  |  |  |
|                    |                             | -f                                            | force                                                                                                    | Форсировать выполнение команды.                                    |  |  |  |

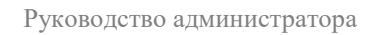

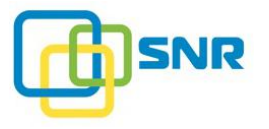

| Метод | Синтаксис команды | Функциональность команды                                                                                   |  |  |
|-------|-------------------|----------------------------------------------------------------------------------------------------|--|--|
|       |                   | Настоятельно не рекомендуется выполнять перезагрузку RAID в момент, когда система находится под нагрузкой. |  |  |

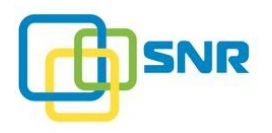

### sensor

| Метод                   | Синтаксис команды | Функциональность команды                           |             |                                                             |  |
|-------------------------|-------------------|----------------------------------------------------|-------------|-------------------------------------------------------------|--|
| show                    | rdcli sensor show | Команда отображает список всех сенсоров в системе. |             |                                                             |  |
| Дополнительный параметр |                   | p                                                  |             |                                                             |  |
|                         |                   | -е                                                 | enclosure   | Вывести информацию о сенсорах всех подключенных корзин.     |  |
|                         |                   | -S                                                 | skip_status | Список статусов, элементы с которыми не будут отображаться. |  |

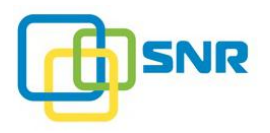

### session

| Метод | Синтаксис команды  | Функциональность команды                            |
|-------|--------------------|-----------------------------------------------------|
| show  | rdcli session show | Команда отображает список всех существующих сессий. |

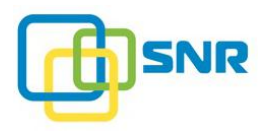

## sparepool

| Метод  | Синтаксис команды      | Функц                                                                                        | Функциональность команды |                         |                                                             |  |
|--------|------------------------|----------------------------------------------------------------------------------------------|--------------------------|-------------------------|-------------------------------------------------------------|--|
| create | rdcli sparepool create | Команда позволяет создать новый набор резервных дисков с указанным именем и перечнем дисков. |                          |                         |                                                             |  |
|        |                        | Обязательные параметры                                                                       |                          |                         |                                                             |  |
|        |                        | -nname Имя набора резервных дисков.                                                          |                          | абора резервных дисков. |                                                             |  |
|        |                        | -d                                                                                           | drives                   | Переч                   | нень UID свободных дисков, которые будут включены в набор.  |  |
| modify | rdcli sparepool modify | Команда позволяет изменить состав указанного набора резервных дисков.                        |                          |                         |                                                             |  |
|        |                        | Обязательные параметры                                                                       |                          |                         |                                                             |  |
|        |                        | -nname Имя набора резервны                                                                   |                          |                         | Имя набора резервных дисков.                                |  |
|        |                        | -d                                                                                           | drives                   |                         | Перечень UID дисков, входящих в набор.                      |  |
| delete | rdcli sparepool delete | Команда удаляет указанный набор резервных дисков.                                            |                          |                         |                                                             |  |
|        |                        | Обязат                                                                                       | ельный парам             | иетр                    |                                                             |  |
|        |                        | -n                                                                                           | name                     |                         | Имя набора резервных дисков.                                |  |
|        |                        | Дополн                                                                                       | ительный ат              | рибут (не тј            | ребует аргумента)                                           |  |
|        |                        | -fforce Форсировать выполнен                                                                 |                          | Форси                   | ровать выполнение команды.                                  |  |
| show   | rdcli sparepool show   | Команда выводит все созданные наборы резервных дисков (sparepools).                          |                          |                         | наборы резервных дисков (sparepools).                       |  |
|        |                        | Дополн                                                                                       | ительный па              | раметр                  |                                                             |  |
|        |                        | -n                                                                                           | name                     | Имя набор               | а резервных дисков, для которого будет выведена информация. |  |

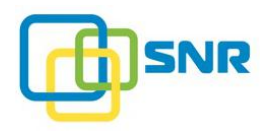

## system

| Метод          | Синтаксис команды           | Функциональность команды                                                                                                    |                                      |                                                                                          |  |  |  |
|----------------|-----------------------------|----------------------------------------------------------------------------------------------------|--------------------------------------|------------------------------------------------------------------------------------------|--|--|--|
| show           | rdcli system show           | Команд                                                                                                    | Команда отображает данные о системе. |                                                                                          |  |  |  |
| restart        | rdcli system restart        | Команд                                                                                                    | а позволяет выполнит                 | ь перезапуск ПО SNR.                                                                     |  |  |  |
| license show   | rdcli system license show   | Команда позволяет получить полную информацию о следующих параметрах лицензии: срок действия, статус, имя файла лицензии, лицензионный ключ, количество аппаратных изменений, доступная функциональность, доступный объем, тип лицензии. |                                      |                                                                                          |  |  |  |
|                |                             | Дополнительные атрибуты (не требуют аргументов)                                                                                                    |                                      |                                                                                          |  |  |  |
|                |                             | -hw                                                                                                    | hardware_key                         | Вывести лицензионный ключ.                                                               |  |  |  |
|                |                             | -S                                                                                                    | summary                              | Вывести только информацию о сроке действия,<br>функциональности, типе и объеме лицензии. |  |  |  |
| license create | rdcli system license create | Команда добавляет файл лицензии.                                                                                                    |                                      |                                                                                          |  |  |  |
|                |                             | Обязате                                                                                                    | ельный параметр                      |                                                                                          |  |  |  |
|                |                             | -f                                                                                                    | filename                             | Путь к файлу лицензии.                                                                   |  |  |  |
| license delete | rdcli system license delete | Команд                                                                                                    | а удаляет указанный с                | райл лицензии.                                                                           |  |  |  |
|                |                             | Обязате                                                                                                    | ельный параметр                      |                                                                                          |  |  |  |
|                |                             | -f                                                                                                    | filename                             | Путь к файлу лицензии.                                                                   |  |  |  |
| config restore | rdcli system config restore | Команда восстанавливает конфигурационный файл с диска.                                                                                                    |                                      |                                                                                          |  |  |  |
| Дополнительные |                             |                                                                                                    | ительные параметры                   |                                                                                          |  |  |  |
|                |                             | -f                                                                                                    | file                                 | Путь к конфигурационному файлу.                                                          |  |  |  |

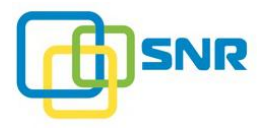

| Метод         | Синтаксис команды          | Фунн  | циональность ко    | оманды                                                                                            |
|---------------|----------------------------|-------|--------------------|---------------------------------------------------------------------------------------------------|
|               |                            | -0    | stdout             | Запуск восстановления в симуляционном режиме и вывод указанного конфигурационного файла на экран. |
|               |                            | -of   | -oufile            | Запуск восстановления в симуляционном режиме и сохранение восстановленной конфигурации в файл.    |
|               |                            | -1    | legacy             | Восстанавливает из файла RAID с топологией 3.х.                                                   |
| settings show | rdcli system settings show | Кома  | нда отображает тен | хущие настройки системы.                                                                          |
|               |                            |       |                    |                                                                                                   |
| reboot        | rdcli system reboot        | Кома  | нда выполняет пер  | езагрузку системы.                                                                                |
| shutdown      | rdcli system shutdown      | Кома  | нда отключения си  | стемы.                                                                                            |
| user show     | rdcli system user show     | Кома  | нда отображает спі | исок всех пользователей веб-интерфейса ПО SNR.                                                    |
|               |                            | Допо  | лнительный парам   | тетр                                                                                              |
|               |                            | -1    | login              | Логин пользователя.                                                                               |
| user create   | rdcli system user create   | Кома  | нда создает пользо | вателя с указанным логином и паролем.                                                             |
|               |                            | Обяза | ательные параметр  | ЪЫ                                                                                                |
|               |                            | -1    | login              | Логин пользователя.                                                                               |
|               |                            | -p    | password           | Пароль пользователя.                                                                              |
|               |                            | Допо  | лнительный парам   | тетр                                                                                              |
|               |                            | -la   | language           | Выбор языка интерфейса для пользователя:                                                          |
|               |                            |       |                    | • <b>en</b> – английский;                                                                         |
|               |                            |       |                    | <ul> <li>ru – русский;</li> </ul>                                                                 |
| user modify   | rdcli system user modify   | Кома  | нда позволяет изме | снить логин и язык пользователя.                                                                  |

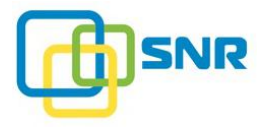

| Метод       | Синтаксис команды        | Функци   | юнальность команд    | ы                                        |
|-------------|--------------------------|----------|----------------------|------------------------------------------|
|             |                          | Обязате: | льные параметры      |                                          |
|             |                          | -1 -     | -login               | Логин пользователя.                      |
|             |                          | Дополни  | ительные параметры   |                                          |
|             |                          | -p -     | -password            | Новый пароль пользователя.               |
|             |                          | -la -    | -language            | Выбор языка интерфейса для пользователя: |
|             |                          |          |                      | • en – английский;                       |
|             |                          |          |                      | • <b>ru</b> – русский;                   |
| user delete | rdcli system user delete | Команда  | и удаляет указанного | пользователя.                            |
|             |                          | Обязате: | льный параметр       |                                          |
|             |                          | -1       | login                | Логин пользователя.                      |

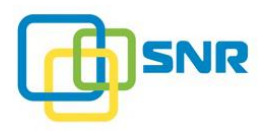

# log\_collector

| Синтаксис команды | Функциональность команды                                                                                                    |
|-------------------|----------------------------------------------------------------------------------------------------|
| log_collector     | Команда собирает системные логи и выводит путь к файлу с логами (ZIP-архив) в директории /var/spool/rdx/<br>для скачивания. |

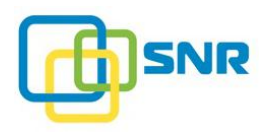

# ПРИЛОЖЕНИЕ Б. HACTPOЙKA MPIO HA LINUX ENTERPRISE SERVER

i

Для настройки MPIO на сервере Linux Enterprise Server с подключенной СХД на базе SNR, необходимы права администратора.

- 1. Установите пакет multipath-tools.
- 2. Создайте файл /etc/multipath.conf следующего содержания:

```
defaults {
         user friendly names
                                          yes
         path checker
                                          tur
         prio
                                          alua
         no path retry
                                          10
                                          5
         fast io fail tmo
                                          5
         polling interval
                                          "0"
         features
}
devices {
         device {
                vendor
                                           "Raidix"
                                           " *"
                product
                path grouping policy
                                           "group by prio"
                path selector
                                           "round-robin 0"
                                           "tur"
                path checker
                                           "alua"
                prio
                failback
                                           immediate
                rr min io
                                           100
                rr weight
                                           "priorities"
                no path retry
                                           12
                                           "1 queue if no path"
                 features
                 #For initiators with scsi dh alua
                 #hardware handler
                                           "1 alua"
         }
}
```

- 3. Если на инициаторе установлено CentOS 7.0, Red Hat 7 или загружен модуль scsi\_dh\_alua, то строку про "#hardware\_handler" нужно раскомментировать (убрать #).
- 4. Запустите сервис multipath:

systemctl start multipathd.service

5. Чтобы проверить статус МРЮ-устройства, выполните команду:

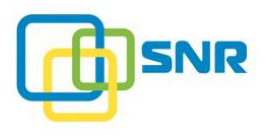

systemctl status multipathd.service

6. В результате будут выведены параметры МРІО-устройства (Рисунок 126).

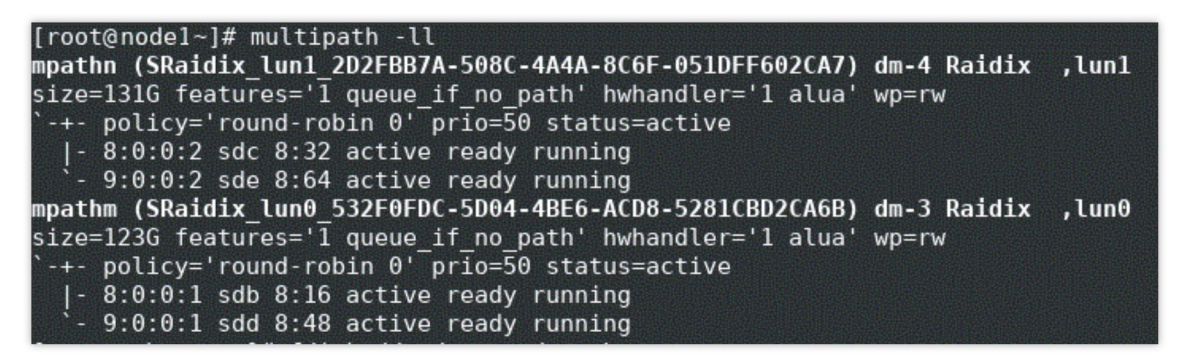

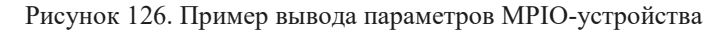

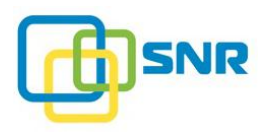

i

# ПРИЛОЖЕНИЕ В. НАСТРОЙКА МРІО НА ОС VMWARE ESXI 6.5, 6.7

Для настройки MPIO на сервере с установленной VMware ESXi, к которому подключена система хранения данных с SNR, необходимы права администратора операционной системы.

Настройка состоит из следующих шагов:

- 1. Настройка СХД.
- 2. Haстройка VMware ESXi.
  - VMware ESXi 6.5 и 6.7.

Для настройки MPIO на сервере VMware ESXi выполните:

#### Настройка СХД

- 1. Создайте RAID необходимого размера (подробнее в разделе <u>Создание RAID</u>).
- 2. Создайте раздел LUN с размером блока 512 байт (подробнее в разделе <u>Создание LUN</u>).
- 3. Убедитесь, что для LUN определены правила маскирования (определен уровень доступа со стороны инициаторов) (подробнее в разделе <u>Настройка правил маскирования</u>).

#### VMware ESXi 6.5 and 6.7 Setup (over iSCSI using web-interface)

- 1. Обеспечьте физическое подключени сервер с ОС VMware ESXi к системе хранения данных с SNR. Загрузите ESXi.
- 2. Откройте веб-интерфейс по адресу

```
https://<esxi server ip>/ui/
```

где <esxi server ip>-IP адрес сервера VMware ESXi.

3. После аутентификации, на панели Navigatior кликните Storage (Рисунок 127).

| vmware: Esxi"                                                                                                    |                                                                                                    |
|----------------------------------------------------------------------------------------------------|----------------------------------------------------------------------------------------------------|
| 📲 Navigator 🗉                                                                                                    | localhost.rd.com                                                                                                    |
| ✓          Host          Manage         Monitor         ✓          Yirtual Machines          ✓          Storage          ✓          Storage          ✓          Networking | Image: Second Second |

Рисунок 127. Элемент Storage в веб-интерфейсе сервера VMware ESXi

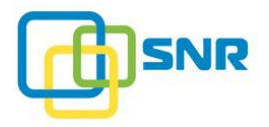

4. На панели Storage кликните вкладку Adapters, затем кликните кнопку Configure iSCSI (Рисунок 128).

| vmware: Esxi <sup>®</sup> |                                                    |
|---------------------------|----------------------------------------------------|
| Ctra Navigator            | Iocalhost.rd.com - Storage                         |
| 🕶 📱 Host                  | Datastores Adapters Devices                        |
| Manage                    |                                                    |
| Monitor                   | 🔯 Configure iSCSI 💻 Rescan 🛛 🧲 Refresh 🛛 🎡 Actions |
| > 🔂 Virtual Machines 🗾 0  | Name                                               |
| VIII Storage              | 👼 vmhba0                                           |
| naa.5000c5003ef50a74      | 👼 vmhba1                                           |
| naa.5000c5000cd4f678      | 👼 vmhba2                                           |
| vmhba66                   | த vmhba64                                          |
| More storage              | 🐖 vmhba65                                          |
| > 🧕 Networking 🔹 2        | wnhba66                                            |
|                           |                                                    |
|                           |                                                    |

Рисунок 128. Кнопка Configure iSCSI на панели Adapters

5. В окне Configure iSCSI кликните кнопку Add dynamic target и введите в соответствующие поля IP-адрес и порт таргета SNR (Рисунок 129).

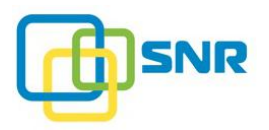

| Configure iSCSI            |                                             |           |                   |          |                     |           |
|----------------------------|---------------------------------------------|-----------|-------------------|----------|---------------------|-----------|
| iSCSI enabled              | O Disabled                                  |           |                   |          |                     |           |
| ▶ Name & alias             | iqn.1998-01.com.vmware:5ca7223d-d94f-dbd8-6 | 6713-0025 | 90c6ab44-1f9ed3a2 |          |                     |           |
| CHAP authentication        | Do not use CHAP                             | •         |                   |          |                     |           |
| Mutual CHAP authentication | Do not use CHAP                             | •         |                   |          |                     |           |
| Advanced settings          | Click to expand                             |           |                   |          |                     |           |
| Network port bindings      | 🔚 Add port binding 🛛 🛒 Remove port binding  |           |                   |          |                     |           |
|                            | VMkernel NIC V Port gro                     | up        | ~                 | IPv4 add | dress               | ~         |
|                            |                                             | No port   | bindings          |          |                     |           |
| Static targets             | Add static target Remove static target      | 🥖 Edit    | settings          | (        | Q Search            | $\supset$ |
|                            | Target                                      | ~         | Address           | ~        | Port                | ~         |
|                            | iqn.2019-04.com.raidix:target0              |           | 172.16.22.94      |          | 3260                |           |
| Dynamic targets            | Add dynamic target 🔯 Remove dynamic         | target 🥖  | / Edit settings   | (        | Q Search            | $\supset$ |
|                            | Address                                     | ~         | Port              |          |                     | ~         |
|                            | 172.16.22.94                                |           | 3260              |          |                     |           |
|                            |                                             |           |                   |          |                     |           |
|                            |                                             |           |                   | Save     | e configuration Can | icel      |
|                            |                                             |           |                   |          |                     |           |

Рисунок 129. Кнопка Add dynamic target на странице Configure iSCSI

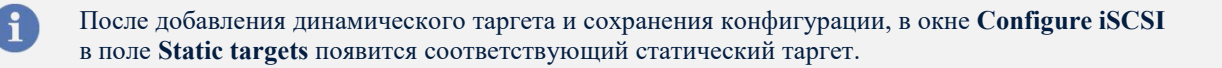

- 6. Повторите шаг 5 для таргета со второй ноды. После завершения нажмите кнопку Save configuration.
- 7. Кликните вкладку **Devices**. Убедитесь, что сервер обнаружил добавленное устройство (Рисунок 130).

| vmware: Esxi <sup>®</sup> |                                                                      |        |
|---------------------------|----------------------------------------------------------------------|--------|
| Star Navigator            | localhost.rd.com - Storage                                           |        |
| 🕶 🗐 Host                  | Datastores Adapters Devices                                          |        |
| Manage                    |                                                                      |        |
| Monitor                   | 🔁 New datastore 🖪 Increase capacity 📃 Rescan 🛛 🤁 Refresh 🛛 🤯 Actions |        |
| Virtual Machines 0        | Name ~                                                               | Status |
| Storage                   | Jocal ATA Disk (naa.5000c5000cd4f678)                                | Normal |
| naa.5000c5000cd4f678      | Raidix iSCSI Disk (eui.3931386134646430)                             | Normal |
| vmhba66                   | Local ATA Disk (naa.5000c5003ef50a74)                                | Normal |
| naa.5000c5003ef50a74      |                                                                      |        |
| More storage              |                                                                      |        |
| Networking 2              |                                                                      |        |

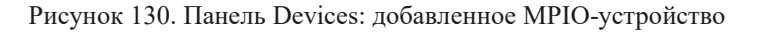

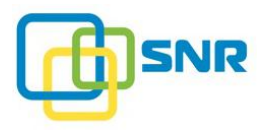

Сервер VMware ESXi автоматически собирает MPIO-устройство из двух добавленных таргетов.

Чтобы создать хранилище данных, выполните:

- 1. На панели Storage кликните вкладку Datastore. Кликните кнопку New datastore.
- 2. В окне New datastore выберите Create new VMFS datasore и кликните кнопку Next.
- 3. Для завершения создания хранилища следуйте указаниям визарда.

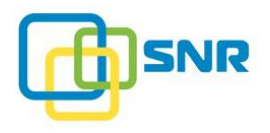

# ПРИЛОЖЕНИЕ Г. НАСТРОЙКА ISCSI-ИНИЦИАТОРА НА ОС WINDOWS SERVER 2012 $\rm R2^1$

Для настройки iSCSI-инициатора на сервере с установленной Windows Server 2012 R2, к которому подключена система хранения данных с SNR, необходимы права администратора операционной системы.

Выполните следующую последовательность действий:

Настройка СХД.

- 1. Создайте RAID необходимого размера (подробнее раздел <u>Создание RAID</u>).
- 2. Создайте раздел LUN (подробнее раздел Создание LUN).
- 3. Убедитесь, что для LUN определены правила маскирования (определен уровень доступа со стороны инициаторов) (подробнее раздел Настройка правил маскирования).

Haстройка Windows Server 2012 R2.

- 1. Подключите сервер с установленной ОС Windows Server 2012 R2 к системе хранения данных с SNR.
- 2. Проверьте, что установлен драйвер для адаптера iSCSI.
- 3. Откройте окно Server Manager.
- 4. В меню Tools выберите пункт iSCSI Iniator (Рисунок 131).

| Server Manager                                                                                                    |                                                                                                    | -                                  | ٥ x   |
|----------------------------------------------------------------------------------------------------|----------------------------------------------------------------------------------------------------|------------------------------------|-------|
| nager • Dashboard - 🙂                                                                                                    | 🚩 Manage                                                                                                    | Tools View                         | Help  |
| WELCOME TO SERVER MANAGER                                                                                                    | Cluster-Aware Upda<br>Component Services<br>Computer Manager<br>Defragment and Op<br>Event Viewer                                                    | ting<br>i<br>timize Drives         |       |
| QUICK START     2     Add roles and features       3     Add other servers to manage       WHATS NEW     4     Create a server group | Failover Cluster Man     iSCSI Initiator     Local Security Policy     MPIO     ODBC Data Sources     ODBC Data Sources     Performance Monite     D | (32-bit)<br>(64-bit)<br>or         |       |
| ILEARN MORE ROLES AND SERVER GROUPS Roles: 1   Server groups 1   Server groups 1   Server stati 1                                    | Resource Monitor<br>Security Configuratio<br>Services<br>System Configuratio<br>System Information<br>Task Scheduler<br>Windows Firewall wi          | on Wizard<br>n<br>th Advanced Secu | rrity |

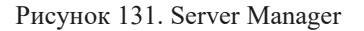

5. В открывшемся окне iSCSI Initiator перейдите во вкладку Discovery (Рисунок 132). Нажмите кнопку Discover Portal.

<sup>&</sup>lt;sup>1</sup>Настройка iSCSI-инициатора на других версиях Windows Server производится аналогично.

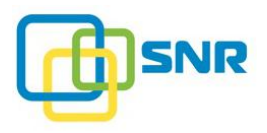

| DNS nam                                                                                               | e of the ta                                                                                              | arget and then click                                                                                                    | Quick Connect.                                                                                  |               |                                           |                |
|----------------------------------------------------------------------------------------------------|----------------------------------------------------------------------------------------------------|----------------------------------------------------------------------------------------------------|-------------------------------------------------------------------------------------------------|---------------|-------------------------------------------|----------------|
| Target:                                                                                               | Ι                                                                                                    |                                                                                                    |                                                                                                 | [             | Quick Conn                                | nect           |
| Discovere                                                                                             | ed targets                                                                                               |                                                                                                    |                                                                                                 | r             |                                           |                |
|                                                                                                    |                                                                                                    |                                                                                                    |                                                                                                 |               | Refres                                    | sh             |
| Name                                                                                                  |                                                                                                    |                                                                                                    |                                                                                                 | Statu         | s                                         |                |
| ſo conne                                                                                              | ect using a                                                                                              | dvanced options, st                                                                                                    | elect a target and the                                                                          | n [           | Corpe                                     | ch             |
| To conne<br>click Conr<br>To compl<br>then click                                                      | ect using a<br>nect.<br>etely disco<br>Disconne                                                          | dvanced options, se<br>onnect a target, seli<br>ct.                                                                                             | elect a target and the<br>ect the target and                                                    | n [           | Conner                                    | ct             |
| To conne<br>click Conr<br>to compl<br>then click<br>For targe<br>select the                           | ect using a<br>nect,<br>etely disco<br>c Disconne<br>et properti<br>e target a                           | dvanced options, se<br>onnect a target, sele<br>ct.<br>es, including configu<br>nd click Properties.                                            | elect a target and the<br>ect the target and<br>uration of sessions,                            | ף [<br>[      | Conner<br>Disconn<br>Propertie            | ct<br>ect      |
| To conne<br>click Conr<br>fo compl<br>then click<br>for targe<br>select the<br>for confi<br>the targe | ect using a<br>nect.<br>etely disco<br>Sisconne<br>et properti<br>e target a<br>guration o<br>et and the | dvanced options, se<br>onnect a target, sel<br>ct.<br>es, including config<br>nd click Properties.<br>if devices associatee<br>n click Devices. | elect a target and the<br>ect the target and<br>uration of sessions,<br>d with a target, select | ף [<br>[<br>[ | Conner<br>Disconn<br>Propertie<br>Devices | ct<br>ect<br>; |

Рисунок 132. Окно Initiator Properties

- 6. В открывшемся окне Discover Target Portal введите IP-адрес СХД SNR и нажмите OK.
- 7. Во вкладке Targets в поле Discovered targets кликните на обнаруженный iSCSI-таргет и нажмите Connect (Рисунок 133),

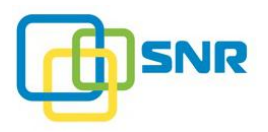

| rgets Disc                                                                                     |                                             | iSCSI In                                                                                                    | itiator Properties                                                    |            |                               |
|------------------------------------------------------------------------------------------------|---------------------------------------------|----------------------------------------------------------------------------------------------------|-----------------------------------------------------------------------|------------|-------------------------------|
|                                                                                                | overy                                       | Favorite Targets                                                                                                  | Volumes and Devices                                                   | RADIUS     | Configuration                 |
| Juick Conne                                                                                    | ct                                          |                                                                                                    |                                                                       |            |                               |
| lo discover<br>DNS name o                                                                      | and log<br>f the ta                         | on to a target usin<br>arget and then click                                                                       | ig a basic connection, t<br>Quick Connect.                            | ype the IP | address or                    |
| Target:                                                                                        |                                             |                                                                                                    |                                                                       | Qu         | uick Connect                  |
| )iscovered t                                                                                   | argets                                      |                                                                                                    |                                                                       |            |                               |
|                                                                                                |                                             |                                                                                                    |                                                                       |            | Refresh                       |
| Name                                                                                           |                                             |                                                                                                    |                                                                       | Status     |                               |
| iqn.2017-0                                                                                     | 8.com.r                                     | raidix:target0                                                                                                    |                                                                       | Inactive   |                               |
| o connect (<br>lick Connec                                                                     | using ac<br>t.                              | dvanced options, se                                                                                               | elect a target and then                                               |            | Connect                       |
|                                                                                                | lv disco                                    | prost a target col                                                                                                |                                                                       |            |                               |
| To complete<br>:hen click Di:                                                                  | sconnea                                     | it.                                                                                                    | ect the target and                                                    |            | Disconnect                    |
| To complete<br>then click Di:<br>For target p<br>select the ta                                 | ropertie<br>arget ar                        | es, including configu<br>nd click Properties.                                                                     | ect the target and<br>uration of sessions,                            |            | Disconnect<br>Properties      |
| To complete<br>then click Di:<br>For target p<br>select the ta<br>For configur<br>:he target a | ropertie<br>arget ar<br>ation ol<br>nd ther | ninect a target, sei<br>es, including configu<br>nd click Properties.<br>f devices associated<br>n click Devices. | ect the target and<br>uration of sessions,<br>d with a target, select |            | Disconnect Properties Devices |

Рисунок 133. Обнаруженный iSCSI-таргет

- 8. В открывшемся окне отметьте опцию Enable Multipath и нажмите кнопку Advanced...
- 9. В открывшемся окне Advanced Settings в поле Target Portal IP выберите IP-адрес СХД и нажмите OK (Рисунок 134).

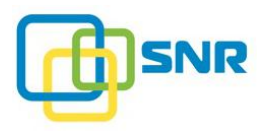

|                                                                                                    | Advanced Settings                                                                                                    |
|----------------------------------------------------------------------------------------------------|----------------------------------------------------------------------------------------------------|
| neral IPsec                                                                                                    |                                                                                                    |
| Connect using                                                                                                    |                                                                                                    |
| connect dailing                                                                                                    |                                                                                                    |
| .ocal adapter:                                                                                                    | Default 🗸                                                                                                    |
| nitiator IP:                                                                                                    | Default 🗸                                                                                                    |
| Target portal IP:                                                                                                    | 172.16.21.105/3260 🗸                                                                                                    |
| CRC / Checksum                                                                                                    |                                                                                                    |
| Data digest                                                                                                    | Header digest                                                                                                    |
| CHAP Log on inform<br>CHAP helps ensure co<br>an initiator.<br>To use, specify the sa<br>nitiator. The name w                                                                                                    | ation<br>nnection security by providing authentication between a target and<br>ame name and CHAP secret that was configured on the target for this<br>vill default to the Initiator Name of the system unless another name is                                                                                                    |
| CHAP Log on inform<br>CHAP helps ensure co<br>an initiator.<br>fo use, specify the si<br>nitiator. The name w<br>specified.                                                                                                    | ation<br>onnection security by providing authentication between a target and<br>ame name and CHAP secret that was configured on the target for this<br>ill default to the Initiator Name of the system unless another name is                                                                                                    |
| CHAP Log on inform<br>CHAP helps ensure co<br>an initiator.<br>To use, specify the si-<br>nitiator. The name w<br>specified.                                                                                                    | ation<br>nnection security by providing authentication between a target and<br>ame name and CHAP secret that was configured on the target for this<br>and the fault to the Initiator Name of the system unless another name is<br>iqn.1991-05.com.microsoft:in5                                                                                                    |
| CHAP Log on inform<br>CHAP helps ensure co<br>an initiator.<br>To use, specify the s<br>nitiator. The name w<br>specified.<br>Vame:<br>Target secret:                                                                                                    | ation Innection security by providing authentication between a target and ame name and CHAP secret that was configured on the target for this ame name and CHAP secret that was configured on the target for this ame name and CHAP secret that was configured on the target for this ame name and CHAP secret that was configured on the target for this ame name and CHAP secret that was configured on the target and ame name and CHAP secret that was configured on the target for this ame name and CHAP secret that was configured on the target for this ame name and CHAP secret that was configured on the target for this ame name and CHAP secret that was configured on the target for this ame name and CHAP secret that was configured on the target for this ame name and CHAP secret that was configured on the target for this ame name and CHAP secret that was configured on the target for this ame name and CHAP secret that was configured on the target for this ame name and CHAP secret that was configured on the target for this ame name and CHAP secret that was configured on the target for this ame name and CHAP secret that was configured on the target for this ame name is ame name and CHAP secret that was configured on the target for this ame name is ame name and CHAP secret that was configured on the target for this ame name is ame name and chapted on the target for this ame name is ame name and chapted on the target for the target for the target for the target for the target for the target for the target for the target for the target for the target for target for target for the target for target for |
| CHAP Log on inform<br>CHAP helps ensure co<br>an initiator.<br>To use, specify the sa-<br>nitiator. The name w<br>specified.<br>Name:<br>Target secret:<br>Perform mutual au<br>To use mutual CHAP,<br>RADIUS.                                             | ation Innection security by providing authentication between a target and ame name and CHAP secret that was configured on the target for this all default to the Initiator Name of the system unless another name is iqn.1991-05.com.microsoft:in5 itematication either specify an initiator secret on the Configuration page or use                                                                                                    |
| CHAP Log on inform<br>CHAP helps ensure co<br>an initiator.<br>To use, specify the su-<br>nitiator. The name w<br>specified.<br>Name:<br>Parget secret:<br>Perform mutual au<br>To use mutual CHAP,<br>RADIUS.                                             | ation Innection security by providing authentication between a target and ame name and CHAP secret that was configured on the target for this all default to the Initiator Name of the system unless another name is iqn.1991-05.com.microsoft:in5 ithentication either specify an initiator secret on the Configuration page or use merate user authentication credentials                                                                                                    |
| CHAP Log on inform<br>CHAP helps ensure co<br>an initiator.<br>To use, specify the sa<br>initiator. The name w<br>specified.<br>Name:<br>Perform mutual au<br>To use mutual CHAP,<br>ADIUS.<br>Use RADIUS to ge<br>Use RADIUS to au                        | ation Innection security by providing authentication between a target and ame name and CHAP secret that was configured on the target for this all default to the Initiator Name of the system unless another name is ign.1991-05.com.microsoft:in5 intentication either specify an initiator secret on the Configuration page or use inerate user authentication credentials thenticate target credentials                                                                                                    |
| CHAP Log on inform<br>CHAP helps ensure co<br>an initiator.<br>To use, specify the su<br>initiator. The name w<br>specified.<br>Vame:<br>[arget secret:<br>[Perform mutual au<br>To use mutual CHAP,<br>XADIUS.<br>] Use RADIUS to ge<br>[Use RADIUS to au | ation Innection security by providing authentication between a target and ame name and CHAP secret that was configured on the target for this all default to the Initiator Name of the system unless another name is iqn.1991-05.com.microsoft:in5 interval of the system unless another name is attentication either specify an initiator secret on the Configuration page or use inerate user authentication credentials thenticate target credentials                                                                                                    |

Рисунок 134. Окно Advanced Settings

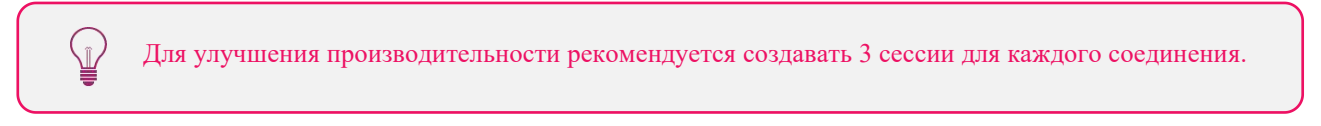

10. Для проверки количества сессий в окне iSCSI Initiator Properties во вкладке Targets нажмите кнопку Properties (Рисунок 135). Нажмите ОК.

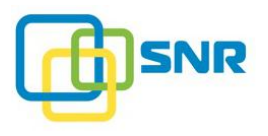

|                            | Pr                                                                 | operties                         |             | x |
|----------------------------|--------------------------------------------------------------------|----------------------------------|-------------|---|
| Sessions                   | Portal Groups                                                      |                                  |             |   |
|                            |                                                                    |                                  | Refresh     | 1 |
| Identi                     | fier                                                               |                                  |             | 1 |
| fff                        | fe00000dd5020-40000133                                             | 70000000a                        |             |   |
| 🗌 fff                      | fe00000dd5020-40000133                                             | 70000000Ь                        |             |   |
|                            |                                                                    |                                  |             | ] |
| To add                     | a session, click Add sessio                                        | n.                               | Add session | 1 |
| To disco<br>session        | onnect one or more session<br>and then click Disconnect.           | ns, select each                  | Disconnect  | ] |
| To view<br>a sessio        | devices associated with a<br>on and then click Devices.            | session, select                  | Devices     | ] |
| Sessio                     | on Information                                                     |                                  |             |   |
| Targe                      | t portal group tag:                                                | 1                                |             |   |
| Statu                      | s:                                                                 | Connected                        | ł           |   |
| Conne                      | ection count:                                                      | 1                                |             |   |
| Maxin                      | num Allowed Connections:                                           | 1                                |             |   |
| Authe                      | entication:                                                        | None Spec                        | ified       |   |
| Head                       | er Digest:                                                         | None Spec                        | ified       |   |
| Data                       | Digest:                                                            | None Spec                        | ified       |   |
| Confi                      | gure Multiple Connected S                                          | ession (MCS)                     |             |   |
| To ad<br>config<br>click M | d additional connections to<br>jure the MCS policy for a s<br>ICS. | a session or<br>elected session, | MC5         |   |
|                            |                                                                    |                                  | OK Cancel   |   |

Рисунок 135. Просмотр сессий

- 11. Зайдите в панель управления MPIO-устройствами (Start | Administrative Tools | MPIO).
- 12. Откройте вкладку Discover Multi-Paths. Включите опцию Add Support for iSCSI Devices и нажмите Add (Рисунок 136).

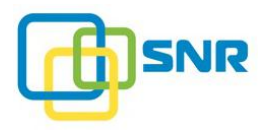

| MPIO Properties               |                      |             |                    |      |
|-------------------------------|----------------------|-------------|--------------------|------|
| MPIO Devices                  | Discover Multi-Paths | DSM Install | Configuration Snap | shot |
| SPC-3 compliant               |                      |             |                    |      |
| Device Hardware Id            |                      |             |                    |      |
| Raidix as                     | d                    |             |                    |      |
| Add support for iSCSI devices |                      |             |                    |      |
|                               |                      |             | Add                |      |
| Others                        |                      |             |                    | 5    |
| Device Ha                     | ardware Id           |             |                    |      |
|                               |                      |             |                    |      |
|                               |                      |             |                    |      |
|                               |                      |             | Add                | i    |
|                               |                      |             | OK Can             | cel  |

Рисунок 136. Настройка Multipath

После настройки новые разделы будут автоматически пробрасываться на инициатор.